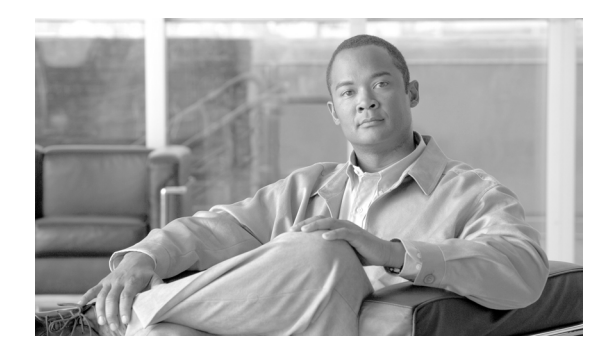

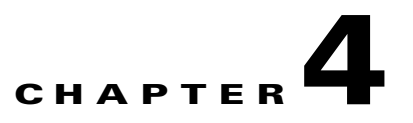

## **Perform Node Acceptance Tests**

This chapter provides test procedures to verify that installed cards are operating correctly in a Cisco ONS 15454 dense wavelength division multiplexing (DWDM) node. The procedures are optional.

Note

Unless otherwise specified, "ONS 15454" refers to both ANSI (SONET) and ETSI (SDH) shelf assemblies.

Note

This chapter does not test the transponder (TXP), muxponder (MXP), GE\_XP, 10GE\_XP, or ADM-10G card installation. Installation and verification for those cards is performed in Chapter 5, "Provision Transponder and Muxponder Cards."

### **Before You Begin**

This section lists the non-trouble procedures (NTPs) required to validate a DWDM node. Turn to a procedure for applicable detailed level procedures (DLPs).

- NTP-G41 Perform the Terminal or Hub Node with 32MUX-O and 32DMX-O Cards Acceptance Test, page 4-3—Complete this procedure to test terminal and hub nodes with 32MUX-O and 32DMX-O cards installed.
- NTP-G168 Perform the Terminal or Hub Node with 40-MUX-C and 40-DMX-C Cards Acceptance Test, page 4-9—Complete this procedure to test terminal and hub nodes with 40-MUX-C and 40-DMX-C cards installed. This procedure can also be performed for 40-MUX-C and 40-DMX-CE cards.
- **3.** NTP-G42 Perform the Terminal Node with 32WSS and 32DMX Cards Acceptance Test, page 4-11—Complete this procedure to test terminal nodes with 32WSS and 32DMX cards installed.
- 4. NTP-G167 Perform the Terminal Node with 40-WSS-C and 40-DMX-C Cards Acceptance Test, page 4-16—Complete this procedure to test terminal nodes with 40-WSS-C and 40-DMX-C cards installed. This procedure can also be performed to test terminal nodes for 40-WSS-CE and 40-DMX-CE cards
- 5. NTP-G153 Perform the Terminal Node with 32WSS-L and 32DMX-L Cards Acceptance Test, page 4-21—Complete this procedure to test terminal nodes with 32WSS-L and 32DMX-L cards installed.
- 6. NTP-G43 Perform the ROADM Node with 32WSS and 32DMX Cards Acceptance Test, page 4-28—Complete this procedure to test reconfigurable optical add/drop multiplexing (ROADM) nodes with 32WSS and 32DMX cards installed.

- NTP-G154 Perform the ROADM Node with 32WSS-L and 32DMX-L Cards Acceptance Test, page 4-51—Complete this procedure to test ROADM nodes with 32WSS-L and 32DMX-L cards installed.
- 8. NTP-G180 Perform the ROADM Node with 40-WSS-C and 40-DMX-C Cards Acceptance Test, page 4-74—Complete this procedure to test a ROADM node with 40-WSS-C and 40-DMX-C cards installed. This procedure can also be performed for 40-WSS-CE and 40-DMX-CE cards.
- **9.** NTP-G44 Perform the Anti-ASE Hub Node Acceptance Test, page 4-97—Complete this procedure to test anti-amplified spontaneous emission (anti-ASE) hub nodes.
- NTP-G45 Perform the C-Band Line Amplifier Node with OSCM Cards Acceptance Test, page 4-99—Complete this procedure to test C-band line amplifier nodes with OSCM cards installed on both Side A and Side B of the shelf.
- NTP-G155 Perform the L-Band Line Amplifier Node with OSCM Cards Acceptance Test, page 4-103—Complete this procedure to test L-band line amplifier nodes with OSCM cards installed on both Side A and Side B of the shelf.
- **12.** NTP-G46 Perform the C-Band Line Amplifier Node with OSC-CSM Cards Acceptance Test, page 4-107—Complete this procedure to test C-band line amplifier nodes with OSC-CSM cards installed on both Side A and Side B of the shelf.
- **13.** NTP-G156 Perform the L-Band Line Amplifier Node with OSC-CSM Cards Acceptance Test, page 4-111—Complete this procedure to test L-band line amplifier nodes with OSC-CSM cards installed on both Side A and Side B of the shelf.
- NTP-G47 Perform the C-Band Line Amplifier Node with OSCM and OSC-CSM Cards Acceptance Test, page 4-115—Complete this procedure to test C-band line amplifier nodes with OSCM and OSC-CSM cards installed.
- NTP-G157 Perform the L-Band Line Amplifier Node with OSCM and OSC-CSM Cards Acceptance Test, page 4-119—Complete this procedure to test L-band line amplifier nodes with OSCM and OSC-CSM cards installed.
- 16. NTP-G48 Perform the OADM Node Acceptance Test on a Symmetric Node with OSCM Cards, page 4-123—Complete this procedure to test optical add/drop multiplexing (OADM) nodes with OSCM cards installed on both Side A and Side B of the shelf.
- NTP-G49 Perform the Active OADM Node Acceptance Test on a Symmetric Node with OSC-CSM Cards, page 4-135—Complete this procedure to test OADM nodes with OSC-CSM and OPT-BST or OPT-BST-E cards installed on both Side A and Side B of the shelf.
- 18. NTP-G50 Perform the Passive OADM Node Acceptance Test on a Symmetric Node with OSC-CSM Cards, page 4-141—Complete this procedure to test OADM nodes with OSC-CSM cards installed on both Side A and Side B of the shelf and no OPT-BST or OPT-BST-E cards installed.
- NTP-G186 Perform the Four-Degree and Eight-Degree Mesh Patch Panel Acceptance Test, page 4-143—Complete this procedure to test four-degree or eight-degree mesh nodes.
- **20.** NTP-G187 Perform the Multiring Site Acceptance Test, page 4-155—Complete this procedure to test multiring sites.
- **21.** NTP-G188 Perform the Native Mesh Node Acceptance Test, page 4-163—Complete this procedure to test native mesh nodes.
- **22.** NTP-G189 Perform the Node Upgrade Acceptance Test, page 4-168—Complete this procedure to test an upgraded node. The upgraded node connects an existing in-service ROADM node with two sides (each equipped with MMU cards) to a native mesh node with two sides.

# NTP-G41 Perform the Terminal or Hub Node with 32MUX-O and 32DMX-O Cards Acceptance Test

| Purpose                   | This procedure tests a DWDM terminal or hub node with 32MUX-O and 32DMX-O cards installed. |
|---------------------------|--------------------------------------------------------------------------------------------|
| Tools/Equipment           | One of the following:                                                                      |
|                           | • A tunable laser                                                                          |
|                           | • TXP_MR_10E_C                                                                             |
|                           | An optical power meter or optical spectrum analyzer                                        |
|                           | Two bulk attenuators (10 dB) with LC connectors                                            |
| Prerequisite Procedures   | Chapter 3, "Turn Up a Node"                                                                |
| <b>Required/As Needed</b> | As needed                                                                                  |
| <b>Onsite/Remote</b>      | Onsite                                                                                     |
| Security Level            | Superuser only                                                                             |
|                           |                                                                                            |

Note

Throughout this procedure, Side A refers to Slots 1 through 6, and Side B refers to Slots 12 through 17.

Note

This procedure tests Side A of hub nodes first, then Side B. If you are testing a terminal node, apply instructions for Side A of the hub node to the terminal side (Side B or Side A) of the terminal node.

Q, Note

Optical power measurements require either a tunable laser or a multirate transponder to generate the proper optical wavelength. If multirate transponders were installed during completion of Chapter 3, "Turn Up a Node," they can be used for this procedure. No additional cabling changes are needed.

- **Step 1** Complete the "DLP-G46 Log into CTC" task on page 2-26 at the hub or terminal node that you want to test. If you are already logged in, continue with Step 2.
- Step 2 From the View menu, choose Go to Network View.
- **Step 3** Click the **Alarms** tab.
  - **a.** Verify that the alarm filter is not on. See the "DLP-G128 Disable Alarm Filtering" task on page 9-29 as necessary.
  - **b.** Verify that no equipment alarms appear indicating equipment failure or other hardware problems. (Equipment alarms are indicated by an EQPT in the Alarms tab Cond column.) If equipment failure alarms appear, investigate and resolve them before continuing. Refer to the *Cisco ONS 15454 DWDM Troubleshooting Guide* for procedures.

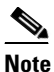

If optical service channel (OSC) terminations are created, there will be two alarms, one for low power on the OPT-BST or OPT-BST-E card and one for the OSC channel.

- Step 4 In node view (single-shelf mode) or multishelf view (multishelf mode), click the Provisioning > WDM-ANS > Port Status tabs. Verify that all statuses under Link Status are listed as Success Changed, Success Unchanged, or Not Applicable. If a different status appears, complete the "NTP-G37 Run Automatic Node Setup" procedure on page 3-107.
- **Step 5** Create a physical loopback on the Side A (or terminal) OSC-CSM, OPT-BST, or OPT-BST-E amplifier by using a patchcord with 10-dB bulk attenuators to connect the LINE TX port to the LINE RX port.

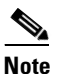

For ANSI shelves, an EOC DCC Termination Failure alarm will appear due to the OSC signal loopback.

Step 6 Wait approximately two minutes, then verify that the OSC link is active on the Side A OSCM or OSC-CSM card by observing whether or not the LOS alarm on the OSCM or OSC-CSM (and the OPT-BST or OPT-BST-E card, if present) clears. (The OSC termination must already be provisioned. If not, complete the "NTP-G38 Provision OSC Terminations" procedure on page 3-104.

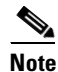

If the LOS alarm does not clear on the OSC-CSM card, verify that the opwrMin (dBm) Optic Thresholds setting for the OSC-RX port is not higher than the port's Optical Line power value. In the OSC-CSM card view, click the **Provisioning > Optical Line > Optic Thresholds** tabs and record the opwrMin (dBm) setting and compare it to the value found in the Power column for the OSC-RX port in the **Provisioning > Optical Line > Parameters** tabs. Reduce the Optic Thresholds setting for the opwrMin (dBm) value temporarily until the loopback test has been completed to clear the LOS alarm. Reset the Optic Thresholds setting to its original value after clearing the physical loopback.

- Step 7 Set the tunable laser or the TXP\_MR\_10E\_C card to the first wavelength of the 100-GHz ITU-T C-band grid (1530.33 nm). Refer to the tunable laser manufacturer's documentation or the "DLP-G268 Provision TXP\_MR\_10E\_C Cards for Acceptance Testing" task on page 4-5.
- **Step 8** Connect the tunable laser transmitter or TXP\_MR\_10E\_C card DWDM TX port to the CHAN RX 01 port on the Side A (or terminal) 32MUX-O card using the available patch panel.
- **Step 9** Display the Side A (or terminal) 32MUX-O card in card view.
- **Step 10** Click the **Provisioning > Optical Chn > Parameters** tabs.
- Step 11 Change the Port 1 administrative state to OOS,MT (ANSI) or Locked,maintenance (ETSI).
- **Step 12** Verify that the Port 1 power level reaches the provisioned VOA Power Ref setpoint.

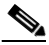

**Note** The tunable laser minimum optical output power (Pout) must be 6 dBm. If the output power is lower than the specified value, the 32MUX-O card might not reach the provisioned setpoint.

Step 13 If an OPT-BST, OPT-BST-E, or OPT-BST-L card is installed, complete the "DLP-G79 Verify the OPT-BST, OPT-BST-E, or OPT-BST-L Amplifier Laser and Power" task on page 4-6 on the Side A (or terminal) OPT-BST, OPT-BST-E, or OPT-BST-L to ensure that the amplifier is working properly. If an OSC-CSM card is installed, go to Step 15.

- **Step 14** Complete the "DLP-G80 Verify the OPT-PRE Amplifier Laser and Power" task on page 4-7 on the Side A (or terminal) OPT-PRE card to ensure that the amplifier is working properly.
- Step 15 Complete the "DLP-G78 Verify the 32MUX-O or 40-MUX-C Card Power" task on page 4-8 to verify that the 32MUX-O is powered correctly.

- **Step 16** Complete the "DLP-G269 Verify the 32DMX-O or 40-DMX-C Card Power" task on page 4-8 to verify that the 32DMX-O card is powered correctly.
- Step 17 Restore the default IS,AINS (ANSI) or Unlocked,automaticInService (ETSI) administrative state to the 32MUX-O card port that was changed to OOS,MT (ANSI) or Locked,maintenance (ETSI) in Step 11.
- **Step 18** Repeat Steps 7 through 17 for the remaining 31 wavelengths of the 100-GHz grid to verify the correct behavior of all variable optical attenuators (VOAs) inside the 32MUX-O card.
- **Step 19** Remove the loopback created in Step 5.
- **Step 20** If the node is a hub node, repeat Steps 5 through 19 for the Side B cards.
- **Step 21** Complete the "NTP-G37 Run Automatic Node Setup" procedure on page 3-107 to restore the original configuration.
- **Step 22** Click the **Alarms** tab.
  - **a.** Verify that the alarm filter is not on. See the "DLP-G128 Disable Alarm Filtering" task on page 9-29 as necessary.
  - b. Verify that no equipment alarms appear indicating equipment failure or other hardware problems. (Equipment alarms are indicated by an EQPT in the Alarms tab Cond column.) If equipment failure alarms appear, investigate and resolve them before continuing. Refer to the *Cisco ONS 15454 DWDM Troubleshooting Guide* for procedures.

Stop. You have completed this procedure.

#### **DLP-G268** Provision TXP\_MR\_10E\_C Cards for Acceptance Testing

| Purpose                   | This task provisions a TXP_MR_10E_C card for acceptance testing when a tunable laser is not available. |
|---------------------------|----------------------------------------------------------------------------------------------------|
| Tools/Equipment           | TXP_MR_10E_C                                                                                           |
| Prerequisite Procedures   | NTP-G179 Install the TXP, MXP, GE_XP, 10GE_XP, and ADM-10G Cards, page 3-58                            |
|                           | NTP-G34 Install Fiber-Optic Cables on DWDM Cards and DCUs, page 3-65                                   |
|                           | DLP-G46 Log into CTC, page 2-26                                                                        |
| <b>Required/As Needed</b> | As needed                                                                                              |
| <b>Onsite/Remote</b>      | Onsite                                                                                                 |
| Security Level            | Superuser only                                                                                         |

- Step 1 If you have installed and verified the TXP\_MR\_10E\_C card, continue with Step 2. If not, install the TXP card using the "NTP-G179 Install the TXP, MXP, GE\_XP, 10GE\_XP, and ADM-10G Cards" procedure on page 3-58.
- **Step 2** Display the TXP\_MR\_10E\_C in card view.
- **Step 3** Click the **Provisioning** > **Line** > **SONET** (ANSI) or **SDH** (ETSI) tabs.
- **Step 4** Click the **Admin State** column for the trunk port and choose **OOS,DSBLD** (ANSI) or **Locked,disabled** (ETSI) from the drop-down list.
- Step 5 Click Apply, then click Yes.

L

| Step 6  | Click the <b>Provisioning &gt; Line &gt; Wavelength Trunk Settings</b> tabs.                                                                                                    |
|---------|----------------------------------------------------------------------------------------------------|
| Step 7  | In the Wavelength field, choose the first wavelength required by the acceptance test.                                                                                                    |
| Step 8  | Click Apply.                                                                                                    |
| Step 9  | Click the <b>Provisioning &gt; Line &gt; SONET</b> (ANSI) or <b>SDH</b> (ETSI) tabs.                                                                                                    |
| Step 10 | Click the <b>Admin State</b> column for the trunk port and choose <b>OOS,MT</b> (ANSI) or <b>Locked,maintenance</b> (ETSI) from the drop-down list.                                                                |
| Step 11 | Click Apply.                                                                                                    |
| Step 12 | Connect a power meter to the DWDM TX port. Verify that the output power falls within 4.5 dBm $(+/-1 \text{ dBm})$ . If it does not fall within this range, replace the card or contact your next level of support. |
| Step 13 | Return to your originating procedure (NTP).                                                                                                    |

### DLP-G79 Verify the OPT-BST, OPT-BST-E, or OPT-BST-L Amplifier Laser and Power

| Purpose                        | This task verifies that the OPT-BST, OPT-BST-E, or OPT-BST-L amplifier laser is on and provisioned to the correct power. |
|--------------------------------|----------------------------------------------------------------------------------------------------|
| Tools/Equipment                | None                                                                                                    |
| <b>Prerequisite Procedures</b> | DLP-G46 Log into CTC, page 2-26                                                                                          |
| <b>Required/As Needed</b>      | As needed                                                                                                    |
| <b>Onsite/Remote</b>           | Onsite or remote                                                                                                    |
| Security Level                 | Superuser only                                                                                                    |
|                                |                                                                                                    |

- **Step 1** In node view (single-shelf mode) or shelf view (multishelf mode), double-click the OPT-BST, OPT-BST-E, or OPT-BST-L amplifier to display the card view.
- Step 2 Click the Maintenance > ALS tabs. If the value in the Currently Shutdown field is NO, continue with Step 3. If not, complete the following steps:
  - **a.** Check the optical safety remote interlock (OSRI) setting. If it is set to On, change it to **Off**. If the OSRI setting is set to Off and the Currently Shutdown field is Yes, contact your next level of support.
  - **b.** Click **Apply**, then click **Yes**.
  - **c.** Check the Currently Shutdown field. If it changes to NO, continue with Step 3. If not, contact your next level of support. The amplifier might need to be replaced.

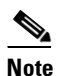

- The Currently Shutdown field will not change to NO until an active channel is flowing through the OPT-BST, OPT-BST-E, or OPT-BST-L amplifier.
- Step 3 Click the Provisioning > Opt Ampli Line > Parameters tabs.
- Step 4 Click Reset.
- **Step 5** Scroll to the right and locate the Signal Output Power parameter for Port 6 (LINE-TX). Verify that the Signal Output Power value is greater than or equal to 1.5 dBm.

If the Signal Output Power is not greater than or equal to 1.5 dBm, do not continue. Begin troubleshooting or contact your next level of support.

**Step 6** Return to your originating procedure (NTP).

#### **DLP-G80 Verify the OPT-PRE Amplifier Laser and Power**

| Purpose                        | This task verifies that the OPT-PRE amplifier laser is on and provisioned to the correct power. |
|--------------------------------|-------------------------------------------------------------------------------------------------|
| <b>Tools/Equipment</b>         | None                                                                                            |
| <b>Prerequisite Procedures</b> | DLP-G46 Log into CTC, page 2-26                                                                 |
| <b>Required/As Needed</b>      | As needed                                                                                       |
| <b>Onsite/Remote</b>           | Onsite or remote                                                                                |
| Security Level                 | Superuser only                                                                                  |
|                                |                                                                                                 |

- **Step 1** In node view (single-shelf view) or shelf view (multishelf view), double-click the OPT-PRE amplifier to display the card view.
- **Step 2** Click the **Maintenance > ALS** tabs.
- **Step 3** If the value shown in the Currently Shutdown field is NO, continue with Step 4. If not, complete the following steps:
  - **a.** Check the OSRI setting. If it is set to ON, click the table cell and chose **OFF** from the drop-down list. If the OSRI setting is set to OFF and the Currently Shutdown field is Yes, contact your next level of support.
  - **b.** Click **Apply**, then click **Yes**.
  - **c.** Check the Currently Shutdown field. If it changes to NO, continue with Step 4. If not, contact your next level of support. The amplifier might need to be replaced.
- **Step 4** Click the **Provisioning > Opt Ampli Line > Parameters** tabs.
- Step 5 Locate the Signal Output Power parameter for Port 2 (COM-TX). Verify that the Signal Output Power value is greater than or equal to 1.5 dBm. If the Signal Output Power is greater than or equal to 1.5 dBm, continue with Step 6. If the Signal Output Power is less than 1.5 dBm, check your connections and clean the fibers using the "NTP-G115 Clean Fiber Connectors" procedure on page 13-26. If this does not change the power value, consult your next level of support.
- **Step 6** Scroll to the right to locate the DCU Insertion Loss parameter. Verify that the DCU Insertion Loss value is less than or equal to 10 dB.

If the DCU Insertion Loss is greater than 10 dB, do not continue. Begin troubleshooting or contact your next level of support.

**Step 7** Return to your originating procedure (NTP).

#### DLP-G78 Verify the 32MUX-O or 40-MUX-C Card Power

|        | Purpose                              | This task verifies 32MUX-O or 40-MUX-C card power.                                   |
|--------|--------------------------------------|--------------------------------------------------------------------------------------|
|        | Tools/Equipment                      | None                                                                                 |
|        | <b>Prerequisite Procedures</b>       | DLP-G46 Log into CTC, page 2-26                                                      |
|        | <b>Required/As Needed</b>            | As needed                                                                            |
|        | <b>Onsite/Remote</b>                 | Onsite or remote                                                                     |
|        | Security Level                       | Superuser only                                                                       |
|        |                                      |                                                                                      |
| Step 1 | Display the 32MUX-O or 4             | 40-MUX-C card in card view.                                                          |
| Step 2 | Click the <b>Provisioning &gt; C</b> | <b>Dptical Chn &gt; Parameters</b> tabs.                                             |
| Step 3 | Change the administrative s (ETSI).  | state of the corresponding port to <b>OOS,MT</b> (ANSI) or <b>Locked,maintenance</b> |
| Step 4 | Click Apply, then click Ye           | S.                                                                                   |
| Step 5 | Check that the value in the column.  | Power column for the port reaches the value shown in the VOA Power Ref               |
| Step 6 | Return to your originating           | procedure (NTP).                                                                     |
|        |                                      |                                                                                      |

#### DLP-G269 Verify the 32DMX-0 or 40-DMX-C Card Power

|        | Purpose                              | This task verifies that the 32DMX-O or 40-DMX-C card is provisioned to the correct power. |
|--------|--------------------------------------|-------------------------------------------------------------------------------------------|
|        | Tools/Equipment                      | None                                                                                      |
|        | <b>Prerequisite Procedures</b>       | DLP-G46 Log into CTC, page 2-26                                                           |
|        | <b>Required/As Needed</b>            | As needed                                                                                 |
|        | <b>Onsite/Remote</b>                 | Onsite or remote                                                                          |
|        | Security Level                       | Superuser only                                                                            |
| Step 1 | Display the 32DMX-O or               | 40-DMX-C card in card view.                                                               |
| Step 2 | Click the <b>Provisioning &gt; (</b> | <b>Optical Chn &gt; Parameters</b> tabs.                                                  |
| C4     | Change the administrative            | state for the environmiete port to OOS DSDLD (ANSI) or Looked discolled                   |

- Step 3 Change the administrative state for the appropriate port to **OOS,DSBLD** (ANSI) or **Locked,disabled** (ETSI).
- Step 4 Click Apply, then click Yes.

- Verify that the value in the Power table cell is the same as the VOA Power Ref table cell value for the Step 5 port under test.
- Step 6 Connect a power meter to the CHAN TX 01 port through the patch panel. Verify that the physical optical power value coming from drop Port 1 on the Side A 32DMX-O card is consistent with the value read (the maximum allowed error is +/-0.5 dBm).

<u>)</u> Note

Note

<u>)</u> Note

**Step 7** Return to your originating procedure (NTP).

## NTP-G168 Perform the Terminal or Hub Node with 40-MUX-C and 40-DMX-C Cards Acceptance Test

| ollowing:<br>e laser<br>R_10E_C<br>ower meter or optical spectrum analyzer<br>enuators (10 dB) with LC connectors<br>ourn Up a Node" |
|----------------------------------------------------------------------------------------------------|
| e laser<br>&_10E_C<br>ower meter or optical spectrum analyzer<br>enuators (10 dB) with LC connectors<br>`urn Up a Node''             |
| R_10E_C<br>ower meter or optical spectrum analyzer<br>enuators (10 dB) with LC connectors<br>ourn Up a Node"                         |
| ower meter or optical spectrum analyzer<br>enuators (10 dB) with LC connectors<br>Curn Up a Node"                                    |
| enuators (10 dB) with LC connectors<br>Curn Up a Node"                                                                               |
| Curn Up a Node"                                                                                                    |
|                                                                                                    |
|                                                                                                    |
|                                                                                                    |
| ly                                                                                                    |
| to Slots 1 through 6, and Side B refers to Slots 12 through 17.                                                                      |
| first, then Side B. If you are testing a terminal node, apply<br>the terminal side (Side B or Side A) of the terminal node.          |
|                                                                                                    |

- proper optical wavelength. If multirate transponders were installed during completion of Chapter 3, "Turn Up a Node," they can be used for this procedure. No additional cabling changes are needed.
- **Step 1** Complete the "DLP-G46 Log into CTC" task on page 2-26 at the hub or terminal node that you want to test. If you are already logged in, continue with Step 2.
- Step 2 From the View menu, choose Go to Network View.
- Step 3 Click the Alarms tab.
  - **a.** Verify that the alarm filter is not on. See the "DLP-G128 Disable Alarm Filtering" task on page 9-29 as necessary.
  - b. Verify that no equipment alarms appear indicating equipment failure or other hardware problems. (Equipment alarms are indicated by an EQPT in the Alarms tab Cond column.) If equipment failure alarms appear, investigate and resolve them before continuing. Refer to the *Cisco ONS 15454 DWDM Troubleshooting Guide* for procedures.

|                                                     | <u>No</u>                                                                                                    | If OSC terminations are created, there will be two alarms, one for low power on the OPT-BST or OPT-BST-E card, and the other an OSC channel alarm.                                      |  |
|-----------------------------------------------------|----------------------------------------------------------------------------------------------------|----------------------------------------------------------------------------------------------------|--|
| Step 4                                              | In node view (single-shelf mode) or multishelf view (multishelf mode), click the <b>Provisioning</b> > <b>WDM-ANS</b> > <b>Port Status</b> tabs. Verify that all statuses under Link Status are listed as Success - Changed, Success - Unchanged, or Not Applicable. If a different status appears, complete the "NTP-G37 Run Automatic Node Setup" procedure on page 3-107. |                                                                                                    |  |
| Step 5Create a physical loopbpatchcord with 10-dB b |                                                                                                    | a physical loopback on the Side A (or terminal) OPT-BST or OPT-BST-E amplifier by using a ord with 10-dB bulk attenuators to connect the LINE TX port to the LINE RX port.              |  |
|                                                     | Note                                                                                                    | For ANSI shelves, an EOC DCC Termination Failure alarm will appear due to the OSC signal                                                                                                |  |
|                                                     |                                                                                                    | loopback.                                                                                                    |  |
| Step 6                                              | Verify that the OSC link becomes active on the Side A OSCM or OSC-CSM card. (The OSC termination must already be provisioned. If not, complete the "NTP-G38 Provision OSC Terminations" procedure on page 3-104.)                                                                                                    |                                                                                                    |  |
| Step 7                                              | Set the tunable laser or the TXP_MR_10E_C card to the first wavelength of the 100-GHz ITU-T C-band grid (1530.33 nm). Refer to the tunable laser manufacturer's documentation or the "DLP-G268 Provision TXP_MR_10E_C Cards for Acceptance Testing" task on page 4-5.                                                                                                    |                                                                                                    |  |
| Step 8                                              | Connect the tunable laser transmitter or TXP_MR_10E_C card DWDM TX port to the CHAN RX 01 port on the Side A (or terminal) 40-MUX-C card using the available patch panel.                                                                                                    |                                                                                                    |  |
| Step 9                                              | Display                                                                                                    | y the Side A (or terminal) 40-MUX-C card in card view.                                                                                                    |  |
| Step 10                                             | Click the <b>Provisioning &gt; Optical Chn &gt; Parameters</b> tabs.                                                                                                    |                                                                                                    |  |
| Step 11                                             | Change                                                                                                    | e the Port 1 administrative state to OOS,MT (ANSI) or Locked,maintenance (ETSI).                                                                                                    |  |
| Step 12                                             | <ul> <li>Verify that the Port 1 power level reaches the provisioned VOA Power Ref setpoint.</li> </ul>                                                                                                    |                                                                                                    |  |
|                                                     |                                                                                                    |                                                                                                    |  |
|                                                     | Note                                                                                                    | The tunable laser minimum optical output power (Pout) must be 6 dBm. If the output power is lower than the specified value, the 40-MUX-C card might not reach the provisioned setpoint. |  |
| Step 13                                             | If an OPT-BST, OPT-BST-E, or OPT-BST-L card is installed, complete the "DLP-G79 Verify the OPT-BST, OPT-BST-E, or OPT-BST-L Amplifier Laser and Power" task on page 4-6 on the Side A (or terminal) OPT-BST, OPT-BST-E, or OPT-BST-L to ensure that the amplifier is working properly.                                                                                       |                                                                                                    |  |
| Step 14                                             | Complete the "DLP-G80 Verify the OPT-PRE Amplifier Laser and Power" task on page 4-7 on the Side A (or terminal) OPT-PRE card to ensure that the amplifier is working properly.                                                                                                    |                                                                                                    |  |
| Step 15                                             | Complete the "DLP-G78 Verify the 32MUX-O or 40-MUX-C Card Power" task on page 4-8 to verify that the 40-MUX-C card is powered correctly.                                                                                                    |                                                                                                    |  |
| Step 16                                             | Complete the "DLP-G269 Verify the 32DMX-O or 40-DMX-C Card Power" task on page 4-8 to verify that the 40-DMX-C card is powered correctly.                                                                                                    |                                                                                                    |  |
| Step 17                                             | Restore<br>40-MU                                                                                                    | e the default IS,AINS (ANSI) or Unlocked,automaticInService (ETSI) administrative state to the X-C port that was changed to OOS,MT (ANSI) or Locked,maintenance (ETSI) in Step 11.      |  |
| Step 18                                             | Repeat<br>behavio                                                                                                    | Steps 7 through 17 for the remaining 31 wavelengths of the 100-GHz grid to verify the correct or of all variable optical attenuators (VOAs) inside the 40-MUX-C card.                   |  |
| Step 19                                             | Remov                                                                                                    | e the loopback created in Step 5.                                                                                                    |  |

- **Step 20** If the node is a hub node, repeat Steps 5 through 19 for the Side B cards.
- **Step 21** Complete the "NTP-G37 Run Automatic Node Setup" procedure on page 3-107 to restore the original configuration.
- **Step 22** Click the **Alarms** tab.
  - **a.** Verify that the alarm filter is not on. See the "DLP-G128 Disable Alarm Filtering" task on page 9-29 as necessary.
  - b. Verify that no equipment alarms appear indicating equipment failure or other hardware problems. (Equipment alarms are indicated by an EQPT in the Alarms tab Cond column.) If equipment failure alarms appear, investigate and resolve them before continuing. Refer to the *Cisco ONS 15454 DWDM Troubleshooting Guide* for procedures.

Stop. You have completed this procedure.

### NTP-G42 Perform the Terminal Node with 32WSS and 32DMX Cards Acceptance Test

| Purpose                   | This acceptance test verifies that a terminal node with 32WSS and 32DMX cards installed is operating properly before you connect it to the network. The test verifies the operation of the amplifiers and also verifies that each 32WSS and 32DMX add/drop and pass-through port operates properly. The test also checks the power levels at each transmit and receive port to ensure that power loss in the cabling is within tolerance. If MMU cards are installed, the test verifies that the MMU insertion loss does not impact add, drop, or pass-through circuits. |
|---------------------------|----------------------------------------------------------------------------------------------------|
| Tools/Equipment           | One of the following:                                                                                                    |
|                           | • A tunable laser                                                                                                    |
|                           | • TXP_MR_10E_C                                                                                                    |
|                           | An optical power meter or optical spectrum analyzer                                                                                                    |
|                           | 1 bulk attenuator (10 dB) with LC connectors                                                                                                    |
| Prerequisite Procedures   | Chapter 3, "Turn Up a Node"                                                                                                    |
| <b>Required/As Needed</b> | As needed                                                                                                    |
| <b>Onsite/Remote</b>      | Onsite                                                                                                    |
| Security Level            | Superuser only                                                                                                    |
|                           |                                                                                                    |

Note

Throughout this procedure, Side A refers to Slots 1 through 6, and Side B refers to Slots 12 through 17.

## <u>Note</u>

This procedure creates an optical loopback on the OPT-BST or OPT-BST-E line. An optical signal is sent from the 32WSS input (add) to the OPT-BST or OPT-BST-E common receive (RX) port and back out the OPT-BST or OPT-BST-E transmit (TX) line. The OPT-BST or OPT-BST-E line receives the looped signal from the OPT-BST or OPT-BST-E TX port. It then passes the signal to the OPT-BST or

OPT-BST-E common TX port and into the OPT-PRE common RX line. The OPT-PRE sends the signal to the 32DMX card. The optical signal from the tunable laser or TXP\_MR\_10E\_C card must pass successfully through the 32WSS card and out the 32DMX card.

Note Optical power measurements require either a tunable laser or a multirate transponder to generate the proper optical wavelength. If multirate transponders were installed during completion of Chapter 3, "Turn Up a Node," they can be used for this procedure. No additional cabling changes are needed. Step 1 Complete the "DLP-G46 Log into CTC" task on page 2-26 at the terminal node that you want to test. If you are already logged in, continue with Step 2. Step 2 Display the terminal node in node view (single-shelf mode) or multishelf view (multishelf mode). Step 3 Click the **Alarms** tab. a. Verify that the alarm filter is not on. See the "DLP-G128 Disable Alarm Filtering" task on page 9-29 as necessary. **b.** Verify that no equipment alarms (indicated by EQPT in the Cond column) appear indicating equipment failure or other hardware problems. If equipment failure alarms appear, investigate and resolve them before continuing. Refer to the Cisco ONS 15454 DWDM Troubleshooting Guide for procedures. Note If OSC terminations are created, an OSC channel alarm will appear. In node view (single-shelf mode) or multishelf view (multishelf mode), click the **Provisioning** > Step 4 WDM-ANS > Port Status tabs. Verify that all statuses under Link Status are listed as Success -Changed, Success - Unchanged, or Not Applicable. If a different status appears, or if errors (indicated in red) appear, delete the OSC channels and complete the "NTP-G37 Run Automatic Node Setup" procedure on page 3-107. Provision the OSC channels when automatic node setup (ANS) is complete. Create a physical loopback on the OPT-BST, OPT-BST-E, or OSC-CSM card by using a patchcord with Step 5 10-dB bulk attenuators to connect the LINE TX port to the LINE RX port. Note For ANSI shelves, an EOC DCC Termination Failure alarm will appear due to the OSC signal loopback. This is observed as an alarm on Port 1 of the OSCM or OSC-CSM card. Step 6 Wait approximately two minutes, then verify that the OSC link is active on the Side A OSCM or OSC-CSM card by observing whether or not the loss of signal (LOS) alarm on the OSCM or OSC-CSM (and the OPT-BST or OPT-BST-E card, if present) clears. (The OSC termination must already be provisioned. If not, complete the "NTP-G38 Provision OSC Terminations" procedure on page 3-104.) Note If the LOS alarm does not clear on the OSC-CSM card, verify that the opwrMin (dBm) Optic Thresholds setting for the OSC-RX port is not higher than the port's Optical Line power value. In the OSC-CSM card view, click the **Provisioning > Optical Line > Optic Thresholds** tabs and record the opwrMin (dBm) setting and compare it to the value found in the Power column

for the OSC-RX port in the **Provisioning > Optical Line > Parameters** tabs. Reduce the Optic Thresholds setting for the opwrMin (dBm) value temporarily until the loopback test has been completed to clear the LOS alarm. Reset the Optic Thresholds setting to its original value after

clearing the physical loopback.

- **Step 7** If you are using a tunable laser, follow the manufacturer's instructions to complete the following substeps. If you are using a TXP\_MR\_10E\_C card, continue with Step 8.
  - **a**. Set the output power to a nominal value, such as -3 dBm.
  - **b.** Set the tuner to the wavelength you will test, then continue with Step 9.
- Step 8 If you are using a TXP\_MR\_10E\_C card, complete the "DLP-G268 Provision TXP\_MR\_10E\_C Cards for Acceptance Testing" task on page 4-5 for the TXP containing the wavelength you will test. Refer to Table 4-1 on page 4-30, if needed.
- **Step 9** Using the available patch panel, connect the tunable laser transmitter or the TXP\_MR\_10E\_C card DWDM TX port to the CHAN RX 01 port on the 32WSS card.

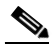

- **Note** The tunable laser minimum Pout must be -6 dBm. If the output power is lower than -6 dBm, the 32WSS card might not reach the provisioned setpoint.
- **Step 10** Display the 32WSS card in card view.
- **Step 11** Click the **Provisioning** > **Optical Chn Optical Connector**n > **Parameters** tabs, where n = the optical connector number that carries the wavelengths you will test. Refer to Table 4-1 on page 4-30, if needed.
- Step 12 Click the Admin State table cell for the add (CHAN-RX) port carrying the tested wavelength, then choose OOS,MT (ANSI) or Locked,maintenance (ETSI) from the drop-down list. For example, if the tested wavelength is 1530.33 nm (shown as 1530.3), you would click the Port 1 (CHAN-RX) Admin State field and choose OOS,MT or Locked,maintenance from the drop-down list.
- Step 13 Change the administrative state of the pass-through port corresponding to the port in Step 9 to OOS,MT (ANSI) or Locked,maintenance (ETSI). For example, if the tested wavelength is 1530.33 nm (shown as 1530.3), you would click the Port 33 (PASS-THROUGH) Admin State field and choose OOS,MT or Locked,maintenance from the drop-down list. Refer to Table 4-1 on page 4-30, if needed.
- Step 14 Click Apply, then click Yes.
- Step 15 Click the Maintenance tab.
- **Step 16** For Channel #1, change the Operating Mode to **Add Drop**.
- Step 17 Click Apply, then click Yes.
- **Step 18** Click the **Provisioning > Optical Chn Optical Connector**n **> Parameters** tabs, where n = the optical connector number that carries the wavelength under test.
- **Step 19** Verify that the actual power coming from the tunable laser or TXP\_MR\_10E\_C card shown under the Power column is equal to the specified VOA Power Ref power (+/- 0.2 dB) shown in the same row.
- Step 20 Click the **Optical Line** tab.
- Step 21 Verify that the power value from Step 19 reaches the Shelf i Slot i (32WSS or 32DMX).Port COM-TX.Power set point +/- 1.0 dBm. To view this set point:
  - a. In node view (single-shelf mode) or multishelf view (multishelf mode), click the Provisioning > WDM-ANS > Provisioning tabs.
  - **b.** In the Selector window on the left, expand the 32WSS or 32DMX card.
  - c. Expand the Port COM-TX category.
  - d. Select Power.
  - **e.** View the value of the Shelf i Slot i (32WSS or 32DMX).Port COM-TX.Power parameter on the right pane.

- f. If the power value does not match the value recorded in Step 19 (+/-0.5 dB), contact your next level of support.
- Step 22 If an OPT-BST or OPT-BST-E card is installed, complete the "DLP-G79 Verify the OPT-BST, OPT-BST-E, or OPT-BST-L Amplifier Laser and Power" task on page 4-6 on the OPT-BST or OPT-BST-E to ensure that the amplifier is working properly.
- **Step 23** If an OSC-CSM is installed, continue with Step 25. If an OPT-BST is installed, verify the connection between Port 67 (COM-TX) on the 32WSS and Port 1 (COM-RX) on the OPT-BST or OPT-BST-E cards:
  - **a.** Display the 32WSS card in card view.
  - **b.** Click the **Provisioning > Optical Line** tabs.
  - c. Record the value in the Power table cell for Port 83 (COM-TX).
  - d. Display the OPT-BST or OPT-BST-E card in card view.
  - e. Click the **Provisioning > Optical Line > Parameters** tabs.
  - f. Verify that the value in the Power table cell for Port 1 (COM-RX) is equal to the value recorded in Step c, +/- 1.0 dB. If not, use the "NTP-G115 Clean Fiber Connectors" procedure on page 13-26 to clean the fiber connection between the OPT-BST or OPT-BST-E card and the 32WSS cards. Check the values again. If they still do not match, contact your next level of support.
- Step 24 If an OPT-BST, OPT-BST-E, or OPT-BST-L card is installed on the Side A or terminal side, complete the "DLP-G79 Verify the OPT-BST, OPT-BST-E, or OPT-BST-L Amplifier Laser and Power" task on page 4-6 to ensure that the amplifier is working properly.
- **Step 25** Complete the following steps to verify the connection between Port 67 (COM-TX) on the 32WSS and Port 2 (COM-RX) on the OSC-CSM card:
  - a. Display the 32WSS card in card view.
  - **b.** Click the **Provisioning > Optical Line** tabs.
  - c. Record the value in Power table cell for Port 67 (COM-TX).
  - d. Display the OSC-CSM card in card view.
  - e. Click the **Provisioning > Optical Line > Parameters** tabs.
  - f. Verify that the value in the Power table cell for Port 2 (COM-RX) is equal to the value recorded in Step c, +/- 1.0 dB. If not, use the "NTP-G115 Clean Fiber Connectors" procedure on page 13-26 to clean the fiber connection between the OSC-CSM and 32WSS cards. Check the values again. If they still do not match, contact your next level of support.
- **Step 26** Complete the following steps to verify the connection between Port 2 (COM-TX) on the OPT-PRE card and Port 33 (COM-RX) on the 32DMX card:
  - a. Display the OPT-PRE card in card view.
  - **b.** Click the **Provisioning > OptAmpliLine > Parameters** tabs.
  - c. Record the value in Power table cell for Port 2 (COM-TX).
  - d. Display the 32DMX card in card view.
  - e. Click the **Provisioning > Optical Line > Parameters** tabs.
  - f. Verify that the value in the Power table cell for Port 33 (COM-RX) is equal to the value recorded in Step c, +/- 1.0 dB. If not, use the "NTP-G115 Clean Fiber Connectors" procedure on page 13-26 to clean the fiber connection between the OPT-PRE and 32DMX cards. Check the values again. If they still do not match, contact your next level of support.
- **Step 27** Complete the "DLP-G80 Verify the OPT-PRE Amplifier Laser and Power" task on page 4-7 on the OPT-PRE to ensure that the amplifier is working properly.

- **Step 28** Complete the "DLP-G270 Verify the 32DMX or 40-DMX-C Power" task on page 4-15 to verify that the 32DMX card is powered correctly.
- **Step 29** Display the 32WSS in card view.
- Step 30 Click the Maintenance tab.
- **Step 31** For the circuit (channel) under test, click the **Operating Mode** table cell and choose **Not Assigned** from the drop-down list.
- Step 32 Click Apply, then Yes.
- **Step 33** Click the **Provisioning > Optical Chn Optical Connector**n **> Parameters** tabs, where n = the optical connector number that carries the wavelength under test.
- **Step 34** Click the **Admin State** table cell. Choose **IS,AINS** (ANSI) or **Unlocked,automaticInService** (ETSI) from the drop-down list for all ports that were changed to OOS,MT or Locked,maintenance.
- Step 35 Click Apply, then Yes.
- **Step 36** Repeat Steps 7 through 35 for the remaining 31 wavelengths of the 100-Ghz grid to verify the correct behavior of all VOAs inside the 32WSS card.
- **Step 37** Disconnect the TXP card or tunable laser from the 32WSS card.
- **Step 38** Remove the loopback created in Step 5.
- **Step 39** Complete the "NTP-G37 Run Automatic Node Setup" procedure on page 3-107 to restore the original configuration.

#### Step 40 Click the Alarms tab.

- **a.** Verify that the alarm filter is not on. See the "DLP-G128 Disable Alarm Filtering" task on page 9-29 as necessary.
- b. Verify that no equipment alarms appear indicating equipment failure or other hardware problems. (Equipment alarms are indicated by an EQPT in the Alarms tab Cond column.) If equipment failure alarms appear, investigate and resolve them before continuing. Refer to the *Cisco ONS 15454 DWDM Troubleshooting Guide* for procedures.

Stop. You have completed this procedure.

#### DLP-G270 Verify the 32DMX or 40-DMX-C Power

| This task verifies that the 32DMX or 40-DMX-C card is provisioned to the correct power. |
|-----------------------------------------------------------------------------------------|
| None                                                                                    |
| DLP-G46 Log into CTC, page 2-26                                                         |
| As needed                                                                               |
| Onsite or remote                                                                        |
| Superuser only                                                                          |
|                                                                                         |

**Step 1** Display the 32DMX or 40-DMX-C card in card view.

**Step 2** Click the **Provisioning > Optical Line > Parameters** tabs.

| Step 3 | Change the administrative state for the COM TX (Port 33 for the 32DMX or Port 41 for the 40-DMX-C) to <b>OOS,MT</b> (ANSI) or <b>Locked,maintenance</b> (ETSI).                                                                                     |
|--------|----------------------------------------------------------------------------------------------------|
| Step 4 | Click Apply, then Yes.                                                                                                    |
| Step 5 | Verify that the value shown in the power column is equal to the specified VOA Power Ref column $(+/- 0.2 dB)$ .                                                                                                    |
| Step 6 | (Optional) Connect a power meter to the CHAN TX 01 port through the patch panel. Verify that the physical optical power value coming from the 32DMX or 40-DMX-C drop Port 1 is consistent with the Power value on the Parameters tab, $+/-1.0$ dBm. |
| Step 7 | Change the administrative state for the COM TX port to <b>IS,AINS</b> (ANSI) or <b>Unlocked,automaticInService</b> (ETSI).                                                                                                    |
| Step 8 | Return to your originating procedure (NTP).                                                                                                    |

## NTP-G167 Perform the Terminal Node with 40-WSS-C and 40-DMX-C Cards Acceptance Test

| Purpose                        | This acceptance test verifies that a terminal node with 40-WSS-C and 40-DMX-C cards installed is operating properly before you connect it to the network. The test verifies the operation of the amplifiers and also verifies that each 40-WSS-C and 40-DMX-C add/drop and pass-through port operates properly. The test also checks the power levels at each transmit and receive port to ensure that power loss in the cabling is within tolerance. If MMU cards are installed, the test verifies that the MMU insertion loss does not impact add, drop, or pass-through circuits. |
|--------------------------------|----------------------------------------------------------------------------------------------------|
| Tools/Equipment                | One of the following:                                                                                                    |
|                                | • A tunable laser                                                                                                    |
|                                | • TXP_MR_10E_C                                                                                                    |
|                                | An optical power meter or optical spectrum analyzer                                                                                                    |
|                                | 1 bulk attenuator (10 dB) with LC connectors                                                                                                    |
| <b>Prerequisite Procedures</b> | Chapter 3, "Turn Up a Node"                                                                                                    |
| <b>Required/As Needed</b>      | As needed                                                                                                    |
| <b>Onsite/Remote</b>           | Onsite                                                                                                    |
| Security Level                 | Superuser only                                                                                                    |
|                                |                                                                                                    |

٩, Note

Throughout this procedure, Side A refers to Slots 1 through 6, and Side B refers to Slots 12 through 17.

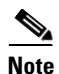

This procedure creates an optical loopback on the OPT-BST or OPT-BST-E line. An optical signal is sent from the 40-WSS-C input (add) to the OPT-BST or OPT-BST-E common receive (RX) port and back out the OPT-BST or OPT-BST-E transmit (TX) line. The OPT-BST or OPT-BST-E line receives the looped signal from the OPT-BST or OPT-BST-E TX port. It then passes the signal to the OPT-BST or

OPT-BST-E common TX port and into the OPT-PRE common RX line. The OPT-PRE sends the signal to the 40-DMX-C. The optical signal from the tunable laser or TXP\_MR\_10E\_C must pass successfully through the 40-WSS-C and out the 40-DMX-C.

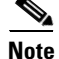

If the shelf is equipped with an OSC-CSM, this procedure creates an optical loopback on the OSC-CSM line. An optical signal is sent from the 40-WSS-C input (add) to the OSC-CSM common receive (RX) port and back out the OSC-CSM transmit (TX) line. The OSC-CSM line receives the looped signal from the OSC-CSM-TX port. It then passes the signal to the OSC-CSM common TX port and sends the signal to the 40DMX-C. The optical signal from the tunable lase or TXP\_MR\_!)E\_C must pass successfully through the 40-WSS-C and out the 40DMX-C.

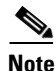

Optical power measurements require either a tunable laser or a multirate transponder to generate the proper optical wavelength. If multirate transponders were installed during completion of Chapter 3, "Turn Up a Node," they can be used for this procedure. No additional cabling changes are needed.

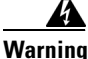

The OSC-RX port opwrMin (dBm) Optic Thresholds setting provisioned by CTP can be set too high and generate LOS and Power Fail alarms for this port while performing an optical loopback on the OSC-CSM card. CTP provisions the opwrMin (dBm) Optic Thresholds value higher than the power received during the loopback test, because CTP calculates the thresholds based on the incoming amplified signal from an adjacent node in stead of a loopbacked signal from the OSC-CSM card. To clear the alarms, reduce the Optic Thresholds setting for the opwrMin (dBm) value temporarily until the loopback test has been completed. Reset the Optic Thresholds setting to its original value after clearing the physical loopback.

- **Step 1** Complete the "DLP-G46 Log into CTC" task on page 2-26 at the terminal node that you want to test. If you are already logged in, continue with Step 2.
- Step 2 Display the terminal node in node view (single-shelf mode) or multishelf view (multishelf mode).
- Step 3 Click the Alarms tab.
  - **a.** Verify that the alarm filter is not on. See the "DLP-G128 Disable Alarm Filtering" task on page 9-29 as necessary.
  - **b.** Verify that no equipment alarms (indicated by EQPT in the Cond column) appear indicating equipment failure or other hardware problems. If equipment failure alarms appear, investigate and resolve them before continuing. Refer to the *Cisco ONS 15454 DWDM Troubleshooting Guide* for procedures.

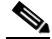

- **Note** The OSC terminations created during node turn-up will generate LOS alarms on the OPT-BST, OPT-BST-E, or OPT-AMP-17-C cards, and on the OSC-CSM and OSCM cards. If OSCM cards are installed in ANSI shelves, EOC SDCC Termination Failure alarms will appear.
- Step 4 In node view (single-shelf mode) or multishelf view (multishelf mode), click the Provisioning > WDM-ANS > Port Status tabs. Verify that all statuses under Link Status are listed as Success Changed, Success Unchanged, or Not Applicable. If other statuses appear, or if errors (indicated in red) appear, delete the OSC channels and complete the "NTP-G37 Run Automatic Node Setup" procedure on page 3-107. Provision the OSC channels when ANS is complete.

- **Step 5** If no OSC terminations are present, complete the "NTP-G38 Provision OSC Terminations" task on page 3-104.
- **Step 6** Create a physical loopback on the OPT-BST, OPT-BST-E, OPT-AMP-17, or OSC-CSM card by connecting a fiber optic jumper between the LINE TX and RX ports. For OPT-BST or OPT-BST-E cards, connect a 10 dB bulk attenuator to each end of the jumper. The OSC-CSM card does not require attenuation.

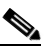

**Note** For ANSI shelves, an EOC SDCC Termination Failure alarm will appear due to the OSC signal loopback. This is observed as an alarm on Port 1 of the OSCM or OSC-CSM card.

- Step 7 Provision OSC terminations. Complete the "NTP-G38 Provision OSC Terminations" task on page 3-104.
- Step 8 Wait approximately two minutes, then verify that the OSC link is active on the Side A OSCM or OSC-CSM card by observing whether or not the LOS alarm on the OSCM or OSC-CSM (and the OPT-BST or OPT-BST-E card, if present) clears. (The OSC termination must already be provisioned. If not, complete the "NTP-G38 Provision OSC Terminations" procedure on page 3-104.)

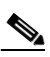

- **Note** If the LOS alarm does not clear on the OSC-CSM card, verify that the opwrMin (dBm) Optic Thresholds setting for the OSC-RX port is not higher than the port's Optical Line power value. In the OSC-CSM card view, click the **Provisioning > Optical Line > Optic Thresholds** tabs and record the opwrMin (dBm) setting and compare it to the value found in the Power column for the OSC-RX port in the **Provisioning > Optical Line > Parameters** tabs. Reduce the Optic Thresholds setting for the opwrMin (dBm) value temporarily until the loopback test has been completed to clear the LOS alarm. Reset the Optic Thresholds setting to its original value after clearing the physical loopback.
- **Step 9** If you are using a tunable laser, follow the manufacturer's instructions to complete the following substeps. If you are using a TXP\_MR\_10E\_C card, continue with Step 10.
  - **a.** Set the output power to a nominal value, such as -3 dBm.
  - **b.** Set the tuner to the wavelength you will test, then continue with Step 11.
- **Step 10** If you are using a TXP\_MR\_10E\_C card, complete the "DLP-G268 Provision TXP\_MR\_10E\_C Cards for Acceptance Testing" task on page 4-5 for the TXP containing the wavelength you will test. Refer to Table 4-1 on page 4-30, if needed.
- Step 11 Using the available patch panel, connect the tunable laser transmitter or the TXP\_MR\_10E\_C card DWDM TX port to the correct CHAN RX port on the 40-WSS-C card for the wavelength that you want to test. Refer to Table 4-1 on page 4-30, if needed. For example, if the tested wavelength is 1530.33 nm (shown as 1530.3), then connect the TXP\_MR\_10E\_C card DWDM TX port to the Optical Connector 1, CHAN RX 01 port on the 40-WSS-C card.

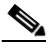

**Note** The tunable laser minimum Pout must be -6 dBm. If the output power is lower than -6 dBm, the 40-WSS-C card might not reach the provisioned setpoint.

- **Step 12** Display the 40-WSS-C card in card view.
- **Step 13** Click the **Provisioning** > **Optical Chn Optical Connector**n > **Parameters** tabs, where n = the optical connector number that carries the wavelengths you will test. Refer to Table 4-1 on page 4-30, if needed.

- Step 14 Click the Admin State table cell for the add (CHAN-RX) port carrying the tested wavelength, then choose OOS,MT (ANSI) or Locked,maintenance (ETSI) from the drop-down list. For example, if the tested wavelength is 1530.33 nm (shown as 1530.3), you would click the Port 1 (CHAN-RX) Admin State field and choose OOS,MT or Locked,maintenance from the drop-down list.
- Step 15 Change the administrative state of the pass-through port corresponding to the port in Step 11 to OOS,MT (ANSI) or Locked,maintenance (ETSI). For example, if the tested wavelength is 1530.33 nm (shown as 1530.3), you would click the Port 41 (PASS-THROUGH) Admin State field and choose OOS,MT or Locked,maintenance from the drop-down list. Refer to Table 4-1 on page 4-30, if needed.
- Step 16 Click Apply, then click Yes.
- **Step 17** Click the **Maintenance** tab.
- **Step 18** For Channel #1, change Operating Mode to Add Drop.
- Step 19 Click Apply, then click Yes.
- **Step 20** Click the **Provisioning > Optical Chn Optical Connector**n **> Parameters** tabs, where n = the optical connector number that carries the wavelength under test.
- **Step 21** Verify that the actual power coming from the tunable laser or TXP\_MR\_10E\_C card shown under the Power column is equal to the specified VOA Power Ref power (+/- 0.2 dB) shown in the same row.
- **Step 22** Click the **Optical Line** tab.
- Step 23 Verify that the power value from Step 21 reaches the Shelf i Slot i (40-WSS-C or 40-DMX-C).Port COM-TX.Power set point +/- 1.0 dBm. To view this set point:
  - a. In node view (single-shelf mode) or multishelf view (multishelf mode), click the Provisioning > WDM-ANS > Provisioning tabs.
  - **b.** In the Selector window on the left, expand the 40-WSS-C or 40-DMX-C card.
  - c. Expand the Port COM-TX category.
  - d. Select Power.
  - **e.** View the value of the Shelf i Slot i (40-WSS-C or 40-DMX-C).Port COM-TX.Power parameter on the right pane.
  - f. If the power value does not match the value recorded in Step 21 (+/- 0.5 dB), contact your next level of support.
- Step 24 If an OPT-BST, OPT-BST-E, or OPT-BST-L card is installed, complete the "DLP-G79 Verify the OPT-BST, OPT-BST-E, or OPT-BST-L Amplifier Laser and Power" task on page 4-6 on the OPT-BST or OPT-BST-E to ensure that the amplifier is working properly. If an OSC-CSM is installed, complete the "DLP-G84 Verify the OSC-CSM Incoming Power" task on page 4-132.
- Step 25 If an OSC-CSM is installed, continue with Step 27. If an OPT-BST is installed, verify the connection between Port 83 (COM-TX) on the 40-WSS-C and Port 1 (COM-RX) on the OPT-BST or OPT-BST-E cards:
  - a. Display the 40-WSS-C card in card view.
  - **b.** Click the **Provisioning > Optical Line** tabs.
  - c. Record the value in the Power column for Port 83 (COM-TX).
  - d. Display the OPT-BST or OPT-BST-E card in card view.
  - e. Click the **Provisioning > Optical Line > Parameters** tabs.

- f. Verify that the value in the Power column for Port 1 (COM-RX) is equal to the value recorded in Step c, +/- 1.0 dB. If not, use the "NTP-G115 Clean Fiber Connectors" procedure on page 13-26 to clean the fiber connection between the OPT-BST or OPT-BST-E card and the 40-WSS-C cards. Check the values again. If they still do not match, contact your next level of support.
- **Step 26** If an OPT-BST, OPT-BST-E, or OPT-BST-L card is installed on the Side A or terminal side, complete the "DLP-G79 Verify the OPT-BST, OPT-BST-E, or OPT-BST-L Amplifier Laser and Power" task on page 4-6 to ensure that the amplifier is working properly. Continue with Step 29.
- **Step 27** Complete the following steps to verify the connection between Port 83 (COM-TX) on the 40-WSS-C and the Port 2 (COM-RX) on the OSC-CSM card:
  - a. Display the 40-WSS-C card in card view.
  - **b.** Click the **Provisioning > Optical Line** tabs.
  - c. Record the value in Power column for Port 83 (COM-TX).
  - d. Display the OSC-CSM card in card view.
  - e. Click the Provisioning > Optical Line > Parameters tabs.
  - f. Verify that the value in the Power column for Port 2 (COM-RX) is equal to the value recorded in Step c, +/- 1.0 dB. If not, use the "NTP-G115 Clean Fiber Connectors" procedure on page 13-26 to clean the fiber connection between the OSC-CSM and 40-WSS-C cards. Check the values again. If they still do not match, contact your next level of support.
- **Step 28** Complete the following steps to verify the connection between Port 2 (COM-TX) on the OPT-PRE card and Port 41 (COM-RX) on the 40-DMX-C card:
  - a. Display the OPT-PRE card in card view.
  - **b.** Click the **Provisioning > OptAmpliLine > Parameters** tabs.
  - c. Record the value in Power column for Port 2 (COM-TX).
  - d. Display the 40-DMX-C card in card view.
  - e. Click the **Provisioning > Optical Line > Parameters** tabs.
  - f. Verify that the value in the Power column for Port 41 (COM-RX) is equal to the value recorded in Step c, +/- 1.0 dB. If not, use the "NTP-G115 Clean Fiber Connectors" procedure on page 13-26 to clean the fiber connection between the OPT-PRE and 40-DMX-C cards. Check the values again. If they still do not match, contact your next level of support.
- Step 29 If an OPT-PRE card is installed on the Side A or terminal side, complete the "DLP-G80 Verify the OPT-PRE Amplifier Laser and Power" task on page 4-7 on the OPT-PRE card to ensure that the amplifier is working properly. If OSC-CSM cards are installed, complete the "DLP-G84 Verify the OSC-CSM Incoming Power" task on page 4-132.
- **Step 30** Complete the "DLP-G270 Verify the 32DMX or 40-DMX-C Power" task on page 4-15 to verify that the 40-DMX-C card is powered correctly.
- **Step 31** Display the 40-WSS-C card in card view.
- **Step 32** Click the **Maintenance** tab.
- **Step 33** For the circuit (channel) under test, click the **Operating Mode** table cell and choose **Not Assigned** from the drop-down list.
- Step 34 Click Apply, then Yes.
- **Step 35** Click the **Provisioning > Optical Chn Optical Connector**n **> Parameters** tabs, where n = the optical connector number that carries the wavelength under test.

- Step 36 Click the Admin State table cell. Choose IS,AINS (ANSI) or Unlocked,automaticInService (ETSI) from the drop-down list for all ports that were changed to OOS,MT or Locked,maintenance in Steps 13 and 14 of this procedure. For example, if the tested wavelength is 1430-33 nm (shown as 1530.3), you would click the Admin State field and choose IS,ANSI (ANSI) or Unlocked,AutomaticInService (ETSI) from the drop-down list for both Port 1 (CHAN-RX) and Port 41 (PASS-THROUGH).
- Step 37 Repeat Steps 9 through 36 for the remaining 39 wavelengths of the 100-Ghz grid to verify the correct behavior of all VOAs inside the 40-WSS-C card.
- Step 38 Disconnect the TXP card or tunable laser from the 40-WSS-C card.
- **Step 39** Remove the loopback created in Step 6.
- **Step 40** Complete the "NTP-G37 Run Automatic Node Setup" procedure on page 3-107 to restore the original configuration.
- Step 41 Click the Alarms tab.
  - **a.** Verify that the alarm filter is not on. See the "DLP-G128 Disable Alarm Filtering" task on page 9-29 as necessary.
  - b. Verify that no equipment alarms appear indicating equipment failure or other hardware problems. (Equipment alarms are indicated by an EQPT in the Alarms tab Cond column.) If equipment failure alarms appear, investigate and resolve them before continuing. Refer to the *Cisco ONS 15454 DWDM Troubleshooting Guide* for procedures.

Stop. You have completed this procedure.

## NTP-G153 Perform the Terminal Node with 32WSS-L and 32DMX-L Cards Acceptance Test

| Purpose                   | This acceptance test verifies that a terminal node provisioned for L-band wavelengths is operating properly before you connect it to the network. The test verifies the operation of the amplifiers and also verifies that each add/drop and pass-through port on the 32WSS-L and 32DMX-L cards operates properly. The test also checks the power levels at each transmit and receive port to ensure that power loss in the cabling is within tolerance. If MMU cards are installed, the test verifies that the MMU insertion loss does not impact add, drop, or pass-through circuits. |
|---------------------------|----------------------------------------------------------------------------------------------------|
| Tools/Equipment           | One of the following:                                                                                                    |
|                           | • A tunable laser                                                                                                    |
|                           | • TXP_MR_10E_L                                                                                                    |
|                           | An optical power meter or optical spectrum analyzer                                                                                                    |
|                           | 1 bulk attenuator (10 dB) with LC connectors                                                                                                    |
| Prerequisite Procedures   | Chapter 3, "Turn Up a Node"                                                                                                    |
| <b>Required/As Needed</b> | As needed                                                                                                    |
| <b>Onsite/Remote</b>      | Onsite                                                                                                    |
| Security Level            | Superuser only                                                                                                    |

## <u>Note</u>

Optical power measurements require either a tunable laser or a multirate transponder to generate the proper optical wavelength. If multirate transponders were installed during completion of Chapter 3, "Turn Up a Node," they can be used for this procedure. No additional cabling changes are needed.

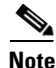

This procedure creates an optical loopback on the OPT-BST-L line. An optical signal is sent from the 32WSS-L input (add) to the OPT-BST-L common RX port and back out the OPT-BST-L TX line. The OPT-BST-L line receives the looped signal from the OPT-BST-L TX port. It then passes the signal to the OPT-BST-L common TX port and into the OPT-AMP-L (when provisioned in OPT-PRE mode) common RX port. The OPT-AMP-L card sends the signal to the 32DMX-L card. The optical signal from the 32DMX-L card.

- **Step 1** Complete the "DLP-G46 Log into CTC" task on page 2-26 at the hub or terminal node that you want to test. If you are already logged in, continue with Step 2.
- **Step 2** Display the terminal node in node view (single-shelf mode) or multishelf view (multishelf mode).
- Step 3 Click the Alarms tab.
  - **a.** Verify that the alarm filter is not on. See the "DLP-G128 Disable Alarm Filtering" task on page 9-29 as necessary.
  - b. Verify that no equipment alarms appear indicating equipment failure or other hardware problems. (Equipment alarms are indicated by an EQPT in the Alarms tab Cond column.) If equipment failure alarms appear, investigate and resolve them before continuing. Refer to the *Cisco ONS 15454 DWDM Troubleshooting Guide* for procedures.

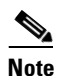

If OSC terminations are created, an OSC channel alarm will appear.

- Step 4 In node view (single-shelf mode) or multishelf view (multishelf mode), click the Provisioning > WDM-ANS > Port Status tabs. Verify that all statuses under Link Status are listed as Success Changed, Success Unchanged, or Not Applicable. If a different status appears, or if errors (indicated in red) appear, delete the OSC channels and complete the "NTP-G37 Run Automatic Node Setup" procedure on page 3-107. Provision the OSC channels when ANS is complete.
- **Step 5** Create a physical loopback on the OPT-BST-L, OCSM, or OSC-CSM card by using a patchcord with 10-dB bulk attenuators to connect the LINE TX port to the LINE RX port.

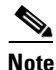

For ANSI shelves, an EOC DCC Termination Failure alarm will appear due to the OSC signal loopback. This is observed as an alarm on Port 1 of the OSCM or OSC-CSM card.

- Step 6 Wait approximately two minutes, then verify that the OSC link is active on the Side A OSCM or OSC-CSM card by observing whether or not the LOS alarm on the OSCM or OSC-CSM card (and the OPT-BST-L card, if present) clears. (The OSC termination must already be provisioned. If not, complete the "NTP-G38 Provision OSC Terminations" procedure on page 3-104.)
- **Step 7** If you are using a tunable laser, follow the manufacturer's instructions to complete the following substeps. If you are using a TXP\_MR\_10E\_L card, continue with Step 8.
  - **a.** Set the output power to a nominal value, such as -3 dBm.
  - **b.** Set the tuner to the wavelength you will test, then continue with Step 9.

- **Step 8** If you are using a TXP\_MR\_10E\_L card, complete the "DLP-G358 Provision TXP\_MR\_10E\_L Card for Acceptance Testing" task on page 4-25 for the TXP containing the wavelength you will test.
- **Step 9** Using the available patch panel, connect the tunable laser transmitter or the TXP\_MR\_10E\_L card DWDM TX port to the CHAN RX 01 port on the 32WSS-L card.

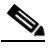

- **Note** The tunable laser minimum Pout must be -6 dBm. If the output power is lower than -6 dBm, the 32WSS-L card might not reach the provisioned setpoint.
- **Step 10** Display the 32WSS-L card in card view.
- **Step 11** Click the **Provisioning** > **Optical Chn Optical Connector**n > **Parameters** tabs, where n = the optical connector number that carries the wavelengths you will test. Refer to Table 4-2 on page 4-53, if needed.
- Step 12 Click the Admin State table cell for the add (CHAN-RX) port carrying the tested wavelength, then choose OOS,MT (ANSI) or Locked,maintenance (ETSI) from the drop-down list. For example, if the tested wavelength is 1577.86 nm (shown as 1577.8), you would click the Port 1 (CHAN-RX) Admin State field and choose OOS,MT or Locked,maintenance from the drop-down list.
- Step 13 Change the administrative state of the pass-through port corresponding to the port in Step 9 to OOS,MT (ANSI) or Locked,maintenance (ETSI). For example, if the tested wavelength is 1577.86 nm (shown as 1577.86), you would click the Port 33 (PASS-THROUGH) Admin State field and choose OOS,MT or Locked,maintenance from the drop-down list. Refer to Table 4-2 on page 4-53, if needed.
- Step 14 Click Apply, then click Yes.
- Step 15 Click the Maintenance tab.
- **Step 16** For the channel under test, change Operating Mode to Add Drop.
- Step 17 Click Apply, then click Yes.
- **Step 18** Click the **Provisioning** > **Optical** Chn > **Parameters** n tabs where n = the optical connector number that carries the wavelength under test.
- **Step 19** Verify that the actual power coming from the tunable laser or TXP\_MR\_10E\_L card shown under the Power column is equal to the specified VOA Power Ref power (+/- 0.2 dB) shown in the same row.
- Step 20 Click the **Optical Line** tab.
- Step 21 Verify that the power value from Step 19 reaches the Shelf i Slot i (32WSS-L or 32DMX-L).Port COM-TX.Power set point +/- 1.0 dBm. To view this set point:
  - a. In node view (single-shelf mode) or multishelf view (multishelf mode), click the **Provisioning >** WDM-ANS > Provisioning tabs.
  - **b.** In the Selector window on the left, expand the 32WSS-L or 32DMX-L card.
  - c. Expand the Port COM-TX category.
  - d. Select Power.
  - e. View the value of the Shelf i Slot i (32WSS-L or 32DMX-L).Port COM-TX.Power parameter on the right pane.
  - f. If the power value does not match the value recorded in Step 19 (+/-0.5 dB), contact your next level of support.
- **Step 22** If an OPT-BST-L card is installed, complete the "DLP-G359 Verify the OPT-BST-L or OPT-AMP-L (OPT-Line Mode) Amplifier Laser and Power" task on page 4-26 on the OPT-BST-L card to ensure that the amplifier is working properly.

- Step 23 If an OSC-CSM is installed, continue with Step 24. If an OPT-BST-L card is installed, verify the connection between Port 67 (COM-TX) on the 32WSS-L and Port 1 (COM-RX) on the OPT-BST-L cards:
  - **a**. Display the 32WSS-L card in card view.
  - **b.** Click the **Provisioning > Optical Line** tabs.
  - c. Record the value in the Power table cell for Port 67 (COM-TX).
  - d. Display the OPT-BST-L card in card view.
  - e. Click the **Provisioning > Optical Line > Parameters** tabs.
  - f. Verify that the value in the Power table cell for Port 1 (COM-RX) is equal to the value recorded in Step c, +/- 1.0 dB. If not, use the "NTP-G115 Clean Fiber Connectors" procedure on page 13-26 to clean the fiber connection between the OPT-BST-L and 32WSS-L cards. Check the values again. If they still do not match, contact your next level of support.
- Step 24 If an OPT-BST-L card is installed on the Side A or terminal side, complete the "DLP-G79 Verify the OPT-BST, OPT-BST-E, or OPT-BST-L Amplifier Laser and Power" task on page 4-6 to ensure the amplifier is working properly.
- **Step 25** Complete the following steps to verify the connection between Port 67 (COM-TX) on the 32WSS-L and the Port 2 (COM-RX) on the OSC-CSM card:
  - **a**. Display the 32WSS-L card in card view.
  - **b.** Click the **Provisioning > Optical Line** tabs.
  - c. Record the value in Power table cell for Port 67 (COM-TX).
  - d. Display the OSC-CSM card in card view.
  - e. Click the **Provisioning > Optical Line > Parameters** tabs.
  - f. Verify that the value in the Power table cell for Port 2 (COM-RX) is equal to the value recorded in Step c, +/- 1.0 dB. If not, use the "NTP-G115 Clean Fiber Connectors" procedure on page 13-26 to clean the fiber connection between the OSC-CSM and 32WSS-L cards. Check the values again. If they still do not match, contact your next level of support.
- **Step 26** Complete the following steps to verify the connection between Port 2 (COM-TX) on the OPT-AMP-L card provisioned in OPT-PRE mode and Port 33 (COM-RX) on the 32DMX-L card:
  - a. Display the OPT-AMP-L card in card view.
  - **b.** Click the **Provisioning > OptAmpliLine > Parameters** tabs.
  - c. Record the value in Power table cell for Port 2 (COM-TX).
  - d. Display the 32DMX-L card in card view.
  - e. Click the **Provisioning > Optical Line > Parameters** tabs.
  - f. Verify that the value in the Power table cell for Port 33 (COM-RX) is equal to the value recorded in Step c, +/- 1.0 dB. If not, use the "NTP-G115 Clean Fiber Connectors" procedure on page 13-26 to clean the fiber connection between the OPT-AMP-L and 32DMX-L cards. Check the values again. If they still do not match, contact your next level of support.
- **Step 27** Complete the "DLP-G360 Verify the OPT-AMP-L (OPT-PRE Mode) Amplifier Laser and Power" task on page 4-27 on the OPT-PRE card to ensure that the amplifier is working properly.
- **Step 28** Complete the "DLP-G361 Verify the 32DMX-L Power" task on page 4-27 to verify that the 32DMX card is powered correctly.
- Step 29 Display the 32WSS-L in card view.
- **Step 30** Click the **Maintenance** tab.

- **Step 31** For the circuit (channel) under test, click the **Operating Mode** table cell and choose **Not Assigned** from the drop-down list.
- Step 32 Click Apply, then Yes.
- **Step 33** Click the **Provisioning > Optical Chn Optical Connector**n > **Parameters** tabs, where n = the optical connector number that carries the wavelength under test.
- **Step 34** Click the **Admin State** table cell. Choose **IS,AINS** (ANSI) or **Unlocked,automaticInService** (ETSI) from the drop-down list for all ports that were changed to OOS,MT or Locked,maintenance.
- Step 35 Repeat Steps 7 through 34 for the remaining wavelengths of the 100-Ghz grid to verify the correct behavior of all VOAs inside the 32WSS-L card.
- Step 36 Disconnect the TXP card or tunable laser from the 32WSS-L card.
- **Step 37** Remove the loopback created in Step 5.
- **Step 38** Complete the "NTP-G37 Run Automatic Node Setup" procedure on page 3-107 to restore the original configuration.
- Step 39 Click the Alarms tab.
  - **a.** Verify that the alarm filter is not on. See the "DLP-G128 Disable Alarm Filtering" task on page 9-29 as necessary.
  - b. Verify that no equipment alarms appear indicating equipment failure or other hardware problems. (Equipment alarms are indicated by an EQPT in the Alarms tab Cond column.) If equipment failure alarms appear, investigate and resolve them before continuing. Refer to the *Cisco ONS 15454 DWDM Troubleshooting Guide* for procedures.

Stop. You have completed this procedure.

#### DLP-G358 Provision TXP\_MR\_10E\_L Card for Acceptance Testing

| Purpose                   | This procedure provisions a TXP_MR_10E_L card for acceptance testing when a tunable laser is not available. |
|---------------------------|----------------------------------------------------------------------------------------------------|
| Tools/Equipment           | TXP_MR_10E_L                                                                                                |
| Prerequisite Procedures   | NTP-G179 Install the TXP, MXP, GE_XP, 10GE_XP, and ADM-10G Cards, page 3-58                                 |
|                           | NTP-G34 Install Fiber-Optic Cables on DWDM Cards and DCUs, page 3-65                                        |
|                           | DLP-G46 Log into CTC, page 2-26                                                                             |
| <b>Required/As Needed</b> | As needed                                                                                                   |
| <b>Onsite/Remote</b>      | Onsite                                                                                                    |
| Security Level            | Superuser only                                                                                              |
|                           |                                                                                                    |

- Step 1 If you have installed and verified the TXP\_MR\_10E\_L card, continue with Step 2. If you have not installed it, install the card using the "NTP-G179 Install the TXP, MXP, GE\_XP, 10GE\_XP, and ADM-10G Cards" procedure on page 3-58.
- **Step 2** In Cisco Transport Controller (CTC), display the TXP\_MR\_10E\_L card in card view.
- **Step 3** Click the **Provisioning** > **Line** > *Service-Type* tabs.

L

- Step 4Click the Admin State table cell for the trunk port and choose OOS,DSBLD (ANSI) or<br/>Locked,disabled (ETSI) from the drop-down list.
- Step 5 Click Apply, then click Yes.
- **Step 6** Click the **Provisioning > Card** tabs.
- **Step 7** In the Wavelength field, choose the first wavelength required by the acceptance test.
- Step 8 Click Apply.
- **Step 9** Click the **Provisioning** > **Line** > *Service-Type* tabs.
- Step 10 Click the Admin State table cell for the trunk port and choose OOS,MT (ANSI) or Locked,maintenance (ETSI) from the drop-down list.
- Step 11 Click Apply, then click Yes.
- **Step 12** Connect a power meter to the DWDM TX port. Verify that the output power falls within -4.5 dBm and 1.0 dBm. If it does not fall within this range, replace the card or contact your next level of support.
- **Step 13** Repeat Steps 3 through 12 for all the installed TXP cards.
- **Step 14** Return to your originating procedure (NTP).

#### DLP-G359 Verify the OPT-BST-L or OPT-AMP-L (OPT-Line Mode) Amplifier Laser and Power

| Purpose                   | This task verifies that the OPT-BST-L or OPT-AMP-L (when provisioned<br>in OPT-Line mode) amplifier laser is on and provisioned to the correct<br>power. |  |
|---------------------------|----------------------------------------------------------------------------------------------------|--|
| Tools/Equipment           | None                                                                                                    |  |
| Prerequisite Procedures   | DLP-G46 Log into CTC, page 2-26                                                                                                    |  |
| <b>Required/As Needed</b> | As needed                                                                                                    |  |
| <b>Onsite/Remote</b>      | Onsite or remote                                                                                                    |  |
| Security Level            | Superuser only                                                                                                    |  |
|                           |                                                                                                    |  |

- **Step 1** In node view (single-shelf mode) or shelf view (multishelf mode), double-click the OPT-BST-L or OPT-AMP-L amplifier to display the card view.
- Step 2 Click the Maintenance > ALS tabs. If the value in the Currently Shutdown field is NO, continue with Step 3. If not, complete the following steps:
  - a. Check the OSRI setting. If it is set to On, change it to Off and click Apply.
  - **b.** Check the Currently Shutdown field. If it changes to NO, continue with Step 3. If not, contact your next level of support. The amplifier might need to be replaced.
- Step 3 Click the Provisioning > Opt Ampli Line > Parameters tabs.
- Step 4 Click Reset.
- **Step 5** Scroll to the right and locate the Signal Output Power parameter for Port 6. Verify that the Signal Output Power value is greater than or equal to 1.5 dBm.

If the Signal Output Power is not greater than or equal to 1.5 dBm, do not continue. Begin troubleshooting or contact your next level of support.

#### DLP-G360 Verify the OPT-AMP-L (OPT-PRE Mode) Amplifier Laser and Power

| Purpose                        | This task verifies that the OPT-AMP-L (when provisioned in OPT-PRE mode) amplifier laser is on and provisioned to the correct power. |
|--------------------------------|----------------------------------------------------------------------------------------------------|
| Tools/Equipment                | None                                                                                                    |
| <b>Prerequisite Procedures</b> | DLP-G46 Log into CTC, page 2-26                                                                                                    |
| <b>Required/As Needed</b>      | As needed                                                                                                    |
| <b>Onsite/Remote</b>           | Onsite or remote                                                                                                    |
| Security Level                 | Superuser only                                                                                                    |
|                                |                                                                                                    |

- **Step 1** In node view (single-shelf view) or shelf view (multishelf view), double-click the OPT-AMP-L amplifier to display the card view.
- **Step 2** Click the **Maintenance > ALS** tabs.
- **Step 3** If the value shown in the Currently Shutdown field is NO, continue with Step 4. If not, complete the following steps:
  - **a.** If the OSRI setting is set to ON, click the table cell and choose **OFF** from the drop-down list.
  - b. Click Apply.
  - **c.** Check the Currently Shutdown field. If it changes to NO, continue with Step 4. If not, contact your next level of support.
- Step 4 Click the Provisioning > Opt Ampli Line > Parameters tabs.
- Step 5 Locate the Signal Output Power parameter for Port 2. Verify that the Signal Output Power value is greater than or equal to 1.5 dBm. If the optical power is greater than or equal to 1.5 dBm, continue with Step 6. If the optical power is less than 1.5 dBm, check your connections and clean the fibers using the "NTP-G115 Clean Fiber Connectors" procedure on page 13-26. If this does not change the power value, consult your next level of support.
- **Step 6** Scroll to the right to locate the DCU Insertion Loss parameter. Verify that the DCU Insertion Loss value is less than or equal to 10 dB.

If the optical power is not greater than or equal to 10 dB, do not continue. Begin troubleshooting or contact your next level of support.

**Step 7** Return to your originating procedure (NTP).

#### DLP-G361 Verify the 32DMX-L Power

| Purpose                 | This task verifies that the 32DMX-L card is provisioned to the correct |  |
|-------------------------|------------------------------------------------------------------------|--|
|                         | power.                                                                 |  |
| Tools/Equipment         | None                                                                   |  |
| Prerequisite Procedures | DLP-G46 Log into CTC, page 2-26                                        |  |

| <b>Required/As Needed</b> | As needed        |
|---------------------------|------------------|
| <b>Onsite/Remote</b>      | Onsite or remote |
| Security Level            | Superuser only   |

- **Step 1** Display the 32DMX-L card in card view.
- **Step 2** Click the **Provisioning > Optical Chn > Parameters** tabs.
- Step 3 Change the administrative state for Port 33 to OOS,MT (ANSI) or Locked,maintenance (ETSI)
- **Step 4** Verify that the VOA Power Ref reaches the provisioned setpoint.
- **Step 5** Connect a power meter to the CHAN TX 01 port through the patch panel. Verify that the physical optical power value coming from drop Port 1 on the Side A 32DMX card is consistent with the value read (the maximum allowed error is +/- 1.0 dBm).
- Step 6 Change the administrative state for Port 1 to OOS, DSBLD (ANSI) or Locked, disabled (ETSI).
- **Step 7** Return to your originating procedure (NTP).

## NTP-G43 Perform the ROADM Node with 32WSS and 32DMX Cards Acceptance Test

| Purpose                   | This acceptance test verifies that a ROADM node provisioned for C-band wavelengths is operating properly before you connect it to the network. The test verifies the operation of the amplifiers and also verifies that each add/drop and pass-through port on the 32WSS and 32DMX cards operates properly. The test also checks the power levels at each transmit and receive port to ensure that power loss in the cabling is within tolerance. If MMU cards are installed, the test verifies that the MMU insertion loss does not impact add, drop, or pass through circuits. |
|---------------------------|----------------------------------------------------------------------------------------------------|
| Tools/Equipment           | One of the following:                                                                                                    |
|                           | • A tunable laser                                                                                                    |
|                           | • TXP_MR_10E_C                                                                                                    |
|                           | An optical power meter or optical spectrum analyzer                                                                                                    |
|                           | Two bulk attenuators (10 dB) with LC connectors                                                                                                    |
| Prerequisite Procedures   | Chapter 3, "Turn Up a Node"                                                                                                    |
| <b>Required/As Needed</b> | As needed                                                                                                    |
| <b>Onsite/Remote</b>      | Onsite                                                                                                    |
| Security Level            | Superuser only                                                                                                    |

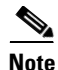

Optical power measurements require either a tunable laser or a multirate transponder to generate the proper optical wavelength. If multirate transponders were installed during completion of Chapter 3, "Turn Up a Node," they can be used for this procedure. No additional cabling changes are needed.

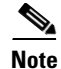

Because the node is isolated and no line-side fibers are connected during the test, the power levels going into the line-side cards will not be the same as the levels after the node is connected to the network. Therefore, if the ROADM shelf does not contain either OPT-BST or OPT-BST-E amplifiers, and OPT-PRE amplifiers on both Side B and Side A, lower the OPT-PRE power thresholds so that it turns on properly. At the end of the test, you will run ANS to configure the node with the correct parameters for the network acceptance test.

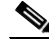

Note

Throughout this procedure, Side A refers to Slots 1 through 8, and Side B refers to Slots 10 through 17.

Step 1 Make a copy of Table 4-1 on page 4-30 and place it in a convenient location for reference throughout this procedure. The table shows the 32WSS ports and the wavelengths assigned to them. The 32 wavelengths are divided among four physical multifiber push on (MPO) connectors on the 32WSS card. Each MPO connector is assigned eight wavelengths. In CTC, the MPO connector appears in the card view Provisioning > Optical Connector tab. Each Optical Connector subtab represents an MPO connector. Ports 1 through 32 are the RX (add) ports; Ports 33 through 64 are the pass-through ports.

| 32WSS Provisioning<br>Subtab | Port #       | Wavelength | Tested:<br>Pass-Through | Tested:<br>Add/Drop<br>Side A | Tested:<br>Add/Drop<br>Side B |
|------------------------------|--------------|------------|-------------------------|-------------------------------|-------------------------------|
| Optical Chn:                 | RX 1, PT 33  | 1530.33    |                         |                               |                               |
| Optical Connector 1          | RX 2, PT 34  | 1531.12    |                         |                               |                               |
|                              | RX 3, PT 35  | 1531.90    |                         |                               |                               |
|                              | RX 4, PT 36  | 1532.68    |                         |                               |                               |
|                              | RX 5, PT 37  | 1534.25    |                         |                               |                               |
|                              | RX 6, PT 38  | 1535.04    |                         |                               |                               |
|                              | RX 7, PT 39  | 1535.82    |                         |                               |                               |
|                              | RX 8, PT 40  | 1536.61    |                         |                               |                               |
| Optical Chn:                 | RX 9, PT 41  | 1538.19    |                         |                               |                               |
| Optical Connector 2          | RX 10, PT 42 | 1538.98    |                         |                               |                               |
|                              | RX 11, PT 43 | 1539.77    |                         |                               |                               |
|                              | RX 12, PT 44 | 1540.56    |                         |                               |                               |
|                              | RX 13, PT 45 | 1542.14    |                         |                               |                               |
|                              | RX 14, PT 46 | 1542.94    |                         |                               |                               |
|                              | RX 15, PT 47 | 1543.73    |                         |                               |                               |
|                              | RX 16, PT 48 | 1544.53    |                         |                               |                               |
| Optical Chn:                 | RX 17, PT 49 | 1546.12    |                         |                               |                               |
| Optical Connector 3          | RX 18, PT 50 | 1546.92    |                         |                               |                               |
|                              | RX 19, PT 51 | 1547.72    |                         |                               |                               |
|                              | RX 20, PT 52 | 1548.51    |                         |                               |                               |
|                              | RX 21, PT 53 | 1550.12    |                         |                               |                               |
|                              | RX 22, PT 54 | 1550.92    |                         |                               |                               |
|                              | RX 23, PT 55 | 1551.72    |                         |                               |                               |
|                              | RX 24, PT 56 | 1552.52    |                         |                               |                               |
| Optical Chn:                 | RX 25, PT 57 | 1554.13    |                         |                               |                               |
| Optical Connector 4          | RX 26, PT 58 | 1554.94    |                         |                               |                               |
|                              | RX 27, PT 59 | 1555.75    |                         |                               |                               |
|                              | RX 28, PT 60 | 1556.55    |                         |                               |                               |
|                              | RX 29, PT 61 | 1558.17    |                         |                               |                               |
|                              | RX 30, PT 62 | 1558.98    |                         |                               |                               |
|                              | RX 31, PT 63 | 1559.79    |                         |                               |                               |
|                              | RX 32, PT 64 | 1560.61    |                         |                               |                               |

| Table 4-1 | 32WSS Ports and Waveleng | yths Test Checklist |
|-----------|--------------------------|---------------------|
|-----------|--------------------------|---------------------|

**Step 2** Complete the "DLP-G46 Log into CTC" task on page 2-26 at the ROADM node that you want to test. If you are already logged in, continue with Step 3.

- **Step 3** Display the ROADM node in node view (single-shelf mode) or multishelf view (multishelf mode).
- **Step 4** Click the **Alarms** tab.
  - **a.** Verify that the alarm filter is not on. See the "DLP-G128 Disable Alarm Filtering" task on page 9-29 as necessary.
  - **b.** Verify that no equipment alarms appear indicating equipment failure or other hardware problems. (Equipment alarms are indicated by an EQPT in the Alarms tab Cond column.) If equipment failure alarms appear, investigate and resolve them before continuing. Refer to the *Cisco ONS 15454 DWDM Troubleshooting Guide* for procedures.

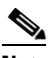

- **Note** The OSC terminations created during node turn-up will generate two alarms for each side of the shelf: one an LOS alarm on the OPT-BST or OPT-BST-E card, and the other an LOS alarm on the OSC-CSM or OSCM card. If OSCM cards are installed in ANSI shelves, EOC DCC Termination Failure alarms will appear.
- Step 5 In node view (single-shelf mode) or multishelf view (multishelf mode), click the Provisioning >
   WDM-ANS > Port Status tabs. Verify that all statuses under Link Status are either Success Changed, Success Unchanged, or Not Applicable. If any are not, complete the following steps:
  - **a.** Delete the two OSC channels using the "DLP-G186 Delete an OSC Termination" task on page 10-47.
  - b. Complete the "NTP-G37 Run Automatic Node Setup" procedure on page 3-107.
  - **c.** Create the OSC channels using the "NTP-G38 Provision OSC Terminations" procedure on page 3-104.
- **Step 6** If MMU cards are installed, complete the following steps. If not, continue with Step 7.
  - a. Display the Side B MMU in card view.
  - **b.** Click the **Provisioning > Optical Line > Parameters** tabs.
  - c. Click the Admin State table cell for the COM RX, COM TX, EXP RX, and EXP TX ports and choose OOS,MT (ANSI) or Locked,maintenance (ETSI) from the drop-down list.
  - d. Click Apply, then click Yes to confirm.
  - e. Display the Side A MMU card in card view.
  - f. Click the **Provisioning > Optical Line > Parameters** tabs.
  - **g.** Click the **Admin State** table cell for the COM RX, COM TX, EXP RX, and EXP TX ports and choose **OOS,MT** (ANSI) or **Locked,maintenance** (ETSI) from the drop-down list.
- **Step 7** Display the Side B 32WSS card in card view.
- **Step 8** Click the **Provisioning > Optical Chn Optical Connector** n **> Parameters** tabs, where n = the optical connector number that carries the wavelengths you will test. Refer to Table 4-1 on page 4-30, if needed.
- Step 9 Click the Admin State table cell for the add port carrying the tested wavelength, then choose OOS,MT (ANSI) or Locked,maintenance (ETSI) from the drop-down list. For example, if the tested wavelength is 1530.33 nm (shown as 1530.3), you would click the Port 1 (CHAN-RX) Admin State field and choose OOS,MT or Locked,maintenance from the drop-down list.
- Step 10 Change the administrative state of the pass-through port corresponding to the port in Step 9 to OOS,MT (ANSI) or Locked,maintenance (ETSI). For example, if the tested wavelength is 1530.33 nm (shown as 1530.3), you would click the Port 33 (PASS-THROUGH) Admin State field and choose OOS,MT or Locked,maintenance from the drop-down list. Refer to Table 4-1 on page 4-30, if needed.
- **Step 11** Click **Apply**, then click **Yes** to confirm.

- **Step 12** Repeat Steps 8 through 11 for each wavelength that you will test.
- **Step 13** Display the Side A 32WSS card in card view.
- **Step 14** Repeat Steps 8 through 12 for the Side A 32WSS card.
- Step 15 Display the Side B 32DMX card in card view and complete the following steps:
  - a. Choose the **Provisioning > Optical Line > Parameters** tabs.
  - **b.** For Port 33 (COM-RX), click the **Admin State** table cell and choose **OOS,MT** (ANSI) or **Locked,maintenance** (ETSI) from the drop-down list.
  - c. Click Apply, then click Yes to confirm.
- **Step 16** Repeat Step 15 for the Side A 32DMX card.
- Step 17 Complete the "DLP-G310 Verify ROADM Node C-Band Pass-Through Channels with 32WSS Cards" task on page 4-33.
- **Step 18** Complete the following tasks for channels that will be added or dropped on the node.
  - DLP-G311 Verify the Side B ROADM C-Band Add/Drop Channels with 32WSS Cards, page 4-41
  - DLP-G312 Verify the Side A ROADM C-Band Add/Drop Channels with 32WSS Cards, page 4-46
- **Step 19** If MMU cards are installed, complete the following steps. If not, continue with Step 20.
  - a. Display the Side A MMU card in card view.
  - **b.** Click the **Provisioning > Optical Line > Parameters** tabs.
  - c. Click Admin State for the COM RX, COM TX, EXP RX, and EXP TX ports and choose IS,AINS (ANSI) or Unlocked,automaticInService (ETSI) from the drop-down list.
  - d. Click Apply, then click Yes to confirm.
  - e. Display the Side A MMU card in card view.
  - f. Click the **Provisioning > Optical Line > Parameters** tabs.
  - **g.** Click **Admin State** for the COM RX, COM TX, EXP RX, and EXP TX ports and choose **IS,AINS** (ANSI) or **Unlocked,automaticInService** (ETSI) from the drop-down list.
- **Step 20** Display the Side B 32WSS card in card view.
- **Step 21** Click the **Provisioning > Optical Chn Optical Connector**n **> Parameters** tabs, where n = the optical connector number that carries the wavelengths you tested.
- Step 22 Click the Admin State table cell then choose IS,AINS (ANSI) or Unlocked,automaticInService (ETSI) from the drop-down list for all ports that were changed to OOS,MT or Locked,Maintenance in Steps 9 and 10.
- Step 23 Click Apply.
- Step 24 Repeat Steps 21 through 23 for all the ports that are in OOS,MT or Locked,maintenance state on the Side B 32WSS card.
- **Step 25** Display the Side A 32WSS card in card view.
- **Step 26** Repeat Steps 21 through 23 for all ports on the Side A 32WSS card.
- **Step 27** Display the Side B 32DMX card in card view.
- **Step 28** Choose the **Provisioning > Optical Line > Parameters** tabs.
- Step 29 For Port 33, click the Admin State table cell and choose IS,AINS (ANSI) or Unlocked,automaticInService (ETSI) from the drop-down list.
- Step 30 Click Apply.

- **Step 31** Display the Side A 32DMX card in card view.
- **Step 32** Repeat Steps 28 through 30 for the Side A 32DMX card.
- **Step 33** Delete both OSC channels using the "DLP-G186 Delete an OSC Termination" task on page 10-47.
- Step 34 Complete the "NTP-G37 Run Automatic Node Setup" procedure on page 3-107.
- Step 35 Create the two OSC channels using the "NTP-G38 Provision OSC Terminations" procedure on page 3-104.
- Step 36 Click the Alarms tab.
  - **a.** Verify that the alarm filter is not on. See the "DLP-G128 Disable Alarm Filtering" task on page 9-29 as necessary.
  - **b.** Verify that no equipment failure alarms appear on the node. If alarms appear, investigate and resolve them before continuing. Refer to the *Cisco ONS 15454 DWDM Troubleshooting Guide* for procedures.

Stop. You have completed this procedure.

#### DLP-G310 Verify ROADM Node C-Band Pass-Through Channels with 32WSS Cards

| Purpose                   | This task verifies the signal flow through a ROADM node for C-band pass-through channels. Pass-through channels pass through both 32WSS cards. The channels pass through the first 32WSS from the COM-RX port to the EXP-TX port. In the second 32WSS, the channel goes from the EXP-RX port to the COM-TX port. The channel is not terminated inside the node. If MMU cards are installed, the channel passes through the MMU COM-RX and EXP-TX ports to the 32WSS COM-RX and EXP-TX ports on one side. On the other side, the channel goes from the 32WSS EXP-RX |
|---------------------------|----------------------------------------------------------------------------------------------------|
| Tools/Equinment           | and COM-TX ports to the MMU EXP-RX and COM-TX ports.                                                                                                    |
| 1001s/Equipment           | One of the following:                                                                                                    |
|                           | • A tunable laser                                                                                                    |
|                           | • TXP_MR_10E_C                                                                                                    |
|                           | An optical power meter or optical spectrum analyzer                                                                                                    |
|                           | Two bulk attenuators (10 dB) with LC connectors                                                                                                    |
| Prerequisite Procedures   | DLP-G46 Log into CTC, page 2-26                                                                                                    |
| <b>Required/As Needed</b> | NTP-G38 Provision OSC Terminations, page 3-104                                                                                                    |
| Onsite/Remote             | Onsite                                                                                                    |
| Security Level            | Superuser only                                                                                                    |

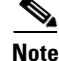

Throughout this task, Side A refers to Slots 1 through 8, and Side B refers to Slots 10 through 17.

Step 1 Create a physical loopback on the Side A OPT-BST, OPT-BST-E, or OSC-CSM card by connecting the LINE TX port to its LINE RX port. For OPT-BST or OPT-BST-E cards, connect a 10-dB bulk attenuator to the fiber. (OSC-CSM cards do not require attenuation.)

| $\wedge$ |                            |                                                                                                    |  |
|----------|----------------------------|----------------------------------------------------------------------------------------------------|--|
| aution   | Fail                       | ure to use proper attenuation might damage the equipment.                                                                                                    |  |
| Step 2   | If an<br>crea              | n OPT-PRE amplifier or OSC-CSM card is installed on Side A (where the physical loopback was ated), perform the following steps. If not, continue with Step 3.                                                                                                    |  |
|          | a.                         | Display the OPT-PRE card in card view, then click the <b>Provisioning &gt; Optical Line &gt; Optics Thresholds</b> tabs.                                                                                                    |  |
|          | b.                         | In the Types area, click <b>Alarm</b> , then click <b>Refresh</b> . The alarm thresholds for the OPT-PRE card will appear.                                                                                                    |  |
|          | C.                         | Double-click the <b>Power Failure Low</b> table cell for Port 1 (COM-RX) and delete the current value.                                                                                                    |  |
|          | d.                         | Type a new value of <b>-30.0</b> and press the <b>Enter</b> key.                                                                                                    |  |
|          | e.                         | In the CTC window, click <b>Apply</b> , then click <b>Yes</b> in the confirmation dialog box.                                                                                                    |  |
| tep 3    | If a<br>with               | n OPT-PRE or OSC-CSM card is installed on Side B, complete the following steps. If not, continue a Step 4.                                                                                                    |  |
|          | a.                         | Display the Side B OPT-PRE card in card view, then click the <b>Provisioning &gt; Optical Line &gt; Optics Thresholds</b> tabs.                                                                                                    |  |
|          | b.                         | In the Types area, click <b>Alarm</b> , then click <b>Refresh</b> . The alarm thresholds for the OPT-PRE card will appear.                                                                                                    |  |
|          | C.                         | Double-click the <b>Power Failure Low</b> table cell for Port 1 (COM-RX) and delete the current value.                                                                                                    |  |
|          | d.                         | Type a new value of <b>-30.0</b> and press the <b>Enter</b> key.                                                                                                    |  |
|          | e.                         | In the CTC window, click <b>Apply</b> , then click <b>Yes</b> in the confirmation dialog box.                                                                                                    |  |
| ep 4     | Wai<br>the<br>or C<br>on S | t 2 to 3 minutes, then in node view (single-shelf mode) or multishelf view (multishelf mode) click <b>Alarms</b> tab. Verify that the LOS alarms on the Side A OSCM or OSC-CSM card and the OPT-BST OPT-BST-E card have cleared. The clearing of the LOS alarms indicates that the OSC link is active Side A. If the alarms do not clear, contact your next level of support. |  |
|          |                            |                                                                                                    |  |
|          | Note                       | For ANSI shelves, an EOC SDCC Termination Failure alarm will continue to appear due to the OSC signal loopback.                                                                                                    |  |
| ep 5     | Dis                        | play the Side A 32WSS card in card view.                                                                                                    |  |
| tep 6    | Clic                       | the <b>Maintenance</b> tab.                                                                                                    |  |
| tep 7    | Clic<br>droj               | Click the <b>Operating Mode</b> table cell for the wavelength under test and choose <b>Pass Through</b> from the drop-down list.                                                                                                    |  |
| tep 8    | Clic                       | k Apply, then click Yes to confirm.                                                                                                    |  |
| ep 9     | Dis                        | play the Side B 32WSS card in card view.                                                                                                    |  |
| ep 10    | Rep                        | eat Steps 6 through 8 for the Side B 32WSS card.                                                                                                    |  |
| ep 11    | If y<br>If y               | ou are using a tunable laser, follow the manufacturer's instructions to complete the following steps.<br>ou are using a TXP_MR_10E_C card, continue with Step 12.                                                                                                    |  |
|          | a.                         | Set the output power to a nominal value, such as -3 dBm.                                                                                                    |  |
|          | b.                         | Set the tuner to the wavelength you will test, then continue with Step 13.                                                                                                    |  |
| on 12    | If                         | ou are using a TYP MP 10F C card complete the "DI P C268 Provision TYP MP 10F C Cardo                                                                                                    |  |

**Step 12** If you are using a TXP\_MR\_10E\_C card, complete the "DLP-G268 Provision TXP\_MR\_10E\_C Cards for Acceptance Testing" task on page 4-5 for the TXP containing the wavelength you will test.

**Step 13** Connect the tunable laser transmitter or the TXP\_MR\_10E\_C card DWDM TX port to the Side B OPT-BST, OPT-BST-E, or OSC-CSM LINE RX port. If a Side B OPT-PRE is installed, insert a 10-dB attenuator on the fiber coming from the TXP\_MR\_10E\_C card.

## <u>Note</u>

If using a pre-installed TXP\_MR-10E\_C card that is connected to the 32DMX, there is no need to connect the TXP\_MR\_10E\_C DWDM TX port to the OPT-BST, OPT-BST-E, or OSC-CSM LINE RX port. Install an optical loopback between the LINE TX and RX ports on the OPT-BST, OPT-BST-E, or OSC-CSM card.

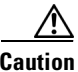

Failure to use proper attenuation might damage the equipment.

- **Step 14** If an or OSC-CSM or OPT-PRE card is installed on Side B, complete the following steps. If not, continue with Step 15.
  - **a**. Display the Side B OPT-PRE card in card view.
  - **b.** Click the **Provisioning > Optical Line > Parameters** tabs.
  - **c.** Locate the Power parameter for Port 1 (COM-RX). Record the value.
  - d. Display the Side B OPT-BST, OPT-BST-E, or OSC-CSM card in card view.
  - e. Click the **Provisioning > Optical Line > Parameters** tabs.
  - f. Locate the Power value for Port 2 (COM-TX) (OPT-BST or OPT-BST-E) or Port 3 (COM-TX) (OSC-CSM). Verify that the value matches the power recorded in Step c, +/- 2.0 dB. If not, use the "NTP-G115 Clean Fiber Connectors" procedure on page 13-26 to clean the fiber connection between the OPT-PRE card and the OPT-BST, OPT-BST-E, or OSC-CSM card. Check the values again. If they still do not match, contact your next level of support.
  - **g.** For the Side B OPT-PRE card, complete the "DLP-G80 Verify the OPT-PRE Amplifier Laser and Power" task on page 4-7.
- Step 15 If an MMU card is installed on Side B, complete the following steps, then continue with Step 17. If an MMU card is not installed, continue with Step 16.
  - a. Display the Side B MMU card in card view.
  - **b.** Click the **Provisioning > Optical Line > Parameters** tabs.
  - c. Locate the Port 3 (COM-RX) power parameter. Record the value.
  - **d.** If a Side B OPT-PRE card is installed, display it in card view and complete Step e. If not, continue with Step f.
  - e. Click the OPT-PRE **Provisioning > Opt.Ampli.Line > Parameters** tabs and read the Total Output Power value for Port 2 (COM-TX), then continue with Step i.
  - f. If a Side B OPT-BST or OPT-BST-E card is installed, display it in card view and complete Step g. If not, continue with Step h.
  - g. Click the Provisioning > Optical Line > Parameters tabs and read the Power value for Port 2 (COM-TX), then continue with Step i.
  - b. Display the Side B OSC-CSM card in card view, click the Provisioning > Optical Line > Parameters tabs and read the Power value for Port 3 (COM-TX), then continue with Step i.

- i. Verify that value in the Step e, g, or h matches the power recorded in Step c, +/- 1.0 dB. If not, use the "NTP-G115 Clean Fiber Connectors" procedure on page 13-26 to clean the fiber connection between the MMU card and the OPT-BST, OPT-BST-E, OPT-PRE, or OSC-CSM cards. Check the values again. If they still do not match, contact your next level of support.
- j. Display the Side B MMU card in card view.
- **k.** Click the **Provisioning > Optical Line > Parameters** tabs.
- I. Record the value in the Power table cell for Port 2 (EXP-TX) of the Side B MMU card.
- m. Display the Side B 32WSS card in card view.
- **n**. Click the **Provisioning > Optical Line > Parameters** tabs.
- o. Verify that the value in the Power table cell for Port 68 (COM-RX) is equal to the value recorded in Step 1, +/- 1.0 dB. If not, use the "NTP-G115 Clean Fiber Connectors" procedure on page 13-26 to clean the fiber connection between the 32WSS and MMU cards. Check the values again. If they still do not match, contact your next level of support.
- **p.** Continue with Step 17.
- Step 16 Verify the Side B 32WSS card to OPT-BST, OPT-PRE, or OSC-CSM card cable connection:
  - **a**. Display the Side B 32WSS in card view.
  - **b.** Click the **Provisioning > Optical Line > Parameters tabs.**
  - c. Locate the Port 68 (COM-RX) Power parameter. Record the value.
  - **d.** If a Side B OPT-PRE card is installed, display it in card view and complete Step e. If not, continue with Step f.
  - e. Click the **Provisioning > Opt.Ampli.Line > Parameters** tabs and read the Total Output Power value for Port 2 (COM-TX), then continue with Step i.
  - f. If an OPT-BST or OPT-BST-E card is installed on Side B, display it in card view and complete Step g. If not, continue with Step h.
  - **g.** Click the **Provisioning > Optical Line > Parameters** tabs and read the Power value for Port 2 (COM-TX), then continue with Step i.
  - h. Display the Side B OSC-CSM card in card view, click the **Provisioning > Optical Line > Parameters** tabs and read the Power value for Port 3 (COM-TX), then continue with Step i.
  - i. Verify that the value in Step e, g, or h matches the power recorded in Step c, +/- 1.5 dB. If not, use the "NTP-G115 Clean Fiber Connectors" procedure on page 13-26 to clean the fiber connection between the 32WSS card and the OPT-PRE, OPT-BST, OPT-BST-E, or OSC-CSM card. Check the values again. If they still do not match, contact your next level of support.
- **Step 17** Verify the EXPRESS cable connection between the two 32WSS cards:
  - **a.** Display the Side B 32WSS in card view.
  - **b.** Click the **Provisioning > Optical Line > Parameters** tabs.
  - c. Locate the Port 65 (EXP-TX) Power parameter. Record the value.
  - a. Display the Side A 32WSS in card view.
  - **b.** Click the **Provisioning > Optical Line > Parameters** tabs.
  - **c.** Locate the Power value for EXPRESS Port 66 (EXP-RX). Verify that the value matches the power recorded in Step c, +/-1 dB. If not, use the "NTP-G115 Clean Fiber Connectors" procedure on page 13-26 to clean the fiber connection between the 32WSS cards. Check the values again. If they still do not match, contact your next level of support.
- **Step 18** Display the Side A 32WSS card in card view.
- **Step 19** Click the **Provisioning** > **Optical Chn Optical Connector**n > **Parameters** tabs, where n = the connector number containing the wavelength you are testing. Refer to Table 4-1 on page 4-30, if needed.
- Step 20 Wait 60 to 70 seconds (or click Reset), then locate the Power and VOA Power Ref parameters for the tested PASS-THROUGH port. Verify that the Power value is equal to the VOA Power Ref value, +/- 1.5 dBm. If the Power value is not equal to the VOA Power Ref value +/-1.5 dBm, contact your next level of support.
- Step 21 If an MMU card is installed on Side A, complete the following steps. If an MMU card is not installed on Side A, continue with Step 22.
  - a. Display the Side A 32WSS card in card view.
  - **b.** Click the **Provisioning > Optical Line > Parameters** tabs.
  - c. Record the value in the Power table cell for Port 67 (COM-TX).
  - d. Display the Side A MMU card in card view.
  - e. Click the Provisioning > Optical Line > Parameters tabs.
  - f. Verify that the value in the Power table cell for Port 1 (EXP-RX) is equal to the value recorded in Step c, +/- 1.0 dB. If not, use the "NTP-G115 Clean Fiber Connectors" procedure on page 13-26 to clean the fiber connection between the 32WSS and MMU cards. Check the values again. If they still do not match, contact your next level of support.
  - g. Record the value in the Power table cell for Port 4 (COM-TX).
  - **h.** If a Side A OPT-BST or OPT-BST-E card is installed, display it in card view and complete Step i. If not, continue with Step j.
  - i. Click the **Provisioning > Optical Line > Parameters** tabs and read the Power value for Port 1 (COM-RX), then continue with Step k.
  - j. Display the Side A OSC-CSM card in card view, click the **Provisioning > Optical Line > Parameters** tabs and read the Power value for Port 2 (COM-RX), then continue with Step k.
  - **k.** Verify that the value in Step i or j matches the power recorded in Step g, +/- 1.5 dB. If not, use the "NTP-G115 Clean Fiber Connectors" procedure on page 13-26 to clean the fiber connection between the OPT-BST, OPT-BST-E, or OSC-CSM card and the MMU cards. Check the values again. If they still do not match, contact your next level of support.
  - I. Continue with Step 23.
- **Step 22** If an OPT-BST, OPT-BST-E, or OSC-CSM card is installed on Side A, complete the following steps. If not, continue with Step 23.
  - a. Display the Side A OPT-BST, OPT-BST-E, or OSC-CSM in card view.
  - **b.** Click the **Provisioning > Optical Line > Parameters** tabs.
  - **c.** Locate the Port 1 (COM-RX) Power parameter (OPT-BST or OPT-BST-E cards) or the Port 2 (COM-RX) Power parameter (OSC-CSM cards). Record the value.
  - d. Display the Side A 32WSS in card view.
  - e. Click the **Provisioning > Optical Line > Parameters** tabs.
  - f. Locate the Power value for Port 67 (COM-TX). Verify that the value matches the power recorded in Step c, +/-1 dB. If not, use the "NTP-G115 Clean Fiber Connectors" procedure on page 13-26 to clean the fiber connection between the OPT-BST, OPT-BST-E, or OSC-CSM card and the 32WSS card. Check the values again. If they still do not match, contact your next level of support.
  - **g.** For the Side A OPT-BST or OPT-BST-E card, complete the "DLP-G79 Verify the OPT-BST, OPT-BST-E, or OPT-BST-L Amplifier Laser and Power" task on page 4-6.

- Step 23 If a OPT-PRE card is installed on Side A, complete the following steps. If not, continue with Step 24.
  - a. Display the Side A OPT-PRE in card view.
  - **b.** Click the **Provisioning > Optical Line > Parameters** tabs.
  - c. Locate the Port 1 (COM-RX) Power parameter. Record the value.
  - d. Display the Side A OPT-BST, OPT-BST-E, or OSC-CSM card in card view.
  - e. Click the **Provisioning > Optical Line > Parameters** tabs.
  - f. Locate the Power value for Port 2 (COM-TX) (OPT-BST or OPT-BST-E) or Port 3 (COM-TX) (OSC-CSM). Verify that the value matches the power recorded in Step c, +/- 2.0 dB. If not, use the "NTP-G115 Clean Fiber Connectors" procedure on page 13-26 to clean the fiber connection between the OPT-PRE card and the OPT-BST, OPT-BST-E, or OSC-CSM card. Check the values again. If they still do not match, contact your next level of support.
  - **g.** For the Side A OPT-PRE, complete the "DLP-G80 Verify the OPT-PRE Amplifier Laser and Power" task on page 4-7.
- Step 24 If an MMU card is installed on Side A, complete the following steps, then continue with Step 26. If an MMU card is not installed on Side A, continue with Step 25.
  - a. Display the Side A MMU card in card view.
  - **b.** Click the **Provisioning > Optical Line > Parameters** tabs.
  - c. Locate the Port 3 (COM-RX) power parameter. Record the value.
  - **d.** If a Side A OPT-PRE card is installed, display it in card view and complete Step e. If not, continue with Step f.
  - e. Click the OPT-PRE **Provisioning > Opt.Ampli.Line > Parameters** tabs and read the Total Output Power value for Port 2 (COM-TX), then continue with Step i.
  - f. If a Side A OPT-BST or OPT-BST-E card is installed, display it in card view and complete Step g. If not, continue with Step h.
  - **g.** Click the **Provisioning > Optical Line > Parameters** tabs and read the Power value for Port 2 (COM-TX), then continue with Step i.
  - b. Display the Side A OSC-CSM card in card view, click the Provisioning > Optical Line > Parameters tabs and read the Power value for Port 3 (COM-TX), then continue with Step i.
  - i. Verify that value in the Step e, g, or h matches the power recorded in Step c, +/- 1.0 dB. If not, use the "NTP-G115 Clean Fiber Connectors" procedure on page 13-26 to clean the fiber connection between the MMU card and the OPT-BST, OPT-BST-E, OPT-PRE, or OSC-CSM cards. Check the values again. If they still do not match, contact your next level of support.
  - j. Display the Side B MMU card in card view.
  - **k.** Click the **Provisioning > Optical Line > Parameters** tabs.
  - I. Record the value in the Power table cell for Port 2 (EXP-TX) of the Side A MMU card.
  - m. Display the Side A 32WSS card in card view.
  - **n**. Click the **Provisioning > Optical Line > Parameters** tabs.
  - Verify that the value in the Power table cell for Port 68 (COM-RX) is equal to the value recorded in Step 1, +/- 1.0 dB. If not, use the "NTP-G115 Clean Fiber Connectors" procedure on page 13-26 to clean the fiber connection between the 32WSS cards and the MMU cards. Check the values again. If they still do not match, contact your next level of support.
  - **p.** Continue with Step 26.

- **Step 25** Verify the Side A 32WSS card to OPT-BST, OPT-BST-E, OPT-PRE, or OSC-CSM card cable connection:
  - a. Display the Side A 32WSS in card view.
  - **b.** Click the **Provisioning > Optical Line > Parameters tabs.**
  - c. Locate the Port 68 (COM-RX) Power parameter. Record the value.
  - **d.** If a Side A OPT-PRE card is installed, display it in card view and complete Step e. If not, continue with Step f.
  - e. Click the **Provisioning > Opt.Ampli.Line > Parameters** tabs and read the Total Output Power value for Port 2 (COM-TX), then continue with Step i.
  - f. If a Side A OPT-BST or OPT-BST-E card is installed, display it in card view and complete Step g. If not, continue with Step h.
  - **g.** Click the **Provisioning > Optical Line > Parameters** tabs and read the Power value for Port 2 (COM-TX), then continue with Step i.
  - b. Display the Side A OSC-CSM card in card view, click the Provisioning > Optical Line > Parameters tabs and read the Power value for Port 3 (COM-TX), then continue with Step i.
  - i. Verify that the value in Step e, g, or h matches the power recorded in Step c, +/- 1.5 dB. If not, use the "NTP-G115 Clean Fiber Connectors" procedure on page 13-26 to clean the fiber connection between the 32WSS card and the OPT-PRE, OPT-BST, OPT-BST-E, or OSC-CSM card. Check the values again. If they still do not match, contact your next level of support.
- **Step 26** Verify the EXPRESS cable connection between the two 32WSS cards:
  - a. Display the Side A 32WSS card in card view.
  - **b.** Click the **Provisioning > Optical Line > Parameters** tabs.
  - c. Locate the Port 65 (EXP-TX) Power parameter. Record the value.
  - a. Display the Side B 32WSS card in card view.
  - **b.** Click the **Provisioning > Optical Line > Parameters** tabs.
  - c. Locate the Power value for Port 66 (EXP-RX). Verify that the value matches the power recorded in Step c, +/- 1 dB. If not, use the "NTP-G115 Clean Fiber Connectors" procedure on page 13-26 to clean the fiber connection between the 32WSS cards. Check the values again. If they still do not match, contact your next level of support.
- **Step 27** Display the Side B 32WSS card in card view.
- **Step 28** Click the **Provisioning** > **Optical Chn Optical Connector**n > **Parameters** tabs, where n = the connector number containing the wavelength you are testing. Refer to Table 4-1 on page 4-30, if needed.
- Step 29 Wait 60 to 70 seconds (or click Reset), then locate the Power and VOA Power Ref parameters for the tested PASS-THROUGH port. Verify that the Power value is equal to the VOA Power Ref value, +/- 1.5 dBm. If the Power value is not equal to the VOA Power Ref value +/- 1.5 dBm, consult your next level of support.
- **Step 30** If an MMU card is installed on Side B, complete the following steps. If an MMU card is not installed on Side B, continue with Step 31.
  - **a**. Display the Side B 32WSS card in card view.
  - **b.** Click the **Provisioning > Optical Line > Parameters** tabs.
  - c. Record the value in the Power table cell for Port 67 (COM-TX).
  - d. Display the Side B MMU card in card view.
  - e. Click the **Provisioning > Optical Line > Parameters** tabs.

- f. Verify that the value in the Power table cell for Port 1 (EXP-RX) is equal to the value recorded in Step c, +/- 1.0 dB. If not, use the "NTP-G115 Clean Fiber Connectors" procedure on page 13-26 to clean the fiber connection between the 32WSS and MMU cards. Check the values again. If they still do not match, contact your next level of support.
- g. Record the value in the Power table cell for Port 4 (COM-TX).
- **h.** If a Side B OPT-BST or OPT-BST-E card is installed, display it in card view and complete Step i. If not, continue with Step j.
- i. Click the **Provisioning > Optical Line > Parameters** tabs and read the Power value for Port 1 (COM-RX), then continue with Step k.
- j. Display the Side B OSC-CSM card in card view, click the **Provisioning > Optical Line > Parameters** tabs and read the Power value for Port 2 (COM-RX), then continue with Step k.
- k. Verify that the value in Step i or j matches the power recorded in Step g, +/- 1.5 dB. If not, use the "NTP-G115 Clean Fiber Connectors" procedure on page 13-26 to clean the fiber connection between the OPT-BST, OPT-BST-E, or OSC-CSM card and the MMU cards. Check the values again. If they still do not match, contact your next level of support.
- I. Continue with Step 32.
- Step 31 If an OPT-BST, OPT-BST-E, or OSC-CSM card is installed on Side B, complete the following steps. If not, continue with Step 32.
  - a. Display the Side B OPT-BST, OPT-BST-E, or OSC-CSM card in card view.
  - **b.** Click the **Provisioning > Optical Line > Parameters** tabs.
  - **c.** Locate the Port 1 (COM-RX) Power parameter (OPT-BST or OPT-BST-E cards) or the Port 2 (COM-RX) Power parameter (OSC-CSM cards). Record the value.
  - d. Display the Side B 32WSS card in card view.
  - e. Click the **Provisioning > Optical Line > Parameters** tabs.
  - f. Locate the Power value for Port 67 (COM-TX). Verify that the value matches the power recorded in Step c, +/-1 dB. If not, use the "NTP-G115 Clean Fiber Connectors" procedure on page 13-26 to clean the fiber connection between the OPT-BST, OPT-BST-E, or OSC-CSM card and the 32WSS cards. Check the values again. If they still do not match, contact your next level of support.
  - **g.** For the Side B OPT-BST or OPT-BST-E card, complete the "DLP-G79 Verify the OPT-BST, OPT-BST-E, or OPT-BST-L Amplifier Laser and Power" task on page 4-6.
- **Step 32** Complete Steps 18, 19, 27, and 28 for the additional wavelengths that you want to test. If you have tested all the wavelengths, continue with Step 33.
- **Step 33** Display the Side B 32WSS card in card view.
- Step 34 Click the Maintenance tab.
- **Step 35** In the Operating Mode area, click the table cell and choose **Not Assigned** from the drop-down list for all wavelengths.
- Step 36 Click Apply, then click Yes to confirm.
- **Step 37** Display the Side A 32WSS card in card view.
- **Step 38** Repeat Steps 34 through 36 for the Side A 32WSS card.
- **Step 39** If you used a tunable laser or installed a TXP\_MR\_10E\_C card for this test, disconnect it from the Side B OPT-BST, OPT-BST-E, or OSC-CSM line side RX ports.
- **Step 40** Remove the loopback fiber from the line RX and TX in the Side A OPT-BST, OPT-BST-E, or OSC-CSM card.

**Step 41** Return to your originating procedure (NTP).

## DLP-G311 Verify the Side B ROADM C-Band Add/Drop Channels with 32WSS Cards

| Purpose                                                                                                    | This task verifies the signal flow through Side B of a ROADM node for C-band add/drop channels.                                                                           |
|----------------------------------------------------------------------------------------------------|----------------------------------------------------------------------------------------------------|
| Tools/Equipment                                                                                                    | One of the following:                                                                                                    |
|                                                                                                    | • A tunable laser                                                                                                    |
|                                                                                                    | • TXP_MR_10E_C                                                                                                    |
|                                                                                                    | An optical power meter or optical spectrum analyzer                                                                                                    |
|                                                                                                    | Two bulk attenuators (10 dB) with LC connectors                                                                                                    |
| Prerequisite Procedures                                                                                                    | DLP-G46 Log into CTC, page 2-26                                                                                                    |
| Required/As Needed                                                                                                    | As needed                                                                                                    |
| Onsite/Remote                                                                                                    | Onsite                                                                                                    |
| Security Level                                                                                                    | Superuser only                                                                                                    |
| Throughout this task, Side                                                                                                    | A refers to Slots 1 through 8, and Side B refers to Slots 10 through 17.                                                                                                  |
| In node view (single-shelf                                                                                                    | mode) or multishelf view (multishelf mode) display the Alarms tab                                                                                                    |
| Failure to use proper attenu                                                                                                    | uation might damage the equipment                                                                                                    |
| Failure to use proper attent                                                                                                    | uation might damage the equipment.                                                                                                    |
| Wait 2 to 3 minutes, then c<br>OSC-CSM card and the OI<br>indicates that the OSC link                                                                                                    | lick the <b>Alarms</b> tab. Verify that the LOS alarms on the Side B OSCM or PT-BST or OPT-BST-E card have cleared. The clearing of the LOS alarms a is active on Side B. |
| Note For ANSI shelves,<br>OSC signal loopba                                                                                                    | an EOC DCC Termination Failure alarm will continue to appear due to the ck.                                                                                               |
| If you are using a tunable l<br>If you are using a TXP_MI                                                                                                    | aser, follow the manufacturer's instructions to complete the following steps.<br>R_10E_C card, continue with Step 5.                                                      |
| <b>a</b> . Set the output power to                                                                                                    | o a nominal value, such as -3 dBm.                                                                                                    |
| <b>b</b> . Set the tuner to the wa                                                                                                    |                                                                                                    |
| If you are using a TXP_MR_10E_C card, complete the "DLP-G268 Provision TXP_MR_10E_C Cards for Acceptance Testing" task on page 4-5 for the TXP containing the wavelength you will test. Refer to Table 4-1 on page 4-30, if needed. |                                                                                                    |

- **Step 6** If you are using a TXP\_MR\_10E\_C card, complete the following steps. If you are using a tunable laser continue with Step 7.
  - **a**. Display the TXP\_MR\_10E\_C in card view.
  - **b.** Click the **Performance > Optics PM > Current Values** tabs.
  - c. Locate the Port 2 (Trunk) table cell for the TX Optical Pwr parameter. Record the value.
- Step 7 Connect the tunable laser transmitter or the TXP\_MR\_10E\_C card DWDM TX port to the Side B fiber patch panel MUX port that is connected to the Side B 32WSS card CHAN RX port carrying the tested wavelength. (If the TXP\_MR\_10E\_C card was installed during Chapter 3, "Turn Up a Node," simply verify the cable connection.)
- Step 8 Connect the TXP\_MR\_10E\_C DWDM RX port or the power meter RX port to Side B fiber patch panel DMX port that is connected with the Side B 32DMX card CHAN-TX port carrying the tested wavelength. (If the TXP\_MR\_10E\_C card was installed during Chapter 3, "Turn Up a Node," simply verify the cable connection.)
- **Step 9** Display the 32WSS card in card view.
- **Step 10** Click the **Maintenance** tab.
- Step 11 For each wavelength that you will test, click the table cell in the Operating Mode column and choose Add Drop from the drop-down list.
- Step 12 Click Apply and then Yes, to confirm.
- **Step 13** Click the **Provisioning > Optical Chn Optical Connector**n > **Parameters** tabs, where n = the optical connector number that carries the wavelengths you will test. Refer to Table 4-1 on page 4-30, if needed.
- **Step 14** Find the tested wavelength CHAN RX port, then scroll to the right until you see the Power Add parameter. Verify that the Power Add value for the tested port CHAN RX is equal to the output power level of the tunable laser or the TXP\_MR\_10E\_C card measured in Step 6, +/- 1.0 dBm.
- Step 15 Click the Provisioning > Optical Line > Parameters tabs and record the value in the Power table cell for Port 67 (COM-TX) for the wavelength under test.
- **Step 16** Verify that the power value from Step 15 reaches the Side BSide.Tx.Power.Add&Drop Output Power setpoint +/– 1.0 dBm. To view this setpoint:
  - a. In node view (single-shelf mode) or multishelf view (multishelf mode), click the Provisioning > WDM-ANS > Provisioning tabs.
  - **b.** In the Selector window on the left, expand the **Side B** parameters tree view.
  - c. Expand the **TX** category.
  - d. Expand the **Power** category, then highlight **Add&Drop Output Power**.
  - e. View the Side BSide.TxPower.Add&Drop Output Power parameter on the right pane.
  - f. If the power value does not match the value recorded in Step 15 (+/- 2.0 dBm), contact your next level of support.
- Step 17 If an MMU card is installed on Side B, complete the following steps. If an MMU card is not installed on Side B, continue with Step 18.
  - **a**. Display the Side B 32WSS card in card view.
  - **b.** Click the **Provisioning > Optical Line > Parameters** tabs.
  - c. Record the value in the Power table cell for Port 67 (COM-TX).
  - d. Display the Side B MMU card in card view.
  - e. Click the **Provisioning > Optical Line > Parameters** tabs.

- f. Verify that the value in the Power table cell for Port 1 (EXP-RX) is equal to the value recorded in Step c, +/- 1.0 dB. If not, use the "NTP-G115 Clean Fiber Connectors" procedure on page 13-26 to clean the fiber connection between the 32WSS and MMU cards. Check the values again. If they still do not match, contact your next level of support.
- g. Record the value in the Power table cell for Port 4 (COM-TX).
- **h.** If a Side B OPT-BST or OPT-BST-E card is installed, display it in card view and complete Step i. If not, continue with Step j.
- i. Click the Provisioning > Optical Line > Parameters tabs and read the Power value for Port 1 (COM-RX), then continue with Step k.
- j. Display the Side B OSC-CSM card in card view, click the **Provisioning > Optical Line > Parameters** tabs and read the Power value for Port 2 (COM-RX), then continue with Step k.
- **k.** Verify that the value in Step i or j matches the power recorded in Step g, +/- 1.5 dB. If not, use the "NTP-G115 Clean Fiber Connectors" procedure on page 13-26 to clean the fiber connection between the OPT-BST, OPT-BST-E, or OSC-CSM card and the MMU cards. Check the values again. If they still do not match, contact your next level of support.
- I. Continue with Step 19.
- Step 18 Verify the connection between the 32WSS card and the OPT-BST, OPT-BST-E or OSC-CSM cards:
  - a. Display the Side B 32WSS card in card view.
  - **b.** Click the **Provisioning > Optical Line > Parameters** tabs.
  - c. Record the value in the Power table cell for Port 67 (COM-TX).
  - **d.** If a OPT-BST or OPT-BST-E card is installed on Side B, display it in card view and complete Step **e**. If not, continue with Step **f**.
  - e. Click the **Provisioning > Optical Line > Parameters** tabs and read the Power value for Port 1 (COM-RX), then continue with Step g.
  - f. Display the Side B OSC-CSM card in card view, click the **Provisioning > Optical Line > Parameters** tabs and read the Power value for Port 2 (COM-RX), then continue with Step g.
  - **g.** Verify that the value in Step e or f matches the power recorded in Step c, +/- 1.0 dB. If so, continue with Step 19. If not, use the "NTP-G115 Clean Fiber Connectors" procedure on page 13-26 to clean the fiber connection between the OPT-BST, OPT-BST-E, or OSC-CSM card and the 32WSS cards. Check the values again. If they still do not match, contact your next level of support.
- **Step 19** If an OPT-PRE card is installed on Side B, complete the following steps. If not, continue with Step 20.
  - **a.** Display the Side B OPT-PRE in card view.
  - **b.** Click the **Provisioning > Optical Line > Parameters** tabs.
  - c. Locate the Power parameter for Port 1 (COM-RX). Record the value.
  - d. Display the Side B OPT-BST, OPT-BST-E, or OSC-CSM card in card view.
  - e. Click the **Provisioning > Optical Line > Parameters** tabs.
  - f. Locate the Port 2 (COM-TX) Power value (for OPT-BST or OPT-BST-E cards) or Port 3 (COM-TX) Power value (for OSC-CSM cards). Verify that the value matches the power recorded in Step c, +/- 1.5 dB. If not, use the "NTP-G115 Clean Fiber Connectors" procedure on page 13-26 to clean the fiber connection between the OPT-PRE card and the OPT-BST, OPT-BST-E, or OSC-CSM card. Check the values again. If they still do not match, contact your next level of support.
  - **g.** For the Side B OPT-PRE card, complete the "DLP-G80 Verify the OPT-PRE Amplifier Laser and Power" task on page 4-7.

- **Step 20** If an MMU card is installed on Side B, complete the following steps. If an MMU card is not installed on Side B, continue with Step 21.
  - **a**. Display the Side B MMU card in card view.
  - **b.** Click the **Provisioning > Optical Line > Parameters** tabs.
  - c. Locate the Port 68 (COM-RX) Power parameter. Record the value.
  - **d.** If an OPT-PRE card is installed on Side B, display it in card view and complete Step e. If not, continue with Step f.
  - e. Click the OPT-PRE **Provisioning > Opt.Ampli.Line > Parameters** tabs. Record the Total Output Power value for Port 2 (COM-TX), then continue with Step i.
  - f. If a Side B OPT-BST or OPT-BST-E card is installed, display it in card view and complete Step g. If not, continue with Step h.
  - **g.** Click the **Provisioning > Optical Line > Parameters** tabs and read the Power value for Port 2 (COM-TX), then continue with Step i.
  - **h.** Display a Side B OSC-CSM card in card view, click the Provisioning > Optical Line > Parameters tabs and read the Power value for Port 3 (COM-TX), then continue with Step i.
  - i. Verify that value in the Step e, g, or h matches the power recorded in Step c, +/- 1.0 dB. If not, use the "NTP-G115 Clean Fiber Connectors" procedure on page 13-26 to clean the fiber connection between the MMU card and the OPT-BST, OPT-BST-E, or OSC-CSM cards. Check the values again. If they still do not match, contact your next level of support.
  - j. Display the Side B MMU card in card view.
  - **k.** Click the **Provisioning > Optical Line > Parameters** tabs.
  - I. Record the value in the Power table cell for Port 2 (EXP-TX).
  - m. Display the Side B 32WSS card in card view.
  - **n**. Click the **Provisioning > Optical Line > Parameters** tabs.
  - o. Verify that the value in the Power table cell for Port 68 (COM-RX) is equal to the value recorded in Step 1, +/- 1.0 dB. If not, use the "NTP-G115 Clean Fiber Connectors" procedure on page 13-26 to clean the fiber connection between the 32WSS and MMU cards. Check the values again. If they still do not match, contact your next level of support.
  - **p.** Continue with Step 22.
- Step 21 Verify the connection between the Side B 32WSS card and the OPT-BST, OPT-BST-E, OPT-PRE, or OSC-CSM card:
  - a. Display the Side B 32WSS in card view.
  - **b.** Click the **Provisioning > Optical Line > Parameters** tabs.
  - c. Locate the Port 68 (COM-RX) Power parameter. Record the value.
  - **d.** If a Side B OPT-PRE card is installed, display it in card view and complete Step e. If not, continue with Step f.
  - e. Click the **Provisioning > Opt.Ampli.Line > Parameters** tabs and read the Total Output Power value for Port 2 (COM-TX), then continue with Step i.
  - f. If a Side B OPT-BST or OPT-BST-E card is installed, display it in card view and complete Step g. If not, continue with Step h.
  - g. Click the Provisioning > Optical Line > Parameters tabs and read the Power value for Port 2 (COM-TX), then continue with Step i.

- h. Display the Side B OSC-CSM card in card view. Click the **Provisioning > Optical Line > Parameters** tabs and read the Power value for Port 3 (COM-TX), then continue with Step i.
- i. Verify that the value in Step e, g, or h matches the power recorded in Step c, +/- 1.5 dB. If not, use the "NTP-G115 Clean Fiber Connectors" procedure on page 13-26 to clean the fiber connection between the 32WSS card and the OPT-PRE, OPT-BST, or OSC-CSM card.
- **Step 22** Verify the Side B 32WSS and 32DMX connection:
  - a. Display the Side B 32WSS card in card view.
  - b. Click the Provisioning > Optical Line > Parameters tabs and record the value in the Power table cell for Port 69 (DROP-TX).
  - c. Display the Side B 32DMX card in card view.
  - d. Click the Provisioning > Optical Line > Parameters tabs. Record the value in the Port 33 (COM-RX) table cell. Verify that the value is equal to the value recorded in b, +/- 1.0 dBm. If not, use the "NTP-G115 Clean Fiber Connectors" procedure on page 13-26 to clean the fiber connection between the 32WSS and 32DMX cards. Check the values again. If they still do not match, contact your next level of support.
- **Step 23** Display the Side B 32DMX card in card view.
- **Step 24** Click the **Provisioning > Optical Chn > Parameters** tab. Record the CHAN-TX port value under the Power parameter for the wavelength under test.
- Step 25 Verify that the power value from Step 24 reaches the Side BSide.Rx.Power.Add&Drop Drop Power setpoint +/- 2 dBm. To view this setpoint:
  - **a.** Go to node view (single-shelf mode) or multishelf view (multishelf mode) and click the **Provisioning > WDM-ANS > Provisioning** tabs.
  - **b.** In the Selector window on the left, expand the Side B parameters tree view.
  - c. Expand the **RX** category.
  - d. Expand the Power category, then highlight Add&Drop Drop Power.
  - e. View the Side BSide.Rx.Power.Add&Drop Drop Power parameter on the right pane.
  - f. If the power value does not match the value recorded in Step 24 (+/- 2 dBm), contact your next level of support.
- Step 26 If you are using a TXP\_MR\_10E\_C card, display it in card view. If not, read the values called for in Step 28 from the optical test set or tunable laser you are using.
- **Step 27** Click the **Performance > Optics PM > Current Values** tabs.
- Step 28 In the Port 2 (Trunk) column, locate the RX Optical Power value. Verify that the value matches the power recorded in Step 24, +/- 2 dBm. If the power values do not match (+/- 2 dBm), complete the following steps:
  - **a.** Remove, clean, and replace the cable connecting the TXP\_MR\_10E\_C RX port to the Side B fiber patch panel DMX port for the tested wavelength. See the "NTP-G115 Clean Fiber Connectors" procedure on page 13-26.
  - **b.** Repeat this step. If the power values still do not match (+/- 2 dBm) contact your next level of support.
- **Step 29** Repeat Steps 4 through 28 for the remaining wavelengths.
- **Step 30** Display the Side B 32WSS card in card view.
- Step 31 Click the Maintenance tab.

Step 32 Click the table cell in the Operating Mode column and choose Not Assigned from the drop-down list for all wavelengths.
Step 33 Click Apply, then click Yes to confirm.
Step 34 If you used a tunable laser or installed a TXP\_MR\_10E\_C card for this test, disconnect it from the Side B patch panel.
Step 35 Unplug the physical loopback fiber from the line TX and RX in the OPT-BST, OPT-BST-E, or OSC-CSM card.
Step 36 Return to your originating procedure (NTP).

## DLP-G312 Verify the Side A ROADM C-Band Add/Drop Channels with 32WSS Cards

| Purpose                                                                             | This procedure verifies the signal flow through Side A of an ROADM node for C-band add/drop channels.                                                                            |
|-------------------------------------------------------------------------------------|----------------------------------------------------------------------------------------------------|
| Tools/Equipment                                                                     | One of the following:                                                                                                    |
|                                                                                     | • A tunable laser                                                                                                    |
|                                                                                     | • TXP_MR_10E_C                                                                                                    |
|                                                                                     | An optical power meter or optical spectrum analyzer                                                                                                    |
|                                                                                     | Two bulk attenuators (10 dB) with LC connectors                                                                                                    |
| <b>Prerequisite Procedures</b>                                                      | DLP-G46 Log into CTC, page 2-26                                                                                                    |
| <b>Required/As Needed</b>                                                           | As needed                                                                                                    |
| <b>Onsite/Remote</b>                                                                | Onsite                                                                                                    |
| Security Level Superuser only                                                       |                                                                                                    |
| Create a physical loopback<br>LINE TX port to its LINE<br>to the fiber. (OSC-CSM ca | a on the Side A OPT-BST, OPT-BST-E, or OSC-CSM card by connecting the RX port. For OPT-BST or OPT-BST-E cards, connect a 10-dB bulk attenuator ards do not require attenuation.) |
| Failure to use proper atten                                                         | uation might damage the equipment.                                                                                                    |
| Wait 2 to 3 minutes, then of OSC-CSM card and the Ol indicates that the OSC link    | click the <b>Alarms</b> tab. Verify that the LOS alarms on the Side A OSCM or PT-BST or OPT-BST-E card have cleared. The clearing of the LOS alarms c is active on Side A.       |
| Note For ANSI shelves,<br>OSC signal loopba                                         | an EOC DCC Termination Failure alarm will continue to appear due to the ack.                                                                                                    |

- **Step 4** If you are using a tunable laser, follow the manufacturer's instructions to complete the following steps. If you are using a TXP\_MR\_10E\_C card, continue with Step 5.
  - **a**. Set the output power to a nominal value, such as -3 dBm.
  - **b.** Set the tuner to the wavelength you are testing, then continue with Step 7.
- Step 5 If you are using a TXP\_MR\_10E\_C card, complete the "DLP-G268 Provision TXP\_MR\_10E\_C Cards for Acceptance Testing" task on page 4-5 for the TXP containing the wavelength you will test. Refer to Table 4-1 on page 4-30, if needed.
- **Step 6** If you are using a TXP\_MR\_10E\_C card, complete the following steps. If you are using a tunable laser continue with Step 7.
  - **a**. Display the TXP\_MR\_10E\_C in card view.
  - **b.** Click the **Performance > Optics PM > Current Values** tabs.
  - c. Locate the Port 2 (Trunk) table cell for the TX Optical Pwr parameter. Record the value.
- Step 7 Connect the tunable laser transmitter or the TXP\_MR\_10E\_C card DWDM TX port to the Side A fiber patch panel MUX port that is connected to the Side A 32WSS card CHAN RX port carrying the tested wavelength. (If the TXP\_MR\_10E\_C card was installed during Chapter 3, "Turn Up a Node," simply verify the cable connection.)
- Step 8 Connect the TXP\_MR\_10E\_C DWDM RX port or the power meter RX port to the Side A fiber patch panel DMX port that is connected with the Side A 32DMX card CHAN-TX port carrying the tested wavelength. (If the TXP\_MR\_10E\_C card was installed during Chapter 3, "Turn Up a Node," simply verify the cable connection.)
- **Step 9** Display the 32WSS card in card view.
- Step 10 Click the Maintenance tab.
- Step 11 For each wavelength that you will test, click the table cell in the Operating Mode column and choose Add Drop from the drop-down list.
- Step 12 Click Apply and then Yes, to confirm.
- **Step 13** Click the **Provisioning > Optical Chn Optical Connector**n > **Parameters** tabs, where n = the optical connector number that carries the wavelengths you will test. Refer to Table 4-1 on page 4-30, if needed.
- Step 14 Find the tested wavelength CHAN RX port, then scroll to the right until you see the Power Add parameter. Verify that the Power Add value for the tested port CHAN RX is equal to the output power level of the tunable laser or the TXP\_MR\_10E\_C card measured in Step 6, +/- 1.0 dBm.
- Step 15 Click the Provisioning > Optical Line > Parameters tabs and record the value in the Power table cell for Port 67 (COM-TX) for the wavelength under test.
- Step 16 Verify that the power value from Step 15 reaches the Side ASide.Tx.Power.Add&Drop Output Power setpoint +/- 1.0 dBm. To view this setpoint:
  - a. In node view (single-shelf mode) or multishelf view (multishelf mode), click the **Provisioning >** WDM-ANS > Provisioning tabs.
  - **b.** In the Selector window on the left, expand the Side A parameters tree view.
  - c. Expand the **TX** category.
  - d. Expand the Power category, then highlight Add&Drop Output Power.
  - e. View the Side ASide.TxPower.Add&Drop Output Power parameter on the right pane.
  - f. If the power value does not match the value recorded in Step 15 (+/- 2.0 dBm), contact your next level of support.

- Step 17 If an MMU card is installed on Side A, complete the following steps. If an MMU card is not installed on Side A, continue with Step 18.
  - a. Display the Side A 32WSS card in card view.
  - **b.** Click the **Provisioning > Optical Line > Parameters** tabs.
  - c. Record the value in the Power table cell for Port 67 (COM-TX).
  - d. Display the Side A MMU card in card view.
  - e. Click the **Provisioning > Optical Line > Parameters** tabs.
  - f. Verify that the value in the Power table cell for Port 1 (EXP-RX) is equal to the value recorded in Step c, +/- 1.0 dB. If not, use the "NTP-G115 Clean Fiber Connectors" procedure on page 13-26 to clean the fiber connection between the 32WSS and MMU cards. Check the values again. If they still do not match, contact your next level of support.
  - g. Record the value in the Power table cell for Port 4 (COM-TX).
  - **h.** If a Side A OPT-BST or OPT-BST-E card is installed, display it in card view and complete Step i. If not, continue with Step j.
  - i. Click the **Provisioning > Optical Line > Parameters** tabs and read the Power value for Port 1 (COM-RX), then continue with Step k.
  - j. Display the Side A OSC-CSM card in card view, click the **Provisioning > Optical Line > Parameters** tabs and read the Power value for Port 2 (COM-RX), then continue with Step k.
  - k. Verify that the value in Step i or j matches the power recorded in Step g, +/- 1.5 dB. If not, use the "NTP-G115 Clean Fiber Connectors" procedure on page 13-26 to clean the fiber connection between the OPT-BST, OPT-BST-E, or OSC-CSM card and the MMU cards. Check the values again. If they still do not match, contact your next level of support.
  - I. Continue with Step 19.
- Step 18 Verify the connection between the 32WSS card and the OPT-BST, OPT-BST-E, or OSC-CSM cards:
  - **a**. Display the Side A 32WSS card in card view.
  - **b.** Click the **Provisioning > Optical Line > Parameters** tabs.
  - c. Record the value in the Power table cell for Port 67 (COM-TX).
  - **d.** If a OPT-BST or OPT-BST-E card is installed on Side A, display it in card view and complete Step **e**. If not, continue with Step **f**.
  - e. Click the **Provisioning > Optical Line > Parameters** tabs and read the Power value for Port 1 (COM-RX), then continue with Step g.
  - f. Display the Side A OSC-CSM card in card view, click the Provisioning > Optical Line > Parameters tabs and read the Power value for Port 2 (COM-RX), then continue with Step g.
  - **g.** Verify that the value in Step e or f matches the power recorded in Step c, +/- 1.0 dB. If so, continue with Step 19. If not, use the "NTP-G115 Clean Fiber Connectors" procedure on page 13-26 to clean the fiber connection between the OPT-BST, OPT-BST-E, or OSC-CSM card and the 32WSS cards. Check the values again. If they still do not match, contact your next level of support.
- Step 19 If an OPT-PRE card is installed on Side A, complete the following steps. If not, continue with Step 20.
  - a. Display the Side A OPT-PRE in card view.
  - **b.** Click the **Provisioning > Optical Line > Parameters** tabs.
  - c. Locate the Power parameter for Port 1 (COM-RX). Record the value.
  - d. Display the Side A OPT-BST, OPT-BST-E, or OSC-CSM card in card view.

- e. Click the **Provisioning > Optical Line > Parameters** tabs.
- f. Locate the Port 2 (COM-TX) Power value (for OPT-BST or OPT-BST-E cards) or Port 3 (COM-TX) Power value (for OSC-CSM cards). Verify that the value matches the power recorded in Step c, +/- 1.5 dB. If not, use the "NTP-G115 Clean Fiber Connectors" procedure on page 13-26 to clean the fiber connection between the OPT-PRE card and the OPT-BST, OPT-BST-E, or OSC-CSM card. Check the values again. If they still do not match, contact your next level of support.
- **g.** For the Side A OPT-PRE card, complete the "DLP-G80 Verify the OPT-PRE Amplifier Laser and Power" task on page 4-7.
- Step 20 If an MMU card is installed on Side A, complete the following steps. If an MMU card is not installed on Side A, continue with Step 21.
  - **a**. Display the Side A MMU card in card view.
  - **b.** Click the **Provisioning > Optical Line > Parameters** tabs.
  - c. Locate the Port 68 (COM-RX) Power parameter. Record the value.
  - **d.** If an OPT-PRE card is installed on Side A, display it in card view and complete Step e. If not, continue with Step f.
  - e. Click the OPT-PRE **Provisioning > Opt.Ampli.Line > Parameters** tabs. Record the Total Output Power value for Port 2 (COM-TX), then continue with Step i.
  - f. If a Side A OPT-BST or OPT-BST-E card is installed, display it in card view and complete Step g. If not, continue with Step h.
  - **g.** Click the **Provisioning > Optical Line > Parameters** tabs and read the Power value for Port 2 (COM-TX), then continue with Step i.
  - b. Display the Side A OSC-CSM card in card view, click the Provisioning > Optical Line > Parameters tabs and read the Power value for Port 3 (COM-TX), then continue with Step i.
  - i. Verify that value in the Step e, g, or h matches the power recorded in Step c, +/- 1.0 dB. If not, use the "NTP-G115 Clean Fiber Connectors" procedure on page 13-26 to clean the fiber connection between the MMU card and the OPT-BST, OPT-BST-E, or OSC-CSM cards. Check the values again. If they still do not match, contact your next level of support.
  - j. Display the Side A MMU card in card view.
  - **k.** Click the **Provisioning > Optical Line > Parameters** tabs.
  - I. Record the value in the Power table cell for Port 2 (EXP-TX).
  - **m**. Display a Side A 32WSS card in card view.
  - n. Click the **Provisioning > Optical Line > Parameters** tabs.
  - **o.** Verify that the value in the Power table cell for Port 68 (COM-RX) is equal to the value recorded in Step 1, +/- 1.0 dB. If not, use the "NTP-G115 Clean Fiber Connectors" procedure on page 13-26 to clean the fiber connection between the 32WSS and MMU cards. Check the values again. If they still do not match, contact your next level of support.
  - **p.** Continue with Step 22.
- Step 21 Verify the connection between the Side A 32WSS card and the OPT-BST, OPT-BST-E, OPT-PRE, or OSC-CSM card:
  - a. Display the Side A 32WSS in card view.
  - **b.** Click the **Provisioning > Optical Line > Parameters** tabs.
  - c. Locate the Port 68 (COM-RX) Power parameter. Record the value.

- **d.** If a Side A OPT-PRE card is installed, display it in card view and complete Step e. If not, continue with Step f.
- e. Click the **Provisioning > Opt.Ampli.Line > Parameters** tabs and read the Total Output Power value for Port 2 (COM-TX), then continue with Step i.
- f. If a Side A OPT-BST or OPT-BST-E card is installed, display it in card view and complete Step g. If not, continue with Step h.
- **g.** Click the **Provisioning > Optical Line > Parameters** tabs and read the Power value for Port 2 (COM-TX), then continue with Step i.
- h. Display a Side A OSC-CSM card in card view. Click the **Provisioning > Optical Line > Parameters** tabs and read the Power value for Port 3 (COM-TX), then continue with Step i.
- i. Verify that the value in Step e, g, or h matches the power recorded in Step c, +/- 1.5 dB. If not, use the "NTP-G115 Clean Fiber Connectors" procedure on page 13-26 to clean the fiber connection between the 32WSS card and the OPT-PRE, OPT-BST, or OSC-CSM card.
- **Step 22** Verify the Side A 32WSS and 32DMX connection:
  - **a**. Display the Side A 32WSS card in card view.
  - **b.** Click the **Provisioning > Optical Line > Parameters** tabs and record the value in the Power table cell for Port 69 (DROP-TX).
  - c. Display the Side A 32DMX card in card view.
  - d. Click the Provisioning > Optical Line > Parameters tabs. Record the value in the Port 2 (COM-RX) table cell. Verify that the value is equal to the value recorded in Step b, +/- 1.0 dBm. If not, use the "NTP-G115 Clean Fiber Connectors" procedure on page 13-26 to clean the fiber connection between the 32WSS and 32DMX cards. Check the values again. If they still do not match, contact your next level of support.
- **Step 23** Display the Side A 32DMX card in card view.
- **Step 24** Click the **Provisioning > Optical Chn > Parameters** tab. Record the CHAN-TX port value under the Power parameter for the wavelength under test.
- Step 25 Verify that the power value recorded in Step 24 reaches the Side ASide.Rx.Power.Add&Drop Drop Power setpoint +/- 2 dBm. To view this setpoint:
  - **a.** Go to node view (single-shelf mode) or multishelf view (multishelf mode) and click the **Provisioning > WDM-ANS > Provisioning** tabs.
  - **b.** In the Selector window on the left, expand the Side A parameters tree view.
  - **c.** Expand the **RX** category.
  - d. Expand the Power category, then highlight Add&Drop Drop Power.
  - e. View the Side ASide.Rx.Power.Add&Drop Drop Power parameter on the right pane.
  - f. If the power value does not match the value recorded in Step 24 (+/- 2 dBm), contact your next level of support.
- **Step 26** Display the TXP\_MR\_10E\_C card in card view.
- Step 27 Click the Performance > Optics PM > Current Values tabs.
- **Step 28** In the Port 2 (Trunk) column, locate the RX Optical Power value. Verify that the value matches the power in Step 24, +/- 2 dBm. If the power values do not match (+/- 2 dBm), complete the following steps:
  - **a.** Remove, clean, and replace the cable connecting the TXP\_MR\_10E\_C RX port to the Side A fiber patch panel DMX port for the tested wavelength. See the "NTP-G115 Clean Fiber Connectors" procedure on page 13-26.

- **b.** Repeat this step. If the power values still do not match (+/- 2 dBm) contact your next level of support.
- **Step 29** Repeat Steps 4 through 28 for the remaining wavelengths.
- **Step 30** Display the Side A 32WSS card in card view.
- Step 31 Click the Maintenance tab.
- **Step 32** Click the table cell in the Operating Mode column and choose **Not Assigned** from the drop-down list for all wavelengths.
- Step 33 Click Apply, then click Yes to confirm.
- **Step 34** Disconnect the TXP or tunable laser from the Side A patch panel.
- **Step 35** Unplug the physical loopback fiber from the line TX and RX in the OPT-BST, OPT-BST-E, or OSC-CSM card.
- **Step 36** Return to your originating procedure (NTP).

# NTP-G154 Perform the ROADM Node with 32WSS-L and 32DMX-L Cards Acceptance Test

| Purpose                   | This acceptance test verifies that a ROADM node provisioned for L-band wavelengths is operating properly before you connect it to the network.                                                                                                    |
|---------------------------|----------------------------------------------------------------------------------------------------|
|                           | The test verifies the operation of the amplifiers and also verifies that each add/drop and pass-through port on the 32WSS-L and 32DMX-L cards operates properly. The test also checks the power levels at each transmit and receive port to ensure that power loss in the cabling is within tolerance. If MMU cards are installed, the test verifies that the MMU insertion loss does not impact add, drop, or pass-through traffic. |
| Tools/Equipment           | One of the following:                                                                                                    |
|                           | • A tunable laser                                                                                                    |
|                           | • TXP_MR_10E_L                                                                                                    |
|                           | An optical power meter or optical spectrum analyzer                                                                                                    |
|                           | Two bulk attenuators (10 dB) with LC connectors                                                                                                    |
| Prerequisite Procedures   | Chapter 3, "Turn Up a Node"                                                                                                    |
| <b>Required/As Needed</b> | As needed                                                                                                    |
| <b>Onsite/Remote</b>      | Onsite                                                                                                    |
| Security Level            | Superuser only                                                                                                    |
|                           |                                                                                                    |

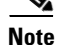

Optical power measurements require either a tunable laser or a multirate transponder to generate the proper optical wavelength. If multirate transponders were installed during completion of Chapter 3, "Turn Up a Node," they can be used for this procedure. No additional cabling changes are needed.

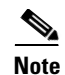

Because the node is isolated and no line-side fibers are connected during the test, the power levels going into the line-side components will not be the same as they would be in a real network setup. Therefore, if the ROADM shelf does not contain OPT-BST-L and OPT-AMP-L (provisioned in OPT-PRE mode) amplifiers on both Side B and Side A, you must lower the OPT-AMP-L power thresholds so that it turns on properly. At the end of the test, you will run ANS to configure the node with the correct parameters for the network acceptance test.

Step 1 Make a copy of Table 4-2 on page 4-53 and place it in a convenient location for reference throughout this procedure. The table shows the 32WSS-L ports and the wavelengths assigned to them. The 32 wavelengths are divided among four physical MPO connectors on the 32WSS-L card. Each MPO connector is assigned eight wavelengths. In CTC, the MPO connector appears in the card view Provisioning > Optical Connector tab. Each Optical Connector subtab represents an MPO connector. Ports 1 through 32 are the channel RX (add) ports; Ports 33 through 64 are the pass-through ports.

| 32WSS-L Provisioning<br>Subtab | Port #       | Wavelength | Tested:<br>Pass-Through | Tested:<br>Add/Drop<br>Side A | Tested:<br>Add/Drop<br>Side B |
|--------------------------------|--------------|------------|-------------------------|-------------------------------|-------------------------------|
| Optical Chn:                   | RX 1, PT 33  | 1577.86    |                         |                               |                               |
| Optical Connector 1            | RX 2, PT 34  | 1578.69    |                         |                               |                               |
| L                              | RX 3, PT 35  | 1579.52    |                         |                               |                               |
|                                | RX 4, PT 36  | 1580.35    |                         |                               |                               |
|                                | RX 5, PT 37  | 1581.18    |                         |                               |                               |
|                                | RX 6, PT 38  | 1582.02    |                         |                               |                               |
|                                | RX 7, PT 39  | 1582.85    |                         |                               |                               |
|                                | RX 8, PT 40  | 1583.69    |                         |                               |                               |
| Optical Chn:                   | RX 9, PT 41  | 1584.53    |                         |                               |                               |
| Optical Connector 2            | RX 10, PT 42 | 1585.36    |                         |                               |                               |
|                                | RX 11, PT 43 | 1586.20    |                         |                               |                               |
|                                | RX 12, PT 44 | 1587.04    |                         |                               |                               |
|                                | RX 13, PT 45 | 1587.88    |                         |                               |                               |
|                                | RX 14, PT 46 | 1588.73    |                         |                               |                               |
|                                | RX 15, PT 47 | 1589.57    |                         |                               |                               |
|                                | RX 16, PT 48 | 1590.41    |                         |                               |                               |
| Optical Chn:                   | RX 17, PT 49 | 1591.26    |                         |                               |                               |
| Optical Connector 3            | RX 18, PT 50 | 1592.10    |                         |                               |                               |
|                                | RX 19, PT 51 | 1592.95    |                         |                               |                               |
|                                | RX 20, PT 52 | 1593.79    |                         |                               |                               |
|                                | RX 21, PT 53 | 1594.64    |                         |                               |                               |
|                                | RX 22, PT 54 | 1595.49    |                         |                               |                               |
|                                | RX 23, PT 55 | 1596.34    |                         |                               |                               |
|                                | RX 24, PT 56 | 1597.19    |                         |                               |                               |
| Optical Chn:                   | RX 25, PT 57 | 1598.04    |                         |                               |                               |
| Optical Connector 4            | RX 26, PT 58 | 1598.89    |                         |                               |                               |
|                                | RX 27, PT 59 | 1599.75    |                         |                               |                               |
|                                | RX 28, PT 60 | 1600.60    |                         |                               |                               |
|                                | RX 29, PT 61 | 1601.46    |                         |                               |                               |
|                                | RX 30, PT 62 | 1602.31    |                         |                               |                               |
|                                | RX 31, PT 63 | 1603.17    |                         |                               |                               |
|                                | RX 32, PT 64 | 1604.03    |                         |                               |                               |

| Iable 4-2 32VVSS-L Ports and Vvavelengths lest Checkli | ble 4-2 | 32WSS-L Ports and Wavelengths Test Checklis |
|--------------------------------------------------------|---------|---------------------------------------------|
|--------------------------------------------------------|---------|---------------------------------------------|

**Step 2** Complete the "DLP-G46 Log into CTC" task on page 2-26 at the ROADM node that you want to test. If you are already logged in, continue with Step 3.

- **Step 3** Display the ROADM node in node view (single-shelf mode) or multishelf view (multishelf mode).
- Step 4 Click the Alarms tab.
  - **a.** Verify that the alarm filter is not on. See the "DLP-G128 Disable Alarm Filtering" task on page 9-29 as necessary.
  - **b.** Verify that no equipment alarms appear indicating equipment failure or other hardware problems. (Equipment alarms are indicated by an EQPT in the Alarms tab Cond column.) If equipment failure alarms appear, investigate and resolve them before continuing. Refer to the *Cisco ONS 15454 DWDM Troubleshooting Guide* for procedures.

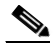

- **Note** The OSC terminations created during node turn-up will generate two alarms for each side of the shelf, one for an LOS on the OPT-BST-L card, and the other for an LOS on the OSC-CSM or OSCM card. If OSCM cards are installed on ANSI shelves, EOC DCC Termination Failure alarms will appear.
- Step 5 In node view (single-shelf mode) or multishelf view (multishelf mode), click the Provisioning > WDM-ANS > Port Status tabs. Verify that all statuses under Link Status are listed as Success Changed, Success Unchanged, or Not Applicable. If any are not, complete the following steps:
  - **a.** Delete the two OSC channels using the "DLP-G186 Delete an OSC Termination" task on page 10-47.
  - **b.** Complete the "NTP-G37 Run Automatic Node Setup" procedure on page 3-107.
  - **c.** Create the OSC channels using the "NTP-G38 Provision OSC Terminations" procedure on page 3-104.
- **Step 6** If MMU cards are installed, complete the following steps. If not, continue with Step 7.
  - a. Display the Side B MMU card in card view.
  - **b.** Click the **Provisioning > Optical Line > Parameters** tabs.
  - c. Click the Admin State table cell for the COM RX, COM TX, EXP RX, and EXP TX ports and choose OOS,MT (ANSI) or Locked,maintenance (ETSI) from the drop-down list.
  - d. Click Apply, then click Yes to confirm.
  - e. Display the Side A MMU card in card view.
  - f. Click the **Provisioning > Optical Line > Parameters** tabs.
  - **g.** Click the **Admin State** table cell for the COM RX, COM TX, EXP RX, and EXP TX ports and choose **OOS,MT** (ANSI) or **Locked,maintenance** (ETSI) from the drop-down list.
- **Step 7** Display the Side B 32WSS-L in card view.
- **Step 8** Click the **Provisioning** > **Optical Chn Optical Connector**n > **Parameters** tabs, where n = the optical connector number that carries the wavelengths you will test. Refer to Table 4-2 on page 4-53, if needed.
- Step 9 Click the Admin State table cell for the add port carrying the tested wavelength, then choose OOS,MT (ANSI) or Locked,maintenance (ETSI) from the drop-down list. For example, if the tested wavelength is 1530.33 nm (shown as 1530.3), you would click the Port 1 (CHAN-RX) Admin State field and choose OOS,MT or Locked,maintenance from the drop-down list.
- Step 10 Change the administrative state of the pass-through port corresponding to the port in Step 9 to OOS,MT (ANSI) or Locked,maintenance (ETSI). For example, if the tested wavelength is 1577.86 nm (shown as 1577.8), you would click the Port 33 (PASS-THROUGH) Admin State field and choose OOS,MT or Locked,maintenance from the drop-down list. Refer to Table 4-2 on page 4-53, if needed.
- **Step 11** Click **Apply**, then click **Yes** to confirm.

- **Step 12** Repeat Steps 8 through 11 for all wavelengths that you will test.
- **Step 13** Display the Side A 32WSS-L in card view.
- **Step 14** Repeat Steps 8 through 12 for the Side A 32WSS-L card.
- **Step 15** Display the Side B 32DMX-L in card view and complete the following steps:
  - a. Choose the **Provisioning > Optical Line > Parameters** tabs.
  - **b.** For Port 33 (COM-RX), click the **Admin State** table cell and choose **OOS,MT** (ANSI) or **Locked,maintenance** (ETSI) from the drop-down list.
  - c. Click Apply, then click Yes to confirm.
- **Step 16** Repeat Step 15 for the Side A 32DMX-L card.
- Step 17 Complete the "DLP-G362 Verify ROADM Node L-Band Pass-Through Channels" task on page 4-56.
- **Step 18** Complete the following tasks for channels that will be added or dropped on the node.
  - DLP-G363 Verify the Side B ROADM L-Band Add/Drop Channels, page 4-64
  - DLP-G364 Verify the Side A ROADM L-Band Add/Drop Channels, page 4-69
- **Step 19** If MMU cards are installed, complete the following steps. If not, continue with Step 20.
  - a. Display the Side B MMU card in card view.
  - **b.** Click the **Provisioning > Optical Line > Parameters** tabs.
  - c. Click the Admin State table cell for the COM RX, COM TX, EXP RX, and EXP TX ports and choose IS,AINS (ANSI) or Unlocked,automaticInService (ETSI) from the drop-down list.
  - d. Click Apply, then click Yes to confirm.
  - e. Display the Side A MMU card in card view.
  - f. Click the **Provisioning > Optical Line > Parameters** tabs.
  - **g.** Click the **Admin State** table cell for the COM RX, COM TX, EXP RX, and EXP TX ports and choose **IS,AINS** (ANSI) or **Unlocked,automaticInService** (ETSI) from the drop-down list.
- **Step 20** Display the Side B 32WSS-L card in card view.
- **Step 21** Click the **Provisioning > Optical Chn Optical Connector**n **> Parameters** tabs, where n = the optical connector number that carries the wavelengths you tested.
- **Step 22** Click the Admin State table cell then choose IS,AINS (ANSI) or Unlocked,automaticInService (ETSI) from the drop-down list for all ports that were changed to OOS,MT or Locked,Maintenance.
- Step 23 Click Apply.
- Step 24 Repeat Steps 21 through 23 for all the ports that are OOS,MT or Locked,maintenance on the Side B 32WSS-L card.
- **Step 25** Display the Side A 32WSS-L card in card view.
- **Step 26** Repeat Steps 21 through 24 for all ports on the Side A 32WSS-L card.
- **Step 27** Display the Side B 32DMX-L card in card view.
- **Step 28** Choose the **Provisioning > Optical Line > Parameters** tabs.
- Step 29 For Port 33, click the Admin State table cell and choose IS,AINS (ANSI) or Unlocked,automaticInService (ETSI) from the drop-down list.
- Step 30 Click Apply.
- **Step 31** Display the Side A 32DMX-L card in card view.
- **Step 32** Repeat Steps 28 through 30 for the Side A 32DMX-L card.

- **Step 33** Delete both OSC channels using the "DLP-G186 Delete an OSC Termination" task on page 10-47.
- Step 34 Complete the "NTP-G37 Run Automatic Node Setup" procedure on page 3-107.
- Step 35 Create the two OSC channels using the "NTP-G38 Provision OSC Terminations" procedure on page 3-104.
- Step 36 Click the Alarms tab.
  - **a.** Verify that the alarm filter is not on. See the "DLP-G128 Disable Alarm Filtering" task on page 9-29 as necessary.
  - **b.** Verify that no equipment failure alarms appear on the node. If alarms appear, investigate and resolve them before continuing. Refer to the *Cisco ONS 15454 DWDM Troubleshooting Guide* for procedures.

Stop. You have completed this procedure.

#### **DLP-G362 Verify ROADM Node L-Band Pass-Through Channels**

| Purpose                        | This task verifies the signal flow through a ROADM node for L-band                                                                |  |
|--------------------------------|----------------------------------------------------------------------------------------------------|--|
| •                              | pass-through channels. Configuring a channel pass-through mode means                                                              |  |
|                                | that the channel passes through both 32WSS-L cards. The channel passes                                                            |  |
|                                | through the first 32WSS-L card from the COM RX port to the EXP TX                                                                 |  |
|                                | port. In the second 32WSS-L card, the channel goes from the EXP RX port                                                           |  |
|                                | to the COM TX port. The channel is not terminated inside the node. If                                                             |  |
|                                | MMU cards are installed, the channel passes through the MMU COM RX and EXP TX ports to the 32WSS-L COM RX and EXP TX ports on one |  |
|                                |                                                                                                    |  |
|                                | 32WSS-L COM TX ports to the MMU EXP RX and COM TX.                                                                                |  |
| Tools/Equipment                | One of the following:                                                                                                    |  |
|                                | • A tunable laser                                                                                                    |  |
|                                | • TXP_MR_10E_L                                                                                                    |  |
|                                | An optical power meter or optical spectrum analyzer                                                                               |  |
|                                | Two bulk attenuators (10 dB) with LC connectors                                                                                   |  |
| <b>Prerequisite Procedures</b> | DLP-G46 Log into CTC, page 2-26                                                                                                   |  |
| <b>Required/As Needed</b>      | As needed                                                                                                    |  |
| <b>Onsite/Remote</b>           | Onsite                                                                                                    |  |
| Security Level                 | Superuser only                                                                                                    |  |
|                                |                                                                                                    |  |
| Throughout this task, Side     | A refers to Slots 1 through 8, and Side B refers to Slots 10 through 17.                                                          |  |

Step 1

Note

Create a physical loopback on the Side A OPT-BST-L or OSC-CSM card by connecting the LINE TX port to its LINE RX port. For OPT-BST-L cards, connect a 10-dB bulk attenuator to the fiber. (OSC-CSM cards do not require attenuation.)

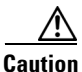

Failure to use proper attenuation might damage the equipment.

- **Step 2** If an OPT-AMP-L amplifier (provisioned in OPT-PRE mode) is installed on Side A (where the physical loopback was created), perform the following steps. If not, continue with Step 3.
  - a. Display the OPT-AMP-L card in card view, then click the **Provisioning > Optical Line > Optics Thresholds** tabs.
  - **b.** In the Types area, click **Alarm**, then click **Refresh**. The alarm thresholds for the OPT-AMP-L card will appear.
  - **c.** Double-click the Power Failure Low table cell for Port 1 (1-Line-2-1 RX) and delete the current value.
  - d. Type a new value of -30. Press the Enter key.
  - e. In the CTC window, click Apply, then click Yes in the confirmation dialog box.
- **Step 3** If an OPT-AMP-L amplifier (provisioned in OPT-PRE mode) is installed on Side B (where the physical loopback was created), perform the following steps. If not, continue with Step 4.
  - a. Display the OPT-AMP-L card in card view, then click the **Provisioning > Optical Line > Optics Thresholds** tabs.
  - **b.** In the Types area, click **Alarm**, then click **Refresh**. The alarm thresholds for the OPT-AMP-L card will appear.
  - **c.** Double-click the Power Failure Low table cell for Port 1 (1-Line-2-1 RX) and delete the current value.
  - d. Type a new value of -30. Press the Enter key.
  - e. In the CTC window, click Apply, then click Yes in the confirmation dialog box.
- **Step 4** Wait 2 to 3 minutes, then in node view (single-shelf mode) or multishelf view (multishelf mode) click the **Alarms** tab. Verify that the LOS alarms on the Side A OSCM or OSC-CSM card and the OPT-BST-L card have cleared. The clearing of the LOS alarms indicates that the OSC link is active on Side A. If the alarms do not clear, contact your next level of support.

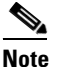

• For ANSI shelves, an EOC DCC Termination Failure alarm will continue to appear due to the OSC signal loopback.

- **Step 5** Display the Side A 32WSS-L card in card view.
- Step 6 Click the Maintenance tab.
- **Step 7** Click the Operating Mode table cell and choose **Pass Through** from the drop-down list.
- **Step 8** Click **Apply**, then click **Yes** to confirm.
- **Step 9** Display the Side B 32WSS-L card in card view.
- **Step 10** Repeat Steps 6 through 8 for the Side B 32WSS-L card.
- **Step 11** If you are using a tunable laser, follow the manufacturer's instructions to complete the following steps. If you are using a TXP\_MR\_10E\_L card, continue with Step 12.
  - **a.** Set the output power to a nominal value, such as -3 dBm.
  - **b.** Set the tuner to the wavelength you will test, then continue with Step 13.
- **Step 12** If you are using a TXP\_MR\_10E\_L card, complete the "DLP-G358 Provision TXP\_MR\_10E\_L Card for Acceptance Testing" task on page 4-25 for the TXP containing the wavelength you will test.
- **Step 13** Connect the tunable laser transmitter or the TXP\_MR\_10E\_L card DWDM TX port to the Side B OPT-BST-L or OSC-CSM LINE RX port. If a Side B OPT-AMP-L card is installed, insert a 10-dB attenuator on the fiber coming from the TXP\_MR\_10E\_L card.

| $\underline{\wedge}$ |                                                               |
|----------------------|---------------------------------------------------------------|
| Caution              | Failure to use proper attenuation might damage the equipment. |

- Step 14 If an OPT-AMP-L card configured as an OPT-PRE is installed on Side B, complete the following steps. If not, continue with Step 15.
  - **a**. Display the Side B OPT-AMP-L card in card view.
  - **b.** Click the **Provisioning > Optical Line > Parameters** tabs.
  - c. Locate the Power parameter for Port 1. Record the value.
  - d. Display the Side B OPT-BST-L or OSC-CSM card in card view.
  - e. Click the **Provisioning > Optical Line > Parameters** tabs.
  - f. Locate the Power value for Port 2 (if an OPT-BST-L card) or Port 3 (if an OSC-CSM card). Verify that the value matches the power recorded in Step c, +/- 1.5 dB. If not, use the "NTP-G115 Clean Fiber Connectors" procedure on page 13-26 to clean the fiber connection between the OPT-AMP-L card and the OPT-BST-L or OSC-CSM card. Check the values again. If they still do not match, contact your next level of support.
  - **g.** Complete the "DLP-G360 Verify the OPT-AMP-L (OPT-PRE Mode) Amplifier Laser and Power" task on page 4-27.
- Step 15 If MMU cards are installed complete the following steps. If an MMU cards are not installed, continue with Step 16.
  - a. Display the Side B MMU card in card view.
  - **b.** Click the **Provisioning > Optical Line > Parameters** tabs.
  - c. Locate the Port 3 (COM-RX) power parameter. Record the value.
  - **d.** If a Side B OPT-AMP-L card provisioned as an OPT-PRE is installed, display it in card view and complete Step **e**. If not, continue with Step **f**.
  - e. Click the OPT-AMP-L **Provisioning > Opt.Ampli.Line > Parameters** tabs and read the Total Output Power value for Port 2 (COM-TX), then continue with Step i.
  - f. If a Side B OPT-BST-L card is installed, display it in card view and complete Step g. If not, continue with Step h.
  - g. Click the Provisioning > Optical Line > Parameters tabs and read the Power value for Port 2 (COM-TX), then continue with Step i.
  - h. Display the Side B OSC-CSM card in card view, click the **Provisioning > Optical Line > Parameters** tabs and read the Power value for Port 3 (COM-TX), then continue with Step i.
  - i. Verify that value in Step e, g, or h matches the power recorded in Step c, +/- 1.0 dB. If not, use the "NTP-G115 Clean Fiber Connectors" procedure on page 13-26 to clean the fiber connection between the MMU card and the OPT-BST-L, OPT-AMP-L, or OSC-CSM cards. Check the values again. If they still do not match, contact your next level of support.
  - j. Display the Side B MMU card in card view.
  - **k.** Click the **Provisioning > Optical Line > Parameters** tabs.
  - I. Record the value in the Power table cell for Port 2 (EXP-TX) of the Side B MMU card.
  - m. Display the Side B 32WSS-L card in card view.
  - n. Click the **Provisioning > Optical Line > Parameters** tabs.

- **o.** Verify that the value in the Power table cell for Port 68 (COM-RX) is equal to the value recorded in Step 1, +/- 1.0 dB. If not, use the "NTP-G115 Clean Fiber Connectors" procedure on page 13-26 to clean the fiber connection between the 32WSS and MMU cards. Check the values again. If they still do not match, contact your next level of support.
- **p.** Continue with Step 17.
- **Step 16** Verify the Side B 32WSS-L to OPT-BST-L, OPT-AMP-L, or OSC-CSM card cable connection:
  - **a**. Display the Side B 32WSS-L card in card view.
  - **b.** Click the **Provisioning > Optical Line > Parameters** tabs.
  - c. Locate the Port 68 Power parameter. Record the value.
  - **d.** If a Side B OPT-AMP-L card provisioned as an OPT-PRE is installed, display it in card view and complete Step **e**. If not, continue with Step **f**.
  - e. Click the **Provisioning > Opt.Ampli.Line > Parameters** tabs and read the Total Output Power value for Port 2, then continue with Step i.
  - f. If a Side B OPT-BST-L card is installed, display it in card view and complete Step g. If not, continue with Step h.
  - **g.** Click the **Provisioning > Opt.Ampli.Line > Parameters** tabs and read the Power value for Port 3, then continue with Step i.
  - b. Display the Side B OSC-CSM card in card view, click the Provisioning > Optical Line > Parameters tabs and read the Power value for Port 2, then continue with Step i.
  - i. Verify that the value in Step e, g, or h matches the power recorded in Step c, +/- 1.5 dB. If not, use the "NTP-G115 Clean Fiber Connectors" procedure on page 13-26 to clean the fiber connection between the 32WSS-L card and the OPT-AMP-L, OPT-BST-L, or OSC-CSM card. Check the values again. If they still do not match, contact your next level of support.
- **Step 17** Verify the EXPRESS cable connection between the two 32WSS-L cards:
  - a. Display the Side B 32WSS-L card in card view.
  - **b.** Click the **Provisioning > Optical Line > Parameters** tabs.
  - c. Locate the Port 65 (EXP-TX) Power parameter. Record the value.
  - a. Display the Side A 32WSS-L card in card view.
  - **b.** Click the **Provisioning > Optical Line > Parameters** tabs.
  - **c.** Locate the Power value for Port 66 (EXP-RX). Verify that the value matches the power recorded in Step c, +/-1 dB. If not, use the "NTP-G115 Clean Fiber Connectors" procedure on page 13-26 to clean the fiber connection between the 32WSS-L cards. Check the values again. If they still do not match, contact your next level of support.
- **Step 18** Display the Side A 32WSS-L card in card view.
- **Step 19** Click the **Provisioning** > **Optical Chn Optical Connector** n > **Parameters** tabs, where n = the connector number containing the wavelength you are testing. Refer to Table 4-2 on page 4-53, if needed.
- Step 20 Wait 60 to 70 seconds, then locate the Power and VOA Power Ref parameters for the tested PASS-THROUGH port. Verify that the Power value is equal to the VOA Power Ref value, +/- 1.5 dBm. If the Power value is not equal to the VOA Power Ref value, +/- 1.5 dBm, contact your next level of support.
- Step 21 If an MMU card is installed on Side A, complete the following steps. If an MMU card is not installed on Side A, continue with Step 22.
  - a. Display the Side A 32WSS-L card in card view.

- **b.** Click the **Provisioning > Optical Line > Parameters** tabs.
- c. Record the value in the Power table cell for Port 67 (COM-TX).
- d. Display the Side A MMU card in card view.
- e. Click the **Provisioning > Optical Line > Parameters** tabs.
- f. Verify that the value in the Power table cell for Port 1 (EXP-RX) is equal to the value recorded in Step c, +/- 1.0 dB. If not, use the "NTP-G115 Clean Fiber Connectors" procedure on page 13-26 to clean the fiber connection between the 32WSS and MMU cards. Check the values again. If they still do not match, contact your next level of support.
- g. Record the value in the Power table cell for Port 4 (COM-TX).
- **h.** If an OPT-BST-L card is installed on Side A, display it in card view and complete Step i. If not, continue with Step j.
- Click the Provisioning > Optical Line > Parameters tabs and read the Power value for Port 1 (COM-RX), then continue with Step k.
- j. Display the Side A OSC-CSM card in card view, click the **Provisioning > Optical Line > Parameters** tabs and read the Power value for Port 2 (COM-RX), then continue with Step k.
- k. Verify that the value in Step i or j matches the power recorded in Step g, +/- 1.5 dB. If not, use the "NTP-G115 Clean Fiber Connectors" procedure on page 13-26 to clean the fiber connection between the OPT-BST-L or OSC-CSM card, and the MMU card. Check the values again. If they still do not match, contact your next level of support.
- I. Continue with Step 23.
- **Step 22** If an OPT-BST-L card is installed on Side B, complete the following steps. If not, continue with Step 23.
  - a. Display the Side B OPT-BST-L card in card view.
  - **b.** Click the **Provisioning > Optical Line > Parameters** tabs.
  - c. Locate the Port 1 Power parameter. Record the value.
  - d. Display the Side B 32WSS-L card in card view.
  - e. Click the **Provisioning > Optical Line > Parameters** tabs.
  - f. Locate the Power value for Port 67. Verify that the value matches the power recorded in Step c, +/-1 dB. If not, use the "NTP-G115 Clean Fiber Connectors" procedure on page 13-26 to clean the fiber connection between the OPT-BST-L and 32WSS-L cards. Check the values again. If they still do not match, contact your next level of support.
  - **g.** Complete the "DLP-G79 Verify the OPT-BST, OPT-BST-E, or OPT-BST-L Amplifier Laser and Power" task on page 4-6.
- Step 23 If a Side A OPT-AMP-L card provisioned as an OPT-PRE is installed, complete the following steps. If not, continue with Step 24.
  - a. Display the Side A OPT-AMP-L card in card view.
  - **b.** Click the **Provisioning > Optical Line > Parameters** tabs.
  - c. Locate the Power parameter for Port 1 (COM-RX). Record the value.
  - d. Display the Side A OPT-BST-L or OSC-CSM card in card view.
  - e. Click the **Provisioning > Optical Line > Parameters** tabs.

- f. Locate the Power value for Port 2 (COM-TX) (OPT-BST-L) or Port 3 (COM-TX) (OSC-CSM). Verify that the value matches the power recorded in Step c, +/- 2.0 dB. If not, use the "NTP-G115 Clean Fiber Connectors" procedure on page 13-26 to clean the fiber connection between the OPT-AMP-L card and the OPT-BST-L or OSC-CSM card. Check the values again. If they still do not match, contact your next level of support.
- **g.** For the Side A OPT-AMP-L card provisioned as an OPT-PRE, complete the "DLP-G360 Verify the OPT-AMP-L (OPT-PRE Mode) Amplifier Laser and Power" task on page 4-27.
- Step 24 If an MMU card is installed on Side A, complete the following steps, then continue with Step 26. If an MMU card is not installed on Side A, continue with Step 25.
  - a. Display the Side A MMU card in card view.
  - **b.** Click the **Provisioning > Optical Line > Parameters** tabs.
  - c. Locate the Port 3 (COM-RX) power parameter. Record the value.
  - **d.** If a Side A OPT-AMP-L card provisioned in OPT-PRE mode is installed, display it in card view and complete Step e. If not, continue with Step f.
  - e. Click the OPT-AMP-L **Provisioning > Opt.Ampli.Line > Parameters** tabs and read the Total Output Power value for Port 2 (COM-TX), then continue with Step i.
  - f. If an OPT-BST-L card is installed on Side A, display it in card view and complete Step g. If not, continue with Step h.
  - **g.** Click the **Provisioning > Optical Line > Parameters** tabs and read the Power value for Port 2 (COM-TX), then continue with Step i.
  - h. Display the Side A OSC-CSM card in card view, click the **Provisioning > Optical Line > Parameters** tabs and read the Power value for Port 3 (COM-TX), then continue with Step i.
  - i. Verify that value in the Step e, g, or h matches the power recorded in Step c, +/- 1.0 dB. If not, use the "NTP-G115 Clean Fiber Connectors" procedure on page 13-26 to clean the fiber connection between the MMU card and the OPT-BST-L, OPT-AMP-L, or OSC-CSM cards. Check the values again. If they still do not match, contact your next level of support.
  - j. Display the Side B MMU card in card view.
  - **k.** Click the **Provisioning > Optical Line > Parameters** tabs.
  - I. Record the value in the Power table cell for Port 2 (EXP-TX) of the Side A MMU card.
  - m. Display the Side A 32WSS-L card in card view.
  - **n**. Click the **Provisioning > Optical Line > Parameters** tabs.
  - o. Verify that the value in the Power table cell for Port 68 (COM-RX) is equal to the value recorded in Step 1, +/- 1.0 dB. If not, use the "NTP-G115 Clean Fiber Connectors" procedure on page 13-26 to clean the fiber connection between the 32WSS and cards and the MMU cards. Check the values again. If they still do not match, contact your next level of support.
  - **p.** Continue with Step 26.
- Step 25 Verify the Side A 32WSS-L card to OPT-BST-L, OPT-AMP-L, or OSC-CSM card cable connection:
  - a. Display the Side A 32WSS-L card in card view.
  - **b.** Click the **Provisioning > Optical Line > Parameters** tabs.
  - c. Locate the Port 68 (COM-RX) Power parameter. Record the value.
  - **d.** If a Side A OPT-AMP-L card is installed, display it in card view, and complete Step e. If not, continue with Step **f**.

- e. Click the **Provisioning > Opt.Ampli.Line > Parameters** tabs and read the Total Output Power value for Port 2 (COM-TX), then continue with Step i.
- f. If a Side A OPT-BST-L card is installed, display it in card view, and complete Step g. If not, continue with Step h.
- **g.** Click the **Provisioning > Opt.Ampli.Line > Parameters** tabs and read the Power value for Port 2 (COM-TX), then continue with Step i.
- b. Display the Side A OSC-CSM card in card view, click the Provisioning > Opt.Ampli.Line > Parameters tabs and read the Power value for Port 3 (COM-TX), then continue with Step i.
- i. Verify that the value in Step e, g, or h matches the power recorded in Step c, +/-1.5 dB. If not, use the "NTP-G115 Clean Fiber Connectors" procedure on page 13-26 to clean the fiber connection between the 32WSS-L card and the OPT-AMP-L, OPT-BST-L, or OSC-CSM card. Check the values again. If they still do not match, contact your next level of support.
- **Step 26** Verify the EXPRESS cable connection between the two 32WSS-L cards:
  - a. Display the Side A 32WSS-L card in card view.
  - **b.** Click the **Provisioning > Optical Line > Parameters** tabs.
  - c. Locate the Port 65 (EXP-TX) Power parameter. Record the value.
  - a. Display the Side B 32WSS-L card in card view.
  - **b.** Click the **Provisioning > Optical Line > Parameters** tabs.
  - **c.** Locate the Power value for Port 66 (EXP-RX). Verify that the value matches the power recorded in Step c, +/- 1 dB. If not, use the "NTP-G115 Clean Fiber Connectors" procedure on page 13-26 to clean the fiber connection between the 32WSS-L cards. Check the values again. If they still do not match, contact your next level of support.
- **Step 27** Display the Side B 32WSS-L card in card view.
- **Step 28** Click the **Provisioning > Optical Chn Optical Connector**n **> Parameters** tabs, where n = the connector number containing the wavelength you are testing. Refer to Table 4-1 on page 4-30, if needed.
- Step 29 Wait 60 to 70 seconds (or click Reset), then locate the Power and VOA Power Ref parameters for the tested PASS-THROUGH port. Verify that the Power value is equal to the VOA Power Ref value, +/- 1.5 dBm. If the Power value is not equal to the VOA Power Ref value +/- 1.5 dBm, consult your next level of support.
- **Step 30** If an MMU card is installed on Side B, complete the following steps. If an MMU card is not installed on Side B, continue with Step 31.
  - a. Display the Side B 32WSS-L card in card view.
  - **b.** Click the **Provisioning > Optical Line > Parameters** tabs.
  - c. Record the value in the Power table cell for Port 67 (COM-TX).
  - d. Display the Side B MMU card in card view.
  - e. Click the **Provisioning > Optical Line > Parameters** tabs.
  - f. Verify that the value in the Power table cell for Port 1 (EXP-RX) is equal to the value recorded in Step c, +/- 1.0 dB. If not, use the "NTP-G115 Clean Fiber Connectors" procedure on page 13-26 to clean the fiber connection between the 32WSS-L and MMU cards. Check the values again. If they still do not match, contact your next level of support.
  - **g.** Record the value in the Power table cell for Port 4 (COM-TX).
  - **h.** If a Side B OPT-BST-L card is installed, display it in card view and complete Step i. If not, continue with Step j.

- i. Click the **Provisioning > Optical Line > Parameters** tabs and read the Power value for Port 1 (COM-RX), then continue with Step k.
- j. Display the Side B OSC-CSM card in card view, click the **Provisioning > Optical Line > Parameters** tabs and read the Power value for Port 2 (COM-RX), then continue with Step k.
- **k.** Verify that the value in Step i or j matches the power recorded in Step g, +/- 1.5 dB. If not, use the "NTP-G115 Clean Fiber Connectors" procedure on page 13-26 to clean the fiber connection between the OPT-BST-L or OSC-CSM card and the MMU cards. Check the values again. If they still do not match, contact your next level of support.
- I. Continue with Step 32.
- Step 31 If an OPT-BST-L or OSC-CSM card is installed on Side B, complete the following steps. If not, continue with Step 32.
  - a. Display the Side B OPT-BST-L or OSC-CSM card in card view.
  - **b.** Click the **Provisioning > Optical Line > Parameters** tabs.
  - **c.** Locate the Port 1 (COM-RX) Power parameter (OPT-BST-L card) or the Port 2 (COM-RX) Power parameter (OSC-CSM card). Record the value.
  - d. Display the Side B 32WSS-L card in card view.
  - e. Click the **Provisioning > Optical Line > Parameters** tabs.
  - f. Locate the Power value for Port 67 (COM-TX). Verify that the value matches the power recorded in Step c, +/-1 dB. If not, use the "NTP-G115 Clean Fiber Connectors" procedure on page 13-26 to clean the fiber connection between the OPT-BST-L card and the OSC-CSM or 32WSS-L card. Check the values again. If they still do not match, contact your next level of support.
  - **g.** Complete the "DLP-G79 Verify the OPT-BST, OPT-BST-E, or OPT-BST-L Amplifier Laser and Power" task on page 4-6.
- **Step 32** Repeat Steps 18 through 20 and 27 through 29 for the remaining wavelengths to be tested. If you have tested all the wavelengths, continue with Step 33.
- **Step 33** Display the Side B 32WSS-L card in card view.
- Step 34 Click the Maintenance tab.
- **Step 35** In the Operating Mode, click the table cell and choose **Not Assigned** from the drop-down list for all wavelengths.
- **Step 36** Click **Apply**, then click **Yes** to confirm.
- **Step 37** Display the Side A 32WSS-L in card view.
- **Step 38** Repeat Steps 34 through 36 for the Side A 32WSS-L card.
- **Step 39** Remove the TXP or tunable laser from the Side B OPT-BST-L or OSC-CSM line side TX and RX ports.
- Step 40 Remove the loopback fiber from the line RX and TX in the Side A OPT-BST-L or OSC-CSM card.
- **Step 41** Return to your originating procedure (NTP).

### **DLP-G363 Verify the Side B ROADM L-Band Add/Drop Channels**

| Purpose                                                                                                    | This procedure verifies the signal flow through Side B of a ROADM node for L-band add/drop channels.                                                                                                    |
|----------------------------------------------------------------------------------------------------|----------------------------------------------------------------------------------------------------|
| Tools/Equipment                                                                                                    | One of the following:                                                                                                    |
|                                                                                                    | • A tunable laser                                                                                                    |
|                                                                                                    | • TXP_MR_10E_L                                                                                                    |
|                                                                                                    | An optical power meter or optical spectrum analyzer                                                                                                    |
|                                                                                                    | Two bulk attenuators (10 dB) with LC connectors                                                                                                    |
| Prerequisite Procedures                                                                                                    | DLP-G46 Log into CTC, page 2-26                                                                                                    |
| Required/As Needed                                                                                                    | As needed                                                                                                    |
| Onsite/Remote                                                                                                    | Onsite                                                                                                    |
| Security Level Superuser only                                                                                                    |                                                                                                    |
| Fhroughout this task, Side                                                                                                    | A refers to Slots 1 through 8, and Side B refers to Slots 10 through 17.                                                                                                    |
| n node view (single-shelf                                                                                                    | mode) or multishelf view (multishelf mode), display the Alarms tab.                                                                                                    |
| port to its LINE RX port. Fo<br>cards do not require attenu                                                                                                    | or OPT-BST-L cards, connect a 10-dB bulk attenuator to the fiber. (OSC-CSM ation.)                                                                                                    |
| 1                                                                                                    |                                                                                                    |
| Failure to use proper attenu                                                                                                    | uation might damage the equipment.                                                                                                    |
| Failure to use proper attenu<br>Wait 2 to 3 minutes, then c<br>DSC-CSM card and the OP<br>DSC link is active on Side                                                                                                    | uation might damage the equipment.<br>lick the <b>Alarms</b> tab. Verify that the LOS alarms on the Side B OSCM or<br>T-BST-L card have cleared. The clearing of the LOS alarms indicates that the<br>B.                                                                                                    |
| Failure to use proper attenu<br>Wait 2 to 3 minutes, then c<br>OSC-CSM card and the OP<br>OSC link is active on Side                                                                                                    | lation might damage the equipment.<br>lick the <b>Alarms</b> tab. Verify that the LOS alarms on the Side B OSCM or<br>T-BST-L card have cleared. The clearing of the LOS alarms indicates that the<br>B.                                                                                                    |
| Failure to use proper attenu<br>Wait 2 to 3 minutes, then c<br>OSC-CSM card and the OP<br>OSC link is active on Side<br>Note For ANSI shelves,<br>signal loopback.                                                                                                    | Lation might damage the equipment.<br>lick the <b>Alarms</b> tab. Verify that the LOS alarms on the Side B OSCM or<br>T-BST-L card have cleared. The clearing of the LOS alarms indicates that the<br>B.<br>EOC DCC Termination Failure alarm will continue to appear due to the OSC                                                                                                    |
| Failure to use proper attenu<br>Wait 2 to 3 minutes, then c<br>DSC-CSM card and the OP<br>DSC link is active on Side<br>Tote For ANSI shelves,<br>signal loopback.<br>If you are using a tunable la<br>f you are using a TXP_MH                                                                                                    | Lation might damage the equipment.<br>Lick the <b>Alarms</b> tab. Verify that the LOS alarms on the Side B OSCM or<br>T-BST-L card have cleared. The clearing of the LOS alarms indicates that the<br>B.<br>EOC DCC Termination Failure alarm will continue to appear due to the OSC<br>aser, follow the manufacturer's instructions to complete the following steps.<br>R_10E_L card, continue with Step 5.                                                                                                    |
| Failure to use proper attenu<br>Wait 2 to 3 minutes, then c<br>DSC-CSM card and the OP<br>DSC link is active on Side<br>For ANSI shelves,<br>signal loopback.<br>f you are using a tunable 1<br>f you are using a TXP_MH<br>a. Set the output power to                                                                                                    | Lation might damage the equipment.<br>Lick the <b>Alarms</b> tab. Verify that the LOS alarms on the Side B OSCM or<br>T-BST-L card have cleared. The clearing of the LOS alarms indicates that the<br>B.<br>EOC DCC Termination Failure alarm will continue to appear due to the OSC<br>aser, follow the manufacturer's instructions to complete the following steps.<br>R_10E_L card, continue with Step 5.<br>to a nominal value, such as -3 dBm.                                                                                                    |
| Failure to use proper attenu<br>Wait 2 to 3 minutes, then c<br>DSC-CSM card and the OP<br>DSC link is active on Side<br>For ANSI shelves,<br>signal loopback.<br>If you are using a tunable 1<br>f you are using a TXP_MI<br>a. Set the output power to<br>b. Set the tuner to the wa                                                                                                    | Lation might damage the equipment.<br>Lick the <b>Alarms</b> tab. Verify that the LOS alarms on the Side B OSCM or<br>T-BST-L card have cleared. The clearing of the LOS alarms indicates that the<br>B.<br>EOC DCC Termination Failure alarm will continue to appear due to the OSC<br>aser, follow the manufacturer's instructions to complete the following steps.<br>R_10E_L card, continue with Step 5.<br>to a nominal value, such as -3 dBm.<br>velength you are testing, then continue with Step 7.                                                                                                    |
| Failure to use proper attenu<br>Wait 2 to 3 minutes, then c<br>DSC-CSM card and the OP<br>DSC link is active on Side<br>For ANSI shelves,<br>signal loopback.<br>If you are using a tunable h<br>f you are using a TXP_MH<br>a. Set the output power to<br>b. Set the tuner to the wa<br>f you are using a TXP_MH<br>for Acceptance Testing" tar<br>lable 4-2 on page 4-53, if the                                                                                                    | <ul> <li>Lation might damage the equipment.</li> <li>Lick the Alarms tab. Verify that the LOS alarms on the Side B OSCM or T-BST-L card have cleared. The clearing of the LOS alarms indicates that the B.</li> <li>EOC DCC Termination Failure alarm will continue to appear due to the OSC aser, follow the manufacturer's instructions to complete the following steps.</li> <li>R_10E_L card, continue with Step 5.</li> <li>D a nominal value, such as -3 dBm.</li> <li>velength you are testing, then continue with Step 7.</li> <li>R_10E_L card, complete the "DLP-G358 Provision TXP_MR_10E_L Card sk on page 4-25 for the TXP containing the wavelength you will test. See needed.</li> </ul>                                                                                                    |
| Failure to use proper attenu<br>Wait 2 to 3 minutes, then c<br>DSC-CSM card and the OP<br>DSC link is active on Side<br>For ANSI shelves,<br>signal loopback.<br>If you are using a tunable lif<br>you are using a TXP_MH<br>a. Set the output power to<br>b. Set the tuner to the war<br>f you are using a TXP_MH<br>for Acceptance Testing" tar<br>Table 4-2 on page 4-53, if if<br>f you are using a TXP_MH<br>continue with Step 7.                                                     | <ul> <li>aation might damage the equipment.</li> <li>lick the Alarms tab. Verify that the LOS alarms on the Side B OSCM or T-BST-L card have cleared. The clearing of the LOS alarms indicates that the B.</li> <li>EOC DCC Termination Failure alarm will continue to appear due to the OSC aser, follow the manufacturer's instructions to complete the following steps.</li> <li>R_10E_L card, continue with Step 5.</li> <li>o a nominal value, such as -3 dBm.</li> <li>velength you are testing, then continue with Step 7.</li> <li>R_10E_L card, complete the "DLP-G358 Provision TXP_MR_10E_L Card sk on page 4-25 for the TXP containing the wavelength you will test. See needed.</li> <li>R_10E_L card, complete the following steps. If you are using a tunable laser, and the following steps.</li> </ul>                                                |
| Failure to use proper attenu<br>Wait 2 to 3 minutes, then c<br>DSC-CSM card and the OP<br>DSC link is active on Side<br>For ANSI shelves,<br>signal loopback.<br>If you are using a tunable 1<br>f you are using a TXP_MF<br>a. Set the output power to<br>b. Set the tuner to the wa<br>f you are using a TXP_MF<br>for Acceptance Testing" tar<br>fable 4-2 on page 4-53, if f<br>f you are using a TXP_MF<br>continue with Step 7.<br>a. Display the TXP_MR_                             | <ul> <li>aation might damage the equipment.</li> <li>lick the Alarms tab. Verify that the LOS alarms on the Side B OSCM or T-BST-L card have cleared. The clearing of the LOS alarms indicates that the B.</li> <li>EOC DCC Termination Failure alarm will continue to appear due to the OSC aser, follow the manufacturer's instructions to complete the following steps.</li> <li>R_10E_L card, continue with Step 5.</li> <li>to a nominal value, such as -3 dBm.</li> <li>velength you are testing, then continue with Step 7.</li> <li>R_10E_L card, complete the "DLP-G358 Provision TXP_MR_10E_L Card sk on page 4-25 for the TXP containing the wavelength you will test. See needed.</li> <li>R_10E_L card, complete the following steps. If you are using a tunable laser, 10E_L in card view.</li> </ul>                                                    |
| Failure to use proper attenu<br>Wait 2 to 3 minutes, then c<br>DSC-CSM card and the OP<br>DSC link is active on Side<br>For ANSI shelves,<br>signal loopback.<br>If you are using a tunable h<br>f you are using a tunable h<br>f you are using a TXP_MH<br>a. Set the output power to<br>b. Set the tuner to the wa<br>f you are using a TXP_MH<br>for Acceptance Testing" ta<br>fable 4-2 on page 4-53, if f<br>you are using a TXP_MF<br>continue with Step 7.<br>a. Display the TXP_MR_ | <ul> <li>aation might damage the equipment.</li> <li>lick the Alarms tab. Verify that the LOS alarms on the Side B OSCM or T-BST-L card have cleared. The clearing of the LOS alarms indicates that the B.</li> <li>EOC DCC Termination Failure alarm will continue to appear due to the OSC aser, follow the manufacturer's instructions to complete the following steps.</li> <li>R_10E_L card, continue with Step 5.</li> <li>o a nominal value, such as –3 dBm.</li> <li>velength you are testing, then continue with Step 7.</li> <li>R_10E_L card, complete the "DLP-G358 Provision TXP_MR_10E_L Card sk on page 4-25 for the TXP containing the wavelength you will test. See needed.</li> <li>R_10E_L card, complete the following steps. If you are using a tunable laser, 10E_L in card view.</li> <li>e &gt; Optics PM &gt; Current Values tabs.</li> </ul> |

- **Step 7** Connect the tunable laser transmitter or the TXP\_MR\_10E\_L card DWDM TX port to the Side B fiber patch panel MUX port that corresponds to the Side B 32WSS-L card port carrying the tested wavelength.
- **Step 8** Connect the TXP\_MR\_10E\_L DWDM RX port or the power meter RX port to the Side B fiber patch panel DMX port that is connected with the Side B 32DMX-L card CHAN-TX port carrying the tested wavelength. (If the TXP\_MR\_10E\_L card was installed during Chapter 3, "Turn Up a Node," simply verify the cable connection.)
- **Step 9** Display the 32WSS-L card in card view.
- **Step 10** Click the **Maintenance** tab.
- Step 11 For each wavelength that you will test, click the table cell in the Operating Mode column and choose Add Drop from the drop-down list.
- Step 12 Click Apply and then Yes, to confirm.
- **Step 13** Click the **Provisioning** > **Optical Chn Optical Connector**n > **Parameters** tabs, where n = the optical connector number that carries the wavelengths you will test. Refer to Table 4-2 on page 4-53, if needed.
- Step 14 Find the tested wavelength CHAN RX port, then scroll to the right until you see the Power Add parameter. Verify that the Power Add value for the tested port CHAN RX is equal to the output power level of the tunable laser or the TXP\_MR\_10E\_L card measured in Step 6, +/- 1.0 dBm.
- **Step 15** Click the **Provisioning > Optical Line > Parameters** tabs and record the value in the Power table cell for Port 67 (COM-TX) for the wavelength under test.
- Step 16 Verify that the power value from Step 15 reaches the Side BSide.Tx.Power.Add&Drop Output Power set +/- 1.0 dBm. To view this setpoint:
  - a. In node view (single-shelf mode) or multishelf view (multishelf mode), click the Provisioning > WDM-ANS > Provisioning tabs.
  - **b.** In the Selector window on the left, expand the **Side B** parameters tree view.
  - **c.** Expand the **TX** category.
  - d. Expand the Power category, then highlight Add&Drop Output Power.
  - e. View the Side BSide.TxPower.Add&Drop Output Power parameter on the right pane.
  - f. If the power value does not match the value recorded in Step 15 (+/- 2.0 dBm), contact your next level of support.
- Step 17 If an MMU card is installed on Side B, complete the following steps. If an MMU card is not installed on Side B, continue with Step 18.
  - **a**. Display the Side B 32WSS-L card in card view.
  - **b.** Click the **Provisioning > Optical Line > Parameters** tabs.
  - c. Record the value in the Power table cell for Port 67 (COM-TX).
  - d. Display the Side B MMU card in card view.
  - e. Click the **Provisioning > Optical Line > Parameters** tabs.
  - f. Verify that the value in the Power table cell for Port 1 (EXP-RX) is equal to the value recorded in Step c, +/- 1.0 dB. If not, use the "NTP-G115 Clean Fiber Connectors" procedure on page 13-26 to clean the fiber connection between the 32WSS-L and MMU cards. Check the values again. If they still do not match, contact your next level of support.
  - g. Record the value in the Power table cell for Port 4 (COM-TX).
  - **h.** If a Side B OPT-BST-L card is installed, display it in card view and complete Step i. If not, continue with Step j.

- i. Click the Provisioning > Optical Line > Parameters tabs and read the Power value for Port 1 (COM-RX), then continue with Step k.
- j. Display the Side B OSC-CSM card in card view, click the **Provisioning > Optical Line > Parameters** tabs and read the Power value for Port 2 (COM-RX), then continue with Step k.
- k. Verify that the value in Step i or j matches the power recorded in Step g, +/- 1.5 dB. If not, use the "NTP-G115 Clean Fiber Connectors" procedure on page 13-26 to clean the fiber connection between the OPT-BST-L or OSC-CSM card and the MMU cards. Check the values again. If they still do not match, contact your next level of support.
- I. Continue with Step 19.
- **Step 18** Verify the connection between the 32WSS-L card and the OPT-BST-L or OSC-CSM cards:
  - **a**. Display the Side B 32WSS-L card in card view.
  - **b.** Click the **Provisioning > Optical Line > Parameters** tabs.
  - c. Record the value in the Power table cell for Port 67 (COM-TX).
  - **d.** If a OPT-BST-L card is installed on Side B, display it in card view and complete Step e. If not, continue with Step f.
  - Click the Provisioning > Optical Line > Parameters tabs and read the Power value for Port 1 (COM-RX), then continue with Step g.
  - f. Display the Side B OSC-CSM card in card view, click the **Provisioning > Optical Line > Parameters** tabs and read the Power value for Port 2 (COM-RX), then continue with Step g.
  - **g.** Verify that the value in Step e or f matches the power recorded in Step c, +/- 1.0 dB. If so, continue with Step 19. If not, use the "NTP-G115 Clean Fiber Connectors" procedure on page 13-26 to clean the fiber connection between the OPT-BST-L or OSC-CSM card and the 32WSS-L cards. Check the values again. If they still do not match, contact your next level of support.
- **Step 19** If an OPT-AMP-L card provisioned in OPT-PRE mode is installed on Side B, complete the following steps. If not, continue with Step 20.
  - a. Display the Side B OPT-AMP-L card in card view.
  - **b.** Click the **Provisioning > Optical Line > Parameters** tabs.
  - c. Locate the Power parameter for Port 1 (COM-RX). Record the value.
  - d. Display the Side B OPT-BST-L or OSC-CSM card in card view.
  - e. Click the **Provisioning > Optical Line > Parameters** tabs.
  - f. Locate the Port 2 (COM-TX) Power value (for OPT-BST-L cards) or Port 3 (COM-TX) Power value (for OSC-CSM cards). Verify that the value matches the power recorded in Step c, +/- 1.5 dB. If not, use the "NTP-G115 Clean Fiber Connectors" procedure on page 13-26 to clean the fiber connection between the OPT-AMP-L card and the OPT-BST-L or OSC-CSM card. Check the values again. If they still do not match, contact your next level of support.
  - **g.** For the Side B OPT-AMP-L card, complete the "DLP-G80 Verify the OPT-PRE Amplifier Laser and Power" task on page 4-7.
- **Step 20** If an MMU card is installed on Side B, complete the following steps. If an MMU card is not installed on Side B, continue with Step 21.
  - **a**. Display the Side B MMU card in card view.
  - **b.** Click the **Provisioning > Optical Line > Parameters** tabs.
  - c. Locate the Port 68 (COM-RX) Power parameter. Record the value.

- **d.** If an OPT-AMP-L card provisioned in OPT-PRE mode is installed on Side B, display it in card view and complete Step **e**. If not, continue with Step **f**.
- e. Click the OPT-PRE **Provisioning > Opt.Ampli.Line > Parameters** tabs. Record the Total Output Power value for Port 2 (COM-TX), then continue with Step i.
- f. If a Side B OPT-BST-L card is installed, display it in card view and complete Step g. If not, continue with Step h.
- **g.** Click the **Provisioning > Optical Line > Parameters** tabs and read the Power value for Port 2 (COM-TX), then continue with Step i.
- **h.** Display the Side B OSC-CSM card in card view, click the Provisioning > Optical Line > Parameters tabs and read the Power value for Port 3 (COM-TX), then continue with Step i.
- i. Verify that value in the Step e, g, or h matches the power recorded in Step c, +/- 1.0 dB. If not, use the "NTP-G115 Clean Fiber Connectors" procedure on page 13-26 to clean the fiber connection between the MMU card and the OPT-BST-L or OSC-CSM cards. Check the values again. If they still do not match, contact your next level of support.
- j. Display the Side B MMU card in card view.
- **k.** Click the **Provisioning > Optical Line > Parameters** tabs.
- I. Record the value in the Power table cell for Port 2 (EXP-TX).
- m. Display the Side B 32WSS-L card in card view.
- n. Click the **Provisioning > Optical Line > Parameters** tabs.
- o. Verify that the value in the Power table cell for Port 68 (COM-RX) is equal to the value recorded in Step 1, +/- 1.0 dB. If not, use the "NTP-G115 Clean Fiber Connectors" procedure on page 13-26 to clean the fiber connection between the 32WSS-L and MMU cards. Check the values again. If they still do not match, contact your next level of support.
- **p.** Continue with Step 22.
- **Step 21** Verify the connection between the Side B 32WSS-L card and the OPT-BST-L, OPT-AMP-L (in OPT-PRE mode), or OSC-CSM card:
  - **a**. Display the Side B 32WSS-L in card view.
  - **b.** Click the **Provisioning > Optical Line > Parameters** tabs.
  - c. Locate the Port 68 (COM-RX) Power parameter. Record the value.
  - **d.** If a Side B OPT-AMP-L card provisioned in OPT-PRE mode is installed, display it in card view and complete Step e. If not, continue with Step f.
  - e. Click the **Provisioning > Opt.Ampli.Line > Parameters** tabs and read the Total Output Power value for Port 2 (COM-TX), then continue with Step i.
  - f. If a Side B OPT-BST-L card is installed, display it in card view and complete Step g. If not, continue with Step h.
  - g. Click the Provisioning > Optical Line > Parameters tabs and read the Power value for Port 2 (COM-TX), then continue with Step i.
  - b. Display the Side B OSC-CSM card in card view. Click the Provisioning > Optical Line > Parameters tabs and read the Power value for Port 3 (COM-TX), then continue with Step i.
  - i. Verify that the value in Step e, g, or h matches the power recorded in Step c, +/- 1.5 dB. If not, use the "NTP-G115 Clean Fiber Connectors" procedure on page 13-26 to clean the fiber connection between the 32WSS-L card and the OPT-AMP-L, OPT-BST-L, or OSC-CSM card.

**Step 22** Verify the Side B 32WSS-L and 32DMX-L connection:

- a. Display the Side B 32WSS-L card in card view.
- b. Click the Provisioning > Optical Line > Parameters tabs and record the value in the Power table cell for Port 69 (DROP-TX).
- c. Display the Side B 32DMX-L card in card view.
- d. Click the Provisioning > Optical Line > Parameters tabs. Record the value in the Port 2 (COM-RX) table cell. Verify that the value is equal to the value recorded in b, +/- 1.0 dBm. If not, use the "NTP-G115 Clean Fiber Connectors" procedure on page 13-26 to clean the fiber connection between the 32WSS-L and 32DMX-L cards. Check the values again. If they still do not match, contact your next level of support.
- **Step 23** Display the Side B 32DMX-L card in card view.
- **Step 24** Click the **Provisioning > Optical Chn > Parameters** tab. Record the CHAN-TX port value under the Power parameter for the wavelength under test.
- Step 25 Verify that the power value from Step 24 reaches the Side BSide.Rx.Power.Add&Drop Drop Power setpoint +/- 2 dBm. To view this setpoint:
  - a. Go to node view (single-shelf mode) or multishelf view (multishelf mode) and click the **Provisioning > WDM-ANS > Provisioning** tabs.
  - **b.** In the Selector window on the left, expand the Side B parameters tree view.
  - c. Expand the **RX** category.
  - d. Expand the Power category, then highlight Add&Drop Drop Power.
  - e. View the Side BSide.Rx.Power.Add&Drop Drop Power parameter on the right pane.
  - f. If the power value does not match the value recorded in Step 24 (+/- 2 dBm), contact your next level of support.
- **Step 26** Display the TXP\_MR\_10E\_L card in card view.
- Step 27 Click the Performance > Optics PM > Current Values tabs.
- **Step 28** In the Port 2 (Trunk) column, locate the RX Optical Power value. Verify that the value matches the power in Step 24, +/- 2 dBm. If the power values do not match (+/- 2 dBm), complete the following steps:
  - **a.** Remove, clean, and replace the cable connecting the TXP\_MR\_10E\_C RX port to the Side B fiber patch panel DMX port for the tested wavelength. See the "NTP-G115 Clean Fiber Connectors" procedure on page 13-26.
  - **b.** Repeat this step. If the power values still do not match (+/- 2 dBm) contact your next level of support.
- **Step 29** Repeat Steps 4 through 28 for the remaining wavelengths.
- **Step 30** Display the Side B 32WSS-L card in card view.
- Step 31 Click the Maintenance tab.
- **Step 32** Click the table cell in the Operating Mode column and choose **Not Assigned** from the drop-down list for all wavelengths.
- Step 33 Click Apply, then click Yes to confirm.
- **Step 34** Disconnect the TXP or tunable laser from the Side B patch panel.
- **Step 35** Unplug the physical loopback fiber from the line TX and RX in the OPT-BST-L or OSC-CSM card.

**Step 36** Return to your originating procedure (NTP).

### **DLP-G364 Verify the Side A ROADM L-Band Add/Drop Channels**

| Purpose                                                                                                    | This procedure verifies the signal flow through Side A of a ROADM node for L-band add/drop channels.                                                         |  |
|----------------------------------------------------------------------------------------------------|----------------------------------------------------------------------------------------------------|--|
| Tools/Equipment                                                                                                    | One of the following:                                                                                                    |  |
|                                                                                                    | • A tunable laser                                                                                                    |  |
|                                                                                                    | • TXP_MR_10E_L                                                                                                    |  |
|                                                                                                    | An optical power meter or optical spectrum analyzer                                                                                                    |  |
|                                                                                                    | Two bulk attenuators (10 dB) with LC connectors                                                                                                    |  |
| Prerequisite Procedures                                                                                                    | DLP-G46 Log into CTC, page 2-26                                                                                                    |  |
| Required/As Needed                                                                                                    | As needed                                                                                                    |  |
| Onsite/Remote                                                                                                    | Onsite                                                                                                    |  |
| Security Level                                                                                                    | Superuser only                                                                                                    |  |
| Throughout this task, Side                                                                                                    | A refers to Slots 1 through 8, and Side B refers to Slots 10 through 17.                                                                                     |  |
| In node view (single-shelf                                                                                                    | mode) or multishelf view (multishelf mode), display the Alarms tab.                                                                                          |  |
| Create a physical loopback<br>port to its LINE RX port. Fo<br>cards do not require attenu                                                                                                    | on the Side A OPT-BST-L or OSC-CSM card by connecting the LINE TX or OPT-BST-L cards, connect a 10-dB bulk attenuator to the fiber. (OSC-CSM ation.)         |  |
| Failure to use proper attent                                                                                                    | uation might damage the equipment.                                                                                                    |  |
| Wait 2 to 3 minutes, then c<br>OSC-CSM card and the OP<br>OSC link is active on Side                                                                                                    | lick the <b>Alarms</b> tab. Verify that the LOS alarms on the Side A OSCM or T-BST-L card have cleared. The clearing of the LOS alarms indicates that the A. |  |
| Note For ANSI shelves,<br>OSC signal loopba                                                                                                    | an EOC DCC Termination Failure alarm will continue to appear due to the ck.                                                                                  |  |
| If you are using a tunable l<br>If you are using a TXP_M                                                                                                    | aser, follow the manufacturer's instructions to complete the following steps.<br>R_10E_L card, continue with Step 5.                                         |  |
| <b>a</b> . Set the output power to                                                                                                    | o a nominal value, such as -3 dBm.                                                                                                    |  |
| <b>b.</b> Set the tuner to the wa                                                                                                    | velength you are testing, then continue with Step 7.                                                                                                    |  |
| If you are using a TXP_MR_10E_L card, complete the "DLP-G358 Provision TXP_MR_10E_L Card for Acceptance Testing" task on page 4-25 for the TXP containing the wavelength you will test. Refer to Table 4-2 on page 4-53, if needed. |                                                                                                    |  |

- **Step 6** If you are using a TXP\_MR\_10E\_L card, complete the following steps. If you are using a tunable laser, continue with Step 7.
  - **a**. Display the TXP\_MR\_10E\_L in card view.
  - **b.** Click the **Performance > Optics PM > Current Values** tabs.
  - c. Locate the Port 2 (Trunk) table cell for the TX Optical Pwr parameter. Record the value.
- **Step 7** Connect the tunable laser transmitter or the TXP\_MR\_10E\_L card DWDM TX port to the Side A fiber patch panel MUX port that corresponds to the Side A 32WSS-L card port carrying the tested wavelength.
- **Step 8** Connect the TXP\_MR\_10E\_L DWDM RX port or the power meter RX port to the Side A fiber patch panel DMX port that is connected with the Side A 32DMX-L card CHAN-TX port carrying the tested wavelength. (If the TXP\_MR\_10E\_L card was installed during Chapter 3, "Turn Up a Node," simply verify the cable connection.)
- **Step 9** Display the 32WSS-L card in card view.
- **Step 10** Click the **Maintenance** tab.
- Step 11 For each wavelength that you will test, click the table cell in the Operating Mode column and choose Add Drop from the drop-down list.
- Step 12 Click Apply and then Yes, to confirm.
- **Step 13** Click the **Provisioning** > **Optical Chn Optical Connector**n > **Parameters** tabs, where n = the optical connector number that carries the wavelengths you will test. Refer to Table 4-2 on page 4-53, if needed.
- Step 14 Find the tested wavelength CHAN RX port, then scroll to the right until you see the Power Add parameter. Verify that the Power Add value for the tested port CHAN RX is equal to the output power level of the tunable laser or the TXP\_MR\_10E\_L card measured in Step 6, +/- 1.0 dBm.
- Step 15 Click the Provisioning > Optical Line > Parameters tabs and record the value in the Power table cell for Port 67 (COM-TX) for the wavelength under test.
- **Step 16** Verify that the power value from Step 15 reaches the Side ASide.Tx.Power.Add&Drop Output Power setpoint +/- 1.0 dBm. To view this setpoint:
  - a. In node view (single-shelf mode) or multishelf view (multishelf mode), click the **Provisioning** > **WDM-ANS** > **Provisioning** tabs.
  - b. In the Selector window on the left, expand the Side A parameters tree view.
  - **c.** Expand the **TX** category.
  - d. Expand the Power category, then highlight Add&Drop Output Power.
  - e. View the Side ASide.TxPower.Add&Drop Output Power parameter on the right pane.
  - f. If the power value does not match the value recorded in Step 15 (+/- 2.0 dBm), contact your next level of support.
- Step 17 If an MMU card is installed on Side A, complete the following steps. If an MMU card is not installed on Side A, continue with Step 18.
  - a. Display the Side A 32WSS-L card in card view.
  - **b.** Click the **Provisioning > Optical Line > Parameters** tabs.
  - c. Record the value in the Power table cell for Port 67 (COM-TX).
  - d. Display the Side A MMU card in card view.
  - e. Click the **Provisioning > Optical Line > Parameters** tabs.

- f. Verify that the value in the Power table cell for Port 1 (EXP-RX) is equal to the value recorded in Step c, +/- 1.0 dB. If not, use the "NTP-G115 Clean Fiber Connectors" procedure on page 13-26 to clean the fiber connection between the 32WSS-L and MMU cards. Check the values again. If they still do not match, contact your next level of support.
- g. Record the value in the Power table cell for Port 4 (COM-TX).
- **h.** If a Side A OPT-BST-L card is installed, display it in card view and complete Step i. If not, continue with Step j.
- i. Click the **Provisioning > Optical Line > Parameters** tabs and read the Power value for Port 1 (COM-RX), then continue with Step k.
- j. Display the Side A OSC-CSM card in card view, click the **Provisioning > Optical Line > Parameters** tabs and read the Power value for Port 2 (COM-RX), then continue with Step k.
- k. Verify that the value in Step i or j matches the power recorded in Step g, +/- 1.5 dB. If not, use the "NTP-G115 Clean Fiber Connectors" procedure on page 13-26 to clean the fiber connection between the OPT-BST-L or OSC-CSM card and the MMU cards. Check the values again. If they still do not match, contact your next level of support.
- I. Continue with Step 19.
- Step 18 Verify the connection between the 32WSS-L card and the OPT-BST-L or OSC-CSM cards:
  - a. Display the Side A 32WSS-L card in card view.
  - **b.** Click the **Provisioning > Optical Line > Parameters** tabs.
  - c. Record the value in the Power table cell for Port 67 (COM-TX).
  - **d.** If a OPT-BST-L card is installed on Side A, display it in card view and complete Step e. If not, continue with Step f.
  - e. Click the **Provisioning > Optical Line > Parameters** tabs and read the Power value for Port 1 (COM-RX), then continue with Step g.
  - f. Display the Side A OSC-CSM card in card view, click the **Provisioning > Optical Line > Parameters** tabs and read the Power value for Port 2 (COM-RX), then continue with Step g.
  - **g.** Verify that the value in Step e or f matches the power recorded in Step c, +/- 1.0 dB. If so, continue with Step 19. If not, use the "NTP-G115 Clean Fiber Connectors" procedure on page 13-26 to clean the fiber connection between the OPT-BST-L or OSC-CSM card and the 32WSS-L cards. Check the values again. If they still do not match, contact your next level of support.
- **Step 19** If an OPT-AMP-L card provisioned in OPT-PRE mode is installed on Side A, complete the following steps. If not, continue with Step 20.
  - a. Display the Side A OPT-AMP-L card in card view.
  - **b.** Click the **Provisioning > Optical Line > Parameters** tabs.
  - c. Locate the Power parameter for Port 1 (COM-RX). Record the value.
  - d. Display the Side A OPT-BST-L or OSC-CSM card in card view.
  - e. Click the **Provisioning > Optical Line > Parameters** tabs.
  - f. Locate the Port 2 (COM-TX) Power value (for OPT-BST-L cards) or Port 3 (COM-TX) Power value (for OSC-CSM cards). Verify that the value matches the power recorded in Step c, +/- 1.5 dB. If not, use the "NTP-G115 Clean Fiber Connectors" procedure on page 13-26 to clean the fiber connection between the OPT-AMP-L card and the OPT-BST-L or OSC-CSM card. Check the values again. If they still do not match, contact your next level of support.
  - **g.** For the Side A OPT-AMP-L card, complete the "DLP-G80 Verify the OPT-PRE Amplifier Laser and Power" task on page 4-7.

- Step 20 If an MMU card is installed on Side A, complete the following steps. If an MMU card is not installed on Side A, continue with Step 21.
  - a. Display the Side A MMU card in card view.
  - **b.** Click the **Provisioning > Optical Line > Parameters** tabs.
  - c. Locate the Port 68 (COM-RX) Power parameter. Record the value.
  - **d.** If an OPT-AMP-L card provisioned in OPT-PRE mode is installed on Side A, display it in card view and complete Step e. If not, continue with Step f.
  - e. Click the OPT-PRE **Provisioning > Opt.Ampli.Line > Parameters** tabs. Record the Total Output Power value for Port 2 (COM-TX), then continue with Step i.
  - f. If a Side A OPT-BST-L card is installed, display it in card view and complete Step g. If not, continue with Step h.
  - g. Click the Provisioning > Optical Line > Parameters tabs and read the Power value for Port 2 (COM-TX), then continue with Step i.
  - b. Display the Side A OSC-CSM card in card view, click the Provisioning > Optical Line > Parameters tabs and read the Power value for Port 3 (COM-TX), then continue with Step i.
  - i. Verify that value in the Step e, g, or h matches the power recorded in Step c, +/- 1.0 dB. If not, use the "NTP-G115 Clean Fiber Connectors" procedure on page 13-26 to clean the fiber connection between the MMU card and the OPT-BST-L or OSC-CSM cards. Check the values again. If they still do not match, contact your next level of support.
  - j. Display the Side A MMU card in card view.
  - **k**. Click the **Provisioning > Optical Line > Parameters** tabs.
  - I. Record the value in the Power table cell for Port 2 (EXP-TX).
  - m. Display the Side A 32WSS-L card in card view.
  - n. Click the **Provisioning > Optical Line > Parameters** tabs.
  - o. Verify that the value in the Power table cell for Port 68 (COM-RX) is equal to the value recorded in Step 1, +/- 1.0 dB. If not, use the "NTP-G115 Clean Fiber Connectors" procedure on page 13-26 to clean the fiber connection between the 32WSS-L and MMU cards. Check the values again. If they still do not match, contact your next level of support.
  - **p.** Continue with Step 22.
- Step 21 Verify the connection between the Side A 32WSS-L card and the OPT-BST-L, OPT-AMP-L (in OPT-PRE mode), or OSC-CSM card:
  - a. Display the Side A 32WSS-L in card view.
  - **b.** Click the **Provisioning > Optical Line > Parameters** tabs.
  - c. Locate the Port 68 (COM-RX) Power parameter. Record the value.
  - **d.** If a Side A OPT-AMP-L card provisioned in OPT-PRE mode is installed, display it in card view and complete Step e. If not, continue with Step f.
  - e. Click the **Provisioning > Opt.Ampli.Line > Parameters** tabs and read the Total Output Power value for Port 2 (COM-TX), then continue with Step i.
  - f. If a Side A OPT-BST-L card is installed, display it in card view and complete Step g. If not, continue with Step h.
  - g. Click the Provisioning > Optical Line > Parameters tabs and read the Power value for Port 2 (COM-TX), then continue with Step i.
- b. Display the Side A OSC-CSM card in card view. Click the Provisioning > Optical Line > Parameters tabs and read the Power value for Port 3 (COM-TX), then continue with Step i.
- i. Verify that the value in Step e, g, or h matches the power recorded in Step c, +/- 1.5 dB. If not, use the "NTP-G115 Clean Fiber Connectors" procedure on page 13-26 to clean the fiber connection between the 32WSS-L card and the OPT-AMP-L, OPT-BST-L, or OSC-CSM card.
- **Step 22** Verify the Side A 32WSS-L and 32DMX-L connection:
  - **a.** Display the Side A 32WSS-L card in card view.
  - **b.** Click the **Provisioning > Optical Line > Parameters** tabs and record the value in the Power table cell for Port 69 (DROP-TX).
  - c. Display the Side A 32DMX-L card in card view.
  - d. Click the Provisioning > Optical Line > Parameters tabs. Record the value in the Port 2 (COM-RX) table cell. Verify that the value is equal to the value recorded in b, +/- 1.0 dBm. If not, use the "NTP-G115 Clean Fiber Connectors" procedure on page 13-26 to clean the fiber connection between the 32WSS-L and 32DMX-L cards. Check the values again. If they still do not match, contact your next level of support.
- **Step 23** Display the Side A 32DMX-L card in card view.
- **Step 24** Click the **Provisioning > Optical Chn > Parameters** tab. Record the CHAN-TX port value under the Power parameter for the wavelength under test.
- Step 25 Verify that the power value from Step 24 reaches the Side ASide.Rx.Power.Add&Drop Drop Power setpoint +/- 2 dBm. To view this setpoint:
  - **a.** Go to node view (single-shelf mode) or multishelf view (multishelf mode) and click the **Provisioning > WDM-ANS > Provisioning** tabs.
  - b. In the Selector window on the left, expand the Side A parameters tree view.
  - c. Expand the **RX** category.
  - d. Expand the Power category, then highlight Add&Drop Drop Power.
  - e. View the Side ASide.Rx.Power.Add&Drop Drop Power parameter on the right pane.
  - f. If the power value does not match the value recorded in Step 24 (+/- 2 dBm), contact your next level of support.
- **Step 26** Display the TXP\_MR\_10E\_L card in card view.
- **Step 27** Click the **Performance > Optics PM > Current Values** tabs.
- Step 28 In the Port 2 (Trunk) column, locate the RX Optical Power value. Verify that the value matches the power in Step 24, +/- 2 dBm. If the power values do not match (+/- 2 dBm), complete the following steps:
  - **a.** Remove, clean, and replace the cable connecting the TXP\_MR\_10E\_L RX port to the Side A fiber patch panel DMX port for the tested wavelength. See the "NTP-G115 Clean Fiber Connectors" procedure on page 13-26.
  - **b.** Repeat this step. If the power values still do not match (+/- 2 dBm) contact your next level of support.
- **Step 29** Repeat Steps 4 through 28 for the remaining wavelengths.
- **Step 30** Display the Side A 32WSS-L card in card view.
- Step 31 Click the Maintenance tab.
- **Step 32** Click the table cell in the Operating Mode column and choose **Not Assigned** from the drop-down list for all wavelengths.
- Step 33 Click Apply, then click Yes to confirm.

- **Step 34** Disconnect the TXP or tunable laser from the Side A patch panel.
- Step 35 Unplug the physical loopback fiber from the line TX and RX in the OPT-BST-L or OSC-CSM card.
- **Step 36** Return to your originating procedure (NTP).

# NTP-G180 Perform the ROADM Node with 40-WSS-C and 40-DMX-C Cards Acceptance Test

| Purpose                        | This acceptance test verifies that a ROADM node provisioned for C-band<br>wavelengths is operating properly before you connect it to the network.<br>The test verifies the operation of the amplifiers and also verifies that each<br>add/drop and pass-through port on the 40-WSS-C and 40-DMX-C cards<br>operates properly. The test also checks the power levels at each transmit<br>and receive port to ensure that power loss in the cabling is within tolerance.<br>If MMU cards are installed, the test verifies that the MMU insertion loss<br>does not impact add, drop, or pass through circuits. |
|--------------------------------|----------------------------------------------------------------------------------------------------|
| Tools/Equipment                | One of the following:                                                                                                    |
|                                | • A tunable laser                                                                                                    |
|                                | • TXP_MR_10E_C                                                                                                    |
|                                | An optical power meter or optical spectrum analyzer                                                                                                    |
|                                | Two bulk attenuators (10 dB) with LC connectors                                                                                                    |
| <b>Prerequisite Procedures</b> | Chapter 3, "Turn Up a Node"                                                                                                    |
| <b>Required/As Needed</b>      | As needed                                                                                                    |
| <b>Onsite/Remote</b>           | Onsite                                                                                                    |
| Security Level                 | Superuser only                                                                                                    |

Note

Optical power measurements require either a tunable laser or a multirate transponder to generate the proper optical wavelength. If multirate transponders were installed during completion of Chapter 3, "Turn Up a Node," they can be used for this procedure. No additional cabling changes are needed.

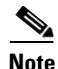

Because the node is isolated and no line-side fibers are connected during the test, the power levels going into the line-side cards will not be the same as the levels after the node is connected to the network. Therefore, if the ROADM shelf does not contain either OPT-BST or OPT-BST-E amplifiers, and OPT-PRE amplifiers on both the Side B and Side A sides, lower the OPT-PRE power thresholds so that the ROADM shelf turns on properly. At the end of the test, you will run ANS to configure the node with the correct parameters for the network acceptance test.

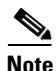

Throughout this procedure, Side A refers to Slots 1 through 8, and Side B refers to Slots 10 through 17.

- Step 1 Make a copy of Table 4-3 on page 4-76 and place it in a convenient location for reference throughout this procedure. The table shows the 40-WSS-C ports and the wavelengths assigned to them. The 40 wavelengths are divided among five physical multi-fiber push on (MPO) connectors on the 40-WSS-C card. Each MPO connector is assigned eight wavelengths. In Cisco Transport controller (CTC), the MPO connector appears in the card view Provisioning > Optical Chn: Optical Connector tab. Each Optical Connector subtab represents an MPO connector. Ports 1 through 40 are the channel (CHAN) RX (add) ports; Ports 41 through 80 are the pass-through ports.
- **Step 2** Complete the "DLP-G46 Log into CTC" task on page 2-26 at the ROADM node that you want to test. If you are already logged in, continue with Step 3.
- **Step 3** Display the ROADM node in node view (single-shelf mode) or multishelf view (multishelf mode).
- **Step 4** Click the **Alarms** tab.
  - **a.** Verify that the alarm filter is not on. See the "DLP-G128 Disable Alarm Filtering" task on page 9-29 as necessary.
  - b. Verify that no equipment alarms appear indicating equipment failure or other hardware problems. (Equipment alarms are indicated by an EQPT in the Alarms tab Cond column.) If equipment failure alarms appear, investigate and resolve them before continuing. Refer to the *Cisco ONS 15454 DWDM Troubleshooting Guide* for procedures.

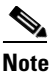

The OSC terminations created during node turn-up will generate LOS alarms on the OPT-BST, OPT-BST-E, or OPT-AMP-C cards, and on the OSC-CSM and OSCM cards. If OSCM cards are installed in ANSI shelves, EOC SDCC Termination Failure alarms will also appear.

- Step 5 In node view (single-shelf mode) or multishelf view (multishelf mode), click the Provisioning >
   WDM-ANS > Port Status tabs. Verify that all statuses under Link Status are either Success Changed, Success Unchanged, or Not Applicable. If any are not, complete the following steps:
  - **a.** Delete the two OSC channels using the "DLP-G186 Delete an OSC Termination" task on page 10-47.
  - b. Complete the "NTP-G37 Run Automatic Node Setup" procedure on page 3-107.
  - **c.** Create the OSC channels using the "NTP-G38 Provision OSC Terminations" procedure on page 3-104.

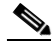

**Note** The OSC terminations created will generate LOS alarms on the OPT-BST, OPT-BST-E, OPT-AMP-C cards and on the OSC-CSM and OSCM cards. If OSCM cards are installed in ANSI shelves, EOC DCC Termination Failure alarms will also appear.

- **Step 6** If MMU cards are installed, complete the following steps. If not, continue with Step 7.
  - a. Display the Side B MMU in card view.
  - **b.** Click the **Provisioning > Optical Line > Parameters** tabs.
  - c. Click the Admin State table cell for the COM RX, COM TX, EXP RX, and EXP TX ports and choose OOS,MT (ANSI) or Locked,maintenance (ETSI) from the drop-down list.
  - d. Click Apply, then click Yes to confirm.
  - e. Display the Side A MMU in card view.
  - f. Click the **Provisioning > Optical Line > Parameters** tabs.

- **g.** Click the **Admin State** table cell for the COM RX, COM TX, EXP RX, and EXP TX ports and choose **OOS,MT** (ANSI) or **Locked,maintenance** (ETSI) from the drop-down list.
- **Step 7** Display the Side B 40-WSS-C in card view.
- **Step 8** Click the **Provisioning > Optical Chn Optical Connector** n >**Parameters** tabs, where n = the optical connector number that carries the wavelengths you will test. Refer to Table 4-3, if needed.
- Step 9 Click the Admin State table cell for the add port carrying the tested wavelength, then choose OOS,MT (ANSI) or Locked,maintenance (ETSI) from the drop-down list. For example, if the tested wavelength is 1530.33 nm (shown as 1530.3), you would click the Port 1 (CHAN-RX) Admin State field and choose OOS,MT or Locked,maintenance from the drop-down list.
- Step 10 Change the administrative state of the pass-through port corresponding to the port in Step 9 to OOS,MT (ANSI) or Locked,maintenance (ETSI). For example, if the tested wavelength is 1530.33 nm (shown as 1530.3), you would click the Port 33 (PASS-THROUGH) Admin State field and choose OOS,MT or Locked,maintenance from the drop-down list. Refer to Table 4-3, if needed.

| 40-WSS-C Provisioning<br>Subtab | Port #       | Wavelength | Tested:<br>Pass-Through | Tested:<br>Add/Drop<br>Side A | Tested:<br>Add/Drop<br>Side B |
|---------------------------------|--------------|------------|-------------------------|-------------------------------|-------------------------------|
| Optical Chn:                    | RX 1, PT 41  | 1530.33    |                         |                               |                               |
| Optical Connector 1             | RX 2, PT 42  | 1531.12    |                         |                               |                               |
|                                 | RX 3, PT 43  | 1531.90    |                         |                               |                               |
|                                 | RX 4, PT 44  | 1532.68    |                         |                               |                               |
|                                 | RX 5, PT 45  | 1533.47    |                         |                               |                               |
|                                 | RX 6, PT 46  | 1533.47    |                         |                               |                               |
|                                 | RX 7, PT 47  | 1535.04    |                         |                               |                               |
|                                 | RX 8, PT 48  | 1535.82    |                         |                               |                               |
| Optical Chn:                    | RX 9, PT 49  | 1536.81    |                         |                               |                               |
| Optical Connector 2             | RX 10, PT 50 | 1537.40    |                         |                               |                               |
|                                 | RX 11, PT 51 | 1538.19    |                         |                               |                               |
|                                 | RX 12, PT 52 | 1538.98    |                         |                               |                               |
|                                 | RX 13, PT 53 | 1539.77    |                         |                               |                               |
|                                 | RX 14, PT 54 | 1540.56    |                         |                               |                               |
|                                 | RX 15, PT 55 | 1541.35    |                         |                               |                               |
|                                 | RX 16, PT 56 | 1542.14    |                         |                               |                               |

 Table 4-3
 40-WSS-C Ports and Wavelengths Test Checklist

| 40-WSS-C Provisioning<br>Subtab | Port #       | Wavelength | Tested:<br>Pass-Through | Tested:<br>Add/Drop<br>Side A | Tested:<br>Add/Drop<br>Side B |
|---------------------------------|--------------|------------|-------------------------|-------------------------------|-------------------------------|
| Optical Chn:                    | RX 17, PT 57 | 1542.19    |                         |                               |                               |
| Optical Connector 3             | RX 18, PT 58 | 1543.73    |                         |                               |                               |
|                                 | RX 19, PT 59 | 1544.53    |                         |                               |                               |
|                                 | RX 20, PT 60 | 1545.32    |                         |                               |                               |
|                                 | RX 21, PT 61 | 1546.12    |                         |                               |                               |
|                                 | RX 22, PT 62 | 1546.92    |                         |                               |                               |
|                                 | RX 23, PT 63 | 1547.72    |                         |                               |                               |
|                                 | RX 24, PT 64 | 1548.51    |                         |                               |                               |
| Optical Chn:                    | RX 25, PT 65 | 1549.32    |                         |                               |                               |
| Optical Connector 4             | RX 26, PT 66 | 1550.12    |                         |                               |                               |
|                                 | RX 27, PT 67 | 1550.92    |                         |                               |                               |
|                                 | RX 28, PT 68 | 1551.72    |                         |                               |                               |
|                                 | RX 29, PT 69 | 1552.52    |                         |                               |                               |
|                                 | RX 30, PT 70 | 1553.33    |                         |                               |                               |
|                                 | RX 31, PT 71 | 1554.13    |                         |                               |                               |
|                                 | RX 32, PT 72 | 1554.94    |                         |                               |                               |
| Optical Chn:                    | RX 33, PT 73 | 1555.75    |                         |                               |                               |
| Optical Connector 5             | RX 34, PT 74 | 1556.55    |                         |                               |                               |
|                                 | RX 35, PT 75 | 1557.36    |                         |                               |                               |
|                                 | RX 36, PT 76 | 1558.17    |                         |                               |                               |
|                                 | RX 37, PT 77 | 1558.98    |                         |                               |                               |
|                                 | RX 38, PT 78 | 1559.71    |                         |                               |                               |
|                                 | RX 39, PT 79 | 1560.61    |                         |                               |                               |
|                                 | RX 40, PT 80 | 1561.42    |                         |                               |                               |

| Table 4-3 | 40-WSS-C Ports and Wavelengths Test Checklist (continued) |
|-----------|-----------------------------------------------------------|
|           |                                                           |

- Step 11 Click Apply, then click Yes to confirm.
- **Step 12** Repeat Steps 8 through 11 for each wavelength that you will test.
- **Step 13** Display the Side A 40-WSS-C in card view.
- **Step 14** Repeat Steps 8 through 12 for the Side A 40-WSS-C card.
- Step 15 Display the Side B 40-DMX-C card in card view and complete the following steps:
  - a. Choose the **Provisioning > Optical Line > Parameters** tabs.
  - **b.** For Port 41 (COM-RX), click the **Admin State** table cell and choose **OOS,MT** (ANSI) or **Locked,maintenance** (ETSI) from the drop-down list.
  - c. Click Apply, then click Yes to confirm.
- **Step 16** Repeat Step 15 for the Side A 40-DMX-C card.

- **Step 17** Complete the "DLP-G310 Verify ROADM Node C-Band Pass-Through Channels with 40-WSS-C Cards" task on page 4-79.
- **Step 18** Complete the following tasks for channels that will be added or dropped on the node.
  - DLP-G311 Verify the Side B ROADM C-Band Add/Drop Channels with 40-WSS-C Cards, page 4-87
  - DLP-G312 Verify the Side A ROADM C-Band Add/Drop Channels with 40-WSS-C Cards, page 4-92
- **Step 19** If MMU cards are installed, complete the following steps. If not, continue with Step 20.
  - a. Display the Side B MMU in card view.
  - **b.** Click the **Provisioning > Optical Line > Parameters** tabs.
  - c. Click Admin State for the COM RX, COM TX, EXP RX, and EXP TX ports and choose IS,AINS (ANSI) or Unlocked,automaticInService (ETSI) from the drop-down list.
  - d. Click Apply, then click Yes to confirm.
  - e. Display the Side A MMU in card view.
  - f. Click the **Provisioning > Optical Line > Parameters** tabs.
  - **g.** Click **Admin State** for the COM RX, COM TX, EXP RX, and EXP TX ports and choose **IS,AINS** (ANSI) or **Unlocked,automaticInService** (ETSI) from the drop-down list.
- **Step 20** Display the Side B 40-WSS-C in card view.
- **Step 21** Click the **Provisioning > Optical Chn Optical Connector**n **> Parameters** tabs, where n = the optical connector number that carries the wavelengths you tested.
- Step 22 Click the Admin State table cell then choose IS,AINS (ANSI) or Unlocked,automaticInService (ETSI) from the drop-down list for all ports that were changed to OOS,MT or Locked,Maintenance in Steps 9 and 10.
- Step 23 Click Apply.
- Step 24 Repeat Steps 21 through 23 for all the ports that are in OOS,MT or Locked,maintenance state on the Side B 40-WSS-C card.
- **Step 25** Display the Side A 40-WSS-C in card view.
- **Step 26** Repeat Steps 21 through 23 for all ports on the Side A 40-WSS-C card.
- **Step 27** Display the Side B 40-DMX-C in card view.
- **Step 28** Choose the **Provisioning > Optical Line > Parameters** tabs.
- Step 29 For Port 33, click the Admin State table cell and choose IS,AINS (ANSI) or Unlocked,automaticInService (ETSI) from the drop-down list.
- Step 30 Click Apply.
- **Step 31** Display the Side A 40-DMX-C card in card view.
- **Step 32** Repeat Steps 28 through 30 for the Side A 40-DMX-C card.
- Step 33 Delete both OSC channels using the "DLP-G186 Delete an OSC Termination" task on page 10-47.
- Step 34 Complete the "NTP-G37 Run Automatic Node Setup" procedure on page 3-107.
- Step 35 Create the two OSC channels using the "NTP-G38 Provision OSC Terminations" procedure on page 3-104.

Step 36 Click the Alarms tab.

- **a.** Verify that the alarm filter is not on. See the "DLP-G128 Disable Alarm Filtering" task on page 9-29 as necessary.
- **b.** Verify that no equipment failure alarms appear on the node. If alarms appear, investigate and resolve them before continuing. Refer to the *Cisco ONS 15454 DWDM Troubleshooting Guide* for procedures.

Stop. You have completed this procedure.

### DLP-G310 Verify ROADM Node C-Band Pass-Through Channels with 40-WSS-C Cards

| Purpose                   | This task verifies the signal flow through a ROADM node for C-band pass-through channels. Pass-through channels pass through both 40-WSS-C cards. The channels pass through the first 40-WSS-C from the COM-RX port to the EXP-TX port. In the second 40-WSS-C, the channel goes from the EXP-RX port to the COM-TX port. The channel is not terminated inside the node. If MMU cards are installed, the channel passes through the MMU COM-RX and EXP-TX ports to the 40-WSS-C COM-RX and EXP-TX ports on one side. On the other side, the channel goes from the 40-WSS-C EXP-RX and COM-TX ports to the MMU EXP-RX and COM-TX ports. |
|---------------------------|----------------------------------------------------------------------------------------------------|
| Tools/Equipment           | One of the following:                                                                                                    |
|                           | • A tunable laser                                                                                                    |
|                           | • TXP_MR_10E_C                                                                                                    |
|                           | An optical power meter or optical spectrum analyzer                                                                                                    |
|                           | Two bulk attenuators (10 dB) with LC connectors                                                                                                    |
| Prerequisite Procedures   | DLP-G46 Log into CTC, page 2-26                                                                                                    |
|                           | NTP-G38 Provision OSC Terminations, page 3-104                                                                                                    |
| <b>Required/As Needed</b> | As needed                                                                                                    |
| <b>Onsite/Remote</b>      | Onsite                                                                                                    |
| Security Level            | Superuser only                                                                                                    |

٩, Note

Throughout this task, Side A refers to Slots 1 through 8, and Side B refers to Slots 10 through 17.

Step 1

Create a physical loopback on the Side A OPT-BST, OPT-BST-E, or OSC-CSM card by connecting the LINE TX port to its LINE RX port. For OPT-BST or OPT-BST-E cards, connect a 10-dB bulk attenuator to the fiber. (OSC-CSM cards do not require attenuation.)

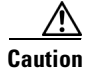

Failure to use proper attenuation might damage the equipment.

- **Step 2** If an OPT-PRE amplifier is installed on Side A (where the physical loopback was created), perform the following steps. If not, continue with Step 3.
  - a. Display the OPT-PRE card in card view, then click the **Provisioning > Optical Line > Optics Thresholds** tabs.
  - **b.** In the Types area, click **Alarm**, then click **Refresh**. The alarm thresholds for the OPT-PRE card will appear.
  - c. Double-click the Power Failure Low table cell for Port 1 (COM-RX) and delete the current value.
  - d. Type a new value of -30.0 and press the Enter key.
  - e. In the CTC window, click Apply, then click Yes in the confirmation dialog box.
- **Step 3** If an OPT-PRE or OSC-CSM card is installed on Side B, complete the following steps. If not, continue with Step 4.
  - a. Display the Side B OPT-PRE card in card view, then click the **Provisioning > Optical Line > Optics Thresholds** tabs.
  - **b.** In the Types area, click **Alarm**, then click **Refresh**. The alarm thresholds for the OPT-PRE card will appear.
  - c. Double-click the Power Failure Low table cell for Port 1 (COM-RX) and delete the current value.
  - d. Type a new value of -30.0 and press the Enter key.
  - e. In the CTC window, click Apply, then click Yes in the confirmation dialog box.
- Step 4 Wait 2 to 3 minutes, then in node view (single-shelf mode) or multishelf view (multishelf mode) click the Alarms tab. Verify that the LOS alarms on the Side A OSCM or OSC-CSM card and the OPT-BST or OPT-BST-E card have cleared. The clearing of the LOS alarms indicates that the OSC link is active on Side A. If the alarms do not clear, contact your next level of support.

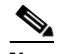

**Note** For ANSI shelves, an EOC SDCC Termination Failure alarm will continue to appear due to the OSC signal loopback.

- **Step 5** Display the Side A 40-WSS-C card in card view.
- Step 6 Click the Maintenance tab.
- **Step 7** Click the **Operating Mode** table cell for the wavelength under test and choose **Pass Through** from the drop-down list.
- **Step 8** Click **Apply**, then click **Yes** to confirm.
- **Step 9** Display the Side B 40-WSS-C card in card view.
- **Step 10** Repeat Steps 6 through 8 for the Side B 40-WSS-C card.
- **Step 11** If you are using a tunable laser, follow the manufacturer's instructions to complete the following steps. If you are using a TXP\_MR\_10E\_C card, continue with Step 12.
  - **a**. Set the output power to a nominal value, such as -3 dBm.
  - **b.** Set the tuner to the wavelength you will test, then continue with Step 13.
- **Step 12** If you are using a TXP\_MR\_10E\_C card, complete the "DLP-G268 Provision TXP\_MR\_10E\_C Cards for Acceptance Testing" task on page 4-5 for the TXP containing the wavelength you will test.
- **Step 13** Connect the tunable laser transmitter or the TXP\_MR\_10E\_C card DWDM TX port to the Side B OPT-BST, OPT-BST-E, or OSC-CSM LINE RX port. If a Side B OPT-PRE is installed, insert a 10-dB attenuator on the fiber coming from the TXP\_MR\_10E\_C card.

### Note

If using a pre-installed TXP\_MR-10E\_C card that is connected to the 40-DMX-C, there is no need to connect the TXP\_MR\_10E\_C DWDM TX port to the OPT-BST, OPT-BST-E, or OSC-CSM LINE RX port. Install an optical loopback between the LINE TX and RX ports on the OPT-BST, OPT-BST-E, or OSC-CSM card.

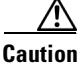

Failure to use proper attenuation might damage the equipment.

- Step 14 If an OPT-PRE or OSC-CSM card is installed on Side B, complete the following steps. If not, continue with Step 15.
  - a. Display the Side B OPT-PRE in card view.
  - **b.** Click the **Provisioning > Optical Line > Parameters** tabs.
  - c. Locate the Power parameter for Port 1 (COM-RX). Record the value.
  - d. Display the Side B OPT-BST, OPT-BST-E, or OSC-CSM card in card view.
  - e. Click the **Provisioning > Optical Line > Parameters** tabs.
  - f. Locate the Power value for Port 2 (COM-TX) (OPT-BST or OPT-BST-E) or Port 3 (COM-TX) (OSC-CSM). Verify that the value matches the power recorded in Step c, +/- 2.0 dB. If not, use the "NTP-G115 Clean Fiber Connectors" procedure on page 13-26 to clean the fiber connection between the OPT-PRE card and the OPT-BST, OPT-BST-E, or OSC-CSM card. Check the values again. If they still do not match, contact your next level of support.
  - **g.** For the Side B OPT-PRE card, complete the "DLP-G80 Verify the OPT-PRE Amplifier Laser and Power" task on page 4-7.
- Step 15 If an MMU card is installed on Side B, complete the following steps, then continue with Step 17. If an MMU card is not installed, continue with Step 16.
  - a. Display the Side B MMU card in card view.
  - **b.** Click the **Provisioning > Optical Line > Parameters** tabs.
  - c. Locate the Port 3 (COM-RX) power parameter. Record the value.
  - **d.** If a Side B OPT-PRE card is installed, display it in card view and complete Step e. If not, continue with Step f.
  - e. Click the OPT-PRE **Provisioning > Opt.Ampli.Line > Parameters** tabs and read the Total Output Power value for Port 2 (COM-TX), then continue with Step i.
  - f. If a Side B OPT-BST or OPT-BST-E card is installed, display it in card view and complete Step g. If not, continue with Step h.
  - **g.** Click the **Provisioning > Optical Line > Parameters** tabs and read the Power value for Port 2 (COM-TX), then continue with Step i.
  - h. Display the Side B OSC-CSM card in card view, click the **Provisioning > Optical Line > Parameters** tabs and read the Power value for Port 3 (COM-TX), then continue with Step i.
  - i. Verify that value in the Step e, g, or h matches the power recorded in Step c, +/- 1.0 dB. If not, use the "NTP-G115 Clean Fiber Connectors" procedure on page 13-26 to clean the fiber connection between the MMU card and the OPT-BST, OPT-BST-E, OPT-PRE, or OSC-CSM cards. Check the values again. If they still do not match, contact your next level of support.
  - j. Display the Side B MMU card in card view.
  - **k**. Click the **Provisioning > Optical Line > Parameters** tabs.

- I. Record the value in the Power table cell for Port 2 (EXP-TX) of the Side B MMU card.
- m. Display the Side B 40-WSS-C card in card view.
- n. Click the **Provisioning > Optical Line > Parameters** tabs.
- o. Verify that the value in the Power table cell for Port 68 (COM-RX) is equal to the value recorded in Step 1, +/- 1.0 dB. If not, use the "NTP-G115 Clean Fiber Connectors" procedure on page 13-26 to clean the fiber connection between the 40-WSS-C and MMU cards. Check the values again. If they still do not match, contact your next level of support.
- **p.** Continue with Step 17.
- Step 16 Verify the Side B 40-WSS-C card to OPT-BST, OPT-PRE, or OSC-CSM card cable connection:
  - **a**. Display the Side B 40-WSS-C in card view.
  - **b.** Click the **Provisioning > Optical Line > Parameters tabs.**
  - c. Locate the Port 84 (COM-RX) Power parameter. Record the value.
  - **d.** If a Side B OPT-PRE card is installed, display it in card view and complete Step **e**. If not, continue with Step **f**.
  - e. Click the **Provisioning > Opt.Ampli.Line > Parameters** tabs and read the Total Output Power value for Port 2 (COM-TX), then continue with Step i.
  - f. If an OPT-BST or OPT-BST-E card is installed on Side B, display it in card view and complete Step g. If not, continue with Step h.
  - **g.** Click the **Provisioning > Optical Line > Parameters** tabs and read the Power value for Port 2 (COM-TX), then continue with Step i.
  - h. Display the Side B OSC-CSM card in card view, click the Provisioning > Optical Line > Parameters tabs and read the Power value for Port 3 (COM-TX), then continue with Step i.
  - i. Verify that the value in Step e, g, or h matches the power recorded in Step c, +/- 1.5 dB. If not, use the "NTP-G115 Clean Fiber Connectors" procedure on page 13-26 to clean the fiber connection between the 40-WSS-C card and the OPT-PRE, OPT-BST, OPT-BST-E, or OSC-CSM card. Check the values again. If they still do not match, contact your next level of support.
- **Step 17** Verify the EXPRESS cable connection between the two 40-WSS-C cards:
  - a. Display the Side B 40-WSS-C in card view.
  - **b.** Click the **Provisioning > Optical Line > Parameters** tabs.
  - c. Locate the Port 81 (EXP-TX) Power parameter. Record the value.
  - a. Display the Side A 40-WSS-C in card view.
  - **b.** Click the **Provisioning > Optical Line > Parameters** tabs.
  - **c.** Locate the Power value for EXPRESS Port 82 (EXP-RX). Verify that the value matches the power recorded in Step c, +/-1 dB. If not, use the "NTP-G115 Clean Fiber Connectors" procedure on page 13-26 to clean the fiber connection between the 40-WSS-C cards. Check the values again. If they still do not match, contact your next level of support.
- **Step 18** Display the Side A 40-WSS-C card in card view.
- **Step 19** Click the **Provisioning** > **Optical Chn Optical Connector**n > **Parameters** tabs, where n = the connector number containing the wavelength you are testing. Refer to Table 4-3 on page 4-76, if needed.
- Step 20 Wait 60 to 70 seconds (or click Reset), then locate the Power and VOA Power Ref parameters for the tested PASS-THROUGH port. Verify that the Power value is equal to the VOA Power Ref value, +/- 1.5 dBm. If the Power value is not equal to the VOA Power Ref value +/-1.5 dBm, contact your next level of support.

- Step 21 If an MMU card is installed on Side A, complete the following steps. If an MMU card is not installed on Side A, continue with Step 22.
  - a. Display the Side A 40-WSS-C card in card view.
  - **b.** Click the **Provisioning > Optical Line > Parameters** tabs.
  - c. Record the value in the Power table cell for Port 83 (COM-TX).
  - d. Display the Side A MMU card in card view.
  - e. Click the **Provisioning > Optical Line > Parameters** tabs.
  - f. Verify that the value in the Power column for Port 1 (EXP-RX) is equal to the value recorded in Step c, +/- 1.0 dB. If not, use the "NTP-G115 Clean Fiber Connectors" procedure on page 13-26 to clean the fiber connection between the 40-WSS-C and MMU cards. Check the values again. If they still do not match, contact your next level of support.
  - g. Record the value in the Power table cell for Port 4 (COM-TX).
  - **h.** If a Side A OPT-BST or OPT-BST-E card is installed, display it in card view and complete Step i. If not, continue with Step j.
  - i. Click the **Provisioning > Optical Line > Parameters** tabs and read the Power value for Port 1 (COM-RX), then continue with Step k.
  - j. Display the Side A OSC-CSM card in card view, click the **Provisioning > Optical Line > Parameters** tabs and read the Power value for Port 2 (COM-RX), then continue with Step k.
  - k. Verify that the value in Step i or j matches the power recorded in Step g, +/- 1.5 dB. If not, use the "NTP-G115 Clean Fiber Connectors" procedure on page 13-26 to clean the fiber connection between the OPT-BST, OPT-BST-E, or OSC-CSM card and the MMU cards. Check the values again. If they still do not match, contact your next level of support.
  - I. Continue with Step 23.
- **Step 22** If an OPT-BST, OPT-BST-E, or OSC-CSM card is installed on Side A, complete the following steps. If not, continue with Step 23.
  - a. Display the Side A OPT-BST, OPT-BST-E, or OSC-CSM in card view.
  - **b.** Click the **Provisioning > Optical Line > Parameters** tabs.
  - **c.** Locate the Port 1 (COM-RX) Power parameter (OPT-BST or OPT-BST-E cards) or the Port 2 (COM-RX) Power parameter (OSC-CSM cards). Record the value.
  - d. Display the Side A 40-WSS-C in card view.
  - e. Click the **Provisioning > Optical Line > Parameters** tabs.
  - f. Locate the Power value for Port 83 (COM-TX). Verify that the value matches the power recorded in Step c, +/-1 dB. If not, use the "NTP-G115 Clean Fiber Connectors" procedure on page 13-26 to clean the fiber connection between the OPT-BST, OPT-BST-E, or OSC-CSM card and the 40-WSS-C card. Check the values again. If they still do not match, contact your next level of support.
  - **g.** For the Side A OPT-BST or OPT-BST-E card, complete the "DLP-G79 Verify the OPT-BST, OPT-BST-E, or OPT-BST-L Amplifier Laser and Power" task on page 4-6.
- Step 23 If a OPT-PRE card is installed on Side A, complete the following steps. If not, continue with Step 24.
  - a. Display the Side A OPT-PRE in card view.
  - **b.** Click the **Provisioning > Optical Line > Parameters** tabs.
  - c. Locate the Port 1 (COM-RX) Power parameter. Record the value.
  - d. Display the Side A OPT-BST, OPT-BST-E, or OSC-CSM card in card view.

- e. Click the **Provisioning > Optical Line > Parameters** tabs.
- f. Locate the Power value for Port 2 (COM-TX) (OPT-BST or OPT-BST-E) or Port 3 (COM-TX) (OSC-CSM). Verify that the value matches the power recorded in Step c, +/- 2.0 dB. If not, use the "NTP-G115 Clean Fiber Connectors" procedure on page 13-26 to clean the fiber connection between the OPT-PRE card and the OPT-BST, OPT-BST-E, or OSC-CSM card. Check the values again. If they still do not match, contact your next level of support.
- **g.** For the Side A OPT-PRE, complete the "DLP-G80 Verify the OPT-PRE Amplifier Laser and Power" task on page 4-7.
- Step 24 If an MMU card is installed on Side A, complete the following steps, then continue with Step 26. If an MMU card is not installed on Side A, continue with Step 25.
  - a. Display the Side A MMU card in card view.
  - **b.** Click the **Provisioning > Optical Line > Parameters** tabs.
  - c. Locate the Port 3 (COM-RX) power parameter. Record the value.
  - **d.** If a Side A OPT-PRE card is installed, display it in card view and complete Step e. If not, continue with Step f.
  - e. Click the OPT-PRE **Provisioning > Opt.Ampli.Line > Parameters** tabs and read the Total Output Power value for Port 2 (COM-TX), then continue with Step i.
  - f. If a Side A OPT-BST or OPT-BST-E card is installed, display it in card view and complete Step g. If not, continue with Step h.
  - **g.** Click the **Provisioning > Optical Line > Parameters** tabs and read the Power value for Port 2 (COM-TX), then continue with Step i.
  - b. Display the Side A OSC-CSM card in card view, click the Provisioning > Optical Line > Parameters tabs and read the Power value for Port 3 (COM-TX), then continue with Step i.
  - i. Verify that value in the Step e, g, or h matches the power recorded in Step c, +/- 1.0 dB. If not, use the "NTP-G115 Clean Fiber Connectors" procedure on page 13-26 to clean the fiber connection between the MMU card and the OPT-BST, OPT-BST-E, OPT-PRE, or OSC-CSM cards. Check the values again. If they still do not match, contact your next level of support.
  - j. Display the Side B MMU card in card view.
  - **k**. Click the **Provisioning > Optical Line > Parameters** tabs.
  - I. Record the value in the Power table cell for Port 2 (EXP-TX) of the Side A MMU card.
  - **m**. Display the Side A 40-WSS-C card in card view.
  - n. Click the **Provisioning > Optical Line > Parameters** tabs.
  - o. Verify that the value in the Power table cell for Port 84 (COM-RX) is equal to the value recorded in Step 1, +/- 1.0 dB. If not, use the "NTP-G115 Clean Fiber Connectors" procedure on page 13-26 to clean the fiber connection between the 40-WSS-C and cards and the MMU cards. Check the values again. If they still do not match, contact your next level of support.
  - **p**. Continue with Step 26.
- **Step 25** Verify the Side A 40-WSS-C card to OPT-BST, OPT-BST-E, OPT-PRE, or OSC-CSM card cable connection:
  - **a.** Display the Side A 40-WSS-C in card view.
  - **b.** Click the **Provisioning > Optical Line > Parameters tabs.**
  - c. Locate the Port 84 (COM-RX) Power parameter. Record the value.

- **d.** If a Side A OPT-PRE card is installed, display it in card view and complete Step e. If not, continue with Step f.
- e. Click the **Provisioning > Opt.Ampli.Line > Parameters** tabs and read the Total Output Power value for Port 2 (COM-TX), then continue with Step i.
- f. If a Side A OPT-BST or OPT-BST-E card is installed, display it in card view and complete Step g. If not, continue with Step h.
- g. Click the Provisioning > Optical Line > Parameters tabs and read the Power value for Port 2 (COM-TX), then continue with Step i.
- b. Display the Side A OSC-CSM card in card view, click the Provisioning > Optical Line > Parameters tabs and read the Power value for Port 3 (COM-TX), then continue with Step i.
- i. Verify that the value in Step e, g, or h matches the power recorded in Step c, +/- 1.5 dB. If not, use the "NTP-G115 Clean Fiber Connectors" procedure on page 13-26 to clean the fiber connection between the 40-WSS-C card and the OPT-PRE, OPT-BST, OPT-BST-E, or OSC-CSM card. Check the values again. If they still do not match, contact your next level of support.
- **Step 26** Verify the EXPRESS cable connection between the two 40-WSS-C cards:
  - a. Display the Side A 40-WSS-C card in card view.
  - **b.** Click the **Provisioning > Optical Line > Parameters** tabs.
  - c. Locate the Port 81 (EXP-TX) Power parameter. Record the value.
  - d. Display the Side B 40-WSS-C card in card view.
  - e. Click the **Provisioning > Optical Line > Parameters** tabs.
  - f. Locate the Power value for Port 82 (EXP-RX). Verify that the value matches the power recorded in Step c, +/- 1 dB. If not, use the "NTP-G115 Clean Fiber Connectors" procedure on page 13-26 to clean the fiber connection between the 40-WSS-C cards. Check the values again. If they still do not match, contact your next level of support.
- **Step 27** Display the Side B 40-WSS-C card in card view.
- **Step 28** Click the **Provisioning > Optical Chn Optical Connector**n > **Parameters** tabs, where n = the connector number containing the wavelength you are testing. Refer to Table 4-3 on page 4-76, if needed.
- Step 29 Wait 60 to 70 seconds (or click Reset), then locate the Power and VOA Power Ref parameters for the tested PASS-THROUGH port. Verify that the Power value is equal to the VOA Power Ref value, +/- 1.5 dBm. If the Power value is not equal to the VOA Power Ref value +/- 1.5 dBm, consult your next level of support.
- **Step 30** If an MMU card is installed on Side B, complete the following steps. If an MMU card is not installed on Side B, continue with Step 31.
  - a. Display the Side B 40-WSS-C card in card view.
  - **b.** Click the **Provisioning > Optical Line > Parameters** tabs.
  - c. Record the value in the Power table cell for Port 83 (COM-TX).
  - d. Display the Side B MMU card in card view.
  - e. Click the **Provisioning > Optical Line > Parameters** tabs.
  - f. Verify that the value in the Power table cell for Port 1 (EXP-RX) is equal to the value recorded in Step c, +/- 1.0 dB. If not, use the "NTP-G115 Clean Fiber Connectors" procedure on page 13-26 to clean the fiber connection between the 40-WSS-C and MMU cards. Check the values again. If they still do not match, contact your next level of support.
  - g. Record the value in the Power table cell for Port 4 (COM-TX).

- **h.** If a Side B OPT-BST or OPT-BST-E card is installed, display it in card view and complete Step i. If not, continue with Step j.
- Click the Provisioning > Optical Line > Parameters tabs and read the Power value for Port 1 (COM-RX), then continue with Step k.
- j. Display the Side B OSC-CSM card in card view, click the **Provisioning > Optical Line > Parameters** tabs and read the Power value for Port 2 (COM-RX), then continue with Step k.
- k. Verify that the value in Step i or j matches the power recorded in Step g, +/- 1.5 dB. If not, use the "NTP-G115 Clean Fiber Connectors" procedure on page 13-26 to clean the fiber connection between the OPT-BST, OPT-BST-E, or OSC-CSM card and the MMU cards. Check the values again. If they still do not match, contact your next level of support.
- I. Continue with Step 32.
- **Step 31** If an OPT-BST, OPT-BST-E, or OSC-CSM card is installed on Side B, complete the following steps. If not, continue with Step 32.
  - a. Display the Side B OPT-BST, OPT-BST-E, or OSC-CSM card in card view.
  - **b.** Click the **Provisioning > Optical Line > Parameters** tabs.
  - **c.** Locate the Port 1 (COM-RX) Power parameter (OPT-BST or OPT-BST-E cards) or the Port 2 (COM-RX) Power parameter (OSC-CSM cards). Record the value.
  - d. Display the Side B 40-WSS-C card in card view.
  - e. Click the **Provisioning > Optical Line > Parameters** tabs.
  - f. Locate the Power value for Port 83 (COM-TX). Verify that the value matches the power recorded in Step c, +/-1 dB. If not, use the "NTP-G115 Clean Fiber Connectors" procedure on page 13-26 to clean the fiber connection between the OPT-BST, OPT-BST-E, or OSC-CSM card and the 40-WSS-C cards. Check the values again. If they still do not match, contact your next level of support.
  - **g.** For the Side B OPT-BST or OPT-BST-E card, complete the "DLP-G79 Verify the OPT-BST, OPT-BST-E, or OPT-BST-L Amplifier Laser and Power" task on page 4-6.
- **Step 32** Complete Steps 18, 19, 27, and 28 for the additional wavelengths that you want to test. If you have tested all the wavelengths, continue with Step 33.
- **Step 33** Display the Side B 40-WSS-C card in card view.
- Step 34 Click the Maintenance tab.
- **Step 35** In the Operating Mode column, click the table cell and choose **Not Assigned** from the drop-down list for all wavelengths.
- **Step 36** Click **Apply**, then click **Yes** to confirm.
- **Step 37** Display the Side A 40-WSS-C card in card view.
- **Step 38** Repeat Steps 34 through 36 for the Side A 40-WSS-C card.
- **Step 39** If you used a tunable laser or installed a TXP\_MR\_10E\_C card for this test, disconnect it or the tunable laser from the Side B OPT-BST, OPT-BST-E, or OSC-CSM line side RX ports.
- **Step 40** Remove the loopback fiber from the line RX and TX in the Side A OPT-BST, OPT-BST-E, or OSC-CSM card.
- **Step 41** Return to your originating procedure (NTP).

## DLP-G311 Verify the Side B ROADM C-Band Add/Drop Channels with 40-WSS-C Cards

|                                                                                                    | C-band add/drop channels.                                                                                                    |  |  |
|----------------------------------------------------------------------------------------------------|----------------------------------------------------------------------------------------------------|--|--|
| Tools/Equipment                                                                                                    | One of the following:                                                                                                    |  |  |
|                                                                                                    | • A tunable laser                                                                                                    |  |  |
|                                                                                                    | • TXP MR 10E C                                                                                                    |  |  |
|                                                                                                    | An optical power meter or optical spectrum analyzer                                                                                                    |  |  |
|                                                                                                    | Two bulk attenuators (10 dB) with LC connectors                                                                                                    |  |  |
| Prerequisite Procedures                                                                                                    | DLP-G46 Log into CTC, page 2-26                                                                                                    |  |  |
| Required/As Needed                                                                                                    | As needed                                                                                                    |  |  |
| Onsite/Remote                                                                                                    | Onsite                                                                                                    |  |  |
| Security Level                                                                                                    | Superuser only                                                                                                    |  |  |
| Throughout this task Side                                                                                                    | A refers to Slots 1 through 8 and Side P refers to Slots 10 through 17                                                                                                    |  |  |
| infoughout this task, side                                                                                                    | A refers to slots 1 through 8, and side B refers to slots 10 through 17.                                                                                                    |  |  |
| In node view (single-shelf                                                                                                    | mode) or multishelf view (multishelf mode), display the Alarms tab.                                                                                                    |  |  |
| Create a physical loopback<br>LINE TX port to its LINE I<br>to the fiber. (OSC-CSM ca                                                                                                    | on the Side B OPT-BST, OPT-BST-E, or OSC-CSM card by connecting the RX port. For OPT-BST or OPT-BST-E cards, connect a 10-dB bulk attenuator rds do not require attenuation.)                                                                                                    |  |  |
|                                                                                                    |                                                                                                    |  |  |
| Failure to use proper attenu                                                                                                    | nation might damage the equipment.                                                                                                    |  |  |
| Failure to use proper attenu<br>Wait 2 to 3 minutes, then c<br>OSC-CSM card and the OF<br>indicates that the OSC link                                                                                                    | aation might damage the equipment.<br>lick the <b>Alarms</b> tab. Verify that the LOS alarms on the Side B OSCM or<br>PT-BST or OPT-BST-E card have cleared. The clearing of the LOS alarms<br>is active on Side B.                                                                                                    |  |  |
| Failure to use proper attent         Wait 2 to 3 minutes, then c         OSC-CSM card and the OF         Indicates that the OSC link         Note         For ANSI shelves,<br>OSC signal loopba                                                                                                    | aation might damage the equipment.<br>lick the <b>Alarms</b> tab. Verify that the LOS alarms on the Side B OSCM or<br>PT-BST or OPT-BST-E card have cleared. The clearing of the LOS alarms<br>is active on Side B.<br>an EOC DCC Termination Failure alarm will continue to appear due to the<br>ck.                                                                                                    |  |  |
| Failure to use proper attent         Wait 2 to 3 minutes, then c         OSC-CSM card and the OF         indicates that the OSC link         Note         For ANSI shelves,         OSC signal loopba         If you are using a tunable 1         If you are using a TXP_MI                                                                                                    | aation might damage the equipment.<br>Lick the <b>Alarms</b> tab. Verify that the LOS alarms on the Side B OSCM or<br>PT-BST or OPT-BST-E card have cleared. The clearing of the LOS alarms<br>is active on Side B.<br>an EOC DCC Termination Failure alarm will continue to appear due to the<br>ck.<br>aser, follow the manufacturer's instructions to complete the following steps.<br>R_10E_C card, continue with Step 5.                                                                                                    |  |  |
| Failure to use proper attenue<br>Wait 2 to 3 minutes, then c<br>OSC-CSM card and the OF<br>indicates that the OSC link<br>Note For ANSI shelves,<br>OSC signal loopba<br>If you are using a tunable 1<br>If you are using a TXP_MI<br>a. Set the output power to                                                                                                    | aation might damage the equipment.<br>Lick the <b>Alarms</b> tab. Verify that the LOS alarms on the Side B OSCM or<br>PT-BST or OPT-BST-E card have cleared. The clearing of the LOS alarms<br>is active on Side B.<br>an EOC DCC Termination Failure alarm will continue to appear due to the<br>ck.<br>aser, follow the manufacturer's instructions to complete the following steps.<br>R_10E_C card, continue with Step 5.<br>o a nominal value, such as -3 dBm.                                                                                                    |  |  |
| Failure to use proper attent         Wait 2 to 3 minutes, then c         OSC-CSM card and the OF         indicates that the OSC link         Image: Second structure         Note       For ANSI shelves,         OSC signal loopba         If you are using a tunable 1         If you are using a TXP_MF         a.       Set the output power to         b.       Set the tuner to the wa                                                                                                    | <ul> <li>aation might damage the equipment.</li> <li>lick the Alarms tab. Verify that the LOS alarms on the Side B OSCM or PT-BST or OPT-BST-E card have cleared. The clearing of the LOS alarms is active on Side B.</li> <li>an EOC DCC Termination Failure alarm will continue to appear due to the ck.</li> <li>aser, follow the manufacturer's instructions to complete the following steps.</li> <li>R_10E_C card, continue with Step 5.</li> <li>b a nominal value, such as -3 dBm.</li> <li>velength you are testing, then continue with Step 7.</li> </ul>                                                                                                    |  |  |
| Failure to use proper attenu         Wait 2 to 3 minutes, then c         OSC-CSM card and the OF         indicates that the OSC link         Image: Second structure         For ANSI shelves,         OSC signal loopba         If you are using a tunable 1         If you are using a TXP_MF         a. Set the output power to         b. Set the tuner to the wa         If you are using a TXP_MF         for Acceptance Testing" tar         Table 4-1 on page 4-30, if the second second | <ul> <li>aation might damage the equipment.</li> <li>lick the Alarms tab. Verify that the LOS alarms on the Side B OSCM or PT-BST or OPT-BST-E card have cleared. The clearing of the LOS alarms is active on Side B.</li> <li>an EOC DCC Termination Failure alarm will continue to appear due to the ck.</li> <li>aser, follow the manufacturer's instructions to complete the following steps.</li> <li>8_10E_C card, continue with Step 5.</li> <li>b a nominal value, such as -3 dBm.</li> <li>velength you are testing, then continue with Step 7.</li> <li>8_10E_C card, complete the "DLP-G268 Provision TXP_MR_10E_C Cards sk on page 4-5 for the TXP containing the wavelength you will test. Refer to needed.</li> </ul>                                                                                                  |  |  |
| Failure to use proper attent         Wait 2 to 3 minutes, then c         OSC-CSM card and the OF         indicates that the OSC link         Note         For ANSI shelves,         OSC signal loopba         If you are using a tunable 1         If you are using a TXP_MF         a. Set the output power to         b. Set the tuner to the wa         If you are using a TXP_MF         for Acceptance Testing" tag         Table 4-1 on page 4-30, if f         If you are using a TXP_MF         continue with Step 7.                                                                                                    | <ul> <li>aation might damage the equipment.</li> <li>lick the Alarms tab. Verify that the LOS alarms on the Side B OSCM or PT-BST or OPT-BST-E card have cleared. The clearing of the LOS alarms is active on Side B.</li> <li>an EOC DCC Termination Failure alarm will continue to appear due to the ck.</li> <li>aser, follow the manufacturer's instructions to complete the following steps. R_10E_C card, continue with Step 5.</li> <li>a nominal value, such as -3 dBm.</li> <li>velength you are testing, then continue with Step 7.</li> <li>R_10E_C card, complete the "DLP-G268 Provision TXP_MR_10E_C Cards sk on page 4-5 for the TXP containing the wavelength you will test. Refer to needed.</li> <li>R_10E_C card, complete the following steps. If you are using a tunable laser</li> </ul>                       |  |  |
| Failure to use proper attenue<br>Wait 2 to 3 minutes, then c<br>DSC-CSM card and the OF<br>ndicates that the OSC link<br>For ANSI shelves,<br>OSC signal loopba<br>if you are using a tunable 1<br>if you are using a tunable 1<br>if you are using a TXP_MF<br>a. Set the output power to<br>b. Set the tuner to the wa<br>if you are using a TXP_MF<br>for Acceptance Testing" tag<br>lable 4-1 on page 4-30, if the<br>for the using a TXP_MF<br>continue with Step 7.<br>a. Display the TXP_MR_                                                                                                    | <ul> <li>aation might damage the equipment.</li> <li>lick the Alarms tab. Verify that the LOS alarms on the Side B OSCM or PT-BST or OPT-BST-E card have cleared. The clearing of the LOS alarms is active on Side B.</li> <li>an EOC DCC Termination Failure alarm will continue to appear due to the ck.</li> <li>aser, follow the manufacturer's instructions to complete the following steps. R_10E_C card, continue with Step 5.</li> <li>b a nominal value, such as -3 dBm.</li> <li>velength you are testing, then continue with Step 7.</li> <li>R_10E_C card, complete the "DLP-G268 Provision TXP_MR_10E_C Cards sk on page 4-5 for the TXP containing the wavelength you will test. Refer to needed.</li> <li>R_10E_C card, complete the following steps. If you are using a tunable laser 10E_C in card view.</li> </ul> |  |  |

Cisco ONS 15454 DWDM Procedure Guide, R8.5

- c. Locate the Port 2 (Trunk) table cell for the TX Optical Pwr parameter. Record the value.
- Step 7 Connect the tunable laser transmitter or the TXP\_MR\_10E\_C card DWDM TX port to the Side B fiber patch panel MUX port that is connected to the Side B 40-WSS-C card CHAN RX port carrying the tested wavelength. (If the TXP\_MR\_10E\_C card was installed during Chapter 3, "Turn Up a Node," simply verify the cable connection.)
- Step 8 Connect the TXP\_MR\_10E\_C DWDM RX port or the power meter RX port to the Side B fiber patch panel DMX port that is connected with the Side B 40-DMX-C card CHAN-TX port carrying the tested wavelength. (If the TXP\_MR\_10E\_C card was installed during Chapter 3, "Turn Up a Node," simply verify the cable connection.)
- **Step 9** Display the 40-WSS-C card in card view.
- **Step 10** Click the **Maintenance** tab.
- Step 11 For each wavelength that you will test, click the table cell in the Operating Mode column and choose Add Drop from the drop-down list.
- **Step 12** Click **Apply** and then **Yes**, to confirm.
- **Step 13** Click the **Provisioning** > **Optical Chn Optical Connector**n > **Parameters** tabs, where n = the optical connector number that carries the wavelengths you will test. Refer to Table 4-1 on page 4-30, if needed.
- Step 14 Find the tested wavelength CHAN RX port, then scroll to the right until you see the Power Add parameter. Verify that the Power Add value for the tested port CHAN RX is equal to the output power level of the tunable laser or the TXP\_MR\_10E\_C card measured in Step 6, +/- 1.0 dBm.
- Step 15 Click the Provisioning > Optical Line > Parameters tabs and record the value in the Power table cell for Port 67 (COM-TX) for the wavelength under test.
- **Step 16** Verify that the power value from Step 15 reaches the Side BSide.Tx.Power.Add&Drop Output Power setpoint +/– 1.0 dBm. To view this setpoint:
  - a. In node view (single-shelf mode) or multishelf view (multishelf mode), click the **Provisioning** > **WDM-ANS** > **Provisioning** tabs.
  - **b.** In the Selector window on the left, expand the Side B parameters tree view.
  - c. Expand the TX category.
  - d. Expand the Power category, then highlight Add&Drop Output Power.
  - e. View the Side BSide.TxPower.Add&Drop Output Power parameter on the right pane.
  - f. If the power value does not match the value recorded in Step 15 (+/- 2.0 dBm), contact your next level of support.
- Step 17 If an MMU card is installed on Side B, complete the following steps. If an MMU card is not installed on Side B, continue with Step 18.
  - a. Display the Side B 40-WSS-C card in card view.
  - **b.** Click the **Provisioning > Optical Line > Parameters** tabs.
  - c. Record the value in the Power table cell for Port 67 (COM-TX).
  - d. Display the Side B MMU card in card view.
  - e. Click the **Provisioning > Optical Line > Parameters** tabs.
  - f. Verify that the value in the Power table cell for Port 1 (EXP-RX) is equal to the value recorded in Step c, +/- 1.0 dB. If not, use the "NTP-G115 Clean Fiber Connectors" procedure on page 13-26 to clean the fiber connection between the 40-WSS-C and MMU cards. Check the values again. If they still do not match, contact your next level of support.
  - g. Record the value in the Power table cell for Port 4 (COM-TX).

- **h.** If a Side B OPT-BST or OPT-BST-E card is installed, display it in card view and complete Step i. If not, continue with Step j.
- i. Click the **Provisioning > Optical Line > Parameters** tabs and read the Power value for Port 1 (COM-RX), then continue with Step k.
- j. Display the Side B OSC-CSM card in card view, click the **Provisioning > Optical Line > Parameters** tabs and read the Power value for Port 2 (COM-RX), then continue with Step k.
- k. Verify that the value in Step i or j matches the power recorded in Step g, +/- 1.5 dB. If not, use the "NTP-G115 Clean Fiber Connectors" procedure on page 13-26 to clean the fiber connection between the OPT-BST, OPT-BST-E, or OSC-CSM card and the MMU cards. Check the values again. If they still do not match, contact your next level of support.
- I. Continue with Step 19.
- **Step 18** Verify the connection between the 40-WSS-C card and the OPT-BST, OPT-BST-E or OSC-CSM cards:
  - a. Display the Side B 40-WSS-C card in card view.
  - **b.** Click the **Provisioning > Optical Line > Parameters** tabs.
  - c. Record the value in the Power table cell for Port 67 (COM-TX).
  - **d.** If a OPT-BST or OPT-BST-E card is installed on Side B, display it in card view and complete Step e. If not, continue with Step f.
  - e. Click the **Provisioning > Optical Line > Parameters** tabs and read the Power value for Port 1 (COM-RX), then continue with Step g.
  - f. Display the Side B OSC-CSM card in card view, click the **Provisioning > Optical Line > Parameters** tabs and read the Power value for Port 2 (COM-RX), then continue with Step g.
  - **g.** Verify that the value in Step e or f matches the power recorded in Step c, +/- 1.0 dB. If so, continue with Step 19. If not, use the "NTP-G115 Clean Fiber Connectors" procedure on page 13-26 to clean the fiber connection between the OPT-BST, OPT-BST-E, or OSC-CSM card and the 40-WSS-C cards. Check the values again. If they still do not match, contact your next level of support.
- **Step 19** If an OPT-PRE card is installed on Side B, complete the following steps. If not, continue with Step 20.
  - a. Display the Side B OPT-PRE in card view.
  - **b.** Click the **Provisioning > Optical Line > Parameters** tabs.
  - c. Locate the Power parameter for Port 1 (COM-RX). Record the value.
  - d. Display the Side B OPT-BST, OPT-BST-E, or OSC-CSM card in card view.
  - e. Click the **Provisioning > Optical Line > Parameters** tabs.
  - f. Locate the Port 2 (COM-TX) Power value (for OPT-BST or OPT-BST-E cards) or Port 3 (COM-TX) Power value (for OSC-CSM cards). Verify that the value matches the power recorded in Step c, +/- 1.5 dB. If not, use the "NTP-G115 Clean Fiber Connectors" procedure on page 13-26 to clean the fiber connection between the OPT-PRE card and the OPT-BST, OPT-BST-E, or OSC-CSM card. Check the values again. If they still do not match, contact your next level of support.
  - **g.** For the Side B OPT-PRE card, complete the "DLP-G80 Verify the OPT-PRE Amplifier Laser and Power" task on page 4-7.
- **Step 20** If an MMU card is installed on Side B, complete the following steps. If an MMU card is not installed on Side B, continue with Step 21.
  - a. Display the Side B MMU card in card view.
  - **b.** Click the **Provisioning > Optical Line > Parameters** tabs.
  - c. Locate the Port 68 (COM-RX) Power parameter. Record the value.

- **d.** If an OPT-PRE card is installed on Side B, display it in card view and complete Step e. If not, continue with Step f.
- e. Click the OPT-PRE **Provisioning > Opt.Ampli.Line > Parameters** tabs. Record the Total Output Power value for Port 2 (COM-TX), then continue with Step i.
- f. If a Side B OPT-BST or OPT-BST-E card is installed, display it in card view and complete Step g. If not, continue with Step h.
- **g.** Click the **Provisioning > Optical Line > Parameters** tabs and read the Power value for Port 2 (COM-TX), then continue with Step i.
- **h.** Display the Side B OSC-CSM card in card view, click the Provisioning > Optical Line > Parameters tabs and read the Power value for Port 3 (COM-TX), then continue with Step i.
- i. Verify that value in the Step e, g, or h matches the power recorded in Step c, +/- 1.0 dB. If not, use the "NTP-G115 Clean Fiber Connectors" procedure on page 13-26 to clean the fiber connection between the MMU card and the OPT-BST, OPT-BST-E, or OSC-CSM cards. Check the values again. If they still do not match, contact your next level of support.
- j. Display the Side B MMU card in card view.
- **k**. Click the **Provisioning > Optical Line > Parameters** tabs.
- I. Record the value in the Power table cell for Port 2 (EXP-TX).
- m. Display the Side B 40-WSS-C card in card view.
- n. Click the **Provisioning > Optical Line > Parameters** tabs.
- o. Verify that the value in the Power table cell for Port 68 (COM-RX) is equal to the value recorded in Step 1, +/- 1.0 dB. If not, use the "NTP-G115 Clean Fiber Connectors" procedure on page 13-26 to clean the fiber connection between the 40-WSS-C and MMU cards. Check the values again. If they still do not match, contact your next level of support.
- **p.** Continue with Step 22.
- Step 21 Verify the connection between the Side B 40-WSS-C card and the OPT-BST, OPT-BST-E, OPT-PRE, or OSC-CSM card:
  - a. Display the Side B 40-WSS-C in card view.
  - **b.** Click the **Provisioning > Optical Line > Parameters** tabs.
  - c. Locate the Port 68 (COM-RX) Power parameter. Record the value.
  - **d.** If a Side B OPT-PRE card is installed, display it in card view and complete Step e. If not, continue with Step f.
  - e. Click the **Provisioning > Opt.Ampli.Line > Parameters** tabs and read the Total Output Power value for Port 2 (COM-TX), then continue with Step i.
  - f. If a Side B OPT-BST or OPT-BST-E card is installed, display it in card view and complete Step g. If not, continue with Step h.
  - g. Click the Provisioning > Optical Line > Parameters tabs and read the Power value for Port 2 (COM-TX), then continue with Step i.
  - b. Display the Side B OSC-CSM card in card view. Click the Provisioning > Optical Line > Parameters tabs and read the Power value for Port 3 (COM-TX), then continue with Step i.
  - i. Verify that the value in Step e, g, or h matches the power recorded in Step c, +/- 1.5 dB. If not, use the "NTP-G115 Clean Fiber Connectors" procedure on page 13-26 to clean the fiber connection between the 40-WSS-C card and the OPT-PRE, OPT-BST, or OSC-CSM card.

**Step 22** Verify the Side B 40-WSS-C and 40-DMX-C connection:

- a. Display the Side B 40-WSS-C card in card view.
- **b.** Click the **Provisioning > Optical Line > Parameters** tabs and record the value in the Power table cell for Port 69 (DROP-TX).
- c. Display the Side B 40-DMX-C card in card view.
- d. Click the Provisioning > Optical Line > Parameters tabs. Record the value in the Port 33 (COM-RX) table cell. Verify that the value is equal to the value recorded in b, +/- 1.0 dBm. If not, use the "NTP-G115 Clean Fiber Connectors" procedure on page 13-26 to clean the fiber connection between the 40-WSS-C and 40-DMX-C cards. Check the values again. If they still do not match, contact your next level of support.
- **Step 23** Display the Side B 40-DMX-C card in card view.
- Step 24 Click the Provisioning > Optical Chn > Parameters tab. Record the CHAN-TX port value under the Power parameter for the wavelength under test.
- Step 25 Verify that the power value from Step 24 reaches the Side BSide.Rx.Power.Add&Drop Drop Power setpoint +/- 2 dBm. To view this setpoint:
  - **a.** Go to node view (single-shelf mode) or multishelf view (multishelf mode) and click the **Provisioning > WDM-ANS > Provisioning** tabs.
  - b. In the Selector window on the left, expand the Side B parameters tree view.
  - c. Expand the **RX** category.
  - d. Expand the Power category, then highlight Add&Drop Drop Power.
  - e. View the Side BSide.Rx.Power.Add&Drop Drop Power parameter on the right pane.
  - f. If the power value does not match the value recorded in Step 24 (+/- 2 dBm), contact your next level of support.
- **Step 26** If you are using a TXP\_MR\_10E\_C card, display it in card view. If not, read the values called for in Step 28 from the optical test set or tunable laser you are using.
- **Step 27** Click the **Performance > Optics PM > Current Values** tabs.
- Step 28 In the Port 2 (Trunk) column, locate the RX Optical Power value. Verify that the value matches the power recorded in Step 24, +/- 2 dBm. If the power values do not match (+/- 2 dBm), complete the following steps:
  - **a.** Remove, clean, and replace the cable connecting the TXP\_MR\_10E\_C RX port to the Side B fiber patch panel DMX port for the tested wavelength. See the "NTP-G115 Clean Fiber Connectors" procedure on page 13-26.
  - **b.** Repeat this step. If the power values still do not match (+/- 2 dBm) contact your next level of support.
- **Step 29** Repeat Steps 4 through 28 for the remaining wavelengths.
- **Step 30** Display the Side B 40-WSS-C card in card view.
- Step 31 Click the Maintenance tab.
- **Step 32** Click the table cell in the Operating Mode column and choose **Not Assigned** from the drop-down list for all wavelengths.
- Step 33 Click Apply, then click Yes to confirm.
- **Step 34** Disconnect the TXP or tunable laser from the Side B patch panel.
- **Step 35** Unplug the physical loopback fiber from the line TX and RX in the OPT-BST, OPT-BST-E, or OSC-CSM card.

**Step 36** Return to your originating procedure (NTP).

## DLP-G312 Verify the Side A ROADM C-Band Add/Drop Channels with 40-WSS-C Cards

| Tools/Equipment       One of the following:         •       A tunable laser         •       TXP_MR_10E_C         An optical power meter or optical spectrum analyzer         Two bulk attenuators (10 dB) with LC connectors         Prerequisite Procedures       DLP-G46 Log into CTC, page 2-26         Required/As Needed       As needed         Onsite       Onsite         Security Level       Superuser only         Throughout this task, Side A refers to Slots 1 through 8, and Side B refers to Slots 10 through 17.         In node view (single-shelf mode) or multishelf view (multishelf mode), display the Alarms tab.         Create a physical loopback on the Side A OPT-BST, OPT-BST-E, or OSC-CSM card by connecting LINE TX port to its LINE RX port. For OPT-BST or OPT-BST-E cards, connect a 10-dB bulk attenua to the fiber. (OSC-CSM cards do not require attenuation.)         Failure to use proper attenuation might damage the equipment.         Wait 2 to 3 minutes, then click the Alarms tab. Verify that the LOS alarms on the Side A OSCM or OSC-CSM card and the OPT-BST-E card have cleared. The clearing of the LOS alarm indicates that the OSC link is active on Side A.         Note       For ANSI shelves, an EOC DCC Termination Failure alarm will continue to appear due to to OSC signal loopback.         If you are using a tunable laser, follow the manufacturer's instructions to complete the following ster if you are using a TXP_MR_10E_C card, continue with Step 5.         a. Set the output power to a nominal value, s                                                                                                    |                                                                                                    | C-band add/drop channels.                                                                                                    |
|----------------------------------------------------------------------------------------------------|----------------------------------------------------------------------------------------------------|----------------------------------------------------------------------------------------------------|
| <ul> <li>A tunable laser</li> <li>TXP_MR_10E_C</li> <li>An optical power meter or optical spectrum analyzer<br/>Two bulk attenuators (10 dB) with LC connectors</li> <li>Prerequisite Procedures</li> <li>DLP-G46 Log into CTC, page 2-26</li> <li>Required/As Needed</li> <li>As needed</li> <li>Onsite</li> <li>Security Level</li> <li>Superuser only</li> </ul> Throughout this task, Side A refers to Slots 1 through 8, and Side B refers to Slots 10 through 17. In node view (single-shelf mode) or multishelf view (multishelf mode), display the Alarms tab. Create a physical loopback on the Side A OPT-BST, OPT-BST-E, or OSC-CSM card by connecting LINE TX port to its LINE RX port. For OPT-BST or OPT-BST-E cards, connect a 10-dB bulk attenua to the fiber. (OSC-CSM cards do not require attenuation.) Failure to use proper attenuation might damage the equipment. Wati 2 to 3 minutes, then click the Alarms tab. Verify that the LOS alarms on the Side A OSCM or OSC-CSM card and the OPT-BST or OPT-BST-E card have cleared. The clearing of the LOS alarm indicates that the OSC link is active on Side A. Note For ANSI shelves, an EOC DCC Termination Failure alarm will continue to appear due to the OSC signal loopback. If you are using a tunable laser, follow the manufacturer's instructions to complete the following stee If you are using a TXP_MR_10E_C card, continue with Step 5. <ul> <li>a. Set the output power to a nominal value, such as -3 dBm.</li> <li>b. Set the tuner to the wavelength you are testing, then continue with Step 7.</li> <li>If you are using a TXP_MR_10E_C card, complete the "DLP-G268 Provision TXP_MR_10E_C Card rabe (-Card, complete the 'DLP-G268 Provision TXP_MR_10E_C Card rabe (-A, -Card, complete the 'DLP-G268 Provision TXP_MR_10E_C Card rabe (-A, -Card, complete the 'DLP-G268 Provision TXP_MR_10E_C Card rabe (-A, -Card, complete the 'DLP-G268 Provision TXP_MR_10E_C Card rabe (-A, -Card, complete the 'DLP-G268 Provision TXP_MR_</li></ul> | Tools/Equipment                                                                                                    | One of the following:                                                                                                    |
| <ul> <li>TXP_MR_10E_C         <ul> <li>An optical power meter or optical spectrum analyzer             <ul></ul></li></ul></li></ul>                                                                                                    |                                                                                                    | • A tunable laser                                                                                                    |
| An optical power meter or optical spectrum analyzer<br>Two bulk attenuators (10 dB) with LC connectors<br>Prerequisite Procedures DLP-G46 Log into CTC, page 2-26<br>Required/As Needed As needed<br>Onsite/Remote Onsite<br>Security Level Superuser only<br>Throughout this task, Side A refers to Slots 1 through 8, and Side B refers to Slots 10 through 17.<br>In node view (single-shelf mode) or multishelf view (multishelf mode), display the Alarms tab.<br>Create a physical loopback on the Side A OPT-BST, OPT-BST-E, or OSC-CSM card by connecting<br>LINE TX port to its LINE RX port. For OPT-BST or OPT-BST-E cards, connect a 10-dB bulk attenua<br>to the fiber. (OSC-CSM cards do not require attenuation.)<br>Failure to use proper attenuation might damage the equipment.<br>Wait 2 to 3 minutes, then click the Alarms tab. Verify that the LOS alarms on the Side A OSCM or<br>OSC-CSM card and the OPT-BST or OPT-BST-E card have cleared. The clearing of the LOS alarm<br>indicates that the OSC link is active on Side A.<br>Note<br>For ANSI shelves, an EOC DCC Termination Failure alarm will continue to appear due to t<br>OSC signal loopback.<br>If you are using a tunable laser, follow the manufacturer's instructions to complete the following ste<br>If you are using a TXP_MR_10E_C card, continue with Step 5.<br>a. Set the output power to a nominal value, such as -3 dBm.<br>b. Set the tune to the wavelength you are testing, then continue with Step 7.<br>If you are using a TXP_MR_10E_C card, complete the "DLP-G268 Provision TXP_MR_10E_C Ca<br>for Acceptance Testing" task on page 4-5 for the TXP containing the wavelength you will test. Refer<br>Table 4-3 on page 4-76, if needed.                                                                                                    |                                                                                                    | • TXP MR 10E C                                                                                                    |
| Two bulk attenuators (10 dB) with LC connectors         Prerequisite Procedures       DLP-G46 Log into CTC, page 2-26         Required/As Needed       As needed         Onsite/Remote       Onsite         Security Level       Superuser only         Throughout this task, Side A refers to Slots 1 through 8, and Side B refers to Slots 10 through 17.         In node view (single-shelf mode) or multishelf view (multishelf mode), display the Alarms tab.         Create a physical loopback on the Side A OPT-BST, OPT-BST-E, or OSC-CSM card by connecting LINE TX port to its LINE RX port. For OPT-BST or OPT-BST-E cards, connect a 10-dB bulk attenua to the fiber. (OSC-CSM cards do not require attenuation.)         Failure to use proper attenuation might damage the equipment.         Wait 2 to 3 minutes, then click the Alarms tab. Verify that the LOS alarms on the Side A OSCM or OSC-CSM card and the OPT-BST or OPT-BST-E card have cleared. The clearing of the LOS alarm indicates that the OSC link is active on Side A.         Note       For ANSI shelves, an EOC DCC Termination Failure alarm will continue to appear due to to OSC signal loopback.         If you are using a tunable laser, follow the manufacturer's instructions to complete the following stel f you are using a tunable laser, follow the manufacturer's instructions to complete the following stel f you are using a TXP_MR_10E_C card, continue with Step 5.         a. Set the output power to a nominal value, such as -3 dBm.       b. Set the tuner to the wavelength you are testing, then continue with Step 7.         If you are using a TXP_MR_10E_C card, com                                                                                                    |                                                                                                    | An optical power meter or optical spectrum analyzer                                                                                                    |
| Prerequisite Procedures       DLP-G46 Log into CTC, page 2-26         Required/As Needed       As needed         Onsite/Remote       Onsite         Security Level       Superuser only         Throughout this task, Side A refers to Slots 1 through 8, and Side B refers to Slots 10 through 17.         In node view (single-shelf mode) or multishelf view (multishelf mode), display the Alarms tab.         Create a physical loopback on the Side A OPT-BST, OPT-BST-E, or OSC-CSM card by connecting LINE TX port to its LINE RX port. For OPT-BST or OPT-BST-E cards, connect a 10-dB bulk attenua to the fiber. (OSC-CSM cards do not require attenuation.)         Failure to use proper attenuation might damage the equipment.         Wait 2 to 3 minutes, then click the Alarms tab. Verify that the LOS alarms on the Side A OSCM or OSC-CSM card and the OPT-BST or OPT-BST-E card have cleared. The clearing of the LOS alarm indicates that the OSC link is active on Side A.         Note       For ANSI shelves, an EOC DCC Termination Failure alarm will continue to appear due to t OSC signal loopback.         If you are using a tunable laser, follow the manufacturer's instructions to complete the following stel f you are using a TXP_MR_10E_C card, continue with Step 5.         a. Set the output power to a nominal value, such as -3 dBm.       b. Set the tuner to the wavelength you are testing, then continue with Step 7.         If you are using a TXP_MR_10E_C card, complete the "DLP-G268 Provision TXP_MR_10E_C Card for Acceptance Testing" task on page 4-5 for the TXP containing the wavelength you will test. Refer Table 4-3 on page 4-76, if needed. <th></th> <th>Two bulk attenuators (10 dB) with LC connectors</th>                                                                                                    |                                                                                                    | Two bulk attenuators (10 dB) with LC connectors                                                                                                    |
| Required/As Needed       As needed         Onsite/Remote       Onsite         Security Level       Superuser only         Throughout this task, Side A refers to Slots 1 through 8, and Side B refers to Slots 10 through 17.         In node view (single-shelf mode) or multishelf view (multishelf mode), display the Alarms tab.         Create a physical loopback on the Side A OPT-BST, OPT-BST-E, or OSC-CSM card by connecting LINE TX port to its LINE RX port. For OPT-BST or OPT-BST-E cards, connect a 10-dB bulk attenua to the fiber. (OSC-CSM card do not require attenuation.)         Failure to use proper attenuation might damage the equipment.         Wait 2 to 3 minutes, then click the Alarms tab. Verify that the LOS alarms on the Side A OSCM or OSC-CSM card and the OPT-BST or OPT-BST-E card have cleared. The clearing of the LOS alarm indicates that the OSC link is active on Side A.         Note       For ANSI shelves, an EOC DCC Termination Failure alarm will continue to appear due to t OSC signal loopback.         If you are using a tunable laser, follow the manufacturer's instructions to complete the following ste If you are using a TXP_MR_10E_C card, continue with Step 5.         a. Set the output power to a nominal value, such as -3 dBm.         b. Set the tuner to the wavelength you are testing, then continue with Step 7.         If you are using a TXP_MR_10E_C card, complete the "DLP-G268 Provision TXP_MR_10E_C Card, cord, complete the "DLP-G268 Provision TXP_MR_10E_C Card, cord, containing the wavelength you will test. Refer Table 4-3 on page 4-76, if needed.                                                                                                    | Prerequisite Procedures                                                                                                    | DLP-G46 Log into CTC, page 2-26                                                                                                    |
| Onsite       Onsite         Security Level       Superuser only         Throughout this task, Side A refers to Slots 1 through 8, and Side B refers to Slots 10 through 17.         In node view (single-shelf mode) or multishelf view (multishelf mode), display the Alarms tab.         Create a physical loopback on the Side A OPT-BST, OPT-BST-E, or OSC-CSM card by connecting LINE TX port to its LINE RX port. For OPT-BST or OPT-BST-E cards, connect a 10-dB bulk attenua to the fiber. (OSC-CSM cards do not require attenuation.)         Failure to use proper attenuation might damage the equipment.         Wait 2 to 3 minutes, then click the Alarms tab. Verify that the LOS alarms on the Side A OSCM or OSC-CSM card and the OPT-BST or OPT-BST-E card have cleared. The clearing of the LOS alarm indicates that the OSC link is active on Side A.         Image: For ANSI shelves, an EOC DCC Termination Failure alarm will continue to appear due to to OSC signal loopback.         If you are using a tunable laser, follow the manufacturer's instructions to complete the following ste If you are using a TXP_MR_10E_C card, continue with Step 5.         a. Set the output power to a nominal value, such as -3 dBm.         b. Set the tuner to the wavelength you are testing, then continue with Step 7.         If you are using a TXP_MR_10E_C card, complete the "DLP-G268 Provision TXP_MR_10E_C Card, concept the "DLP-G268 Provision TXP_MR_10E_C Card, concept the "DLP-G268 Provision TXP_MR_10E_C Card, TAB, to page 4-3 on page 4-76, if needed.                                                                                                    | Required/As Needed                                                                                                    | As needed                                                                                                    |
| Security Level       Superuser only         Throughout this task, Side A refers to Slots 1 through 8, and Side B refers to Slots 10 through 17.         In node view (single-shelf mode) or multishelf view (multishelf mode), display the Alarms tab.         Create a physical loopback on the Side A OPT-BST, OPT-BST-E, or OSC-CSM card by connecting LINE TX port to its LINE RX port. For OPT-BST or OPT-BST-E cards, connect a 10-dB bulk attenua to the fiber. (OSC-CSM cards do not require attenuation.)         Failure to use proper attenuation might damage the equipment.         Wait 2 to 3 minutes, then click the Alarms tab. Verify that the LOS alarms on the Side A OSCM or OSC-CSM card and the OPT-BST or OPT-BST-E card have cleared. The clearing of the LOS alarm indicates that the OSC link is active on Side A.         Note       For ANSI shelves, an EOC DCC Termination Failure alarm will continue to appear due to the OSC signal loopback.         If you are using a tunable laser, follow the manufacturer's instructions to complete the following stee If you are using a TXP_MR_10E_C card, continue with Step 5.         a. Set the output power to a nominal value, such as –3 dBm.         b. Set the tuner to the wavelength you are testing, then continue with Step 7.         If you are using a TXP_MR_10E_C card, complete the "DLP-G268 Provision TXP_MR_10E_C Card for Acceptance Testing" task on page 4-5 for the TXP containing the wavelength you will test. Refer Table 4-3 on page 4-76, if needed.                                                                                                    | Onsite/Remote                                                                                                    | Onsite                                                                                                    |
| Throughout this task, Side A refers to Slots 1 through 8, and Side B refers to Slots 10 through 17. In node view (single-shelf mode) or multishelf view (multishelf mode), display the Alarms tab. Create a physical loopback on the Side A OPT-BST, OPT-BST-E, or OSC-CSM card by connecting LINE TX port to its LINE RX port. For OPT-BST or OPT-BST-E cards, connect a 10-dB bulk attenua to the fiber. (OSC-CSM cards do not require attenuation.) Failure to use proper attenuation might damage the equipment. Wait 2 to 3 minutes, then click the Alarms tab. Verify that the LOS alarms on the Side A OSCM or OSC-CSM card and the OPT-BST or OPT-BST-E card have cleared. The clearing of the LOS alarm indicates that the OSC link is active on Side A. For ANSI shelves, an EOC DCC Termination Failure alarm will continue to appear due to t OSC signal loopback. If you are using a tunable laser, follow the manufacturer's instructions to complete the following ste If you are using a TXP_MR_10E_C card, continue with Step 5. a. Set the output power to a nominal value, such as -3 dBm. b. Set the tuner to the wavelength you are testing, then continue with Step 7. If you are using a TXP_MR_10E_C card, complete the "DLP-G268 Provision TXP_MR_10E_C Card for Acceptance Testing" task on page 4-5 for the TXP containing the wavelength you will test. Refer Table 4-3 on page 4-76, if needed.                                                                                                    | Security Level                                                                                                    | Superuser only                                                                                                    |
| In node view (single-shelf mode) or multishelf view (multishelf mode), display the Alarms tab.<br>Create a physical loopback on the Side A OPT-BST, OPT-BST-E, or OSC-CSM card by connecting<br>LINE TX port to its LINE RX port. For OPT-BST or OPT-BST-E cards, connect a 10-dB bulk attenua<br>to the fiber. (OSC-CSM cards do not require attenuation.)<br>Failure to use proper attenuation might damage the equipment.<br>Wait 2 to 3 minutes, then click the <b>Alarms</b> tab. Verify that the LOS alarms on the Side A OSCM or<br>OSC-CSM card and the OPT-BST or OPT-BST-E card have cleared. The clearing of the LOS alarm<br>indicates that the OSC link is active on Side A.<br><b>Note</b><br>For ANSI shelves, an EOC DCC Termination Failure alarm will continue to appear due to the<br>OSC signal loopback.<br>If you are using a tunable laser, follow the manufacturer's instructions to complete the following stee<br>If you are using a TXP_MR_10E_C card, continue with Step 5.<br><b>a.</b> Set the output power to a nominal value, such as -3 dBm.<br><b>b.</b> Set the tuner to the wavelength you are testing, then continue with Step 7.<br>If you are using a TXP_MR_10E_C card, complete the "DLP-G268 Provision TXP_MR_10E_C Card<br>for Acceptance Testing" task on page 4-5 for the TXP containing the wavelength you will test. Refer<br>Table 4-3 on page 4-76, if needed.                                                                                                    | Throughout this task, Side                                                                                                    | A refers to Slots 1 through 8, and Side B refers to Slots 10 through 17.                                                                                                    |
| In node view (single-shelf mode) or multishelf view (multishelf mode), display the Alarms tab.<br>Create a physical loopback on the Side A OPT-BST, OPT-BST-E, or OSC-CSM card by connecting<br>LINE TX port to its LINE RX port. For OPT-BST or OPT-BST-E cards, connect a 10-dB bulk attenuat<br>to the fiber. (OSC-CSM cards do not require attenuation.)<br>Failure to use proper attenuation might damage the equipment.<br>Wait 2 to 3 minutes, then click the <b>Alarms</b> tab. Verify that the LOS alarms on the Side A OSCM or<br>OSC-CSM card and the OPT-BST or OPT-BST-E card have cleared. The clearing of the LOS alarm<br>indicates that the OSC link is active on Side A.<br><b>Note</b><br>For ANSI shelves, an EOC DCC Termination Failure alarm will continue to appear due to the<br>OSC signal loopback.<br>If you are using a tunable laser, follow the manufacturer's instructions to complete the following stee<br>If you are using a TXP_MR_10E_C card, continue with Step 5.<br><b>a.</b> Set the output power to a nominal value, such as -3 dBm.<br><b>b.</b> Set the tuner to the wavelength you are testing, then continue with Step 7.<br>If you are using a TXP_MR_10E_C card, complete the "DLP-G268 Provision TXP_MR_10E_C Card<br>for Acceptance Testing" task on page 4-5 for the TXP containing the wavelength you will test. Refer<br>Table 4-3 on page 4-76, if needed.                                                                                                    |                                                                                                    |                                                                                                    |
| Create a physical loopback on the Side A OPT-BST, OPT-BST-E, or OSC-CSM card by connecting<br>LINE TX port to its LINE RX port. For OPT-BST or OPT-BST-E cards, connect a 10-dB bulk attenua<br>to the fiber. (OSC-CSM cards do not require attenuation.)<br>Failure to use proper attenuation might damage the equipment.<br>Wait 2 to 3 minutes, then click the <b>Alarms</b> tab. Verify that the LOS alarms on the Side A OSCM or<br>OSC-CSM card and the OPT-BST or OPT-BST-E card have cleared. The clearing of the LOS alarm<br>indicates that the OSC link is active on Side A.<br>For ANSI shelves, an EOC DCC Termination Failure alarm will continue to appear due to t<br>OSC signal loopback.<br>If you are using a tunable laser, follow the manufacturer's instructions to complete the following ste<br>If you are using a TXP_MR_10E_C card, continue with Step 5.<br>a. Set the output power to a nominal value, such as -3 dBm.<br>b. Set the tuner to the wavelength you are testing, then continue with Step 7.<br>If you are using a TXP_MR_10E_C card, complete the "DLP-G268 Provision TXP_MR_10E_C Card<br>for Acceptance Testing" task on page 4-5 for the TXP containing the wavelength you will test. Refer<br>Table 4-3 on page 4-76, if needed.                                                                                                    | In node view (single-shelf)                                                                                                    | mode) or multishelf view (multishelf mode), display the Alarms tab.                                                                                                    |
| <ul> <li>Wait 2 to 3 minutes, then click the Alarms tab. Verify that the LOS alarms on the Side A OSCM or OSC-CSM card and the OPT-BST or OPT-BST-E card have cleared. The clearing of the LOS alarm indicates that the OSC link is active on Side A.</li> <li>Note For ANSI shelves, an EOC DCC Termination Failure alarm will continue to appear due to the OSC signal loopback.</li> <li>If you are using a tunable laser, follow the manufacturer's instructions to complete the following stee If you are using a TXP_MR_10E_C card, continue with Step 5.</li> <li>a. Set the output power to a nominal value, such as -3 dBm.</li> <li>b. Set the tuner to the wavelength you are testing, then continue with Step 7.</li> <li>If you are using a TXP_MR_10E_C card, complete the "DLP-G268 Provision TXP_MR_10E_C Card for Acceptance Testing" task on page 4-5 for the TXP containing the wavelength you will test. Refer Table 4-3 on page 4-76, if needed.</li> </ul>                                                                                                    | Create a physical loopback<br>LINE TX port to its LINE F<br>to the fiber. (OSC-CSM car                                                                                                    | on the Side A OPT-BST, OPT-BST-E, or OSC-CSM card by connecting the RX port. For OPT-BST or OPT-BST-E cards, connect a 10-dB bulk attenuator rds do not require attenuation.)                                                                                                    |
| <ul> <li>For ANSI shelves, an EOC DCC Termination Failure alarm will continue to appear due to the OSC signal loopback.</li> <li>If you are using a tunable laser, follow the manufacturer's instructions to complete the following stell f you are using a TXP_MR_10E_C card, continue with Step 5.</li> <li>a. Set the output power to a nominal value, such as -3 dBm.</li> <li>b. Set the tuner to the wavelength you are testing, then continue with Step 7.</li> <li>If you are using a TXP_MR_10E_C card, complete the "DLP-G268 Provision TXP_MR_10E_C Card for Acceptance Testing" task on page 4-5 for the TXP containing the wavelength you will test. Refer Table 4-3 on page 4-76, if needed.</li> </ul>                                                                                                    | Create a physical loopback<br>LINE TX port to its LINE F<br>to the fiber. (OSC-CSM car<br>Failure to use proper attent                                                                                                    | on the Side A OPT-BST, OPT-BST-E, or OSC-CSM card by connecting the RX port. For OPT-BST or OPT-BST-E cards, connect a 10-dB bulk attenuator rds do not require attenuation.)                                                                                                    |
| <ul> <li>Note For ANSI shelves, an EOC DCC Termination Failure alarm will continue to appear due to the OSC signal loopback.</li> <li>If you are using a tunable laser, follow the manufacturer's instructions to complete the following stee If you are using a TXP_MR_10E_C card, continue with Step 5.</li> <li>a. Set the output power to a nominal value, such as -3 dBm.</li> <li>b. Set the tuner to the wavelength you are testing, then continue with Step 7.</li> <li>If you are using a TXP_MR_10E_C card, complete the "DLP-G268 Provision TXP_MR_10E_C Card for Acceptance Testing" task on page 4-5 for the TXP containing the wavelength you will test. Refer Table 4-3 on page 4-76, if needed.</li> </ul>                                                                                                    | Create a physical loopback<br>LINE TX port to its LINE F<br>to the fiber. (OSC-CSM car<br>Failure to use proper attenu<br>Wait 2 to 3 minutes, then c<br>OSC-CSM card and the OF                                                                                                    | on the Side A OPT-BST, OPT-BST-E, or OSC-CSM card by connecting the RX port. For OPT-BST or OPT-BST-E cards, connect a 10-dB bulk attenuator rds do not require attenuation.) Lation might damage the equipment. Lick the <b>Alarms</b> tab. Verify that the LOS alarms on the Side A OSCM or PT-BST or OPT-BST-E card have cleared. The clearing of the LOS alarms                                                                                                    |
| <ul> <li>If you are using a tunable laser, follow the manufacturer's instructions to complete the following stering a TXP_MR_10E_C card, continue with Step 5.</li> <li>a. Set the output power to a nominal value, such as -3 dBm.</li> <li>b. Set the tuner to the wavelength you are testing, then continue with Step 7.</li> <li>If you are using a TXP_MR_10E_C card, complete the "DLP-G268 Provision TXP_MR_10E_C Card for Acceptance Testing" task on page 4-5 for the TXP containing the wavelength you will test. Refer Table 4-3 on page 4-76, if needed.</li> </ul>                                                                                                    | Create a physical loopback<br>LINE TX port to its LINE F<br>to the fiber. (OSC-CSM car<br>Failure to use proper attent<br>Wait 2 to 3 minutes, then c<br>OSC-CSM card and the OF<br>indicates that the OSC link                                                                                                    | on the Side A OPT-BST, OPT-BST-E, or OSC-CSM card by connecting the RX port. For OPT-BST or OPT-BST-E cards, connect a 10-dB bulk attenuator rds do not require attenuation.)<br>Lation might damage the equipment.<br>Lick the <b>Alarms</b> tab. Verify that the LOS alarms on the Side A OSCM or PT-BST or OPT-BST-E card have cleared. The clearing of the LOS alarms is active on Side A.                                                                                                    |
| <ul> <li>a. Set the output power to a nominal value, such as -3 dBm.</li> <li>b. Set the tuner to the wavelength you are testing, then continue with Step 7.</li> <li>If you are using a TXP_MR_10E_C card, complete the "DLP-G268 Provision TXP_MR_10E_C Ca for Acceptance Testing" task on page 4-5 for the TXP containing the wavelength you will test. Refer Table 4-3 on page 4-76, if needed.</li> </ul>                                                                                                    | Create a physical loopback<br>LINE TX port to its LINE F<br>to the fiber. (OSC-CSM car<br>Failure to use proper attent<br>Wait 2 to 3 minutes, then c<br>OSC-CSM card and the OF<br>indicates that the OSC link<br>Note For ANSI shelves,<br>OSC signal loopba                                                                                                    | on the Side A OPT-BST, OPT-BST-E, or OSC-CSM card by connecting the RX port. For OPT-BST or OPT-BST-E cards, connect a 10-dB bulk attenuator rds do not require attenuation.)<br>aation might damage the equipment.<br>Lick the <b>Alarms</b> tab. Verify that the LOS alarms on the Side A OSCM or PT-BST or OPT-BST-E card have cleared. The clearing of the LOS alarms is active on Side A.<br>an EOC DCC Termination Failure alarm will continue to appear due to the ck.                                                                                                    |
| <b>b.</b> Set the tuner to the wavelength you are testing, then continue with Step 7.<br>If you are using a TXP_MR_10E_C card, complete the "DLP-G268 Provision TXP_MR_10E_C Ca<br>for Acceptance Testing" task on page 4-5 for the TXP containing the wavelength you will test. Refer<br>Table 4-3 on page 4-76, if needed.                                                                                                    | Create a physical loopback<br>LINE TX port to its LINE F<br>to the fiber. (OSC-CSM car<br>Failure to use proper attenu<br>Wait 2 to 3 minutes, then c<br>OSC-CSM card and the OF<br>indicates that the OSC link<br>For ANSI shelves,<br>OSC signal loopba                                                                                                    | on the Side A OPT-BST, OPT-BST-E, or OSC-CSM card by connecting the RX port. For OPT-BST or OPT-BST-E cards, connect a 10-dB bulk attenuator rds do not require attenuation.)<br>aation might damage the equipment.<br>lick the <b>Alarms</b> tab. Verify that the LOS alarms on the Side A OSCM or PT-BST or OPT-BST-E card have cleared. The clearing of the LOS alarms is active on Side A.<br>an EOC DCC Termination Failure alarm will continue to appear due to the ck.<br>aser, follow the manufacturer's instructions to complete the following steps.<br>R_10E_C card, continue with Step 5.                                                                                        |
| If you are using a TXP_MR_10E_C card, complete the "DLP-G268 Provision TXP_MR_10E_C Ca for Acceptance Testing" task on page 4-5 for the TXP containing the wavelength you will test. Refer Table 4-3 on page 4-76, if needed.                                                                                                    | Create a physical loopback<br>LINE TX port to its LINE F<br>to the fiber. (OSC-CSM car<br>Failure to use proper attenu<br>Wait 2 to 3 minutes, then c<br>OSC-CSM card and the OF<br>indicates that the OSC link<br>Note For ANSI shelves,<br>OSC signal loopba<br>If you are using a tunable I<br>If you are using a TXP_MF<br>a. Set the output power to                          | on the Side A OPT-BST, OPT-BST-E, or OSC-CSM card by connecting the RX port. For OPT-BST or OPT-BST-E cards, connect a 10-dB bulk attenuator rds do not require attenuation.)<br>aation might damage the equipment.<br>lick the <b>Alarms</b> tab. Verify that the LOS alarms on the Side A OSCM or PT-BST or OPT-BST-E card have cleared. The clearing of the LOS alarms is active on Side A.<br>an EOC DCC Termination Failure alarm will continue to appear due to the ck.<br>aser, follow the manufacturer's instructions to complete the following steps. R_10E_C card, continue with Step 5.<br>b a nominal value, such as -3 dBm.                                                     |
|                                                                                                    | Create a physical loopback<br>LINE TX port to its LINE F<br>to the fiber. (OSC-CSM car<br>Failure to use proper attenu<br>Wait 2 to 3 minutes, then c<br>OSC-CSM card and the OF<br>indicates that the OSC link<br>For ANSI shelves,<br>OSC signal loopba<br>If you are using a tunable I<br>If you are using a TXP_MF<br>a. Set the output power to<br>b. Set the tuner to the wa | on the Side A OPT-BST, OPT-BST-E, or OSC-CSM card by connecting the XX port. For OPT-BST or OPT-BST-E cards, connect a 10-dB bulk attenuator rds do not require attenuation.)<br>attion might damage the equipment.<br>Lick the Alarms tab. Verify that the LOS alarms on the Side A OSCM or PT-BST or OPT-BST-E card have cleared. The clearing of the LOS alarms is active on Side A.<br>an EOC DCC Termination Failure alarm will continue to appear due to the ck.<br>aser, follow the manufacturer's instructions to complete the following steps.<br>R_10E_C card, continue with Step 5.<br>o a nominal value, such as -3 dBm.<br>velength you are testing, then continue with Step 7. |

- **Step 6** If you are using a TXP\_MR\_10E\_C card, complete the following steps. If you are using a tunable laser continue with Step 7.
  - **a**. Display the TXP\_MR\_10E\_C in card view.
  - **b.** Click the **Performance > Optics PM > Current Values** tabs.
  - c. Locate the Port 2 (Trunk) table cell for the TX Optical Pwr parameter. Record the value.
- Step 7 Connect the tunable laser transmitter or the TXP\_MR\_10E\_C card DWDM TX port to the Side A fiber patch panel MUX port that is connected to the Side A 40-WSS-C card CHAN RX port carrying the tested wavelength. (If the TXP\_MR\_10E\_C card was installed during Chapter 3, "Turn Up a Node," simply verify the cable connection.)
- Step 8 Connect the TXP\_MR\_10E\_C DWDM RX port or the power meter RX port to the Side A fiber patch panel DMX port that is connected with the Side A 40-DMX-C card CHAN-TX port carrying the tested wavelength. (If the TXP\_MR\_10E\_C card was installed during Chapter 3, "Turn Up a Node," simply verify the cable connection.)
- **Step 9** Display the 40-WSS-C card in card view.
- Step 10 Click the Maintenance tab.
- **Step 11** For each wavelength that you will test, click the table cell in the Operating Mode column and choose **Add Drop** from the drop-down list.
- Step 12 Click Apply and then Yes, to confirm.
- **Step 13** Click the **Provisioning > Optical Chn Optical Connector**n > **Parameters** tabs, where n = the optical connector number that carries the wavelengths you will test. Refer to Table 4-1 on page 4-30, if needed.
- Step 14 Find the tested wavelength CHAN RX port, then scroll to the right until you see the Power Add parameter. Verify that the Power Add value for the tested port CHAN RX is equal to the output power level of the tunable laser or the TXP\_MR\_10E\_C card measured in Step 6, +/- 1.0 dBm.
- Step 15 Click the Provisioning > Optical Line > Parameters tabs and record the value in the Power table cell for Port 67 (COM-TX) for the wavelength under test.
- **Step 16** Verify that the power value from Step 15 reaches the Side ASide.Tx.Power.Add&Drop Output Power setpoint +/- 1.0 dBm. To view this setpoint:
  - a. In node view (single-shelf mode) or multishelf view (multishelf mode), click the **Provisioning >** WDM-ANS > Provisioning tabs.
  - **b.** In the Selector window on the left, expand the Side A parameters tree view.
  - c. Expand the **TX** category.
  - d. Expand the Power category, then highlight Add&Drop Output Power.
  - e. View the Side ASide.TxPower.Add&Drop Output Power parameter on the right pane.
  - f. If the power value does not match the value recorded in Step 15 (+/- 2.0 dBm), contact your next level of support.
- Step 17 If an MMU card is installed on Side A, complete the following steps. If an MMU card is not installed on Side A, continue with Step 18.
  - **a.** Display the Side A 40-WSS-C card in card view.
  - **b.** Click the **Provisioning > Optical Line > Parameters** tabs.
  - c. Record the value in the Power table cell for Port 67 (COM-TX).
  - d. Display the Side A MMU card in card view.
  - e. Click the **Provisioning > Optical Line > Parameters** tabs.

- f. Verify that the value in the Power table cell for Port 1 (EXP-RX) is equal to the value recorded in Step c, +/- 1.0 dB. If not, use the "NTP-G115 Clean Fiber Connectors" procedure on page 13-26 to clean the fiber connection between the 40-WSS-C and MMU cards. Check the values again. If they still do not match, contact your next level of support.
- g. Record the value in the Power table cell for Port 4 (COM-TX).
- **h.** If a Side A OPT-BST or OPT-BST-E card is installed, display it in card view and complete Step i. If not, continue with Step j.
- i. Click the **Provisioning > Optical Line > Parameters** tabs and read the Power value for Port 1 (COM-RX), then continue with Step k.
- j. Display the Side A OSC-CSM card in card view, click the **Provisioning > Optical Line > Parameters** tabs and read the Power value for Port 2 (COM-RX), then continue with Step k.
- k. Verify that the value in Step i or j matches the power recorded in Step g, +/- 1.5 dB. If not, use the "NTP-G115 Clean Fiber Connectors" procedure on page 13-26 to clean the fiber connection between the OPT-BST, OPT-BST-E, or OSC-CSM card and the MMU cards. Check the values again. If they still do not match, contact your next level of support.
- I. Continue with Step 19.
- **Step 18** Verify the connection between the 40-WSS-C card and the OPT-BST, OPT-BST-E, or OSC-CSM cards:
  - **a**. Display the Side A 40-WSS-C card in card view.
  - **b.** Click the **Provisioning > Optical Line > Parameters** tabs.
  - c. Record the value in the Power table cell for Port 67 (COM-TX).
  - **d.** If a OPT-BST or OPT-BST-E card is installed on Side A, display it in card view and complete Step **e**. If not, continue with Step **f**.
  - e. Click the **Provisioning > Optical Line > Parameters** tabs and read the Power value for Port 1 (COM-RX), then continue with Step g.
  - f. Display the Side A OSC-CSM card in card view, click the **Provisioning > Optical Line > Parameters** tabs and read the Power value for Port 2 (COM-RX), then continue with Step g.
  - **g.** Verify that the value in Step e or f matches the power recorded in Step c, +/- 1.0 dB. If so, continue with Step 19. If not, use the "NTP-G115 Clean Fiber Connectors" procedure on page 13-26 to clean the fiber connection between the OPT-BST, OPT-BST-E, or OSC-CSM card and the 40-WSS-C cards. Check the values again. If they still do not match, contact your next level of support.
- Step 19 If an OPT-PRE card is installed on Side A, complete the following steps. If not, continue with Step 20.
  - a. Display the Side A OPT-PRE in card view.
  - **b.** Click the **Provisioning > Optical Line > Parameters** tabs.
  - c. Locate the Power parameter for Port 1 (COM-RX). Record the value.
  - d. Display the Side A OPT-BST, OPT-BST-E, or OSC-CSM card in card view.
  - e. Click the **Provisioning > Optical Line > Parameters** tabs.
  - f. Locate the Port 2 (COM-TX) Power value (for OPT-BST or OPT-BST-E cards) or Port 3 (COM-TX) Power value (for OSC-CSM cards). Verify that the value matches the power recorded in Step c, +/- 1.5 dB. If not, use the "NTP-G115 Clean Fiber Connectors" procedure on page 13-26 to clean the fiber connection between the OPT-PRE card and the OPT-BST, OPT-BST-E, or OSC-CSM card. Check the values again. If they still do not match, contact your next level of support.
  - **g.** For the Side A OPT-PRE card, complete the "DLP-G80 Verify the OPT-PRE Amplifier Laser and Power" task on page 4-7.

- Step 20 If an MMU card is installed on Side A, complete the following steps. If an MMU card is not installed on Side A, continue with Step 21.
  - a. Display the Side A MMU card in card view.
  - **b.** Click the **Provisioning > Optical Line > Parameters** tabs.
  - c. Locate the Port 68 (COM-RX) Power parameter. Record the value.
  - **d.** If an OPT-PRE card is installed on Side A, display it in card view and complete Step e. If not, continue with Step f.
  - e. Click the OPT-PRE **Provisioning > Opt.Ampli.Line > Parameters** tabs. Record the Total Output Power value for Port 2 (COM-TX), then continue with Step i.
  - f. If a Side A OPT-BST or OPT-BST-E card is installed, display it in card view and complete Step g. If not, continue with Step h.
  - **g.** Click the **Provisioning > Optical Line > Parameters** tabs and read the Power value for Port 2 (COM-TX), then continue with Step i.
  - b. Display the Side A OSC-CSM card in card view, click the Provisioning > Optical Line > Parameters tabs and read the Power value for Port 3 (COM-TX), then continue with Step i.
  - i. Verify that value in the Step e, g, or h matches the power recorded in Step c, +/- 1.0 dB. If not, use the "NTP-G115 Clean Fiber Connectors" procedure on page 13-26 to clean the fiber connection between the MMU card and the OPT-BST, OPT-BST-E, or OSC-CSM cards. Check the values again. If they still do not match, contact your next level of support.
  - j. Display the Side A MMU card in card view.
  - **k.** Click the **Provisioning > Optical Line > Parameters** tabs.
  - I. Record the value in the Power table cell for Port 2 (EXP-TX).
  - m. Display the Side A 40-WSS-C card in card view.
  - n. Click the **Provisioning > Optical Line > Parameters** tabs.
  - Verify that the value in the Power table cell for Port 68 (COM-RX) is equal to the value recorded in Step 1, +/- 1.0 dB. If not, use the "NTP-G115 Clean Fiber Connectors" procedure on page 13-26 to clean the fiber connection between the 40-WSS-C and MMU cards. Check the values again. If they still do not match, contact your next level of support.
  - **p.** Continue with Step 22.
- Step 21 Verify the connection between the Side A 40-WSS-C card and the OPT-BST, OPT-BST-E, OPT-PRE, or OSC-CSM card:
  - **a**. Display the Side A 40-WSS-C in card view.
  - **b.** Click the **Provisioning > Optical Line > Parameters** tabs.
  - c. Locate the Port 68 (COM-RX) Power parameter. Record the value.
  - **d.** If a Side A OPT-PRE card is installed, display it in card view and complete Step e. If not, continue with Step f.
  - e. Click the **Provisioning > Opt.Ampli.Line > Parameters** tabs and read the Total Output Power value for Port 2 (COM-TX), then continue with Step i.
  - f. If a Side A OPT-BST or OPT-BST-E card is installed, display it in card view and complete Step g. If not, continue with Step h.
  - **g.** Click the **Provisioning > Optical Line > Parameters** tabs and read the Power value for Port 2 (COM-TX), then continue with Step i.

- h. Display the Side A OSC-CSM card in card view. Click the **Provisioning > Optical Line > Parameters** tabs and read the Power value for Port 3 (COM-TX), then continue with Step i.
- i. Verify that the value in Step e, g, or h matches the power recorded in Step c, +/- 1.5 dB. If not, use the "NTP-G115 Clean Fiber Connectors" procedure on page 13-26 to clean the fiber connection between the 40-WSS-C card and the OPT-PRE, OPT-BST, or OSC-CSM card.
- **Step 22** Verify the Side A 40-WSS-C and 40-DMX-C connection:
  - **a**. Display the Side A 40-WSS-C card in card view.
  - **b.** Click the **Provisioning > Optical Line > Parameters** tabs and record the value in the Power table cell for Port 69 (DROP-TX).
  - c. Display the Side A 40-DMX-C card in card view.
  - d. Click the Provisioning > Optical Line > Parameters tabs. Record the value in the Port 2 (COM-RX) table cell. Verify that the value is equal to the value recorded in Step b, +/- 1.0 dBm. If not, use the "NTP-G115 Clean Fiber Connectors" procedure on page 13-26 to clean the fiber connection between the 40-WSS-C and 40-DMX-C cards. Check the values again. If they still do not match, contact your next level of support.
- **Step 23** Display the Side A 40-DMX-C card in card view.
- **Step 24** Click the **Provisioning > Optical Chn > Parameters** tab. Record the CHAN-TX port value under the Power parameter for the wavelength under test.
- Step 25 Verify that the power value recorded in Step 24 reaches the Side ASide.Rx.Power.Add&Drop Drop Power setpoint +/- 2 dBm. To view this setpoint:
  - a. Go to node view (single-shelf mode) or multishelf view (multishelf mode) and click the **Provisioning > WDM-ANS > Provisioning** tabs.
  - b. In the Selector window on the left, expand the Side A parameters tree view.
  - c. Expand the **RX** category.
  - d. Expand the Power category, then highlight Add&Drop Drop Power.
  - e. View the Side ASide.Rx.Power.Add&Drop Drop Power parameter on the right pane.
  - f. If the power value does not match the value recorded in Step 24 (+/- 2 dBm), contact your next level of support.
- **Step 26** Display the TXP\_MR\_10E\_C card in card view.
- Step 27 Click the Performance > Optics PM > Current Values tabs.
- **Step 28** In the Port 2 (Trunk) column, locate the RX Optical Power value. Verify that the value matches the power in Step 24, +/- 2 dBm. If the power values do not match (+/- 2 dBm), complete the following steps:
  - a. Remove, clean, and replace the cable connecting the TXP\_MR\_10E\_C RX port to the Side A fiber patch panel DMX port for the tested wavelength. See the "NTP-G115 Clean Fiber Connectors" procedure on page 13-26.
  - **b.** Repeat this step. If the power values still do not match (+/- 2 dBm) contact your next level of support.
- **Step 29** Repeat Steps 4 through 28 for the remaining wavelengths.
- **Step 30** Display the Side A 40-WSS-C card in card view.
- Step 31 Click the Maintenance tab.
- **Step 32** Click the table cell in the Operating Mode column and choose **Not Assigned** from the drop-down list for all wavelengths.
- Step 33 Click Apply, then click Yes to confirm.

- **Step 34** Disconnect the TXP or tunable laser from the Side A patch panel.
- **Step 35** Unplug the physical loopback fiber from the line TX and RX in the OPT-BST, OPT-BST-E, or OSC-CSM card.

#### NTP-G44 Perform the Anti-ASE Hub Node Acceptance Test

| Purpose                        | This procedure tests an anti-ASE hub node.          |  |
|--------------------------------|-----------------------------------------------------|--|
| Tools/Equipment                | A tunable laser or a TXP_MR_10E_C card              |  |
|                                | An optical power meter or optical spectrum analyzer |  |
|                                | Two bulk attenuators (10 dB) with LC connectors     |  |
| <b>Prerequisite Procedures</b> | Chapter 3, "Turn Up a Node"                         |  |
| <b>Required/As Needed</b>      | As needed                                           |  |
| <b>Onsite/Remote</b>           | Onsite                                              |  |
| Security Level                 | Superuser only                                      |  |
|                                |                                                     |  |

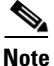

Optical power measurements require either a tunable laser or a multirate transponder to generate the proper optical wavelength. If multirate transponders were installed during completion of Chapter 3, "Turn Up a Node," they can be used for this procedure. No additional cabling changes are needed.

- **Step 1** Complete the "DLP-G46 Log into CTC" task on page 2-26 at the node where you want to perform the acceptance test. If you are already logged in, continue with Step 2.
- Step 2 From the View menu, choose Go to Network View.
- Step 3 Click the Alarms tab.
  - **a.** Verify that the alarm filter is not on. See the "DLP-G128 Disable Alarm Filtering" task on page 9-29 as necessary.
  - b. Verify that no equipment alarms appear indicating equipment failure or other hardware problems. (Equipment alarms are indicated by an EQPT in the Alarms tab Cond column.) If alarms appear, investigate and resolve them before continuing. Refer to the *Cisco ONS 15454 DWDM Troubleshooting Guide* for procedures.

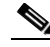

**Note** The OSC terminations created during node turn-up will generate two alarms for each side of the shelf: one for LOS on the OPT-BST or OPT-BST-E card, and the other for LOS on the OSC-CSM or OSCM card.

- Step 4 In node view (single-shelf mode) or multishelf view (multishelf mode), click the Provisioning > WDM-ANS > Port Status tabs. Verify that all statuses under Link Status are Success Changed, Success Unchanged, or Not Applicable. If any are not, complete the following steps:
  - **a.** Delete the two OSC channels using the "DLP-G186 Delete an OSC Termination" task on page 10-47.
  - b. Complete the "NTP-G37 Run Automatic Node Setup" procedure on page 3-107.

**Step 36** Return to your originating procedure (NTP).

- **c.** Create the OSC channels using the "NTP-G38 Provision OSC Terminations" procedure on page 3-104.
- Step 5
- **5** From your Cisco TransportPlanner site configuration file, identify the dropped and added channels that are configured in pass-through mode in both directions.

  - **Note** Configuring a channel pass-through mode means that the channel is dropped along one direction by a 32DMX-O/32DMX or 40-DMX-C (15xx.xx TX port) located on one side (Side A or Side B) of the shelf, and then added by a 32MUX-O/40-DMX-C (1522.22 RX port) on the opposite side of the shelf but in the same direction. The channel is not terminated inside the site.
- **Step 6** Create a loopback on the Side A OPT-BST or OPT-BST-E amplifier by connecting a patchcord from the LINE TX port to the LINE RX port with a 10-dB bulk attenuator.
- Step 7 Verify that the OSC link becomes active on the Side A OSCM or OSC-CSM card. (The OSC termination must already be provisioned. If not, complete the "NTP-G38 Provision OSC Terminations" procedure on page 3-104.)
- **Step 8** For pass-through channels, continue with Step 9. For add and drop channels, continue with Step 18.
- **Step 9** Verify the first channel connection configured in pass-through mode in both directions:
  - **a**. If you are using a tunable laser, set the output power to a nominal value, such as -3 dBm. If you are using a TXP\_MR\_10E\_C card, continue with Step b.
  - **b.** Set the tunable laser or TXP\_MR\_10E\_C card to a corresponding wavelength on the 100-GHz ITU-T grid. Refer to the tunable laser manufacturer's documentation or the "DLP-G268 Provision TXP\_MR\_10E\_C Cards for Acceptance Testing" task on page 4-5.
  - **c.** Connect the tunable laser transmitter or the TXP\_MR\_10E\_C card DWDM TX port to the LINE RX port of the Side B OPT-BST or OPT-BST-E using a 10-dB bulk attenuator.
- **Step 10** Complete the "DLP-G80 Verify the OPT-PRE Amplifier Laser and Power" task on page 4-7 for the Side B OPT-PRE amplifier.
- **Step 11** Complete the "DLP-G269 Verify the 32DMX-O or 40-DMX-C Card Power" task on page 4-8 for the Side A 32MUX-O or 40-MUX-C cards.
- **Step 12** Complete the "DLP-G79 Verify the OPT-BST, OPT-BST-E, or OPT-BST-L Amplifier Laser and Power" task on page 4-6 for the Side A OPT-BST or OPT-BST-E amplifier.
- **Step 13** Complete the "DLP-G80 Verify the OPT-PRE Amplifier Laser and Power" task on page 4-7 for the Side A OPT-PRE amplifier.
- **Step 14** Complete the "DLP-G269 Verify the 32DMX-O or 40-DMX-C Card Power" task on page 4-8 for the Side A 32DMX-O or 40-DMX-C cards.
- Step 15 Complete the "DLP-G79 Verify the OPT-BST, OPT-BST-E, or OPT-BST-L Amplifier Laser and Power" task on page 4-6 for the Side B OPT-BST or OPT-BST-E amplifier.
- **Step 16** Repeat Steps 9 through 15 for the remaining wavelengths on the 100-GHz grid that are pass-through wavelengths.
- Step 17 If you have add and drop channels, continue with Step 18 to verify the channels. If not, continue with Step 30.
- **Step 18** Set the tunable laser or TXP\_MR\_10E\_C card to the first wavelength of the 100-GHz ITU-T grid that is not a pass-through wavelength. Refer to the tunable laser manufacturer's documentation or the "DLP-G268 Provision TXP\_MR\_10E\_C Cards for Acceptance Testing" task on page 4-5.
- **Step 19** Connect the tunable laser or TXP\_MR\_10E\_C card to the CHAN RX *nn* port on the Side A 32MUX-O card, where *nn* is the first add or drop channel.

- **Step 20** Display the Side A 32MUX-O or 40-MUX-C card in card view.
- **Step 21** Click the **Provisioning > Optical Chn > Parameters** tabs.
- Step 22 Change the administrative state of Port *nn* to OOS,MT (ANSI) or Locked,maintenance (ETSI).
- **Step 23** Check that the power value on Port *nn* reaches the provisioned setpoint (VOA Power Ref).
- Step 24 Display the Side A 32DMX-O/32DMX OR 40-DMX-C card in card view.
- **Step 25** Click the **Provisioning > Optical Chn > Parameters** tabs.
- Step 26 Change the administrative state of Port *nn* to OOS,MT (ANSI) or Locked,maintenance (ETSI).
- Step 27 Check that the power value on Port *nn* reaches the provisioned setpoint (VOA Power Ref).
- Step 28 Connect a power meter to the CHAN TX nn port through the patch panel and verify that the physical optical power coming out of drop Port nn on the Side A 32DMX-O/32DMX or 40-DMX-C card is consistent with the value read on the meter within 0.5 dB.
- **Step 29** Repeat Steps 18 through 28 for the remaining wavelengths on the 100-GHz grid that are not pass-through wavelengths.
- Step 30 Remove the loopback connection on the Side A OPT-BST or OPT-BST-E card.
- **Step 31** Complete the "NTP-G37 Run Automatic Node Setup" procedure on page 3-107 to restore the original configuration.
- **Step 32** Create a loopback on the Side B OPT-BST or OPT-BST-E amplifier by connecting a patchcord from the LINE TX port to the LINE RX port with 10-dB bulk attenuator.
- Step 33 Verify that the OSC link becomes active on the Side B OSCM card. (The OSC termination must be already provisioned. If not, complete the "NTP-G38 Provision OSC Terminations" procedure on page 3-104.)
- **Step 34** Repeat 18 through 31 for Side B add and drop cards.
- **Step 35** Remove the loopback on the Side B OPT-BST or OPT-BST-E card.
- **Step 36** Restore the default administrative state (IS,AINS/Unlocked,automaticInService) on all the ports previously set to **OOS,MT** (ANSI) or **Locked,maintenance** (ETSI).

Stop. You have completed this procedure.

#### NTP-G45 Perform the C-Band Line Amplifier Node with OSCM Cards Acceptance Test

| Purpose         | This procedure tests a C-band line amplifier node with OSCM cards<br>installed on both the Side B and Side A sides of the shelf by looping a<br>single wavelength through the shelf. |
|-----------------|----------------------------------------------------------------------------------------------------|
| Tools/Equipment | One of the following:                                                                                                    |
|                 | • A tunable laser                                                                                                    |
|                 | • TXP_MR_10E_C                                                                                                    |
|                 | An optical power meter or optical spectrum analyzer                                                                                                    |
|                 | Two bulk attenuators (10 dB) with LC connectors                                                                                                    |

| Prerequisite Procedures   | Chapter 3, "Turn Up a Node" |
|---------------------------|-----------------------------|
| <b>Required/As Needed</b> | As needed                   |
| Onsite/Remote             | Onsite                      |
| Security Level            | Superuser only              |

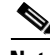

- **Note** Optical power measurements require either a tunable laser or a multirate transponder to generate the proper optical wavelength. If multirate transponders were installed during completion of Chapter 3, "Turn Up a Node," they can be used for this procedure. No additional cabling changes are needed.
- **Step 1** Complete the "DLP-G46 Log into CTC" task on page 2-26 at the node where you want to perform the acceptance test. If you are already logged in, continue with Step 3.
- **Step 2** If you are using TXP\_MR\_10E\_C cards, complete the "DLP-G268 Provision TXP\_MR\_10E\_C Cards for Acceptance Testing" task on page 4-5. If not, continue with Step 3.
- Step 3 From the View menu, choose Go to Home View.
- Step 4 Click the Alarms tab.
  - **a.** Verify that the alarm filter is not on. See the "DLP-G128 Disable Alarm Filtering" task on page 9-29 as necessary.
  - b. Verify that no equipment alarms appear indicating equipment failure or other hardware problems. (Equipment alarms are indicated by an EQPT in the Alarms tab Cond column.) If alarms appear, investigate and resolve them before continuing. Refer to the *Cisco ONS 15454 DWDM Troubleshooting Guide* for procedures.

- **Note** The OSC terminations created during node turn-up will generate two alarms for each side of the shelf, one for LOS on the OPT-BST or OPT-BST-E card, and the other for LOS on the OSCM card.
- Step 5 In node view (single-shelf mode) or multishelf view (multishelf mode), click the Provisioning > WDM-ANS > Port Status tabs. Verify that all statuses under Link Status are listed as Success Changed, Success Unchanged, or Not Applicable. If any are not, complete the following steps:
  - **a.** Delete the two OSC channels using the "DLP-G186 Delete an OSC Termination" task on page 10-47.
  - b. Complete the "NTP-G37 Run Automatic Node Setup" procedure on page 3-107.
  - **c.** Create the OSC channels using the "NTP-G38 Provision OSC Terminations" procedure on page 3-104.
- **Step 6** Create a loopback on the Side A OPT-BST or OPT-BST-E card by using a fiber with a 10-dB bulk attenuator to connect the LINE TX port to the LINE RX port.
- **Step 7** If you are using a tunable laser, follow the manufacturer's instructions to complete the following steps. If you are using a TXP\_MR\_10E\_C card, continue with Step 8.
  - **a.** Set the output power to a nominal value, such as -3 dBm.
  - **b.** Set the tuner to the wavelength under test, then continue with Step 9.
- Step 8 If you are using a TXP\_MR\_10E\_C card, complete the "DLP-G268 Provision TXP\_MR\_10E\_C Cards for Acceptance Testing" task on page 4-5 for the TXP containing the wavelength you will test. Refer to Table 4-1 on page 4-30, if needed.

**Step 9** Connect the tunable laser transmitter or the TXP\_MR\_10E\_C card DWDM TX port to the LINE RX port of the Side B OPT-BST or OPT-BST-E card using a 10-dB bulk attenuator.

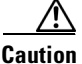

Failure to use proper attenuation might damage the equipment.

Step 10 Wait 90 to 100 seconds, then in node view (single-shelf mode) or multishelf view (multishelf mode) click the Alarms tab. Verify that the LOS alarms on the Side A OPT-BST or OPT-BST-E and OSCM cards have cleared. The clearing of the LOS alarms indicates that the OSC link is active on Side A.

**Note** For ANSI shelves, an EOC DCC Termination Failure alarm will continue to appear due to the OSC signal loopback. An LOS-O alarm appears on the Side B OPT-BST or OPT-BST-E card, and an LOS alarm appears on the Side B OCSM card.

If the alarms clear, continue with Step 11. If not, perform the following steps:

- a. Display the Side A OPT-BST or OPT-BST-E card in card view.
- **b.** Click the **Provisioning > Optical Line > Optics Thresholds** tabs.
- c. In the Types area, click Alarms, then click Refresh.
- d. Locate the Port 2 Power Failure Low parameter. Double-click the table cell and change the value to -30 dBm.
- e. Locate the Port 4 Power Failure Low parameter. Double-click the table cell and change the value to -40 dBm.
- f. Click Apply, and then Yes.
- **g.** Wait 90 to 100 seconds, then in node view (single-shelf mode) or multishelf view (multishelf mode) click the **Alarms** tab. Verify that the LOS alarm on the Side A OPT-BST or OPT-BST-E card has cleared. If so, continue with Step 11. If not, disconnect the OSCM card from the OPT-BST card.
- **h.** Create a loopback on the OSCM card by connecting a patch cable from the OSC TX port to the OSC RX port using a 10-dB bulk attenuator.
- i. Wait 90 to 100 seconds, then in node view (single-shelf mode) or multishelf view (multishelf mode) click the **Alarms** tab. Verify that the LOS alarm on the Side A OSCM card has cleared. If so, replace the OPT-BST or OPT-BST-E card. If not, replace the OSCM card. See the "NTP-G30 Install the DWDM Cards" procedure on page 3-53.
- **Step 11** If an OPT-PRE card is installed on Side B, complete the "DLP-G80 Verify the OPT-PRE Amplifier Laser and Power" task on page 4-7. If not, continue with Step 12.
- Step 12 Complete the "DLP-G79 Verify the OPT-BST, OPT-BST-E, or OPT-BST-L Amplifier Laser and Power" task on page 4-6 for the Side A OPT-BST or OPT-BST-E amplifier.
- **Step 13** If an OPT-PRE amplifier is installed on Side A, complete the "DLP-G80 Verify the OPT-PRE Amplifier Laser and Power" task on page 4-7. It not, continue with continue with Step 14.
- Step 14 Complete the "DLP-G79 Verify the OPT-BST, OPT-BST-E, or OPT-BST-L Amplifier Laser and Power" task on page 4-6 for the Side B OPT-BST or OPT-BST-E amplifier.
- **Step 15** Disconnect the TXP or tunable laser from the Side B OPT-BST or OPT-BST-E card.
- Step 16 Remove the loopback on the Side A OPT-BST or OPT-BST-E card created in Step 6.
- Step 17 Create a loopback on the Side B OPT-BST or OPT-BST-E card by connecting a patchcord from the LINE TX port to the LINE RX port with a 10-dB bulk attenuator.

- **Step 18** If you are using a tunable laser, follow the manufacturer's instructions to complete the following steps. If you are using a TXP\_MR\_10E\_C card, continue with Step 19.
  - **a**. Set the output power to a nominal value, such as -3 dBm.
  - **b.** Set the tuner to the wavelength under test, then continue with Step 20.
- **Step 19** If you are using a TXP\_MR\_10E\_C card, complete the "DLP-G268 Provision TXP\_MR\_10E\_C Cards for Acceptance Testing" task on page 4-5 for the TXP containing the wavelength you will test. Refer to Table 4-1 on page 4-30, if needed.
- **Step 20** Connect the tunable laser transmitter or the TXP\_MR\_10E\_C card DWDM TX port to the LINE RX port of the Side A OPT-BST or OPT-BST-E card using a 10-dB bulk attenuator.

Caution

Failure to use proper attenuation might damage the equipment.

Step 21 Wait 90 to 100 seconds, then in node view (single-shelf mode) or multishelf view (multishelf mode) click the Alarms tab. Verify that the LOS alarms on the Side B OPT-BST or OPT-BST-E card and the Side B OSCM card have cleared. The clearing of the LOS alarms indicates that the OSC link is active on Side B.

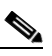

**Note** For ANSI shelves, an EOC DCC Termination Failure alarm will continue to appear due to the OSC signal loopback. An LOS-O alarm appears on the Side A OPT-BST or OPT-BST-E card, and an LOS alarm appears on the Side A OCSM card.

If the alarms clear, continue with Step 22. If not, perform the following steps:

- a. Display the Side B OPT-BST or OPT-BST-E card in card view.
- **b.** Click the **Provisioning > Optical Line > Optics Thresholds** tabs.
- c. In the Types area, click Alarms, then click Refresh.
- d. Locate the Port 2 Power Failure Low parameter. Double-click the table cell and change the value to -30 dBm.
- e. Locate the Port 4 Power Failure Low parameter. Double-click the table cell and change the value to -40 dBm.
- f. Click Apply, and then Yes.
- **g.** Wait 90 to 100 seconds, then in node view (single-shelf mode) or multishelf view (multishelf mode) click the **Alarms** tab. Verify that the LOS alarms on the Side B OPT-BST or OPT-BST-E card has cleared. If so, continue with Step 22. If not, disconnect the OSCM card from the OPT-BST or OPT-BST-E card.
- **h.** Create a loopback on the OSCM card by connecting a patch cable from the OSC TX port to the OSC RX port using a 10-dB bulk attenuator.
- i. Wait 90 to 100 seconds, then in node view (single-shelf mode) or multishelf view (multishelf mode) click the **Alarms** tab. Verify that the LOS alarms on the Side B OSCM card has cleared. If so, replace the OPT-BST or OPT-BST-E card. If not, replace the OSCM card. See the "NTP-G30 Install the DWDM Cards" procedure on page 3-53.
- **Step 22** If an OPT-PRE card is installed on Side A, complete the "DLP-G80 Verify the OPT-PRE Amplifier Laser and Power" task on page 4-7. If not, continue with Step 23.
- Step 23 Complete the "DLP-G79 Verify the OPT-BST, OPT-BST-E, or OPT-BST-L Amplifier Laser and Power" task on page 4-6 for the Side B OPT-BST or OPT-BST-E amplifier.

- **Step 24** If an OPT-PRE amplifier is installed on Side B, complete the "DLP-G80 Verify the OPT-PRE Amplifier Laser and Power" task on page 4-7. It not, continue with continue with Step 25.
- Step 25 Complete the "DLP-G79 Verify the OPT-BST, OPT-BST-E, or OPT-BST-L Amplifier Laser and Power" task on page 4-6 for the Side A OPT-BST or OPT-BST-E amplifier.
- Step 26 Disconnect the TXP or tunable laser from the Side A OPT-BST or OPT-BST-E card.
- Step 27 Remove the loopback on the Side B OPT-BST or OPT-BST-E amplifier created in Step 17.
- **Step 28** Delete both OSC channels using the "DLP-G186 Delete an OSC Termination" task on page 10-47.
- Step 29 Complete the "NTP-G37 Run Automatic Node Setup" procedure on page 3-107 to restore the original configuration.
- **Step 30** Create the two OSC channels using the "NTP-G38 Provision OSC Terminations" procedure on page 3-104.

Stop. You have completed this procedure.

#### NTP-G155 Perform the L-Band Line Amplifier Node with OSCM Cards Acceptance Test

| Purpose                        | This procedure tests a L-band line amplifier node with OSCM cards<br>installed on both the Side B and Side A sides of the shelf by looping a<br>single wavelength through the shelf. |
|--------------------------------|----------------------------------------------------------------------------------------------------|
| Tools/Equipment                | One of the following:                                                                                                    |
|                                | • A tunable laser                                                                                                    |
|                                | • TXP_MR_10E_L                                                                                                    |
|                                | An optical power meter or optical spectrum analyzer                                                                                                    |
|                                | Two bulk attenuators (10 dB) with LC connectors                                                                                                    |
| <b>Prerequisite Procedures</b> | Chapter 3, "Turn Up a Node"                                                                                                    |
| <b>Required/As Needed</b>      | As needed                                                                                                    |
| <b>Onsite/Remote</b>           | Onsite                                                                                                    |
| Security Level                 | Superuser only                                                                                                    |
|                                |                                                                                                    |

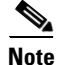

Optical power measurements require either a tunable laser or a multirate transponder to generate the proper optical wavelength. If multirate transponders were installed during completion of Chapter 3, "Turn Up a Node," they can be used for this procedure. No additional cabling changes are needed.

- **Step 1** Complete the "DLP-G46 Log into CTC" task on page 2-26 at the node where you want to perform the acceptance test. If you are already logged in, continue with Step 2.
- **Step 2** If you are using TXP\_MR\_10E\_L cards, complete the "DLP-G358 Provision TXP\_MR\_10E\_L Card for Acceptance Testing" task on page 4-25. If not, continue with Step 3.
- **Step 3** From the View menu, choose **Go to Home View**.

**Step 4** Click the **Alarms** tab.

- **a.** Verify that the alarm filter is not on. See the "DLP-G128 Disable Alarm Filtering" task on page 9-29 as necessary.
- b. Verify that no equipment alarms appear indicating equipment failure or other hardware problems. (Equipment alarms are indicated by an EQPT in the Alarms tab Cond column.) If alarms appear, investigate and resolve them before continuing. Refer to the *Cisco ONS 15454 DWDM Troubleshooting Guide* for procedures.

٩,

**Note** The OSC terminations created during node turn-up will generate two alarms for each side of the shelf, one for an LOS on the OPT-BST-L card, and the other for an LOS on the OSCM card.

- Step 5 In node view (single-shelf mode) or multishelf view (multishelf mode), click the Provisioning > WDM-ANS > Port Status tabs. Verify that all statuses under Link Status are listed as Success Changed, Success Unchanged, or Not Applicable. If any are not, complete the following steps:
  - **a.** Delete the two OSC channels using the "DLP-G186 Delete an OSC Termination" task on page 10-47.
  - b. Complete the "NTP-G37 Run Automatic Node Setup" procedure on page 3-107.
  - **c.** Create the OSC channels using the "NTP-G38 Provision OSC Terminations" procedure on page 3-104.
- **Step 6** Create a loopback on the Side A OPT-BST-L card by using a fiber with a 10-dB bulk attenuator to connect the LINE TX port to the LINE RX port.
- **Step 7** If you are using a tunable laser, follow the manufacturer's instructions to complete the following steps. If you are using a TXP\_MR\_10E\_L card, continue with Step 8.
  - **a.** Set the output power to a nominal value, such as -3 dBm.
  - **b.** Set the tuner to the wavelength under test, then continue with Step 9.
- **Step 8** If you are using a TXP\_MR\_10E\_L card, complete the "DLP-G358 Provision TXP\_MR\_10E\_L Card for Acceptance Testing" task on page 4-25 for the wavelength you will test.
- **Step 9** Connect the tunable laser transmitter or the TXP\_MR\_10E\_L card DWDM TX port to the LINE RX port of the Side B OPT-BST-L card using a 10-dB bulk attenuator.

Caution

**n** Failure to use proper attenuation might damage the equipment.

Step 10 Wait 90 to 100 seconds, then in node view (single-shelf mode) or multishelf view (multishelf mode) click the Alarms tab. Verify that the LOS alarms on the Side A OPT-BST-L and OSCM cards have cleared. The clearing of the LOS alarms indicates that the OSC link is active on Side A.

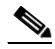

**Note** For ANSI shelves, an EOC DCC Termination Failure alarm will continue to appear due to the OSC signal loopback. An LOS-O alarm appears on the Side B OPT-BST-L card, and an LOS alarm appears on the Side B OCSM card.

If the alarms clear, continue with Step 11. If not, perform the following steps:

- a. Display the Side A OPT-BST-L card in card view.
- **b.** Click the **Provisioning > Optical Line > Optics Thresholds** tabs.
- c. In the Types area, click Alarms, then click Refresh.

- d. Locate the Port 2 Power Failure Low parameter. Double-click the table cell and change the value to -30 dBm.
- e. Locate the Port 4 Power Failure Low parameter. Double-click the table cell and change the value to -40 dBm.
- f. Click Apply, and then Yes.
- **g.** Wait 90 to 100 seconds, then in node view (single-shelf mode) or multishelf view (multishelf mode) click the **Alarms** tab. Verify that the LOS alarm on the Side A OPT-BST-L card has cleared. If so, continue with Step 11. If not, disconnect the OSCM card from the OPT-BST-L card.
- **h.** Create a loopback on the OSCM card by connecting a patch cable from the OSC TX port to the OSC RX port using a 10-dB bulk attenuator.
- i. Wait 90 to 100 seconds, then in node view (single-shelf mode) or multishelf view (multishelf mode) click the **Alarms** tab. Verify that the LOS alarm on the Side A OSCM card has cleared. If so, replace the OPT-BST-L card. If not, replace the OSCM card. See the "NTP-G30 Install the DWDM Cards" procedure on page 3-53.
- Step 11 If an OPT-AMP-L card (provisioned as an OPT-PRE) is installed on Side B, complete the "DLP-G360 Verify the OPT-AMP-L (OPT-PRE Mode) Amplifier Laser and Power" task on page 4-27. If not, continue with Step 12.
- Step 12 Complete the "DLP-G359 Verify the OPT-BST-L or OPT-AMP-L (OPT-Line Mode) Amplifier Laser and Power" task on page 4-26 for the Side A OPT-BST-L amplifier.
- Step 13 If an OPT-AMP-L card (provisioned as an OPT-PRE) is installed on Side A, complete the "DLP-G360 Verify the OPT-AMP-L (OPT-PRE Mode) Amplifier Laser and Power" task on page 4-27. It not, continue with continue with Step 14.
- Step 14 Complete the "DLP-G359 Verify the OPT-BST-L or OPT-AMP-L (OPT-Line Mode) Amplifier Laser and Power" task on page 4-26 for the Side B OPT-BST-L amplifier.
- **Step 15** Disconnect the TXP card or tunable laser from the Side B OPT-BST-L card.
- **Step 16** Remove the loopback on the Side A OPT-BST-L created in Step 6.
- Step 17 Create a loopback on the Side B OPT-BST-L card by connecting a patchcord from the LINE TX port to the LINE RX port with a 10-dB bulk attenuator.
- **Step 18** If you are using a tunable laser, follow the manufacturer's instructions to complete the following steps. If you are using a TXP\_MR\_10E\_L card, continue with Step 19.
  - **a.** Set the output power to a nominal value, such as -3 dBm.
  - **b.** Set the tuner to the wavelength under test, then continue with Step 20.
- **Step 19** If you are using a TXP\_MR\_10E\_L card, complete the "DLP-G358 Provision TXP\_MR\_10E\_L Card for Acceptance Testing" task on page 4-25 for the wavelength you will test.
- **Step 20** Connect the tunable laser transmitter or the TXP\_MR\_10E\_L card DWDM TX port to the LINE RX port of the Side A OPT-BST-L card using a 10-dB bulk attenuator.

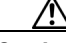

**Caution** Failure to use proper attenuation might damage the equipment.

**Step 21** Wait 90 to 100 seconds, then in node view (single-shelf mode) or multishelf view (multishelf mode) click the **Alarms** tab. Verify that the LOS alarms on the Side B OPT-BST-L and OSCM cards have cleared. The clearing of the LOS alarms indicates that the OSC link is active on Side B.

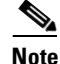

For ANSI shelves, an EOC DCC Termination Failure alarm will continue to appear due to the OSC signal loopback. An LOS-O alarm appears on the Side A OPT-BST-L card, and an LOS alarm appears on the Side A OCSM card.

If the alarms clear, continue with Step 22. If not, perform the following steps:

- a. Display the Side B OPT-BST-L card in card view.
- **b.** Click the **Provisioning > Optical Line > Optics Thresholds** tabs.
- c. In the Types area, click Alarms, then click Refresh.
- d. Locate the Port 2 Power Failure Low parameter. Double-click the table cell and change the value to -30 dBm.
- e. Locate the Port 4 Power Failure Low parameter. Double-click the table cell and change the value to -40 dBm.
- f. Click Apply, and then Yes.
- **g.** Wait 90 to 100 seconds, then in node view (single-shelf mode) or multishelf view (multishelf mode) click the **Alarms** tab. Verify that the LOS alarms on the Side B OPT-BST-L card has cleared. If so, continue with Step 22. If not, disconnect the OSCM card from the OPT-BST-L card.
- **h.** Create a loopback on the OSCM card by connecting a patch cable from the OSC TX port to the OSC RX port using a 10-dB bulk attenuator.
- i. Wait 90 to 100 seconds, then in node view (single-shelf mode) or multishelf view (multishelf mode) click the **Alarms** tab. Verify that the LOS alarms on the Side B OSCM card has cleared. If so, replace the OPT-BST-L card. If not, replace the OSCM card. See the "NTP-G30 Install the DWDM Cards" procedure on page 3-53.
- **Step 22** If an OPT-AMP-L (provisioned in OPT-PRE mode) card is installed on Side A, complete the "DLP-G80 Verify the OPT-PRE Amplifier Laser and Power" task on page 4-7. If not, continue with Step 23.
- Step 23 Complete the "DLP-G359 Verify the OPT-BST-L or OPT-AMP-L (OPT-Line Mode) Amplifier Laser and Power" task on page 4-26 for the Side B OPT-BST-L amplifier.
- Step 24 If an OPT-AMP-L (provisioned in OPT-PRE mode) card is installed on Side B, complete the "DLP-G360 Verify the OPT-AMP-L (OPT-PRE Mode) Amplifier Laser and Power" task on page 4-27. It not, continue with continue with Step 25.
- Step 25 Complete the "DLP-G359 Verify the OPT-BST-L or OPT-AMP-L (OPT-Line Mode) Amplifier Laser and Power" task on page 4-26 for the Side A OPT-BST-L amplifier.
- Step 26 Disconnect the TXP card or tunable laser from the Side A OPT-BST-L card.
- Step 27 Remove the loopback on the Side B OPT-BST-L amplifier created in Step 17.
- **Step 28** Delete both OSC channels using the "DLP-G186 Delete an OSC Termination" task on page 10-47.
- **Step 29** Complete the "NTP-G37 Run Automatic Node Setup" procedure on page 3-107 to restore the original configuration.
- **Step 30** Create the two OSC channels using the "NTP-G38 Provision OSC Terminations" procedure on page 3-104.

Stop. You have completed this procedure.

# NTP-G46 Perform the C-Band Line Amplifier Node with OSC-CSM Cards Acceptance Test

| Purpose                   | This procedure tests a C-band line amplifier node with OSC-CSM cards installed on both Side B and Side A of the shelf by looping a single wavelength through the shelf. |
|---------------------------|----------------------------------------------------------------------------------------------------|
| Tools/Equipment           | One of the following:                                                                                                    |
|                           | • A tunable laser                                                                                                    |
|                           | • TXP_MR_10E_C card                                                                                                    |
|                           | An optical power meter or optical spectrum analyzer                                                                                                    |
|                           | Two bulk attenuators (10 dB) with LC connectors                                                                                                    |
| Prerequisite Procedures   | Chapter 3, "Turn Up a Node"                                                                                                    |
| <b>Required/As Needed</b> | As needed                                                                                                    |
| <b>Onsite/Remote</b>      | Onsite                                                                                                    |
| Security Level            | Superuser only                                                                                                    |
|                           |                                                                                                    |

<u>Note</u>

Optical power measurements require either a tunable laser or a multirate transponder to generate the proper optical wavelength. If multirate transponders were installed during completion of Chapter 3, "Turn Up a Node," they can be used for this procedure. No additional cabling changes are needed.

- **Step 1** Complete the "DLP-G46 Log into CTC" task on page 2-26 at the node where you want to perform the acceptance test. If you are already logged in, continue with Step 2.
- **Step 2** If you are using TXP\_MR\_10E\_C cards, complete the "DLP-G268 Provision TXP\_MR\_10E\_C Cards for Acceptance Testing" task on page 4-5. If not, continue with Step 3.
- **Step 3** From the View menu, choose **Go to Home View**.
- Step 4 Click the Alarms tab.
  - **a.** Verify that the alarm filter is not on. See the "DLP-G128 Disable Alarm Filtering" task on page 9-29 as necessary.
  - b. Verify that no equipment alarms appear indicating equipment failure or other hardware problems. (Equipment alarms are indicated by an EQPT in the Alarms tab Cond column.) If alarms appear, investigate and resolve them before continuing. Refer to the *Cisco ONS 15454 DWDM Troubleshooting Guide* for procedures.

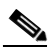

**Note** The OSC terminations created during node turn-up will generate an LOS alarm on the OSC-CSM card.

- Step 5 In node view (single-shelf mode) or multishelf view (multishelf mode), click the Provisioning > WDM-ANS > Port Status tabs. Verify that all statuses under Link Status are listed as Success Changed, Success Unchanged, or Not Applicable. If any are not, complete the following:
  - **a.** Delete the two OSC channels using the "DLP-G186 Delete an OSC Termination" task on page 10-47.
  - b. Complete the "NTP-G37 Run Automatic Node Setup" procedure on page 3-107.

L

- **c.** Create the OSC channels using the "NTP-G38 Provision OSC Terminations" procedure on page 3-104.
- **Step 6** Create a physical loopback on the Side A OSC-CSM card by connecting the LINE TX port to the LINE RX port with a fiber and 10-dB bulk attenuator.

#### ∕!

**Caution** Failure to use proper attenuation might damage the equipment.

Step 7 Wait 90 to 100 seconds, then in node view (single-shelf mode) or multishelf view (multishelf mode) click the Alarms tab. Verify that the LOS alarm on the Side A OSC-CSM card has cleared. The clearing of the LOS alarm indicates that the OSC link is active on Side A.

٩,

**Note** For ANSI shelves, an EOC DCC Termination Failure alarm will continue to appear due to the OSC signal loopback, and an LOS alarm will appear for the Side B OSC-CSM card, Port 1 (OSC).

If the alarm clears, continue with Step 8. If not, perform the following steps:

- **a.** Remove the 10-dB bulk attenuator on the OSC-CSM LINE TX and LINE RX ports and reconnect using only the patchcord.
- **b.** In node view (single-shelf mode) or multishelf view (multishelf mode), click the **Alarms** tab. If the LOS alarm on the Side A OSC-CSM card clears, continue with Step 8. If not, continue with Step c.
- c. Display the OSC-CSM card in card view.
- d. Click the **Provisioning > Optical Line > Optics Thresholds** tabs.
- e. In the Types area, click Alarm, then click Refresh.
- f. Locate the Port 3 Power Failure Low parameter. Double-click the table cell and change the value to -30 dBm.
- g. Locate the Port 6 Power Failure Low parameter. Double-click the table cell and change the value to -40 dBm.
- h. Click Apply, and then Yes.
- i. In node view (single-shelf mode) or multishelf view (multishelf mode), click the **Alarms** tab. If the LOS alarm on the Side A OSC-CSM card clears, continue with Step 8. If not, replace the OSC-CSM card.
- **Step 8** If you are using a tunable laser, follow the manufacturer's instructions to complete the following steps. If you are using a TXP\_MR\_10E\_C card, continue with Step 9.
  - **a.** Set the output power to a nominal value, such as -3 dBm.
  - **b.** Set the tuner to the wavelength under test, then continue with Step 10.
- Step 9 If you are using a TXP\_MR\_10E\_C card, complete the "DLP-G268 Provision TXP\_MR\_10E\_C Cards for Acceptance Testing" task on page 4-5 for the TXP containing the wavelength you will test. Refer to Table 4-1 on page 4-30, if needed.
- **Step 10** Connect the tunable laser transmitter or the TXP\_MR\_10E\_C card DWDM TX port to the Side B OSC-CSM LINE RX port using a 10-dB bulk attenuator.

/ľ

Caution

Failure to use proper attenuation might damage the equipment.
- **Step 11** If an OPT-PRE card is installed on Side B, complete the "DLP-G80 Verify the OPT-PRE Amplifier Laser and Power" task on page 4-7. If not, continue with Step 12.
- **Step 12** Display the Side A OSC-CSM card in card view.
- Step 13 Click the Provisioning > Optical Line > Parameters tabs. Locate the Port 3 Power value. Verify that the value is higher than -30 dBm. If the power value is not higher than -30 dBm, check your connections and clean the fibers using the "NTP-G115 Clean Fiber Connectors" procedure on page 13-26. If this does not change the power value, consult your next level of support.
- **Step 14** If an OPT-PRE card is installed on Side A of the shelf, complete the "DLP-G80 Verify the OPT-PRE Amplifier Laser and Power" task on page 4-7. If not, continue with Step 15.
- **Step 15** Display the Side B OSC-CSM card in card view.
- **Step 16** Click the **Provisioning > Optical Line > Parameters** tabs. Locate the Port 2 Power value. Verify that the value is higher than -30 dBm. If the power value is not higher than -30 dBm, check your connections and clean the fibers using the "NTP-G115 Clean Fiber Connectors" procedure on page 13-26. If this does not change the power value, consult your next level of support.
- Step 17 Disconnect the TXP or tunable laser from the Side B OSC-CSM card.
- **Step 18** Remove the physical loopback created on the Side A OSC-CSM card in Step 6.
- **Step 19** Create a loopback on the Side B OSC-CSM card by connecting the LINE TX port with LINE RX port using a patchcord and 10-dB bulk attenuator.

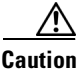

Failure to use proper attenuation might damage the equipment.

Step 20 Wait 90 to 100 seconds, then in node view (single-shelf mode) or multishelf view (multishelf mode) click the Alarms tab. Verify that the LOS alarm on the Side B OSC-CSM card has cleared. The clearing of the LOS alarm indicates that the OSC link is active on Side B.

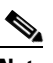

**Note** For ANSI shelves, an EOC DCC Termination Failure alarm will continue to appear due to the OSC signal loopback, and an LOS alarm will appear for the Side A OSC-CSM card, Port 1 (OSC).

If the alarm clears, continue with Step 21. If not, perform the following steps:

- **a.** Remove the 10-dB bulk attenuator on the OSC-CSM LINE TX and LINE RX ports and reconnect using only the patchcord.
- **b.** Wait 90 to 100 seconds then, in node view (single-shelf mode) or multishelf view (multishelf mode), click the **Alarms** tab. If the LOS alarm on the Side B OSC-CSM card clears, continue with Step 21. If not, continue with Step c.
- c. Display the OSC-CSM card in card view.
- d. Click the **Provisioning > Optical Line > Optics Thresholds** tabs.
- e. In the Types area, click Alarm, then click Refresh.
- f. Locate the Port 3 Power Failure Low parameter. Double-click the table cell and change the value to -30 dBm.
- g. Locate the Port 6 Power Failure Low parameter. Double-click the table cell and change the value to -40 dBm.
- h. Click Apply, and then Yes.

L

- i. In node view (single-shelf mode) or multishelf view (multishelf mode), click the Alarms tab. If the LOS alarm on the Side B OSC-CSM card clears, continue with Step 21. If not, replace the OSC-CSM card.
- **Step 21** If you are using a tunable laser, follow the manufacturer's instructions to complete the following steps. If you are using a TXP\_MR\_10E\_C card, continue with Step 22.
  - **a.** Set the output power to a nominal value, such as -3 dBm.
  - **b.** Set the tuner to the wavelength under test, then continue with Step 23.
- **Step 22** If you are using a TXP\_MR\_10E\_C card, complete the "DLP-G268 Provision TXP\_MR\_10E\_C Cards for Acceptance Testing" task on page 4-5 for the TXP containing the wavelength you will test. Refer to Table 4-1 on page 4-30, if needed.
- **Step 23** Connect the tunable laser transmitter or the TXP\_MR\_10E\_C card DWDM TX port to the Side A OSC-CSM LINE RX port using a 10-dB bulk attenuator.

 $\Lambda$ 

| Caution | Failure to use proper attenuation might damage the equipment.                                                                                                    |  |
|---------|----------------------------------------------------------------------------------------------------|--|
| Step 24 | If an OPT-PRE card is installed on Side A, complete the "DLP-G80 Verify the OPT-PRE Amplifier Laser and Power" task on page 4-7. If not, continue with Step 25.                                                                                                    |  |
| Step 25 | Display the Side B OSC-CSM card in card view.                                                                                                    |  |
| Step 26 | Click the <b>Provisioning &gt; Optical Line &gt; Parameters</b> tabs. Locate the Port 3 Power value. Verify that the value is higher than $-30$ dBm. If the power value is not higher than $-30$ dBm, check your connections and clean the fibers using the "NTP-G115 Clean Fiber Connectors" procedure on page 13-26. If this does not change the power value, consult your next level of support.        |  |
| Step 27 | If an OPT-PRE is installed on Side B of the shelf, complete the "DLP-G80 Verify the OPT-PRE Amplifier Laser and Power" task on page 4-7 for the Side B OPT-PRE amplifier. If not, continue with Step 28.                                                                                                    |  |
| Step 28 | Display the Side A OSC-CSM card in card view.                                                                                                    |  |
| Step 29 | Click the <b>Provisioning &gt; Optical Line &gt; Parameters</b> tabs and locate the Power value for Port 2. Verify that the value is higher than $-30$ dBm. If the power value is not higher than $-30$ dBm, check your connections and clean the fibers using the "NTP-G115 Clean Fiber Connectors" procedure on page 13-26. If this does not change the power value, consult your next level of support. |  |
| Step 30 | Disconnect the TXP card or tunable laser from the Side A OSC-CSM card.                                                                                                    |  |
| Step 31 | Remove the loopback created on the Side B OSC-CSM card in Step 19.                                                                                                    |  |
| Step 32 | Delete both OSC channels. See the "DLP-G186 Delete an OSC Termination" task on page 10-47.                                                                                                    |  |
| Step 33 | Complete the "NTP-G37 Run Automatic Node Setup" procedure on page 3-107 to restore the original configuration.                                                                                                    |  |
| Step 34 | Create the OSC channels using the "NTP-G38 Provision OSC Terminations" procedure on page 3-104.                                                                                                    |  |
|         | Stop. You have completed this procedure.                                                                                                    |  |

# NTP-G156 Perform the L-Band Line Amplifier Node with OSC-CSM Cards Acceptance Test

| Purpose                 | This procedure tests a L-band line amplifier node with OSC-CSM cards<br>installed on both Side B and Side A of the shelf by looping a single<br>wavelength through the shelf. |
|-------------------------|----------------------------------------------------------------------------------------------------|
| Tools/Equipment         | One of the following:                                                                                                    |
|                         | • A tunable laser                                                                                                    |
|                         | • TXP_MR_10E_L card                                                                                                    |
|                         | An optical power meter or optical spectrum analyzer                                                                                                    |
|                         | Two bulk attenuators (10 dB) with LC connectors                                                                                                    |
| Prerequisite Procedures | Chapter 3, "Turn Up a Node"                                                                                                    |
| Required/As Needed      | As needed                                                                                                    |
| Onsite/Remote           | Onsite                                                                                                    |
| Security Level          | Superuser only                                                                                                    |

<u>Note</u>

Optical power measurements require either a tunable laser or a multirate transponder to generate the proper optical wavelength. If multirate transponders were installed during completion of Chapter 3, "Turn Up a Node," they can be used for this procedure. No additional cabling changes are needed.

- **Step 1** Complete the "DLP-G46 Log into CTC" task on page 2-26 at the node where you want to perform the acceptance test. If you are already logged in, continue with Step 2.
- **Step 2** If you are using TXP\_MR\_10E\_L cards, complete the "DLP-G358 Provision TXP\_MR\_10E\_L Card for Acceptance Testing" task on page 4-25. If not, continue with Step 3.
- **Step 3** From the View menu, choose **Go to Home View**.
- Step 4 Click the Alarms tab.
  - **a.** Verify that the alarm filter is not on. See the "DLP-G128 Disable Alarm Filtering" task on page 9-29 as necessary.
  - b. Verify that no equipment alarms appear indicating equipment failure or other hardware problems. (Equipment alarms are indicated by an EQPT in the Alarms tab Cond column.) If alarms appear, investigate and resolve them before continuing. Refer to the *Cisco ONS 15454 DWDM Troubleshooting Guide* for procedures.

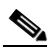

**Note** The OSC terminations created during node turn-up will generate an LOS alarm on the OSC-CSM card.

- Step 5 In node view (single-shelf mode) or multishelf view (multishelf mode), click the Provisioning > WDM-ANS > Port Status tabs. Verify that all statuses under Link Status are listed as Success Changed, Success Unchanged, or Not Applicable. If any are not, complete the following:
  - **a.** Delete the two OSC channels using the "DLP-G186 Delete an OSC Termination" task on page 10-47.
  - b. Complete the "NTP-G37 Run Automatic Node Setup" procedure on page 3-107.

L

- c. Create the OSC channels using the "NTP-G38 Provision OSC Terminations" procedure on page 3-104.
- Step 6

Create a physical loopback on the Side A OSC-CSM by connecting the LINE TX port to the LINE RX port with a fiber and 10-dB bulk attenuator.

Caution Failure to use proper attenuation might damage the equipment.

Step 7 Wait 90 to 100 seconds, then in node view (single-shelf mode) or multishelf view (multishelf mode) click the Alarms tab. Verify that the LOS alarm on the Side A OSC-CSM card has cleared. The clearing of the LOS alarm indicates that the OSC link is active on Side A.

٩,

For ANSI shelves, an EOC DCC Termination Failure alarm will continue to appear due to the Note OSC signal loopback, and an LOS alarm will appear for the Side B OSC-CSM card, Port 1 (OSC).

If the alarm clears, continue with Step 8. If not, perform the following steps:

- a. Remove the 10-dB bulk attenuator on the OSC-CSM LINE TX and LINE RX ports and reconnect using only the patchcord.
- b. In node view (single-shelf mode) or multishelf view (multishelf mode), click the Alarms tab. If the LOS alarm on the Side A OSC-CSM card clears, continue with Step 8. If not, continue with Step c.
- c. Display the OSC-CSM card in card view.
- d. Click the **Provisioning > Optical Line > Optics Thresholds** tabs.
- e. In the Types area, click Alarm, then click Refresh.
- f. Locate the Port 3 Power Failure Low parameter. Double-click the table cell and change the value to -30 dBm.
- g. Locate the Port 6 Power Failure Low parameter. Double-click the table cell and change the value to -40 dBm.
- h. Click Apply, and then Yes.
- i. In node view (single-shelf mode) or multishelf view (multishelf mode), click the Alarms tab. If the LOS alarm on the Side A OSC-CSM card clears, continue with Step 8. If not, replace the OSC-CSM card.
- Step 8 If you are using a tunable laser, follow the manufacturer's instructions to complete the following steps. If you are using a TXP\_MR\_10E\_L card, continue with Step 9.
  - **a.** Set the output power to a nominal value, such as -3 dBm.
  - **b.** Set the tuner to the wavelength under test, then continue with Step 10.
- If you are using a TXP\_MR\_10E\_L card, complete the "DLP-G358 Provision TXP\_MR\_10E\_L Card Step 9 for Acceptance Testing" task on page 4-25 for the wavelength you will test.
- Step 10 Connect the tunable laser transmitter or the TXP\_MR\_10E\_L card DWDM TX port to the Side B OSC-CSM LINE RX port using a 10-dB bulk attenuator.

Caution Failure to use proper attenuation might damage the equipment.

- Step 11 If an OPT-AMP-L card (provisioned in OPT-PRE mode) is installed on Side B, complete the "DLP-G360 Verify the OPT-AMP-L (OPT-PRE Mode) Amplifier Laser and Power" task on page 4-27. If not, continue with Step 12.
- **Step 12** Display the Side A OSC-CSM card in card view.
- Step 13 Click the Provisioning > Optical Line > Parameters tabs. Locate the Port 3 Power value. Verify that the value is higher than -30 dBm. If the power value is not higher than -30 dBm, check your connections and clean the fibers using the "NTP-G115 Clean Fiber Connectors" procedure on page 13-26. If this does not change the power value, consult your next level of support.
- **Step 14** If an OPT-AMP-L card (provisioned in OPT-PRE mode) is installed on Side A of the shelf, complete the "DLP-G360 Verify the OPT-AMP-L (OPT-PRE Mode) Amplifier Laser and Power" task on page 4-27. If not, continue with Step 15.
- **Step 15** Display the Side B OSC-CSM card in card view.
- **Step 16** Click the **Provisioning > Optical Line > Parameters** tabs. Locate the Port 2 Power value. Verify that the value is higher than -30 dBm. If the power value is not higher than -30 dBm, check your connections and clean the fibers using the "NTP-G115 Clean Fiber Connectors" procedure on page 13-26. If this does not change the power value, consult your next level of support.
- Step 17 Disconnect the TXP card or tunable laser from the Side B OSC-CSM card.
- **Step 18** Remove the physical loopback created on the Side A OSC-CSM card in Step 6.
- **Step 19** Create a loopback on the Side B OSC-CSM by connecting the LINE TX port with LINE RX port using a patchcord and 10-dB bulk attenuator.

/i\ Caution

Failure to use proper attenuation might damage the equipment.

Step 20 Wait 90 to 100 seconds, then in node view (single-shelf mode) or multishelf view (multishelf mode) click the Alarms tab. Verify that the LOS alarm on the Side B OSC-CSM card has cleared. The clearing of the LOS alarm indicates that the OSC link is active on Side B.

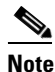

For ANSI shelves, an EOC DCC Termination Failure alarm will continue to appear due to the OSC signal loopback, and an LOS alarm will appear for the Side A OSC-CSM card, Port 1 (OSC).

If the alarm clears, continue with Step 21. If not, perform the following steps:

- **a.** Remove the 10-dB bulk attenuator on the OSC-CSM LINE TX and LINE RX ports and reconnect using only the patchcord.
- **b.** Wait 90 to 100 seconds then, in node view (single-shelf mode) or multishelf view (multishelf mode), click the **Alarms** tab. If the LOS alarm on the Side B OSC-CSM card clears, continue with Step 21. If not, continue with Step c.
- c. Display the OSC-CSM card in card view.
- d. Click the **Provisioning > Optical Line > Optics Thresholds** tabs.
- e. In the Types area, click Alarm, then click Refresh.
- f. Locate the Port 3 Power Failure Low parameter. Double-click the table cell and change the value to -30 dBm.
- g. Locate the Port 6 Power Failure Low parameter. Double-click the table cell and change the value to -40 dBm.

- h. Click Apply, and then Yes.
- i. In node view (single-shelf mode) or multishelf view (multishelf mode), click the Alarms tab. If the LOS alarm on the Side B OSC-CSM card clears, continue with Step 21. If not, replace the OSC-CSM card.
- **Step 21** If you are using a tunable laser, follow the manufacturer's instructions to complete the following steps. If you are using a TXP\_MR\_10E\_L card, continue with Step 22.
  - **a.** Set the output power to a nominal value, such as -3 dBm.
  - **b.** Set the tuner to the wavelength under test, then continue with Step 23.
- **Step 22** If you are using a TXP\_MR\_10E\_L card, complete the "DLP-G358 Provision TXP\_MR\_10E\_L Card for Acceptance Testing" task on page 4-25 for the wavelength you will test.
- Step 23 Connect the tunable laser transmitter or the TXP\_MR\_10E\_L card DWDM TX port to the Side A OSC-CSM LINE RX port using a 10-dB bulk attenuator.

- Step 24 If an OPT-AMP-L card (provisioned in OPT-PRE mode) is installed on Side A, complete the "DLP-G360 Verify the OPT-AMP-L (OPT-PRE Mode) Amplifier Laser and Power" task on page 4-27. If not, continue with Step 25.
- **Step 25** Display the Side B OSC-CSM card in card view.
- Step 26 Click the Provisioning > Optical Line > Parameters tabs. Locate the Port 3 Power value. Verify that the value is higher than -30 dBm. If the power value is not higher than -30 dBm, check your connections and clean the fibers using the "NTP-G115 Clean Fiber Connectors" procedure on page 13-26. If this does not change the power value, consult your next level of support.
- Step 27 If an OPT-AMP-L card (provisioned in OPT-PRE mode) is installed on Side B, complete the "DLP-G360 Verify the OPT-AMP-L (OPT-PRE Mode) Amplifier Laser and Power" task on page 4-27. If not, continue with Step 28.
- **Step 28** Display the Side A OSC-CSM card in card view.
- Step 29 Click the Provisioning > Optical Line > Parameters tabs and locate the Power value for Port 2. Verify that the value is higher than -30 dBm. If the power value is not higher than -30 dBm, check your connections and clean the fibers using the "NTP-G115 Clean Fiber Connectors" procedure on page 13-26. If this does not change the power value, consult your next level of support.
- Step 30 Disconnect the TXP card or tunable laser from the Side A OSC-CSM card.
- **Step 31** Remove the loopback created on the Side B OSC-CSM card in Step 19.
- **Step 32** Delete both OSC channels. See the "DLP-G186 Delete an OSC Termination" task on page 10-47.
- **Step 33** Complete the "NTP-G37 Run Automatic Node Setup" procedure on page 3-107 to restore the original configuration.
- Step 34 Create the OSC channels using the "NTP-G38 Provision OSC Terminations" procedure on page 3-104.Stop. You have completed this procedure.

Ŵ

**Caution** Failure to use proper attenuation might damage the equipment.

# NTP-G47 Perform the C-Band Line Amplifier Node with OSCM and OSC-CSM Cards Acceptance Test

| Purpose                   | This procedure tests a C-band line amplifier node provisioned with an OSC-CSM card installed on one side of the shelf and an OSCM card installed on the other. This test verifies that a line amplifier node provisioned is operating properly before you connect it to the network. The test verifies the operation of the amplifiers and checks the power levels at each transmit and receive port to ensure that power loss in the cabling is within tolerance. |
|---------------------------|----------------------------------------------------------------------------------------------------|
| Tools/Equipment           | One of the following:                                                                                                    |
|                           | • A tunable laser or                                                                                                    |
|                           | • TXP_MR_10E_C card                                                                                                    |
|                           | An optical power meter or optical spectrum analyzer                                                                                                    |
|                           | Two bulk attenuators (10 dB) with LC connectors                                                                                                    |
| Prerequisite Procedures   | Chapter 3, "Turn Up a Node"                                                                                                    |
| <b>Required/As Needed</b> | As needed                                                                                                    |
| <b>Onsite/Remote</b>      | Onsite                                                                                                    |
| Security Level            | Superuser only                                                                                                    |
|                           |                                                                                                    |

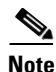

Optical power measurements require either a tunable laser or a multirate transponder to generate the proper optical wavelength. If multirate transponders were installed during completion of Chapter 3, "Turn Up a Node," they can be used for this procedure. No additional cabling changes are needed.

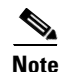

Because the node is isolated and no line-side fibers are connected during the test, the power levels going into the line-side cards will not be the same as the levels when the node is connected to the network. Therefore, if the line amplifier shelf does not contain OPT-BST or OPT-BST-E amplifiers and OPT-PRE amplifiers on both Side B and Side A, you must lower the OPT-PRE power thresholds so that it turns on properly. At the end of the test, you will run ANS to configure the node with the correct parameters for the network acceptance test.

- **Step 1** Complete the "DLP-G46 Log into CTC" task on page 2-26 at the node where you want to perform the acceptance test. If you are already logged in, continue with Step 2.
- **Step 2** If you are using TXP\_MR\_10E\_C cards, complete the "DLP-G268 Provision TXP\_MR\_10E\_C Cards for Acceptance Testing" task on page 4-5. If not, continue with Step 3.
- Step 3 Display the terminal node in node view (single-shelf mode) or multishelf view (multishelf mode).
- Step 4 Click the Alarms tab.
  - **a.** Verify that the alarm filter is not on. See the "DLP-G128 Disable Alarm Filtering" task on page 9-29 as necessary.
  - b. Verify that no equipment alarms appear indicating equipment failure or other hardware problems. (Equipment alarms are indicated by an EQPT in the Alarms tab Cond column.) If alarms appear, investigate and resolve them before continuing. Refer to the *Cisco ONS 15454 DWDM Troubleshooting Guide* for procedures.

L

|                                                                                                 | - A                                                                                                    |                                                                                                    |
|-------------------------------------------------------------------------------------------------|----------------------------------------------------------------------------------------------------|----------------------------------------------------------------------------------------------------|
| No                                                                                              | te                                                                                                    | The OSC terminations created during node turn-up will generate two alarms for each side of shelf, one for an LOS on the OPT-BST or OPT-BST-E card, and the other for an LOS on the OSC-CSM or OSCM card.                                                                                                    |
| In<br>W]<br>Ch                                                                                  | nod<br>DM<br>ang                                                                                                    | e view (single-shelf mode) or multishelf view (multishelf mode), click the <b>Provisioning</b> ><br>-ANS > Port Status tabs. Verify that all statuses under Link Status are listed as Success -<br>ed, Success - Unchanged, or Not Applicable. If any are not, complete the following:                                                                                                    |
| a.                                                                                              | De<br>pa                                                                                                    | elete the two OSC channels using the "DLP-G186 Delete an OSC Termination" task on ge 10-47.                                                                                                    |
| b.                                                                                              | Co                                                                                                    | omplete the "NTP-G37 Run Automatic Node Setup" procedure on page 3-107.                                                                                                    |
| C.                                                                                              | Cr<br>pa                                                                                                    | reate the OSC channels using the "NTP-G38 Provision OSC Terminations" procedure on ge 3-104.                                                                                                    |
| Cro<br>pat                                                                                      | eate<br>tchc                                                                                                    | a loopback on the OSC-CSM card by connecting the LINE TX port to the LINE RX port usin ord and 10-dB bulk attenuator.                                                                                                    |
| Fai                                                                                             | ilure                                                                                                    | e to use proper attenuation might damage the equipment.                                                                                                    |
| the                                                                                             | alt 9<br>Ala                                                                                                    | <b>arms</b> tab. Verify that the LOS alarm on the OSC-CSM card has cleared. The clearing of the L                                                                                                    |
| ala                                                                                             | rm :                                                                                                    | indicates that the OSC link is active for this side of the shelf.                                                                                                    |
| ala<br><u>No</u>                                                                                | irm :<br><u>»</u><br>te                                                                                                    | For ANSI shelves, an EOC DCC Termination Failure alarm will continue to appear due to to OSC signal loopback.                                                                                                    |
| ala<br><u>No</u>                                                                                | trm :<br>te                                                                                                    | indicates that the OSC link is active for this side of the shelf.<br>For ANSI shelves, an EOC DCC Termination Failure alarm will continue to appear due to a OSC signal loopback.<br>alarm clears, continue with Step 8. If not, perform the following steps:                                                                                                    |
| ala<br><b>No</b> t<br>If t<br><b>a</b> .                                                        | te                                                                                                    | For ANSI shelves, an EOC DCC Termination Failure alarm will continue to appear due to OSC signal loopback.<br>alarm clears, continue with Step 8. If not, perform the following steps:<br>emove the 10-dB bulk attenuator on the OSC-CSM LINE TX and LINE RX ports and reconning only the patchcord.                                                                                                    |
| ala<br><u>Not</u><br>If t<br>a.<br>b.                                                           | the a Recussion LO                                                                                                    | <ul> <li>For ANSI shelves, an EOC DCC Termination Failure alarm will continue to appear due to to OSC signal loopback.</li> <li>alarm clears, continue with Step 8. If not, perform the following steps:</li> <li>emove the 10-dB bulk attenuator on the OSC-CSM LINE TX and LINE RX ports and reconn ing only the patchcord.</li> <li>node view (single-shelf mode) or multishelf view (multishelf mode), click the Alarms tab. If DS alarm on the OSC-CSM card clears, continue with Step 8. If not, continue with Step c.</li> </ul>                                                                                                    |
| ala<br><u>Not</u><br>If t<br>a.<br>b.<br>c.                                                     | the a the a                                                                                                    | <ul> <li>For ANSI shelves, an EOC DCC Termination Failure alarm will continue to appear due to a OSC signal loopback.</li> <li>alarm clears, continue with Step 8. If not, perform the following steps:</li> <li>emove the 10-dB bulk attenuator on the OSC-CSM LINE TX and LINE RX ports and reconning only the patchcord.</li> <li>node view (single-shelf mode) or multishelf view (multishelf mode), click the Alarms tab. If DS alarm on the OSC-CSM card clears, continue with Step 8. If not, continue with Step c.</li> </ul>                                                                                                    |
| ala<br><u>Not</u><br>If t<br>a.<br>b.<br>c.<br>d.                                               | rm :<br>te<br>the a<br>Re<br>us<br>In<br>LC<br>Di<br>Cl                                                                                                    | <ul> <li>For ANSI shelves, an EOC DCC Termination Failure alarm will continue to appear due to OSC signal loopback.</li> <li>alarm clears, continue with Step 8. If not, perform the following steps:</li> <li>emove the 10-dB bulk attenuator on the OSC-CSM LINE TX and LINE RX ports and reconning only the patchcord.</li> <li>node view (single-shelf mode) or multishelf view (multishelf mode), click the Alarms tab. If DS alarm on the OSC-CSM card clears, continue with Step 8. If not, continue with Step c.</li> <li>asplay the OSC-CSM card in card view.</li> <li>ick the Provisioning &gt; Optical Line &gt; Optics Thresholds tabs.</li> </ul>                                                                                                    |
| ala<br><u>Not</u><br>If t<br>a.<br>b.<br>c.<br>d.<br>e.                                         | the a line control of the control of the control of                                                                                                    | <ul> <li>For ANSI shelves, an EOC DCC Termination Failure alarm will continue to appear due to to OSC signal loopback.</li> <li>alarm clears, continue with Step 8. If not, perform the following steps:</li> <li>emove the 10-dB bulk attenuator on the OSC-CSM LINE TX and LINE RX ports and reconning only the patchcord.</li> <li>node view (single-shelf mode) or multishelf view (multishelf mode), click the Alarms tab. If OS alarm on the OSC-CSM card clears, continue with Step 8. If not, continue with Step c.</li> <li>splay the OSC-CSM card in card view.</li> <li>ick the Provisioning &gt; Optical Line &gt; Optics Thresholds tabs.</li> <li>the Types area, click Alarm, then click Refresh.</li> </ul>                                                                                                    |
| ala<br><u>Not</u><br>If t<br>a.<br>b.<br>c.<br>d.<br>e.<br>f.                                   | the a line a lin                                                                                                    | <ul> <li>indicates that the OSC link is active for this side of the shelf.</li> <li>For ANSI shelves, an EOC DCC Termination Failure alarm will continue to appear due to OSC signal loopback.</li> <li>alarm clears, continue with Step 8. If not, perform the following steps:</li> <li>emove the 10-dB bulk attenuator on the OSC-CSM LINE TX and LINE RX ports and reconning only the patchcord.</li> <li>node view (single-shelf mode) or multishelf view (multishelf mode), click the Alarms tab. If DS alarm on the OSC-CSM card clears, continue with Step 8. If not, continue with Step c.</li> <li>asplay the OSC-CSM card in card view.</li> <li>ick the Provisioning &gt; Optical Line &gt; Optics Thresholds tabs.</li> <li>the Types area, click Alarm, then click Refresh.</li> <li>ocate the Port 3 Power Failure Low parameter. Double-click the table cell and change the value 0 dBm.</li> </ul>                                                                                                    |
| ala<br><u>Not</u><br>If t<br>a.<br>b.<br>c.<br>d.<br>e.<br>f.<br>g.                             | the a line a lin                                                                                                    | indicates that the OSC link is active for this side of the shelf.<br>For ANSI shelves, an EOC DCC Termination Failure alarm will continue to appear due to OSC signal loopback.<br>alarm clears, continue with Step 8. If not, perform the following steps:<br>emove the 10-dB bulk attenuator on the OSC-CSM LINE TX and LINE RX ports and reconning only the patchcord.<br>node view (single-shelf mode) or multishelf view (multishelf mode), click the <b>Alarms</b> tab. If<br>OS alarm on the OSC-CSM card clears, continue with Step 8. If not, continue with Step c.<br>splay the OSC-CSM card in card view.<br>ick the <b>Provisioning &gt; Optical Line &gt; Optics Thresholds</b> tabs.<br>the Types area, click <b>Alarm</b> , then click <b>Refresh</b> .<br>becate the Port 3 Power Failure Low parameter. Double-click the table cell and change the valu<br><b>0</b> dBm.<br>becate the Port 6 Power Failure Low parameter. Double-click the table cell and change the valu<br><b>0</b> dBm.                                                                                                    |
| ala<br><u>Not</u><br>If t<br>a.<br>b.<br>c.<br>d.<br>e.<br>f.<br>g.<br>h.                       | the a<br>$k = \frac{k}{2}$<br>$k = \frac{k}{2}$                                                                                                    | indicates that the OSC link is active for this side of the shelf.<br>For ANSI shelves, an EOC DCC Termination Failure alarm will continue to appear due to OSC signal loopback.<br>alarm clears, continue with Step 8. If not, perform the following steps:<br>emove the 10-dB bulk attenuator on the OSC-CSM LINE TX and LINE RX ports and reconning only the patchcord.<br>node view (single-shelf mode) or multishelf view (multishelf mode), click the Alarms tab. If DS alarm on the OSC-CSM card clears, continue with Step 8. If not, continue with Step c.<br>splay the OSC-CSM card in card view.<br>ick the Provisioning > Optical Line > Optics Thresholds tabs.<br>the Types area, click Alarm, then click Refresh.<br>pocate the Port 3 Power Failure Low parameter. Double-click the table cell and change the value 0 dBm.<br>ick Apply, and then Yes.                                                                                                    |
| ala<br><u>Not</u><br>If t<br>a.<br>b.<br>c.<br>d.<br>e.<br>f.<br>g.<br>h.<br>i.                 | the a<br>$\mathbf{k}$<br>$\mathbf{k}$ | indicates that the OSC link is active for this side of the shelf.<br>For ANSI shelves, an EOC DCC Termination Failure alarm will continue to appear due to<br>OSC signal loopback.<br>alarm clears, continue with Step 8. If not, perform the following steps:<br>emove the 10-dB bulk attenuator on the OSC-CSM LINE TX and LINE RX ports and reconning only the patchcord.<br>node view (single-shelf mode) or multishelf view (multishelf mode), click the <b>Alarms</b> tab. If<br>OS alarm on the OSC-CSM card clears, continue with Step 8. If not, continue with Step c.<br>splay the OSC-CSM card in card view.<br>ick the <b>Provisioning &gt; Optical Line &gt; Optics Thresholds</b> tabs.<br>the Types area, click <b>Alarm</b> , then click <b>Refresh.</b><br>the the Port 3 Power Failure Low parameter. Double-click the table cell and change the value<br><b>0 dBm.</b><br>becate the Port 6 Power Failure Low parameter. Double-click the table cell and change the value<br><b>0 dBm.</b><br>ick <b>Apply</b> , and then <b>Yes</b> .<br>node view (single-shelf mode) or multishelf view (multishelf mode), click the <b>Alarms</b> tab. If<br>DS alarm on the OSC-CSM card clears, continue with Step 8. If not, replace the OSC-CSM card clears, continue with Step 8. If not, replace the OSC-CSM card clears, continue with Step 8. If n |
| ala<br><b>Not</b><br>If t<br>a.<br>b.<br>c.<br>d.<br>e.<br>f.<br>g.<br>h.<br>i.<br>If t<br>lf t | rm :<br>te<br>the a<br>Re<br>us<br>In<br>LC<br>Di<br>Cl<br>In<br>LC<br>−4<br>Cl<br>In<br>LC<br>vou<br>you                                                                                                    | indicates that the OSC link is active for this side of the shelf.<br>For ANSI shelves, an EOC DCC Termination Failure alarm will continue to appear due to OSC signal loopback.<br>alarm clears, continue with Step 8. If not, perform the following steps:<br>emove the 10-dB bulk attenuator on the OSC-CSM LINE TX and LINE RX ports and reconn<br>ing only the patchcord.<br>node view (single-shelf mode) or multishelf view (multishelf mode), click the <b>Alarms</b> tab. If<br>OS alarm on the OSC-CSM card clears, continue with Step 8. If not, continue with Step c.<br>Isplay the OSC-CSM card in card view.<br>ick the <b>Provisioning &gt; Optical Line &gt; Optics Thresholds</b> tabs.<br>the Types area, click <b>Alarm</b> , then click <b>Refresh.</b><br>becate the Port 3 Power Failure Low parameter. Double-click the table cell and change the valu<br><b>0</b> dBm.<br>ick <b>Apply</b> , and then <b>Yes</b> .<br>node view (single-shelf mode) or multishelf view (multishelf mode), click the <b>Alarms</b> tab. If<br>OS alarm on the OSC-CSM card clears, continue with Step 8. If not, replace the OSC-CSM card clears, continue with Step 8. If not, splay the value <b>0</b> dBm.<br>ick <b>Apply</b> , and then <b>Yes</b> .<br>node view (single-shelf mode) or multishelf view (multishelf mode), click the <b>Alarms</b> tab. If<br>OS alarm on the OSC-CSM card clears, continue with Step 8. If not, replace the OSC-CSM card clears, continue with Step 8. If not, replace the OSC-CSM card clears, continue with Step 8. If not, replace the OSC-CSM card clears, continue with Step 9.                                                                                                    |

| b. | Set the tuner to | the wavelength | under test, then | continue with S | tep 10. |
|----|------------------|----------------|------------------|-----------------|---------|
|----|------------------|----------------|------------------|-----------------|---------|

- Step 9 If you are using a TXP\_MR\_10E\_C card, complete the "DLP-G268 Provision TXP\_MR\_10E\_C Cards for Acceptance Testing" task on page 4-5 for the TXP containing the wavelength you will test. Refer to Table 4-1 on page 4-30, if needed.
- **Step 10** Measure the TXP output power by connecting the TXP DWDM TX port to a test meter. Record the results for future reference.
- **Step 11** Connect the tunable laser transmitter or the TXP\_MR\_10E\_C card DWDM TX port to the OPT-BST or OPT-BST-E LINE RX port using a fiber patchcord and 10-dB bulk attenuator.

<u>\_!\</u>

**Caution** Failure to use proper attenuation might damage the equipment.

- **Step 12** If an OPT-PRE card is installed on the side opposite the OSC-CSM, complete the "DLP-G80 Verify the OPT-PRE Amplifier Laser and Power" task on page 4-7. If not, continue with Step 13.
- **Step 13** Display the OSC-CSM card in card view.
- Step 14 Click the Provisioning > Optical Line > Parameters tabs and locate the Port 2 (COM-RX) Power value. Verify that the value is higher than -30 dBm. If the power value is not higher than -30 dBm, check your connections and clean the fibers using the "NTP-G115 Clean Fiber Connectors" procedure on page 13-26. If this does not change the power value, consult your next level of support.
- **Step 15** If an OPT-PRE card is installed on the same Side As the OSC-CSM, complete the "DLP-G80 Verify the OPT-PRE Amplifier Laser and Power" task on page 4-7. If not, continue with Step 16.
- Step 16 Complete the "DLP-G79 Verify the OPT-BST, OPT-BST-E, or OPT-BST-L Amplifier Laser and Power" task on page 4-6 for the OPT-BST or OPT-BST-E card.
- **Step 17** Disconnect the TXP or tunable laser from the OPT-BST or OPT-BST-E card.
- **Step 18** Remove the loopback fiber on the OSC-CSM card.
- **Step 19** Delete both OSC channels. See the "DLP-G186 Delete an OSC Termination" task on page 10-47.
- **Step 20** Complete the "NTP-G37 Run Automatic Node Setup" procedure on page 3-107 to restore the original configuration.
- Step 21 Create the OSC channels using the "NTP-G38 Provision OSC Terminations" procedure on page 3-104.
- **Step 22** Create a loopback on the OPT-BST or OPT-BST-E card by connecting the LINE TX port with LINE RX port using a patchcord and 10-dB bulk attenuator.
- Step 23 Wait 90 to 100 seconds, then in node view (single-shelf mode) or multishelf view (multishelf mode) click the Alarms tab. Verify that the LOS alarms on the OPT-BST or OPT-BST-E card and the OSCM card have cleared. The clearing of the LOS alarms indicates that the OSC link is active for this side of the shelf.

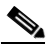

**Note** For ANSI shelves, an EOC DCC Termination Failure alarm will continue to appear due to the OSC signal loopback.

If the alarms clear, continue with Step 24. If not, perform the following steps:

- a. Display the OPT-BST or OPT-BST-E card in card view.
- **b.** Click the **Provisioning > Optical Line > Optics Thresholds** tabs.
- c. In the Types area, click Alarms, then click Refresh.

- **d.** Locate the Port 2 (COM-TX) Power Failure Low parameter. Double-click the table cell and change the value to **-30 dBm**.
- e. Locate the Port 4 (OSC-TX) Power Failure Low parameter. Double-click the table cell and change the value to -40 dBm.
- f. Click Apply, and then Yes.
- **g.** Wait 90 to 100 seconds, then in node view (single-shelf mode) or multishelf view (multishelf mode) click the **Alarms** tab. Verify that the LOS alarms on the OPT-BST or OPT-BST-E card has cleared. If so, continue with Step 24. If not, disconnect the OSCM card from the OPT-BST or OPT-BST-E card.
- **h.** Create a loopback on the OSCM card by connecting a patch cable from the OSC TX port to the OSC RX port using a 10-dB bulk attenuator.
- i. Wait 90 to 100 seconds, then in node view (single-shelf mode) or multishelf view (multishelf mode) click the **Alarms** tab. Verify that the LOS alarm on the OSCM card has cleared. If not, check your connections and clean the fibers using the "NTP-G115 Clean Fiber Connectors" procedure on page 13-26. If this does not change the power value, consult your next level of support.
- **Step 24** Connect the tunable laser transmitter or the TXP\_MR\_10E\_C card DWDM TX port to the OSC-CSM LINE RX port using a fiber patchcord and 10-dB bulk attenuator.
- **Step 25** If an OPT-PRE is installed on the same side of the shelf as the OSC-CSM, complete the "DLP-G80 Verify the OPT-PRE Amplifier Laser and Power" task on page 4-7. If not, continue with Step 26.
- **Step 26** Complete the "DLP-G79 Verify the OPT-BST, OPT-BST-E, or OPT-BST-L Amplifier Laser and Power" task on page 4-6 for the OPT-BST or OPT-BST-E card.
- **Step 27** Display the OSC-CSM card in card view.
- Step 28 Click the Provisioning > Optical Line > Parameters tabs. Verify that the power value on Port 3 (COM-TX) is equal to the optical power from the tunable laser or TXP\_MR\_10E\_C card (measured in Step 10) -10 dB, +/- 2 dB. If not, check your connections and clean the fibers using the "NTP-G115 Clean Fiber Connectors" procedure on page 13-26. If this does not change the power value, consult your next level of support.
- **Step 29** If an OPT-PRE card is installed on the side opposite the OSC-CSM, complete the "DLP-G80 Verify the OPT-PRE Amplifier Laser and Power" task on page 4-7. If not, continue with Step 30.
- **Step 30** Disconnect the TXP or tunable laser from the OSC-CSM card.
- **Step 31** Remove the loopback fiber on the OPT-BST or OPT-BST-E amplifier card.
- **Step 32** Delete both OSC channels. See the "DLP-G186 Delete an OSC Termination" task on page 10-47.
- **Step 33** Complete the "NTP-G37 Run Automatic Node Setup" procedure on page 3-107 to restore the original configuration.
- **Step 34** Create the OSC channels using the "NTP-G38 Provision OSC Terminations" procedure on page 3-104.

Stop. You have completed this procedure.

# NTP-G157 Perform the L-Band Line Amplifier Node with OSCM and OSC-CSM Cards Acceptance Test

| Purpose                        | This procedure tests a L-band line amplifier node with an OSC-CSM card<br>installed on one side of the shelf and an OSCM card installed on the other |
|--------------------------------|----------------------------------------------------------------------------------------------------|
| Tools/Equipment                | One of the following:                                                                                                    |
|                                | • A tunable laser or                                                                                                    |
|                                | • TXP_MR_10E_L card                                                                                                    |
|                                | An optical power meter or optical spectrum analyzer                                                                                                  |
|                                | Two bulk attenuators (10 dB) with LC connectors                                                                                                    |
| <b>Prerequisite Procedures</b> | Chapter 3, "Turn Up a Node"                                                                                                    |
| <b>Required/As Needed</b>      | As needed                                                                                                    |
| <b>Onsite/Remote</b>           | Onsite                                                                                                    |
| Security Level                 | Superuser only                                                                                                    |
|                                |                                                                                                    |

Note

Optical power measurements require either a tunable laser or a multirate transponder to generate the proper optical wavelength. If multirate transponders were installed during completion of Chapter 3, "Turn Up a Node," they can be used for this procedure. No additional cabling changes are needed.

- **Step 1** Complete the "DLP-G46 Log into CTC" task on page 2-26 at the node where you want to perform the acceptance test. If you are already logged in, continue with Step 2.
- **Step 2** If you are using TXP\_MR\_10E\_L cards, complete the "DLP-G358 Provision TXP\_MR\_10E\_L Card for Acceptance Testing" task on page 4-25. If not, continue with Step 3.
- Step 3 From the View menu, choose Go to Home View.
- **Step 4** Click the **Alarms** tab.
  - **a.** Verify that the alarm filter is not on. See the "DLP-G128 Disable Alarm Filtering" task on page 9-29 as necessary.
  - **b.** Verify that no equipment alarms appear indicating equipment failure or other hardware problems. (Equipment alarms are indicated by an EQPT in the Alarms tab Cond column.) If alarms appear, investigate and resolve them before continuing. Refer to the *Cisco ONS 15454 DWDM Troubleshooting Guide* for procedures.

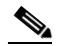

**Note** The OSC terminations created during node turn-up will generate two alarms for each side of the shelf, one for an LOS on the OPT-BST-L card, and the other for an LOS on the OSC-CSM or OSCM card. If OSCM cards are installed on ANSI shelves, EOC DCC Termination Failure alarms will appear.

- Step 5 In node view (single-shelf mode) or multishelf view (multishelf mode), click the Provisioning > WDM-ANS > Port Status tabs. Verify that all statuses under Link Status are listed as Success Changed, Success Unchanged, or Not Applicable. If any are not, complete the following:
  - **a.** Delete the two OSC channels using the "DLP-G186 Delete an OSC Termination" task on page 10-47.

- b. Complete the "NTP-G37 Run Automatic Node Setup" procedure on page 3-107.
- **c.** Create the OSC channels using the "NTP-G38 Provision OSC Terminations" procedure on page 3-104.
- **Step 6** Create a loopback on the OSC-CSM card by connecting the LINE TX port to the LINE RX port using a fiber patchcord and 10-dB bulk attenuator.

**Caution** Failure to use proper attenuation might damage the equipment.

Step 7 Wait 90 to 100 seconds, then in node view (single-shelf mode) or multishelf view (multishelf mode) click the Alarms tab. Verify that the LOS alarm on the OSC-CSM card has cleared. The clearing of the LOS alarm indicates that the OSC link is active for this side of the shelf.

**Note** For ANSI shelves, an EOC DCC Termination Failure alarm will continue to appear due to the OSC signal loopback.

If the alarm clears, continue with Step 8. If not, perform the following steps:

- **a.** Remove the 10-dB bulk attenuator on the OSC-CSM LINE TX and LINE RX ports and reconnect using only the patchcord.
- **b.** In node view (single-shelf mode) or multishelf view (multishelf mode), click the **Alarms** tab. If the LOS alarm on the OSC-CSM card clears, continue with Step 8. If not, continue with Step c.
- **c**. Display the OSC-CSM card in card view.
- d. Click the **Provisioning > Optical Line > Optics Thresholds** tabs.
- e. In the Types area, click Alarm, then click Refresh.
- f. Locate the Port 3 Power Failure Low parameter. Double-click the table cell and change the value to -30 dBm.
- g. Locate the Port 6 Power Failure Low parameter. Double-click the table cell and change the value to -40 dBm.
- h. Click Apply, and then Yes.
- i. In node view (single-shelf mode) or multishelf view (multishelf mode), click the **Alarms** tab. If the LOS alarm on the OSC-CSM card clears, continue with Step 8. If not, replace the OSC-CSM card.
- **Step 8** If you are using a tunable laser, follow the manufacturer's instructions to complete the following steps. If you are using a TXP\_MR\_10E\_L card, continue with Step 9.
  - **a.** Set the output power to a nominal value, such as -3 dBm.
  - **b.** Set the tuner to the wavelength under test, then continue with Step 10.
- **Step 9** If you are using a TXP\_MR\_10E\_L card, complete the "DLP-G358 Provision TXP\_MR\_10E\_L Card for Acceptance Testing" task on page 4-25 for the wavelength you will test.
- **Step 10** Measure the TXP card output power by connecting the TXP card DWDM TX port to a test meter. Record the results for future reference.
- **Step 11** Connect the tunable laser transmitter or the TXP\_MR\_10E\_L card DWDM TX port to the OPT-BST-L LINE RX port using a 10-dB bulk attenuator.

Caution

Failure to use proper attenuation might damage the equipment.

- Step 12 Display the OPT-BST-L card in card view.
- Step 13 Click the Provisioning > Optical Line > Parameters tabs. Verify that the power value on Port 2 (Out Com) is equal to the optical power from the tunable laser or TXP\_MR\_10E\_L card (measured in Step 10), +/- 1.0 dBm.
- Step 14 If an OPT-AMP-L card (provisioned in OPT-PRE mode) is installed on the side opposite the OSC-CSM card, complete the "DLP-G360 Verify the OPT-AMP-L (OPT-PRE Mode) Amplifier Laser and Power" task on page 4-27. If not, continue with Step 15.
- **Step 15** Display the OSC-CSM card in card view.
- Step 16 Click the Provisioning > Optical Line > Parameters tabs and locate the Port 3 Power value. Verify that the value is higher than -30 dBm. If the power value is not higher than -30 dBm, check your connections and clean the fibers using the "NTP-G115 Clean Fiber Connectors" procedure on page 13-26. If this does not change the power value, consult your next level of support.
- Step 17 If an OPT-AMP-L card (provisioned in OPT-PRE mode) is installed on the same Side As the OSC-CSM, complete the "DLP-G360 Verify the OPT-AMP-L (OPT-PRE Mode) Amplifier Laser and Power" task on page 4-27. If not, continue with Step 18.
- **Step 18** Complete the "DLP-G359 Verify the OPT-BST-L or OPT-AMP-L (OPT-Line Mode) Amplifier Laser and Power" task on page 4-26 for the OPT-BST-L card.
- **Step 19** Disconnect the TXP card or tunable laser from the OPT-BST-L card.
- **Step 20** Remove the loopback fiber on the OSC-CSM card.
- Step 21 Delete both OSC channels. See the "DLP-G186 Delete an OSC Termination" task on page 10-47.
- **Step 22** Complete the "NTP-G37 Run Automatic Node Setup" procedure on page 3-107 to restore the original configuration.
- **Step 23** Create the OSC channels using the "NTP-G38 Provision OSC Terminations" procedure on page 3-104.
- **Step 24** Create a loopback on the OPT-BST-L card by connecting the LINE TX port with LINE RX port using a patchcord and 10-dB bulk attenuator.
- Step 25 Wait 90 to 100 seconds, then in node view (single-shelf mode) or multishelf view (multishelf mode) click the Alarms tab. Verify that the LOS alarms on the OPT-BST-L and OSCM cards have cleared. The clearing of the LOS alarms indicates that the OSC link is active for this side of the shelf.

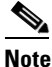

• For ANSI shelves, an EOC DCC Termination Failure alarm will continue to appear due to the OSC signal loopback.

If the alarms clear, continue with Step 26. If not, perform the following steps:

- a. Display the OPT-BST-L card in card view.
- **b.** Click the **Provisioning > Optical Line > Optics Thresholds** tabs.
- c. In the Types area, click Alarms, then click Refresh.
- d. Locate the Port 2 Power Failure Low parameter. Double-click the table cell and change the value to -30 dBm.
- e. Locate the Port 4 Power Failure Low parameter. Double-click the table cell and change the value to -40 dBm.
- f. Click Apply, and then Yes.
- **g.** Wait 90 to 100 seconds, then in node view (single-shelf mode) or multishelf view (multishelf mode) click the **Alarms** tab. Verify that the LOS alarms on the OPT-BST-L card has cleared. If so, continue with Step 26. If not, disconnect the OSCM card from the OPT-BST-L card.

- **h.** Create a loopback on the OSCM card by connecting a patch cable from the OSC TX port to the OSC RX port using a 10-dB bulk attenuator.
- i. Wait 90 to 100 seconds, then in node view (single-shelf mode) or multishelf view (multishelf mode), click the **Alarms** tab. Verify that the LOS alarm on the OSCM card has cleared. If so, replace the OPT-BST-L card. If not, replace the OSCM card. See the "NTP-G30 Install the DWDM Cards" procedure on page 3-53.
- **Step 26** Connect the tunable laser transmitter or the TXP\_MR\_10E\_L card DWDM TX port to the OSC-CSM LINE RX port using a 10-dB bulk attenuator.
- Step 27 If an OPT-AMP-L card (provisioned in OPT-PRE mode) is installed on the same side of the shelf as the OSC-CSM, complete the "DLP-G360 Verify the OPT-AMP-L (OPT-PRE Mode) Amplifier Laser and Power" task on page 4-27. If not, continue with Step 28.
- **Step 28** Complete the "DLP-G359 Verify the OPT-BST-L or OPT-AMP-L (OPT-Line Mode) Amplifier Laser and Power" task on page 4-26 for the OPT-BST-L card.
- **Step 29** Display the OSC-CSM card in card view.
- Step 30 Click the Provisioning > Optical Line > Parameters tabs. Verify that the power value on Port 3 (Out Com) is equal to the optical power from the tunable laser or TXP\_MR\_10E\_L card (measured in Step 10), +/- 1.0 dBm.
- Step 31 If an OPT-AMP-L card (provisioned in OPT-PRE mode) is installed on the side opposite the OSC-CSM, complete the "DLP-G360 Verify the OPT-AMP-L (OPT-PRE Mode) Amplifier Laser and Power" task on page 4-27. If not, continue with Step 32.
- **Step 32** Disconnect the TXP card or tunable laser from the OSC-CSM card.
- **Step 33** Remove the loopback fiber on the OPT-BST-L amplifier card.
- **Step 34** Delete both OSC channels. See the "DLP-G186 Delete an OSC Termination" task on page 10-47.
- **Step 35** Complete the "NTP-G37 Run Automatic Node Setup" procedure on page 3-107 to restore the original configuration.
- Step 36 Create the OSC channels using the "NTP-G38 Provision OSC Terminations" procedure on page 3-104.Stop. You have completed this procedure.

# NTP-G48 Perform the OADM Node Acceptance Test on a Symmetric Node with OSCM Cards

| Purpose                        | This procedure checks the integrity of all the optical connections inside an OADM node with OSCM cards installed on both Side B and Side A of the shelf. Three connection types are tested: |
|--------------------------------|----------------------------------------------------------------------------------------------------|
|                                | • Express                                                                                                    |
|                                | • Pass-through                                                                                                    |
|                                | • Add/Drop                                                                                                    |
| Tools/Equipment                | A tunable laser or a TXP_MR_10E_C card                                                                                                    |
|                                | An optical power meter or optical spectrum analyzer                                                                                                    |
|                                | Two bulk attenuators (10 dB) with LC connectors                                                                                                    |
| <b>Prerequisite Procedures</b> | Chapter 3, "Turn Up a Node."                                                                                                    |
| <b>Required/As Needed</b>      | As needed                                                                                                    |
| <b>Onsite/Remote</b>           | Onsite                                                                                                    |
| Security Level                 | Superuser only                                                                                                    |
|                                |                                                                                                    |

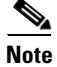

Optical power measurements require either a tunable laser or a multirate transponder to generate the proper optical wavelength. If multirate transponders were installed during completion of Chapter 3, "Turn Up a Node," they can be used for this procedure. No additional cabling changes are needed.

- **Step 1** Complete the "DLP-G46 Log into CTC" task on page 2-26 at the OADM node where you want to perform the acceptance test. If you are already logged in, continue with Step 2.
- Step 2 From the View menu, choose Go to Network View.
- Step 3 Click the Alarms tab.
  - **a.** Verify that the alarm filter is not on. See the "DLP-G128 Disable Alarm Filtering" task on page 9-29 as necessary.
  - **b.** Verify that no equipment alarms appear indicating equipment failure or other hardware problems. (Equipment alarms are indicated by an EQPT in the Alarms tab Cond column.) If equipment failure alarms appear, investigate and resolve them before continuing. Refer to the *Cisco ONS 15454 DWDM Troubleshooting Guide* for procedures.
- Step 4 In node view (single-shelf mode) or multishelf view (multishelf mode), click the Provisioning > WDM-ANS > Port Status tabs. Verify that all statuses under Link Status are Success Changed, Success Unchanged, or Not Applicable. If not, complete the "NTP-G37 Run Automatic Node Setup" procedure on page 3-107.
- **Step 5** Check your Cisco TransportPlanner site configuration file to verify the presence of added and dropped bands (including four channels at 100 GHz) configured in pass-through mode in either direction.

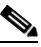

**Note** Configuring a band in pass-through mode means that the band is dropped in one direction by an AD-xB-xx.x card on one side (Side B or Side A) of the node, then added by another AD-xB-x.xx card on the opposite side in the same direction. The band is not terminated inside the node.

- **Step 6** If no bands are configured in pass-through mode, continue with Step 7. If a band is configured in pass-through mode, mark it and skip the related optical test for the express, add, and drop sections. Band pass-through connections are verified separately.
- **Step 7** Check the site configuration file from Cisco TransportPlanner to verify the presence of dropped or added channels configured in pass-through mode in either direction.

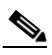

- **Note** Configuring a channel in pass-through mode means that the channel is dropped in one direction by an AD-xC-xx.x card on one side (Side B or Side A) of the node, then added by another AD-xC-x.xx card on the opposite side in the same direction. The channel is not terminated inside the node.
- **Step 8** If no channels are configured in pass-through mode, continue with Step 9. If a channel is configured in pass-through mode, mark it and skip the related optical test for the express, add, and drop sections. Channel pass-through connections are verified separately.
- **Step 9** Create a loopback on the Side A OPT-BST or OPT-BST-E card by connecting the LINE TX port to the LINE RX port using a patchcord and 10-dB bulk attenuator.
- Step 10 Verify that the OSC link becomes active on the Side A OSCM card. (The OSC termination must be already provisioned. If not, complete the "NTP-G38 Provision OSC Terminations" procedure on page 3-104.) If the OSC link becomes active, continue with Step 11. If the OSC link does not turn up, complete the following steps:
  - a. Modify the OSC Fail Low thresholds. Click the **Provisioning > Optical Line > Optics Thresholds** tabs and change the Port 4 opwrMin (minimum power) to **-40 dBm**.
  - b. Modify the COM TX Fail Low Threshold. Change the Port 2 opwrMin (minimum power) to -30 dBm.
  - **c.** If the OSC link turns up, continue with Step 11. If the OSC link is still down, disconnect the OSCM card from the OPT-BST or OPT-BST-E card.
  - **d.** Create a loopback on the OSCM card by connecting patch cable from the OSC TX port to the OSC RX port using a 10-dB bulk attenuator.
  - **e.** If the OSC link turns up, replace the OPT-BST or OPT-BST-E card. If the OSC link does not turn up, replace the OSCM card.

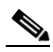

**Note** Due to the OSC signal loopback, an EOC DCC Termination Failure alarm might be raised on ANSI shelves.

- **Step 11** If the node has express bands or channels, complete the "DLP-G85 Verify Express Channel Connections on an OADM Node with OSCM Cards" task on page 4-125. If the node does not have express bands or channels, continue with Step 12.
- Step 12 If connections configured in pass-through mode are present (noted in Steps 6 and 8), complete the "DLP-G89 Verify OADM Node Pass-Through Channel Connections" task on page 4-128. If not, continue with Step 13.
- **Step 13** If connections have add/drop connections, complete the "DLP-G93 Verify Add and Drop Connections on an OADM Node with OSCM Cards" task on page 4-133.

Stop. You have completed this procedure.

# DLP-G85 Verify Express Channel Connections on an OADM Node with OSCM Cards

|         | Purpo                                         | ose                                                                                                    | This task verifies the express channel connections during an OADM node acceptance test.                                                                                          |  |
|---------|-----------------------------------------------|----------------------------------------------------------------------------------------------------|----------------------------------------------------------------------------------------------------|--|
|         | Tools/                                        | Equipment                                                                                                    | A tunable laser or a TXP_MR_10E_C                                                                                                    |  |
|         | Prere                                         | quisite Procedures                                                                                                    | DLP-G46 Log into CTC, page 2-26                                                                                                    |  |
|         | Requi                                         | red/As Needed                                                                                                    | As needed                                                                                                    |  |
|         | Onsite                                        | e/Remote                                                                                                    | Onsite                                                                                                    |  |
|         | Secur                                         | ity Level                                                                                                    | Superuser only                                                                                                    |  |
| Step 1  | If you with S                                 | are using a tunable la<br>tep 2.                                                                                                    | ser, set the output power to a nominal value, such as $-3$ dBm. If not, continue                                                                                                 |  |
| Step 2  | Conne<br>OPT-B                                | ct the tunable laser t<br>ST or OPT-BST-E L                                                                                                    | ransmitter or the TXP_MR_10E_C card DWDM TX port to the Side B INE RX port.                                                                                                    |  |
| Step 3  | Based<br>TXP_M<br>AD-xE<br>the tun<br>for Acc | Based on the Cisco TransportPlanner site configuration file, tune the tunable laser of the TXP_MR_10E_C card to a wavelength (on the 100-GHz ITU-T grid) that runs on the express path of all AD-xB-xx.x and AD-xC-xx.x cards on the Side B-to-Side A and Side A-to-Side B directions. Refer to the tunable laser manufacturer's documentation or the "DLP-G268 Provision TXP_MR_10E_C Cards for Acceptance Testing" task on page 4-5 |                                                                                                    |  |
| Step 4  | If an C<br>comple<br>OPT-P                    | PT-PRE card is inst<br>ete the "DLP-G80 Vo<br>RE card is not instal                                                                                                    | alled on Side B, insert a 10-dB bulk attenuator on the COM RX port and erify the OPT-PRE Amplifier Laser and Power" task on page 4-7. If an led on Side B, continue with Step 5. |  |
| Step 5  | If AD-<br>Expres                              | xB-xx.x cards are in<br>s Power" task on pa                                                                                                    | stalled on Side B, complete the "DLP-G87 Verify the AD-xB-xx.x Output ge 4-126 for each Side B card. If not, continue with Step 6.                                               |  |
|         |                                               |                                                                                                    |                                                                                                    |  |
|         | Note                                          | If AD-xB-xx.x and channels will go in                                                                                                    | AD-xC-xx.x cards are both installed in one direction, the received express to the AD-xB-xx.x cards first, then into the AD-xC-xx.x cards.                                        |  |
| Step 6  | If AD-<br>Expres                              | xC-xx.x cards are in<br>s Power" task on pa                                                                                                    | stalled on Side B, complete the "DLP-G88 Verify the AD-xC-xx.x Output ge 4-126 for each Side B card. If not, continue with Step 7.                                               |  |
| Step 7  | If AD-<br>Comm                                | xC-xx.x cards are in<br>on Power" task on p                                                                                                    | stalled on Side A, complete the "DLP-G271 Verify the AD-xC-xx.x Output age 4-127 for each Side A card. If not, continue with Step 8.                                             |  |
| Step 8  | If AD-<br>Comm                                | If AD-xB-xx.x cards are installed on Side A, complete the "DLP-G272 Verify the AD-xB-xx.x Output Common Power" task on page 4-127 for each Side A card. If not, continue with Step 9.                                                                                                    |                                                                                                    |  |
| Step 9  | Compl<br>task or                              | Complete the "DLP-G79 Verify the OPT-BST, OPT-BST-E, or OPT-BST-L Amplifier Laser and Power" task on page 4-6 for the OPT-BST or OPT-BST-E card installed on Side B.                                                                                                    |                                                                                                    |  |
| Step 10 | If an O<br>and Po                             | If an OPT-PRE card is installed on Side A, complete the "DLP-G80 Verify the OPT-PRE Amplifier Laser<br>and Power" task on page 4-7. If an OPT-PRE card is not installed, continue with Step 11.                                                                                                    |                                                                                                    |  |
| Step 11 | Repeat<br>directi                             | Steps 5 through 8 f                                                                                                    | or the AD-xB-xx.x and AD-xC-xx.x cards along the Side A-to-Side B                                                                                                    |  |
| Step 12 | Compl<br>task or                              | ete the "DLP-G79 V<br>a page 4-6 for the OI                                                                                                    | erify the OPT-BST, OPT-BST-E, or OPT-BST-L Amplifier Laser and Power"<br>PT-BST or OPT-BST-E card installed on Side A.                                                           |  |

**Step 13** Return to the originating procedure (NTP).

## **DLP-G87 Verify the AD-xB-xx.x Output Express Power**

|        | Purpose                                                   | This task verifies the output express power of AD-xB-xx.x cards.                                                                      |  |  |
|--------|-----------------------------------------------------------|----------------------------------------------------------------------------------------------------|--|--|
|        | Tools/Equipment                                           | None                                                                                                    |  |  |
|        | Prerequisite Procedures                                   | DLP-G46 Log into CTC, page 2-26                                                                                                    |  |  |
|        | <b>Required/As Needed</b>                                 | As needed                                                                                                    |  |  |
|        | <b>Onsite/Remote</b>                                      | Onsite or remote                                                                                                    |  |  |
|        | Security Level                                            | Superuser only                                                                                                    |  |  |
|        |                                                           |                                                                                                    |  |  |
| Step 1 | Display the AD-xB-xx.x ca                                 | ard in card view.                                                                                                    |  |  |
| Step 2 | Click the <b>Provisioning &gt; C</b>                      | <b>Dptical Line &gt; Parameters</b> tabs.                                                                                             |  |  |
| Step 3 | Change the Output Express<br>(ETSI). Click <b>Apply</b> . | Change the Output Express port administrative state to <b>OOS,MT</b> (ANSI) or <b>Locked,maintenance</b> (ETSI). Click <b>Apply</b> . |  |  |
| Step 4 | Verify that the Output Exp                                | Verify that the Output Express port Power value is greater than the default no-power value of -28 dBn                                 |  |  |
| Step 5 | Return to your originating procedure (NTP).               |                                                                                                    |  |  |
|        |                                                           |                                                                                                    |  |  |

# **DLP-G88 Verify the AD-xC-xx.x Output Express Power**

|        | Purpose                                                                                                    | This task verifies the output express power of the AD-xC-xx.x cards.                                 |  |  |
|--------|----------------------------------------------------------------------------------------------------|----------------------------------------------------------------------------------------------------|--|--|
|        | <b>Tools/Equipment</b>                                                                                                    | None                                                                                                 |  |  |
|        | <b>Prerequisite Procedures</b>                                                                                                    | DLP-G46 Log into CTC, page 2-26                                                                      |  |  |
|        | <b>Required/As Needed</b>                                                                                                    | As needed                                                                                            |  |  |
|        | <b>Onsite/Remote</b>                                                                                                    | Onsite or remote                                                                                     |  |  |
|        | Security Level                                                                                                    | Superuser only                                                                                       |  |  |
|        |                                                                                                    |                                                                                                    |  |  |
| Step 1 | Display the AD-xC-xx.x ca                                                                                                    | ard in card view.                                                                                    |  |  |
| Step 2 | Click the <b>Provisioning &gt; C</b>                                                                                                  | Click the <b>Provisioning &gt; Optical Line &gt; Parameters</b> tabs.                                |  |  |
| Step 3 | Change the Output Express port administrative state to <b>OOS,MT</b> (ANSI) or <b>Locked,maintenance</b> (ETSI). Click <b>Apply</b> . |                                                                                                    |  |  |
| Step 4 | Verify that the Output Exp                                                                                                    | Verify that the Output Express port Power value is greater than the default no-power value of -30 dB |  |  |
| Step 5 | Return to your originating                                                                                                    | Return to your originating procedure (NTP).                                                          |  |  |
|        |                                                                                                    |                                                                                                    |  |  |

# DLP-G271 Verify the AD-xC-xx.x Output Common Power

|        | Purpose                                                                                         | This task verifies the common power of the AD-xC-xx.x cards. |  |  |
|--------|-------------------------------------------------------------------------------------------------|--------------------------------------------------------------|--|--|
|        | Tools/Equipment                                                                                 | None                                                         |  |  |
|        | Prerequisite Procedures                                                                         | DLP-G46 Log into CTC, page 2-26                              |  |  |
|        | <b>Required/As Needed</b>                                                                       | As needed                                                    |  |  |
|        | <b>Onsite/Remote</b>                                                                            | Onsite or remote                                             |  |  |
|        | Security Level                                                                                  | Superuser only                                               |  |  |
| Step 1 | Display the AD-xC-xx.x card in card view.                                                       |                                                              |  |  |
| Step 2 | Click the <b>Provisioning &gt; Optical Line &gt; Parameters</b> tabs.                           |                                                              |  |  |
| Step 3 | Verify that the Output Com port Power value is greater than the default no-power value of -30 d |                                                              |  |  |
| Step 4 | Return to your originating procedure (NTP).                                                     |                                                              |  |  |

# DLP-G272 Verify the AD-xB-xx.x Output Common Power

| Purpose                                                                                           | This task verifies the output common power of the AD-xB-xx.x cards. |  |
|---------------------------------------------------------------------------------------------------|---------------------------------------------------------------------|--|
| Tools/Equipment                                                                                   | None                                                                |  |
| <b>Prerequisite Procedures</b>                                                                    | DLP-G46 Log into CTC, page 2-26                                     |  |
| <b>Required/As Needed</b>                                                                         | As needed                                                           |  |
| <b>Onsite/Remote</b>                                                                              | Onsite or remote                                                    |  |
| Security Level                                                                                    | Superuser only                                                      |  |
|                                                                                                   |                                                                     |  |
| Display the AD-xB-xx.x ca                                                                         | ard in card view.                                                   |  |
| Click the <b>Provisioning &gt; Optical Line &gt; Parameters</b> tabs.                             |                                                                     |  |
| Verify that the Output Com port Power value is greater than the default no-power value of -28 dBm |                                                                     |  |

Step 4 Return to your originating procedure (NTP). Step Step

Step

Step

Step

Step

Step Step

Step

Step

Step

Step Step

# **DLP-G89 Verify OADM Node Pass-Through Channel Connections**

| Purpose                                                                                                    | This task verifies the pass-through channel connections during an OADM node acceptance test.                                                             |
|----------------------------------------------------------------------------------------------------|----------------------------------------------------------------------------------------------------|
| Tools/Equipment                                                                                                    | A tunable laser or a TXP_MR_10E_C                                                                                                    |
| <b>Prerequisite Procedures</b>                                                                                           | DLP-G46 Log into CTC, page 2-26                                                                                                    |
| <b>Required/As Needed</b>                                                                                                | As needed                                                                                                    |
| <b>Onsite/Remote</b>                                                                                                    | Onsite                                                                                                    |
| Security Level                                                                                                    | Superuser only                                                                                                    |
| Identify the first band conr                                                                                             | nection configured in pass-through mode in both directions.                                                                                              |
| Set the tunable laser or TX<br>tunable laser manufacturer<br>Acceptance Testing" task of                                 | P_MR_10E_C card to the wavelength of the band to be tested. Refer to the 's documentation or the "DLP-G268 Provision TXP_MR_10E_C Cards for on page 4-5. |
| Complete the "DLP-G90 V for the first pass-through c                                                                     | Verify an AD-xB-xx.x Pass-Through Connection Power" task on page 4-130 onnection.                                                                        |
| Complete one of the follow                                                                                               | ving:                                                                                                    |
| • If OSCM cards are ins TX port and verify tha                                                                           | talled, connect a power meter to the Side B OPT-BST or OPT-BST-E LINE t the Side B amplifier is turned on by the pass-through wavelength.                |
| • If OSC-CSM cards are task on page 4-132 for                                                                            | installed, complete the "DLP-G84 Verify the OSC-CSM Incoming Power" the Side B OSC-CSM card.                                                             |
| Complete Steps 2 through directions.                                                                                     | 4 for each band connection configured in pass-through mode in both                                                                                       |
| If channel pass-through co<br>connections are present, co                                                                | nnections are not present, continue with Step 15. If channel pass-through ontinue with one of the following steps:                                       |
| • If the pass-through cha                                                                                                | annel connections use an AD-xC-xx.x card, continue with Step 7.                                                                                          |
| • If the pass-through cha                                                                                                | annel connections use a 4MD-xx.x card, continue with Step 11.                                                                                            |
| Tune the tunable laser on a                                                                                              | wavelength (1 of 4) belonging to the channel to be tested.                                                                                               |
| Complete the "DLP-G91 V first pass-through connecti                                                                      | Verify an AD-xC-xx.x Pass-Through Connection" task on page 4-131 for the on.                                                                             |
| Complete one of the follow                                                                                               | ving:                                                                                                    |
| • If an OSCM card is inst<br>that the Side B OPT-B                                                                       | stalled, connect a power meter to LINE TX port on the front-pane and verify ST or OPT-BST-E amplifier is turned on by the pass-through wavelength.       |
| • If an OSC-CSM card i task on page 4-132 for                                                                            | s installed, complete the "DLP-G84 Verify the OSC-CSM Incoming Power" the Side B OSC-CSM card.                                                           |
| If the pass-through connect Step 15.                                                                                     | tions use a 4MD-xx.x card, continue with Step 11. If not, continue with                                                                                  |
| Identify the first channel connection that is configured in pass-through mode using the 4MD-xx.x car in both directions. |                                                                                                    |
| Tune the tunable laser on t                                                                                              | he corresponding wavelength.                                                                                                    |
| Complete the "DLP-G92 V                                                                                                  | erify 4MD-xx.x Pass-Through Connection Power" task on page 4-129.                                                                                        |

**Step 14** Perform one of the following:

- If an OSCM card is installed, connect a power meter to LINE TX port on the card front panel and verify that the Side B OPT-BST or OPT-BST-E amplifier is turned on by the pass-through wavelength.
- If an OSC-CSM card is installed, complete the "DLP-G84 Verify the OSC-CSM Incoming Power" task on page 4-132 for the Side B OSC-CSM card.

**Step 15** Return to your originating procedure (NTP).

### DLP-G92 Verify 4MD-xx.x Pass-Through Connection Power

|        | <b>Purpose</b> T                                                |                                                                                                    | This task verifies 4MD-xx.x pass-through connection power.                                                                                  |  |
|--------|-----------------------------------------------------------------|----------------------------------------------------------------------------------------------------|----------------------------------------------------------------------------------------------------|--|
|        | То                                                              | ols/Equipment                                                                                                    | None                                                                                                    |  |
|        | Pr                                                              | erequisite Procedures                                                                                                    | DLP-G46 Log into CTC, page 2-26<br>As needed                                                                                                |  |
|        | Re                                                              | equired/As Needed                                                                                                    |                                                                                                    |  |
|        | <b>Onsite/Remote</b> O                                          |                                                                                                    | Onsite or remote                                                                                                    |  |
|        | Se                                                              | curity Level                                                                                                    | Superuser only                                                                                                    |  |
| Step 1 | Verify the TX band power on the related Side B AD-xB-xx.x card: |                                                                                                    |                                                                                                    |  |
|        | a.                                                              | Display the Side B AD                                                                                                    | -xB-xx.x card in card view.                                                                                                    |  |
|        | b.                                                              | Click the <b>Provisioning</b>                                                                                                    | g > Optical Band > Parameters tabs.                                                                                                    |  |
|        | C.                                                              | Change the administrative state of the BAND TX port to <b>OOS,MT</b> (ANSI) or <b>Locked,maintenance</b> (ETSI) for the channel related to the wavelength selected on the tunable laser. |                                                                                                    |  |
|        | d.                                                              | Verify that the BAND                                                                                                    | TX Power value is higher than the default no-power value of $-30$ dBm.                                                                      |  |
| Step 2 | Ver                                                             | rify the TX power on the                                                                                                    | e Side B 4MD-xx.x card (Side B-to-Side A):                                                                                                  |  |
|        | a.                                                              | Display the Side B 4M                                                                                                    | D-xx.x card in card view.                                                                                                    |  |
|        | b.                                                              | Click the <b>Provisioning</b>                                                                                                    | g > Optical Chn > Parameters tabs.                                                                                                    |  |
|        | C.                                                              | Verify that the Power v $-35$ dBm.                                                                                                    | value on the CHAN TX port is higher than the default no-power value of                                                                      |  |
| Step 3 | Ver                                                             | rify the RX band power                                                                                                    | on the related Side A AD-xB-xx.x card (Side B-to-Side A):                                                                                   |  |
|        | a.                                                              | Display the Side A AD                                                                                                    | D-xB-xx.x card in card view.                                                                                                    |  |
|        | b.                                                              | Click the <b>Provisioning</b>                                                                                                    | g > Optical Band > Parameters tabs.                                                                                                    |  |
|        | C.                                                              | Verify that the BAND                                                                                                    | RX Power value is higher than the default no-power values of -30 dBm.                                                                       |  |
| Step 4 | Vei                                                             | rify the Side A 4MD-xx.                                                                                                    | x card (Side B-to-Side A):                                                                                                    |  |
| -      | a.                                                              | Display the Side A 4M                                                                                                    | ID-xx.x card in card view.                                                                                                    |  |
|        | b.                                                              | Click the <b>Provisioning</b>                                                                                                    | g > Optical Chn > Parameters tabs.                                                                                                    |  |
|        | C.                                                              | Change the administrat<br>(ETSI) for the channel                                                                                                    | ive state of the CHAN RX port to <b>OOS,MT</b> (ANSI) or <b>Locked,maintenance</b> related to the wavelength selected on the tunable laser. |  |
|        | d.                                                              | Verify that the Power                                                                                                    | value of the CHAN RX port reaches the provisioned setpoint (VOA Power                                                                       |  |

**Step 5** Verify the TX band power on the Side A AD-xB-xx.x card (Side A-to-Side B):

- a. Display the Side A AD-xB-xx.x card in card view.
- **b.** Click the **Provisioning > Optical Band > Parameters** tabs.
- c. Change the administrative state of the BAND TX port to **OOS,MT** (ANSI) or **Locked,maintenance** (ETSI) for the channel related to the wavelength selected on the tunable laser.
- **d.** Verify that the BAND TX Power value is higher than the default no-power value of -30 dBm.
- **Step 6** Verify the Side A 4MD-xx.x card (Side A-to-Side B):
  - a. Display the Side A 4MD-xx.x card in card view.
  - **b.** Click the **Provisioning > Optical Chn > Parameters** tabs.
  - c. Verify that the Power value on the CHAN TX port is higher than the default no-power value of -35 dBm.

**Step 7** Verify the Side B 4MD-xx.x card (Side A-to-Side B):

- **a.** Display the Side B 4MD-xx.x card in card view.
- **b.** Click the **Provisioning > Optical Chn > Parameters** tabs.
- **c.** Change the administrative state of the CHAN RX port to **OOS,MT** (ANSI) or **Locked,maintenance** (ETSI) for the channel related to the wavelength selected on the tunable laser.
- **d.** Verify that the Power value of the CHAN RX port reaches the provisioned setpoint (VOA Power Ref).
- **Step 8** Return to your originating procedure (NTP).

### DLP-G90 Verify an AD-xB-xx.x Pass-Through Connection Power

|        | Purpose<br>Tools/Equipment<br>Prerequisite Procedures<br>Required/As Needed<br>Onsite/Remote |                                               | This task verifies an AD-xB-xx.x pass-through connection.<br>None<br>DLP-G46 Log into CTC, page 2-26                                                                     |  |
|--------|----------------------------------------------------------------------------------------------|-----------------------------------------------|----------------------------------------------------------------------------------------------------|--|
|        |                                                                                              |                                               |                                                                                                    |  |
|        |                                                                                              |                                               |                                                                                                    |  |
|        |                                                                                              |                                               | As needed<br>Onsite or remote                                                                                                    |  |
|        |                                                                                              |                                               |                                                                                                    |  |
|        | Se                                                                                           | curity Level                                  | Superuser only                                                                                                    |  |
|        |                                                                                              |                                               |                                                                                                    |  |
| Step 1 | Vei                                                                                          | rify the Side B AD-xB-x                       | xx.x band TX power:                                                                                                    |  |
|        | a.                                                                                           | Display the Side B AD                         | D-xB-xx.x card in card view.                                                                                                    |  |
|        | b.                                                                                           | Click the <b>Provisioning</b>                 | g > Optical Band > Parameters tabs.                                                                                                    |  |
|        | C.                                                                                           | Change the administra selected on the tunable | tive state of the BAND TX (Side B-to-Side A) port related to the wavelength<br>e laser to <b>OOS,MT</b> (ANSI) or <b>Locked,maintenance</b> (ETSI). Click <b>Apply</b> . |  |
|        | d.                                                                                           | Verify that the BAND                          | TX port Power value is higher than the default no-power value of -30 dBm.                                                                                                |  |
| Step 2 | Ver                                                                                          | rify the Side A AD-xB-x                       | xx.x card RX and TX power:                                                                                                    |  |
|        | a.                                                                                           | Display the Side A AL                         | D-xB-xx.x card in card view.                                                                                                    |  |

**b.** Click the **Provisioning > Optical Band > Parameters** tabs.

- **c.** Verify that the Power value of the BAND RX (Side B-to-Side A) port is higher than the default no-power value of -30 dBm.
- **d.** Change the administrative state of the BAND TX (Side A-to-Side B) port related to the wavelength selected on the tunable laser to **OOS,MT** (ANSI) or **Locked,maintenance** (ETSI). Click **Apply**.
- e. Verify that the BAND TX port Power value is higher than the default no-power value of -30 dBm.
- **Step 3** Verify the BAND RX port on the Side B AD-xB-xx.x card:
  - **a**. Display the Side B AD-xB-xx.x card in card view.
  - **b.** Click the **Provisioning > Optical Band > Parameters** tabs.
  - **c.** Verify that the Power value of the BAND RX (Side A-to-Side B) port is higher than the default no-power value of -30 dBm.
- **Step 4** Return to your originating procedure (NTP).

#### DLP-G91 Verify an AD-xC-xx.x Pass-Through Connection

| Purpose                        | This task verifies an AD-xC-xx.x pass-through connection. |
|--------------------------------|-----------------------------------------------------------|
| Tools/Equipment                | None                                                      |
| <b>Prerequisite Procedures</b> | DLP-G46 Log into CTC, page 2-26                           |
| <b>Required/As Needed</b>      | As needed                                                 |
| <b>Onsite/Remote</b>           | Onsite or remote                                          |
| Security Level                 | Superuser only                                            |

- **Step 1** Verify the Side B AD-xC-xx.x channel TX power:
  - **a**. Display the Side B AD-xC-xx.x card in card view.
  - **b.** Click the **Provisioning > Optical Chn > Parameters** tabs.
  - c. Verify that the power value for the CHAN TX port is higher than the default no-power value of -35 dBm.
  - **d.** If the AD-xC-xx.x card is an AD-4C-xx.x card, a VOA (applied to all four channels) is installed along the drop path and needs to be activated in Step e.
  - e. Change the administrative state of the CHAN TX port related to the wavelength selected on the tunable laser to **OOS,MT** (ANSI) or **Locked,maintenance** (ETSI). Click **Apply**.
  - f. Verify that the power value of the CHAN TX port is higher than the default no-power value of -35 dBm.
- **Step 2** Verify the channel power for the corresponding Side A AD-xC-xx.x card:
  - a. Display the Side A AD-xC-xx.x card in card view.
  - **b.** Click the **Provisioning > Optical Chn > Parameters** tabs.
  - **c.** Verify that the power value of the CHAN TX port is higher than the default no-power value of -35 dBm.
  - **d.** Verify that the Power value of the CHAN RX port reaches the provisioned setpoint (VOA Power Ref).

- e. Change the administrative state of the CHAN TX port related to the wavelength selected on the tunable laser to **OOS,MT** (ANSI) or **Locked,maintenance** (ETSI). Click **Apply**.
- f. If the AD-xC-xx.x is an AD-4C-W card, a VOA (applying to all four channels) is installed along the drop path and needs to be activated in Step g.
- **g.** Change the administrative state of the CHAN TX port related to the wavelength selected on the tunable laser to **OOS,MT** (ANSI) or **Locked,maintenance** (ETSI). Click **Apply**.
- **h.** Verify that the power value of the CHAN TX port is higher than the default no-power value of -35 dBm.
- **Step 3** Verify the Side B AD-xC-xx.x channel RX power:
  - a. Display the Side B AD-xC-xx.x card in card view.
  - **b.** Click the **Provisioning > Optical Chn > Parameters** tabs.
  - **c.** Change the administrative state of the CHAN RX port to **OOS,MT** (ANSI) or **Locked,maintenance** (ETSI) for the channel related to the wavelength selected on the tunable laser.
  - **d.** Verify that the Power value of the CHAN RX port reaches the provisioned setpoint (VOA Power Ref).
- **Step 4** Return to your originating procedure (NTP).

### **DLP-G84 Verify the OSC-CSM Incoming Power**

| Purpose                   | This task verifies the OSC-CSM card incoming power. |
|---------------------------|-----------------------------------------------------|
| Tools/Equipment           | None                                                |
| Prerequisite Procedures   | DLP-G46 Log into CTC, page 2-26                     |
| <b>Required/As Needed</b> | As needed                                           |
| <b>Onsite/Remote</b>      | Onsite or remote                                    |
| Security Level            | Superuser only                                      |
|                           |                                                     |

- **Step 1** Display the OSC-CSM card in card view.
- **Step 2** Click the **Provisioning > Optical Line > Parameters** tabs.
- Step 3 Verify that the Power value for Port 2 is higher than the default no-power value of -30 dBm. The calculated expected power for Port 2 is the OPT-PRE card Pout COM TX value. Normally, this is + 2 dBm.

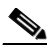

**Note** Actual output power is affected by many factors. Always consider the calculated expected power to be a general guideline and not a precise value.

**Step 4** Return to your originating procedure (NTP).

# **DLP-G93 Verify Add and Drop Connections on an OADM Node with OSCM Cards**

|        | Pu                                                                | irpose                                                                                                    | This task verifies the add and drop channel connections for an OADM node with OSCM cards installed.                                                 |  |  |
|--------|-------------------------------------------------------------------|----------------------------------------------------------------------------------------------------|----------------------------------------------------------------------------------------------------|--|--|
|        | То                                                                | ols/Equipment                                                                                                    | A tunable laser or a TXP_MR_10E_C card                                                                                                    |  |  |
|        | Pr                                                                | erequisite Procedures                                                                                                    | DLP-G46 Log into CTC, page 2-26                                                                                                    |  |  |
|        | Required/As NeededAOnsite/RemoteO                                 |                                                                                                    | As needed                                                                                                    |  |  |
|        |                                                                   |                                                                                                    | Onsite                                                                                                    |  |  |
|        | Se                                                                | curity Level                                                                                                    | Superuser only                                                                                                    |  |  |
|        |                                                                   |                                                                                                    |                                                                                                    |  |  |
| Note   | In t<br>Sid                                                       | this task, you will verify<br>le A-to-Side B drop, Ste<br>ough 17.                                                                                                    | add and drop connections in the following order: Side B-to-Side A add and ps 1 through 15; Side A-to-Side B add and Side B-to-Side A drop, Steps 16 |  |  |
| Step 1 | Bas<br>car<br>of t<br>tun<br>Ac                                   | Based on the Cisco TransportPlanner site configuration file, tune the tunable laser or TXP_MR_10E_C card to a wavelength (belonging to the 100-GHz ITU-T grid) of the channel running on the first add path of the first Side A AD-xC-xx.x or Side A 4MD-xx.x card in the Side B-to-Side A direction. Refer to the tunable laser manufacturer's documentation or the "DLP-G268 Provision TXP_MR_10E_C Cards for Accentance Testing" task on page 4-5 |                                                                                                    |  |  |
| Step 2 | Co<br>157                                                         | nnect the tunable laser tr<br>xx.x RX port (on the car                                                                                                    | ansmitter or the TXP_MR_10E_C card DWDM TX port to the corresponding d front panel) of the Side A AD-xC-xx.x or 4MD-xx.x card.                      |  |  |
| Step 3 | Verify the Side A AD-xC-xx.x or 4MD-xx.x card (Side B-to-Side A): |                                                                                                    |                                                                                                    |  |  |
|        | a. Display the Side A AD-xC-xx.x or 4MD-xx.x card in card view.   |                                                                                                    |                                                                                                    |  |  |
|        | b.                                                                | Click the <b>Provisioning</b>                                                                                                    | g > Optical Chn > Parameters tabs.                                                                                                    |  |  |
|        | C.                                                                | Change the administrat<br>(ETSI) for the channel                                                                                                    | ive state of the CHAN RX port to <b>OOS,MT</b> (ANSI) or <b>Locked,maintenance</b> related to the wavelength chosen on the tunable laser.           |  |  |
|        | d.                                                                | Verify that the Power w<br>Ref).                                                                                                    | value of the CHAN RX port reaches the provisioned setpoint (VOA Power                                                                               |  |  |
| Step 4 | Co<br>tas<br>tur                                                  | Complete the "DLP-G79 Verify the OPT-BST, OPT-BST-E, or OPT-BST-L Amplifier Laser and Power" task on page 4-6 on the Side A OPT-BST or OPT-BST-E amplifier to verify that the added wavelength turns on the laser.                                                                                                    |                                                                                                    |  |  |
| Step 5 | If t<br>AD                                                        | he add connection uses<br>D-xC-xx.x card, move to                                                                                                    | a 4MD-xx.x card, continue with Step 6. If the add connection uses an Step 10.                                                                       |  |  |
| Step 6 | Ver                                                               | rify the RX band port on                                                                                                    | the Side A AD-xB-xx.x card:                                                                                                    |  |  |
|        | a.                                                                | Display the Side A AD                                                                                                    | D-xB-xx.x card in card view.                                                                                                    |  |  |
|        | b.                                                                | Click the <b>Provisioning</b>                                                                                                    | g > Optical Band > Parameters tabs.                                                                                                    |  |  |
| Step 7 | Ver                                                               | rify that the BAND RX l                                                                                                    | Power value is higher than the default no-power value of $-30 \text{ dBm}$ .                                                                        |  |  |
| Step 8 | Ver                                                               | rify the band TX port on                                                                                                    | the Side A AD-xB-xx.x (Side A-to-Side B):                                                                                                    |  |  |
|        | а.                                                                | Display the Side A AD                                                                                                    | D-xB-xx.x card in card view.                                                                                                    |  |  |
|        |                                                                   | -r,, side 1111B                                                                                                    |                                                                                                    |  |  |

**b.** Click the **Provisioning > Optical Band > Parameters** tabs.

- **c.** Change the administrative state of the BAND TX port to **OOS,MT** (ANSI) or **Locked,maintenance** (ETSI) for the channel related to the wavelength selected on the tunable laser or TXP\_MR\_10E\_C card.
- **d.** Verify that the Power value of the BAND TX port is higher than the default no-power value of -30 dBm.
- **Step 9** Verify the Side A 4MD-xx.x card (Side A-to-Side B):
  - **a**. Display the Side A 4MD-xx.x card in card view.
  - **b.** Click the **Provisioning > Optical Chn > Parameters** tabs.
  - c. Verify that the Power value of the CHAN TX port is higher than the default no-power value of -30 dBm.
- **Step 10** Verify the Side A AD-xC-xx.x (Side A-to-Side B) card:
  - a. Display the Side A AD-xC-xx.x card in card view.
  - **b.** If the AD-xC-xx.x card is an AD-4C-xx.x card, a VOA (applied to all four channels) is installed along the drop path and needs to be activated according to Step g.
  - c. Click the **Provisioning > Optical Chn > Parameters** tabs.
  - **d.** Verify that the Power value of the CHAN TX port is higher than the default no-power value of -35 dBm.
  - e. Display the Side B AD-xC-xx.x card in card view.
  - f. Click the **Provisioning > Optical Chn > Parameters** tabs.
  - **g.** Change the administrative state of the CHAN TX port related to the wavelength selected on the tunable laser or TXP\_MR\_10E\_C card to **OOS,MT** (ANSI) or **Locked,maintenance** (ETSI). Click **Apply**.
  - **h.** Verify that the power value for the CHAN TX port is higher than the default no-power value of -35 dBm.
  - i. Perform the output power check.
- Step 11 Connect a power meter to the proper 15xx.x TX port on the front panel (the dual port compared with the port where the tunable laser or TXP\_MR\_10E\_C card is connected). Verify that the physical optical power value from that port is consistent with the value displayed on the Provisioning > Optical Chn > Parameters tab for the proper CHAN TX power value +/- 0.5 dB.
- Step 12 Repeat Steps 5 through 11 for all add paths of any Side A AD-xC-xx.x or 4MD-xx.x cards along the Side B-to-Side A direction.
- **Step 13** Remove the loopback on the Side A OPT-BST or OPT-BST-E amplifier and create a loopback on the Side B OPT-BST or OPT-BST-E amplifier.
- Step 14 Verify that the OSC link becomes active on the Side B OSCM card. (The OSC termination must be already provisioned. If not, complete the "NTP-G38 Provision OSC Terminations" procedure on page 3-104.) If the OSC link becomes active, continue with Step 15. If the OSC link does not become active, perform the following steps:
  - a. Modify the OSC Fail Low thresholds by clicking the **Provisioning > Optical Line > Optics Thresholds** tabs and changing the Port 2 opwrMin (minimum power) to -40 dBm.
  - **b.** If the OSC link turns up, continue with Step 15. If the OSC link remains down, disconnect the OSCM card from the OPT-BST or OPT-BST-E card.
  - **c.** Create a loopback on the OSCM card by connecting patch cable from the OSC TX port to the OSC RX port using a 10-dB bulk attenuator.

**d.** If the OSC link turns up, replace the OPT-BST or OPT-BST-E card. If the OSC link does not turn up, replace the OSCM card. See the "NTP-G30 Install the DWDM Cards" procedure on page 3-53.

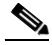

- **Note** Due to the OSC signal loopback, an EOC DCC Termination Failure might be raised on ANSI shelves.
- Step 15 Based on the Cisco TransportPlanner site configuration file, tune the tunable laser or TXP\_MR\_10E\_C card to a wavelength (belonging to the 100-GHz ITU-T grid) of the channel running on the first add path of the first AD-xC-xx.x or 4MD-xx.x card on the Side A-to-Side B direction. Refer to the tunable laser manufacturer's documentation or the "DLP-G268 Provision TXP\_MR\_10E\_C Cards for Acceptance Testing" task on page 4-5.
- **Step 16** Connect the tunable laser transmitter or the TXP\_MR\_10E\_C card DWDM TX port to the correspondent 15xx.x RX port (on the card front panel) of the Side B AD-xC-xx.x or Side B 4MD-xx.x card.
- Step 17 Repeat Steps 3 through 15, applying the steps to the Side A-to-Side B direction.
- Step 18 Remove the loopback connection and restore the default administrative state (IS,AINS or Unlocked,automaticInService) on all the ports previously set to OOS,MT (ANSI) or Locked,maintenance (ETSI).
- **Step 19** Complete the "NTP-G37 Run Automatic Node Setup" procedure on page 3-107 to recover the correct node configuration.
- **Step 20** Return to your originating procedure (NTP).

# NTP-G49 Perform the Active OADM Node Acceptance Test on a Symmetric Node with OSC-CSM Cards

| Purpose                        | This procedure checks the integrity of all the optical connections in an OADM node with OSC-CSM cards and OPT-BST or OPT-BST-E cards installed on both Side B and Side A of the shelf. Three connection types are tested: |
|--------------------------------|----------------------------------------------------------------------------------------------------|
|                                | • Express                                                                                                    |
|                                | • Pass-through                                                                                                    |
|                                | • Add/Drop                                                                                                    |
| <b>Tools/Equipment</b>         | A tunable laser or a TXP_MR_10E_C card                                                                                                    |
|                                | An optical power meter or optical spectrum analyzer                                                                                                    |
|                                | Two bulk attenuators (10 dB) with LC connectors                                                                                                    |
| <b>Prerequisite Procedures</b> | Chapter 3, "Turn Up a Node"                                                                                                    |
| <b>Required/As Needed</b>      | As needed                                                                                                    |
| <b>Onsite/Remote</b>           | Onsite                                                                                                    |
| Security Level                 | Superuser only                                                                                                    |

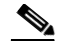

**Note** Optical power measurements require either a tunable laser or a multirate transponder to generate the proper optical wavelength. If multirate transponders were installed during completion of Chapter 3, "Turn Up a Node," they can be used for this procedure. No additional cabling changes are needed.

- **Step 1** Complete the "DLP-G46 Log into CTC" task on page 2-26 at the OADM node where you want to perform the acceptance test. If you are already logged in, continue with Step 2.
- Step 2 From the View menu, choose Go to Network View.
- Step 3 Click the Alarms tab.
  - **a.** Verify that the alarm filter is not on. See the "DLP-G128 Disable Alarm Filtering" task on page 9-29 as necessary.
  - **b.** Verify that no equipment alarms appear indicating equipment failure or other hardware problems. (Equipment alarms are indicated by an EQPT in the Alarms tab Cond column.) If equipment failure alarms appear, investigate and resolve them before continuing. Refer to the *Cisco ONS 15454 DWDM Troubleshooting Guide* for procedures.
- Step 4 In node view (single-shelf mode) or multishelf view (multishelf mode), click the Provisioning > WDM-ANS > Port Status tabs. Verify that all statuses under Link Status are Success Changed, Success Unchanged, or Not Applicable. If not, complete the "NTP-G37 Run Automatic Node Setup" procedure on page 3-107.
- **Step 5** Check the Cisco TransportPlanner site configuration file to verify the presence of added and dropped bands (including four channels at 100 GHz) configured in pass-through mode in either direction.

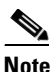

Configuring a band in pass-through mode means that the band is dropped in one direction by an AD-xB-xx.x card on one side (Side B or Side A) of the node, then added by another AD-xB-x.xx card on the opposite side in the same direction. The band is not terminated inside the node.

- **Step 6** If no bands are configured in pass-through mode, continue with Step 7. If a band is configured in pass-through mode, mark it and skip the related optical test for the express, add, and drop sections. Band pass-through connections are verified separately.
- **Step 7** Check the site configuration file from Cisco TransportPlanner to verify the presence of dropped or added channels configured in pass-through mode in either direction.

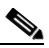

**Note** Configuring a channel in pass-through mode means that the channel is dropped in one direction by an AD-xC-xx.x card on one side (Side B or Side A) of the node, then added by another AD-xC-x.xx card on the opposite side in the same direction. The channel is not terminated inside the node.

- **Step 8** If no channels are configured in pass-through mode, continue with Step 9. If a channel is configured in pass-through mode, mark it and skip the related optical test for the express, add, and drop sections. Channel pass-through connections are verified separately.
- **Step 9** Create a loopback on the Side A OSC-CSM card by connecting the LINE TX port to the LINE RX port using a patchcord and a 10-dB bulk attenuator.
- Step 10 Verify that the OSC link becomes active on the Side A OSC-CSM card. (The OSC termination must be already provisioned. If not, complete the "NTP-G38 Provision OSC Terminations" procedure on page 3-104.)

- **Note** Due to the OSC signal loopback, an EOC Termination Failure alarm might be raised on ANSI shelves.
- **Step 11** If the OSC link becomes active, continue with Step 12. If the OSC link does not turn up, perform the following troubleshooting steps:
  - **a**. Remove the 10-dB bulk attenuator between the LINE TX and LINE RX connection. If the OSC link becomes active, continue with Step 12. If not, continue with Step b.
  - **b.** Modify the OSC Fail Low thresholds. Click the **Provisioning > Optical Line > Optics Thresholds** tabs and change the Port 6 opwrMin (minimum power) to **-40 dBm**.
  - c. Modify the COM TX Fail Low Threshold. Change the Port 3 opwrMin (minimum power) to -30 dBm.
  - d. If the OSC link turns up, continue with Step 12. If it does not turn up, replace the OSC-CSM card.
- **Step 12** If the node has express bands or channels, complete the "DLP-G86 Verify Express Channel Connections on an OADM Node with OSC-CSM Cards" task on page 4-137. If the node does not have express bands or channels, continue with Step 13.
- Step 13 If connections configured in pass-through mode are present (noted in Steps 6 and 8), complete the "DLP-G89 Verify OADM Node Pass-Through Channel Connections" task on page 4-128. If not, continue with Step 14.
- Step 14 If connections have add/drop connections, complete the "DLP-G94 Verify Add and Drop Connections on an OADM Node with OSC-CSM Cards" task on page 4-139.

Stop. You have completed this procedure.

### DLP-G86 Verify Express Channel Connections on an OADM Node with OSC-CSM Cards

| Purpose                        | This task verifies the express channel connections for an OADM node with OSC-CSM cards during a node acceptance test. |
|--------------------------------|----------------------------------------------------------------------------------------------------|
| Tools/Equipment                | A tunable laser or a TXP_MR_10E_C card                                                                                |
| <b>Prerequisite Procedures</b> | DLP-G46 Log into CTC, page 2-26                                                                                       |
| <b>Required/As Needed</b>      | As needed                                                                                                    |
| <b>Onsite/Remote</b>           | Onsite                                                                                                    |
| Security Level                 | Superuser only                                                                                                    |
|                                |                                                                                                    |

- **Step 1** If you are using a tunable laser, set the output power to a nominal value, such as -3 dBm. If not, continue with Step 2.
- **Step 2** Connect the tunable laser transmitter or the TXP\_MR\_10E\_C card DWDM TX port to the LINE RX port of the Side B OSC-CSM card.
- **Step 3** If an OPT-PRE amplifier card is installed on Side B, install a 10-dB bulk attenuator on the COM RX port.

| Step 4  | Based on the Cisco TransportPlanner site configuration file, tune the tunable laser or TXP_MR_10E_C card to a wavelength (on the 100-GHz ITU-T grid) that runs on the express path of all AD-xB-xx.x and AD-xC-xx.x cards on the Side B-to-Side A and Side A-to-Side B directions. Refer to the tunable laser manufacturer's documentation or the "DLP-G268 Provision TXP_MR_10E_C Cards for Acceptance Testing" task on page 4-5. |                                                                                                    |  |
|---------|----------------------------------------------------------------------------------------------------|----------------------------------------------------------------------------------------------------|--|
| Step 5  | Complete the "DLP-G80 Verify the OPT-PRE Amplifier Laser and Power" task on page 4-7 for the OPT-PRE amplifier card installed on Side A.                                                                                                    |                                                                                                    |  |
| Step 6  | If AD<br>Expre                                                                                                    | -xB-xx.x cards are installed on Side B, complete the "DLP-G87 Verify the AD-xB-xx.x Output ss Power" task on page 4-126 for each Side B card. If not, continue with Step 7.    |  |
|         |                                                                                                    |                                                                                                    |  |
|         | Note                                                                                                    | If AD-xB-xx.x and AD-xC-xx.x cards are both installed in one direction, the received express channels will go into the AD-xB-xx.x cards first, then into the AD-xC-xx.x cards. |  |
| Step 7  | If AD<br><mark>Expre</mark>                                                                                                    | -xC-xx.x cards are installed on Side B, complete the "DLP-G88 Verify the AD-xC-xx.x Output ss Power" task on page 4-126 for each Side B card. If not, continue with Step 8.    |  |
| Step 8  | If AD-xC-xx.x cards are installed on Side A, complete the "DLP-G271 Verify the AD-xC-xx.x Output Common Power" task on page 4-127 for each Side A card. If not, continue with Step 9.                                                                                                    |                                                                                                    |  |
| Step 9  | If AD-xB-xx.x cards are installed on Side A, complete the "DLP-G272 Verify the AD-xB-xx.x Output Common Power" task on page 4-127 for each Side A card. If not, continue with Step 10.                                                                                                    |                                                                                                    |  |
| Step 10 | Comp<br>OSC-0                                                                                                    | Complete the "DLP-G83 Verify the OSC-CSM Power on OADM Nodes" task on page 4-138 for the OSC-CSM card installed on Side A.                                                     |  |
| Step 11 | Comp<br>OPT-I                                                                                                    | Complete the "DLP-G80 Verify the OPT-PRE Amplifier Laser and Power" task on page 4-7 for the OPT-PRE card installed on Side B.                                                 |  |
| Step 12 | Repea<br>direct                                                                                                    | Repeat Steps 6 through 11 for the AD-xB-xx.x and AD-xC-xx.x cards along the Side A-to-Side B direction.                                                                        |  |
| Step 13 | Retur                                                                                                    | n to your originating procedure (NTP).                                                                                                    |  |
|         |                                                                                                    |                                                                                                    |  |

# **DLP-G83 Verify the OSC-CSM Power on OADM Nodes**

| This task verifies the OSC-CSM card power on OADM nodes. |
|----------------------------------------------------------|
| None                                                     |
| DLP-G46 Log into CTC, page 2-26                          |
| As needed                                                |
| Onsite or remote                                         |
| Superuser only                                           |
|                                                          |

- **Step 1** Display the OSC-CSM card in card view.
- **Step 2** Click the **Provisioning > Optical Line > Parameters** tabs.
- **Step 3** Verify that the Power value for Port 3 is higher than the default no-power value of -30 dBm. The calculated expected power value for Port 3 is:

Pout COM TX of last AD-xy-xx.x – IL02 OSC-CSM (COM RX > LINE TX) – 10 dB (bulk attenuator)

| Step 4<br>Step 5 | Double-check the value. |                                                                                                    |  |
|------------------|-------------------------|----------------------------------------------------------------------------------------------------|--|
|                  |                         |                                                                                                    |  |
|                  | Note                    | Actual output power is affected by many factors. Always consider the calculated expected power to be a general guideline and not a precise value. |  |
|                  | Retur                   | n to your originating procedure (NTP).                                                                                                    |  |

# DLP-G94 Verify Add and Drop Connections on an OADM Node with OSC-CSM Cards

|        | Pu                                                                                                    | irpose                                                                                                    | This task verifies the add and drop channel connections for an OADM node with OSC-CSM cards installed.<br>A tunable laser or a TXP_MR_10E_C card |  |
|--------|----------------------------------------------------------------------------------------------------|----------------------------------------------------------------------------------------------------|----------------------------------------------------------------------------------------------------|--|
|        | То                                                                                                    | ols/Equipment                                                                                                    |                                                                                                    |  |
|        | Pr                                                                                                    | erequisite Procedures                                                                                                    | DLP-G46 Log into CTC, page 2-26                                                                                                    |  |
|        | Re                                                                                                    | equired/As Needed                                                                                                    | As needed                                                                                                    |  |
|        | Or                                                                                                    | nsite/Remote                                                                                                    | Onsite                                                                                                    |  |
|        | Se                                                                                                    | curity Level                                                                                                    | Superuser only                                                                                                    |  |
| Step 1 | Based on the Cisco TransportPlanner site configuration file, tune the tunable laser or TXP_MR_10E_C card to a wavelength (belonging to the 100-GHz ITU-T grid) of the channel running on the first add path of the first Side A AD-xC-xx.x or Side A 4MD-xx.x card on the Side B-to-Side A direction. Refer to the tunable laser manufacturer's documentation or the "DLP-G268 Provision TXP_MR_10E_C Cards for Acceptance Testing" task on page 4-5 |                                                                                                    |                                                                                                    |  |
| Step 2 | Co:<br>152                                                                                                    | nnect the tunable laser tr<br>xx.x RX port (on the car                                                                                                    | ansmitter or the TXP_MR_10E_C card DWDM TX port to the corresponding d front panel) of the Side A AD-xC-xx.x or 4MD-xx.x card.                   |  |
| Step 3 | Verify the Side A AD-xC-xx.x or 4MD-xx.x card (Side B-to-Side A):                                                                                                    |                                                                                                    |                                                                                                    |  |
|        | a.                                                                                                    | Display the Side A AD                                                                                                    | D-xC-xx.x or 4MD-xx.x card in card view.                                                                                                    |  |
|        | b.                                                                                                    | Click the <b>Provisioning</b>                                                                                                    | g > Optical Chn > Parameters tabs.                                                                                                    |  |
|        | C.                                                                                                    | <b>c.</b> Change the administrative state of the CHAN RX port to <b>OOS,MT</b> (ANSI) or <b>Locked,maintenance</b> (ETSI) for the channel related to the wavelength selected on the tunable laser. |                                                                                                    |  |
|        | d.                                                                                                    | Verify that the Power v<br>Ref).                                                                                                    | value of the CHAN RX port reaches the provisioned setpoint (VOA Power                                                                            |  |
| Step 4 | Co:<br>Sid                                                                                                    | Complete the "DLP-G80 Verify the OPT-PRE Amplifier Laser and Power" task on page 4-7 on the Side A OPT-PRE amplifier to verify that the added wavelength turns on the laser.                       |                                                                                                    |  |
| Step 5 | If the add connection uses a 4MD-xx.x card, continue with Step 6. If the add connection uses an AD-xC-xx.x card, move to Step 10.                                                                                                    |                                                                                                    |                                                                                                    |  |
| Step 6 | Vei                                                                                                    | Verify the Side A AD-xB-xx.x card:                                                                                                    |                                                                                                    |  |
|        | a.                                                                                                    | Display the Side A AD                                                                                                    | D-xB-xx.x card in card view.                                                                                                    |  |
|        | b.                                                                                                    | Click the <b>Provisioning</b>                                                                                                    | g > Optical Band > Parameters tabs.                                                                                                    |  |
|        |                                                                                                    |                                                                                                    |                                                                                                    |  |

**c.** Change the administrative state of the BAND TX port to **OOS,MT** (ANSI) or **Locked,maintenance** (ETSI) for the channel related to the wavelength selected on the tunable laser.

- **d.** Verify that the Power value of the BAND TX port is higher than the default no-power value of -30 dBm.
- **Step 7** Display the related AD-xB-xx.x card (Side A-to-Side B direction) in card view.
- **Step 8** Change the administrative state of the drop BAND TX port related to the wavelength selected on the tunable laser to **OOS,MT** (ANSI) or **Locked,maintenance** (ETSI).
- Step 9 (Optional) Connect a power meter to the proper 15xx.xx TX port on the front panel (the dual port compared with the port where the tunable laser is connected). Verify that the physical optical power value from that port is consistent with the value displayed on the Provisioning > Optical Chn > Parameters tab for the proper CHAN TX power value, +/- 0.5 dB.
- **Step 10** Verify the Side A AD-xC-xx.x (Side A-to-Side B) card:
  - a. Display the Side A AD-xC-xx.x card in card view.
  - **b.** Click the **Provisioning > Optical Chn > Parameters** tabs.
  - c. Verify that the Power value of the CHAN TX port is higher than the default no-power value of -35 dBm.
  - d. Display the Side B AD-xC-xx.x card in card view.
  - e. Click the **Provisioning > Optical Chn > Parameters** tabs.
  - f. Verify that the power value for the CHAN TX port is higher than the default no-power value of -35 dBm.
  - **g.** If the AD-xC-xx.x card is an AD-4C-xx.x card, a VOA (applied to all four channels) is installed along the drop path and needs to be activated in Step h.
  - **h.** Change the administrative state of the CHAN TX port related to the wavelength selected on the tunable laser to **OOS,MT** (ANSI) or **Locked,maintenance** (ETSI). Click **Apply**.
  - i. Perform the output power check.
- Step 11 (Optional) Connect a power meter to the proper 15xx.xx TX port on the front panel (the dual port compared with the port where the tunable laser is connected). Verify that the physical optical power value from that port is consistent with the value on Provisioning > Optical Chn > Parameters tab for the proper CHAN TX power value, +/- 0.5 dB.
- Step 12 Repeat Steps 10 through 11 for all add paths of any Side A AD-xC-xx.x cards along the Side B-to-Side A direction.
- **Step 13** Remove the loopback on the Side A OSC-CSM card.
- Step 14 In node view (single-shelf mode) or multishelf view (multishelf mode), click the Provisioning > WDM-ANS > Port Status tabs.
- Step 15 Click Launch ANS.
- **Step 16** Create a loopback on the Side B OSC-CSM card by connecting the OSC-CSM LINE RX and LINE TX ports using a patchcord and 10-dB bulk attenuator.
- Step 17 Verify that the OSC link becomes active on the Side A OSC-CSM card. (The OSC termination must be already provisioned. If not, complete the "NTP-G38 Provision OSC Terminations" procedure on page 3-104.)

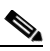

**Note** Due to the OSC signal loopback, an EOC Termination Failure alarm might be raised on ANSI shelves.

- **Step 18** If the OSC link becomes active, continue with Step 19. If the OSC link does not turn up, perform the following troubleshooting steps:
  - **a.** Remove the 10-dB bulk attenuator between the LINE TX and LINE RX connection. If the OSC link becomes active, continue with Step 19. If not, continue with Step b.
  - **b.** Modify the OSC Fail Low thresholds. Click the **Provisioning > Optical Line > Optics Thresholds** tabs and change the Port 6 opwrMin (minimum power) to -40 dBm.
  - **c.** Modify the COM TX Fail Low Threshold. Change the Port 3 opwrMin (minimum power) to -30 dBm.
  - d. If the OSC link turns up, continue with Step 19. If it does not turn up, replace the OSC-CSM card.
- Step 19 Check the site configuration file from Cisco TransportPlanner and identify the wavelength (belonging to the 100 Ghz ITU-T grid) of the channel running on the first add path of the first AD-xC-xx.x or 4MD-xx.x card on the Side A-to-Side B direction.
- Step 20 Connect the tunable laser to the corresponding 15xx.x RX port (on the card front panel) of the Side B AD-xC-xx.x or Side B 4MD-xx.x card.
- Step 21 Repeat Steps 3 through 20, applying the steps to the Side B-to-Side A direction.
- **Step 22** Restore the default administrative state (IS,AINS/Unlocked,automaticInService) on all the ports previously set to **OOS,MT** (ANSI) or **Locked,maintenance** (ETSI).
- **Step 23** Complete the "NTP-G37 Run Automatic Node Setup" procedure on page 3-107 to recover the correct node configuration.
- **Step 24** Return to your originating procedure (NTP).

# NTP-G50 Perform the Passive OADM Node Acceptance Test on a Symmetric Node with OSC-CSM Cards

| Purpose                                            |  | This procedure checks the integrity of all the optical connections inside an OADM node with OSC-CSM cards and no OPT-BST or OPT-BST-E cards installed on Side B and Side A of the shelf. Three connection types are tested: |
|----------------------------------------------------|--|----------------------------------------------------------------------------------------------------|
|                                                    |  | • Express                                                                                                    |
|                                                    |  | • Pass-through                                                                                                    |
|                                                    |  | • Add/Drop                                                                                                    |
| Tools/Equipment                                    |  | A tunable laser or a TXP_MR_10E_C card                                                                                                    |
|                                                    |  | An optical power meter or optical spectrum analyzer                                                                                                    |
|                                                    |  | Two bulk attenuators (10 dB) with LC connectors                                                                                                    |
| Prerequisite Procedures Chapter 3, "Turn Up a Node |  | Chapter 3, "Turn Up a Node"                                                                                                    |
| Required/As Needed As needed                       |  | As needed                                                                                                    |
| <b>Onsite/Remote</b>                               |  | Onsite                                                                                                    |
| Security Level                                     |  | Superuser only                                                                                                    |

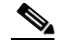

**Note** Optical power measurements require either a tunable laser or a multirate transponder to generate the proper optical wavelength. If multirate transponders were installed during completion of Chapter 3, "Turn Up a Node," they can be used for this procedure. No additional cabling changes are needed.

- **Step 1** Complete the "DLP-G46 Log into CTC" task on page 2-26 at the OADM node where you want to perform the acceptance test. If you are already logged in, continue with Step 2.
- Step 2 From the View menu, choose Go to Network View.
- **Step 3** Click the **Alarms** tab.
  - **a.** Verify that the alarm filter is not on. See the "DLP-G128 Disable Alarm Filtering" task on page 9-29 as necessary.
  - **b.** Verify that no equipment alarms appear indicating equipment failure or other hardware problems. (Equipment alarms are indicated by an EQPT in the Alarms tab Cond column.) If equipment failure alarms appear, investigate and resolve them before continuing. Refer to the *Cisco ONS 15454 DWDM Troubleshooting Guide* for procedures.
- Step 4 In node view (single-shelf mode) or multishelf view (multishelf mode), click the Provisioning > WDM-ANS > Port Status tabs. Verify that all statuses under Link Status are Success Changed, Success Unchanged, or Not Applicable. If not, complete the "NTP-G37 Run Automatic Node Setup" procedure on page 3-107.
- **Step 5** Check the Cisco TransportPlanner site configuration file to verify the presence of a dropped or added bands (including four channels at 100 GHz) configured in pass-through mode in either direction.

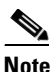

Configuring a band in pass-through mode means that the band is dropped in one direction by an AD-xB-xx.x card on one side (Side B or Side A) of the node, then added by another AD-xB x.xx card on the opposite side in the same direction. The band is not terminated inside the node.

- **Step 6** If no bands are configured in pass-through mode, continue with Step 7. If a band is configured in pass-through mode, mark it and skip the related optical test for the express, add, and drop sections. Band pass-through connections are verified separately.
- **Step 7** Check the site configuration file from Cisco TransportPlanner to verify the presence of dropped or added channels configured in pass-through mode in either direction.

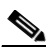

**Note** Configuring a channel in pass-through mode means that the channel is dropped in one direction by an AD-xC-xx.x card on one side (Side B or Side A) of the node, then added by another AD-xC-x.xx card on the opposite side in the same direction. The channel is not terminated inside the node.

- **Step 8** If no channels are configured in pass-through mode, continue with Step 9. If a channel is configured in pass-through mode, mark it and skip the related optical test for the express, add, and drop sections. Channel pass-through connections are verified separately.
- **Step 9** Create a loopback on the Side A OSC-CSM card by connecting the LINE TX port to the LINE RX port using a patchcord and 10-dB bulk attenuator.
- Step 10 Verify that the OSC link becomes active on the Side A OSC-CSM card. (The OSC termination must be already provisioned. If not, complete the "NTP-G38 Provision OSC Terminations" procedure on page 3-104.)

- **Note** Due to the OSC signal loopback, an EOC Termination Failure alarm might be raised on ANSI shelves.
- **Step 11** If the OSC link becomes active, continue with Step 12. If the OSC link does not turn up, perform the following troubleshooting steps:
  - **a.** Remove the 10-dB bulk attenuator between the LINE TX and LINE RX connection. If the OSC link becomes active, continue with Step 12. If not, continue with Step b.
  - **b.** Modify the OSC Fail Low thresholds. Click the **Provisioning > Optical Line > Optics Thresholds** tabs and change the Port 6 opwrMin (minimum power) to **-40 dBm**.
  - c. Modify the COM TX Fail Low Threshold. Change the Port 3 opwrMin (minimum power) to -30 dBm.
  - d. If the OSC link turns up, continue with Step 12. If it does not turn up, replace the OSC-CSM card.
- Step 12 If the node has express bands or channels, complete the "DLP-G86 Verify Express Channel Connections on an OADM Node with OSC-CSM Cards" task on page 4-137. If the node does not have express bands or channels, continue with Step 13.
- Step 13 If connections configured in pass-through mode are present (noted in Steps 5 through 8), complete the "DLP-G89 Verify OADM Node Pass-Through Channel Connections" task on page 4-128. If not, continue with Step 14.
- Step 14 If connections have add/drop connections, complete the "DLP-G94 Verify Add and Drop Connections on an OADM Node with OSC-CSM Cards" task on page 4-139.

Stop. You have completed this procedure.

# NTP-G186 Perform the Four-Degree and Eight-Degree Mesh Patch Panel Acceptance Test

| Purpose                   | This procedure checks the insertion loss for a four-degree or eight-degree patch panel.                         |
|---------------------------|----------------------------------------------------------------------------------------------------|
| Tools/Equipment           | 1 fully-tunable transponder or tunable laser source with an LC patchcord                                        |
|                           | 1 optical power meter with LC input connector                                                                   |
|                           | 1 MPO-LC multicable (LC if the optical power meter has LC input)                                                |
| Prerequisite Procedures   | The mesh patch panel must be installed. See the "DLP-G28 Install the Fiber Patch-Panel Tray" task on page 1-70. |
| <b>Required/As Needed</b> | As needed                                                                                                    |
| <b>Onsite/Remote</b>      | Onsite                                                                                                    |
| Security Level            | Superuser only                                                                                                  |

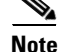

Optical power measurements require either a tunable laser or a multirate transponder to generate the proper optical wavelength. If multirate transponders were installed during completion of Chapter 3, "Turn Up a Node," they can be used for this procedure. No additional cabling changes are needed.

- **Step 1** Complete the "DLP-G46 Log into CTC" task on page 2-26 at the node where you want to perform the acceptance test. If you are already logged in, continue with Step 2.
- Step 2 From the View menu, choose Go to Network View.
- Step 3 Click the Alarms tab.
  - **a.** Verify that the alarm filter is not on. See the "DLP-G128 Disable Alarm Filtering" task on page 9-29 as necessary.
  - b. Verify that no equipment alarms appear indicating equipment failure or other hardware problems. (Equipment alarms are indicated by an EQPT in the Alarms tab Cond column.) If equipment failure alarms appear, investigate and resolve them before continuing. Refer to the *Cisco ONS 15454 DWDM Troubleshooting Guide* for procedures.
- **Step 4** If you are installing a TXP\_MR\_10E\_C card, complete the "DLP-G268 Provision TXP\_MR\_10E\_C Cards for Acceptance Testing" task on page 4-5. Refer to Table 4-1 on page 4-30, if needed.
- **Step 5** Complete the "DLP-G432 Set the Transponder Wavelength" task on page 4-153 to tune the transponder to a wavelength not used in any of the sides already carrying traffic (1530.33 nm, for example).
- **Step 6** Complete the "DLP-G433 Record Transponder Optical Power" task on page 4-154.
- **Step 7** In card view for the transponder card, click the **Provisioning > Line** tabs and choose **OOS,DSBLD** (ANSI) or **Locked,disabled** (ETSI) from the Admin State drop-down list. Click **Apply**.
- Step 8 Connect the transponder to the COM-RX A port of the four-degree or eight-degree patch panel.
- **Step 9** In card view for the transponder card, click the **Provisioning > Line** tabs and choose **OOS,MT** (ANSI) or **Locked,maintenance** (ETSI) from the Admin State drop-down list. Click **Apply**.
- **Step 10** Verify the COM-RX port power results for Side A (Table 4-4).

| Connect MPO Connector to Patch Panel Port | Refer to                 |
|-------------------------------------------|--------------------------|
| EXP A TX                                  | Table 4-12 on page 4-149 |
| EXP B TX                                  | Table 4-14 on page 4-150 |
| EXP C TX                                  | Table 4-15 on page 4-151 |
| EXP D TX                                  | Table 4-16 on page 4-151 |
| EXP E TX (eight-degree patch panel only)  | Table 4-17 on page 4-151 |
| EXP F TX (eight-degree patch panel only)  | Table 4-18 on page 4-152 |
| EXP G TX (eight-degree patch panel only)  | Table 4-19 on page 4-152 |
| EXP H TX (eight-degree patch panel only)  | Table 4-20 on page 4-153 |
| TEST ACCESS TX                            | Table 4-13 on page 4-150 |

#### Table 4-4 From COM-RX Side A Verification

- Step 11In card view for the transponder card, click the Provisioning > Line tabs and choose OOS,DSBLD<br/>(ANSI) or Locked,disabled (ETSI) from the Admin State drop-down list. Click Apply.
- **Step 12** Connect the transponder to the COM-RX B port of the four-degree or eight-degree patch panel.
- **Step 13** In card view for the transponder card, click the **Provisioning > Line** tabs and choose **IS** (ANSI) or **Unlocked** (ETSI) from the Admin State drop-down list. Click **Apply**.
- **Step 14** Verify the COM-RX port power results for Side B (Table 4-5).
| Connect MPO Connector to Patch Panel Port | Refer to                 |
|-------------------------------------------|--------------------------|
| EXP A TX                                  | Table 4-13 on page 4-150 |
| EXP B TX                                  | Table 4-12 on page 4-149 |
| EXP C TX                                  | Table 4-15 on page 4-151 |
| EXP D TX                                  | Table 4-16 on page 4-151 |
| EXP E TX (eight-degree patch panel only)  | Table 4-17 on page 4-151 |
| EXP F TX (eight-degree patch panel only)  | Table 4-18 on page 4-152 |
| EXP G TX (eight-degree patch panel only)  | Table 4-19 on page 4-152 |
| EXP H TX (eight-degree patch panel only)  | Table 4-20 on page 4-153 |
| TEST ACCESS TX                            | Table 4-14 on page 4-150 |

- **Step 15** In card view for the transponder card, click the **Provisioning > Line** tabs and choose **OOS,DSBLD** (ANSI) or **Locked,disabled** (ETSI) from the Admin State drop-down list. Click **Apply**.
- Step 16 Connect the transponder to the COM-RX C port of the four-degree or eight-degree patch panel.
- **Step 17** In card view for the transponder card, click the **Provisioning > Line** tabs and choose **IS** (ANSI) or **Unlocked** (ETSI) from the Admin State drop-down list. Click **Apply**.
- **Step 18** Verify the COM-RX port power results for Side C (Table 4-6).

| Connect MPO Connector to Patch Panel Port | Refer to                 |
|-------------------------------------------|--------------------------|
| EXP A TX                                  | Table 4-13 on page 4-150 |
| EXP B TX                                  | Table 4-14 on page 4-150 |
| EXP C TX                                  | Table 4-12 on page 4-149 |
| EXP D TX                                  | Table 4-16 on page 4-151 |
| EXP E TX (eight-degree patch panel only)  | Table 4-17 on page 4-151 |
| EXP F TX (eight-degree patch panel only)  | Table 4-18 on page 4-152 |
| EXP G TX (eight-degree patch panel only)  | Table 4-19 on page 4-152 |
| EXP H TX (eight-degree patch panel only)  | Table 4-20 on page 4-153 |
| TEST ACCESS TX                            | Table 4-15 on page 4-151 |

Table 4-6 From COM-RX Side C Verification

- **Step 19** In card view for the transponder card, click the **Provisioning > Line** tabs and choose **OOS,DSBLD** (ANSI) or **Locked,disabled** (ETSI) from the Admin State drop-down list. Click **Apply**.
- Step 20 Connect the transponder to the COM-RX D port of the four-degree or eight-degree patch panel.
- **Step 21** In card view for the transponder card, click the **Provisioning > Line** tabs and choose **IS** (ANSI) or **Unlocked** (ETSI) from the Admin State drop-down list. Click **Apply**.
- **Step 22** Verify the COM-RX port power results for Side D (Table 4-7).

| Connect MPO Connector to Patch Panel Port | Refer to                 |
|-------------------------------------------|--------------------------|
| EXP A TX                                  | Table 4-13 on page 4-150 |
| EXP B TX                                  | Table 4-14 on page 4-150 |
| EXP C TX                                  | Table 4-15 on page 4-151 |
| EXP D TX                                  | Table 4-12 on page 4-149 |
| EXP E TX (eight-degree patch panel only)  | Table 4-17 on page 4-151 |
| EXP F TX (eight-degree patch panel only)  | Table 4-18 on page 4-152 |
| EXP G TX (eight-degree patch panel only)  | Table 4-19 on page 4-152 |
| EXP H TX (eight-degree patch panel only)  | Table 4-20 on page 4-153 |
| TEST ACCESS TX                            | Table 4-16 on page 4-151 |

- **Step 23** In card view for the transponder card, click the **Provisioning > Line** tabs and choose **OOS,DSBLD** (ANSI) or **Locked,disabled** (ETSI) from the Admin State drop-down list. Click **Apply**.
- **Step 24** If you are testing a four-degree patch panel, continue with Step 77. If you are testing an eight-degree patch panel, continue with Step 25.
- **Step 25** Connect the transponder to the COM-RX E port of the eight-degree patch panel.
- **Step 26** In card view for the transponder card, click the **Provisioning > Line** tabs and choose **IS** (ANSI) or **Unlocked** (ETSI) from the Admin State drop-down list. Click **Apply**.
- **Step 27** Verify the COM-RX port power results for Side E (Table 4-8).

Table 4-8 From COM-RX Side E Verification

| Connect MPO Connector to Patch Panel Port | Refer to                 |
|-------------------------------------------|--------------------------|
| EXP A TX                                  | Table 4-13 on page 4-150 |
| EXP B TX                                  | Table 4-14 on page 4-150 |
| EXP C TX                                  | Table 4-15 on page 4-151 |
| EXP D TX                                  | Table 4-16 on page 4-151 |
| EXP E TX (eight-degree patch panel only)  | Table 4-12 on page 4-149 |
| EXP F TX (eight-degree patch panel only)  | Table 4-18 on page 4-152 |
| EXP G TX (eight-degree patch panel only)  | Table 4-19 on page 4-152 |
| EXP H TX (eight-degree patch panel only)  | Table 4-20 on page 4-153 |
| TEST ACCESS TX                            | Table 4-17 on page 4-151 |

- **Step 28** In card view for the transponder card, click the **Provisioning > Line** tabs and choose **OOS,DSBLD** (ANSI) or **Locked,disabled** (ETSI) from the Admin State drop-down list. Click **Apply**.
- Step 29 Connect the transponder to the COM-RX F port of the eight-degree patch panel.
- Step 30 In card view for the transponder card, click the Provisioning > Line tabs and choose IS (ANSI) or Unlocked (ETSI) from the Admin State drop-down list. Click Apply.
- **Step 31** Verify the COM-RX port power results for Side F (Table 4-9).

| Connect MPO Connector to Patch Panel Port | Refer to                 |
|-------------------------------------------|--------------------------|
| EXP A TX                                  | Table 4-13 on page 4-150 |
| EXP B TX                                  | Table 4-14 on page 4-150 |
| EXP C TX                                  | Table 4-15 on page 4-151 |
| EXP D TX                                  | Table 4-16 on page 4-151 |
| EXP E TX (eight-degree patch panel only)  | Table 4-17 on page 4-151 |
| EXP F TX (eight-degree patch panel only)  | Table 4-12 on page 4-149 |
| EXP G TX (eight-degree patch panel only)  | Table 4-19 on page 4-152 |
| EXP H TX (eight-degree patch panel only)  | Table 4-20 on page 4-153 |
| TEST ACCESS TX                            | Table 4-18 on page 4-152 |

- **Step 32** In card view for the transponder card, click the **Provisioning > Line** tabs and choose **OOS,DSBLD** (ANSI) or **Locked,disabled** (ETSI) from the Admin State drop-down list. Click **Apply**.
- **Step 33** Connect the transponder to the COM-RX G port of the eight-degree patch panel.
- **Step 34** In card view for the transponder card, click the **Provisioning > Line** tabs and choose **IS** (ANSI) or **Unlocked** (ETSI) from the Admin State drop-down list. Click **Apply**.
- **Step 35** Verify the COM-RX port power results for Side G (Table 4-10).

| Connect MPO Connector to Patch Panel Port | Refer to                 |
|-------------------------------------------|--------------------------|
| EXP A TX                                  | Table 4-13 on page 4-150 |
| EXP B TX                                  | Table 4-14 on page 4-150 |
| EXP C TX                                  | Table 4-15 on page 4-151 |
| EXP D TX                                  | Table 4-16 on page 4-151 |
| EXP E TX (eight-degree patch panel only)  | Table 4-17 on page 4-151 |
| EXP F TX (eight-degree patch panel only)  | Table 4-18 on page 4-152 |
| EXP G TX (eight-degree patch panel only)  | Table 4-12 on page 4-149 |
| EXP H TX (eight-degree patch panel only)  | Table 4-20 on page 4-153 |
| TEST ACCESS TX                            | Table 4-19 on page 4-152 |

Table 4-10 From COM-RX Side G Verification

- **Step 36** In card view for the transponder card, click the **Provisioning > Line** tabs and choose **OOS,DSBLD** (ANSI) or **Locked,disabled** (ETSI) from the Admin State drop-down list. Click **Apply**.
- **Step 37** Connect the transponder to the COM-RX H port of the eight-degree patch panel.
- **Step 38** In card view for the transponder card, click the **Provisioning > Line** tabs and choose **IS** (ANSI) or **Unlocked** (ETSI) from the Admin State drop-down list. Click **Apply**.
- **Step 39** Verify the COM-RX port power results for Side H (Table 4-11).

| Connect MPO Connector to Patch Panel Port | Refer to                 |
|-------------------------------------------|--------------------------|
| EXP A TX                                  | Table 4-13 on page 4-150 |
| EXP B TX                                  | Table 4-14 on page 4-150 |
| EXP C TX                                  | Table 4-15 on page 4-151 |
| EXP D TX                                  | Table 4-16 on page 4-151 |
| EXP E TX (eight-degree patch panel only)  | Table 4-17 on page 4-151 |
| EXP F TX (eight-degree patch panel only)  | Table 4-18 on page 4-152 |
| EXP G TX (eight-degree patch panel only)  | Table 4-19 on page 4-152 |
| EXP H TX (eight-degree patch panel only)  | Table 4-12 on page 4-149 |
| TEST ACCESS TX                            | Table 4-20 on page 4-153 |

- **Step 40** In card view for the transponder card, click the **Provisioning > Line** tabs and choose **OOS,DSBLD** (ANSI) or **Locked,disabled** (ETSI) from the Admin State drop-down list. Click **Apply**.
- **Step 41** Connect the transponder to the test access RX port of the four- or eight-degree patch panel.

There are two local access RX ports on the 8-degree patch panel. Select the left Local Access port for testing.

- Step 42 In card view for the transponder card, click the Provisioning > Line tabs and choose IS (ANSI) or Unlocked (ETSI) from the Admin State drop-down list. Click Apply.
- **Step 43** Connect the MPO connector of the MPO-LC (FC or SC) multifiber fan-out to EXP A TX port of the fouror eight-degree patch-panel.
- **Step 44** Connect the optical power meter to the fan-out cable 1.
- **Step 45** Collect the actual reading from the optical power meter.
- **Step 46** Verify the IL is less than 11dB for an 8-degree patch panel or less than 8dB for a 4-degree patch panel.
- Step 47 Connect the MPO connector of the MPO-LC (FC or SC) multifiber fan-out to EXP B TX port of the fouror eight-degree patch panel.
- **Step 48** Connect the optical power meter to the fan-out cable 2.
- **Step 49** Collect the actual reading from the optical power meter.
- **Step 50** Verify the IL is less than 11dB for an 8-degree patch panel or less than 8dB for a 4-degree patch panel.
- Step 51 Connect the MPO connector of the MPO-LC (FC or SC) multifiber fan-out to EXP C TX port of the fouror eight-degree patch panel.
- **Step 52** Connect the optical power meter to the fan-out cable 3.
- **Step 53** Collect the actual reading from the optical power meter.
- **Step 54** Verify the IL is less than 11dB for an 8-degree patch panel or less than 8dB for a 4-degree patch panel.
- Step 55 Connect the MPO connector of the MPO-LC (FC or SC) multifiber fan-out to EXP D TX port of the fouror eight-degree patch panel.
- **Step 56** Connect the optical power meter to the fan-out cable 4.
- **Step 57** Collect the actual reading from the optical power meter.

Note

- **Step 58** Verify the IL is less than 11dB for an 8-degree patch panel or less than 8dB for a 4-degree patch panel.
- **Step 59** Connect the MPO connector of the MPO-LC (FC or SC) multifiber fan-out to EXP E TX port of the fouror eight-degree patch panel.
- **Step 60** Connect the optical power meter to the fan-out cable 5.
- **Step 61** Collect the actual reading from the optical power meter.
- **Step 62** Verify the IL is less than 11dB for an 8-degree patch panel.
- **Step 63** Connect the MPO connector of the MPO-LC (FC or SC) multifiber fan-out to EXP F TX port of the fouror eight-degree patch panel.
- **Step 64** Connect the optical power meter to the fan-out cable 6.
- **Step 65** Collect the actual reading from the optical power meter.
- **Step 66** Verify the IL is less than 11dB for an 8-degree patch panel.
- **Step 67** Connect the MPO connector of the MPO-LC (FC or SC) multifiber fan-out to EXP G TX port of the fouror eight-degree patch panel.
- **Step 68** Connect the optical power meter to the fan-out cable 7.
- **Step 69** Collect the actual reading from the optical power meter.
- **Step 70** Verify the IL is less than 11dB for an 8-degree patch panel.
- **Step 71** Connect the MPO connector of the MPO-LC (FC or SC) multifiber fan-out to EXP H TX port of the fouror eight-degree patch panel.
- **Step 72** Connect the optical power meter to the fan-out cable 8.
- **Step 73** Collect the actual reading from the optical power meter.
- **Step 74** Verify the IL is less than 11dB for an 8-degree patch panel.
- Step 75 In card view for the transponder card, click the Provisioning > Line tabs and choose OOS,DSBLD (ANSI) or Locked,disabled (ETSI) from the Admin State drop-down list. Click Apply.
- **Step 76** Repeat Steps 41 through 75 for the right side Local Access RX port.
- Step 77 Complete the "NTP-G188 Perform the Native Mesh Node Acceptance Test" procedure on page 4-163.The tables below are used for verification in Steps 10 through 39 of this procedure.

Table 4-12 Same Side Verification

| Optical Power Meter Connected to Fan Out | Power Result for Eight-Degree<br>Patch Panel | Power Result for Four-Degree<br>Patch Panel |
|------------------------------------------|----------------------------------------------|---------------------------------------------|
| Cable 1                                  | No power                                     | No power                                    |
| Cable 2                                  | No power                                     | No power                                    |
| Cable 3                                  | No power                                     | No power                                    |
| Cable 4                                  | No power                                     | No power                                    |
| Cable 5 (eight-degree patch panel only)  | No power                                     |                                             |
| Cable 6 (eight-degree patch panel only)  | No power                                     |                                             |

| Optical Power Meter Connected to Fan Out | Power Result for Eight-Degree<br>Patch Panel | Power Result for Four-Degree<br>Patch Panel |
|------------------------------------------|----------------------------------------------|---------------------------------------------|
| Cable 7 (eight-degree patch panel only)  | No power                                     | -                                           |
| Cable 8 (eight-degree patch panel only)  | No power                                     | _                                           |

### Table 4-12 Same Side Verification (continued)

#### Table 4-13Side A Power Verification

| Optical Power Meter Connected to Fan Out | Power Result for Eight-Degree<br>Patch Panel | Power Result for Four-Degree<br>Patch Panel |
|------------------------------------------|----------------------------------------------|---------------------------------------------|
| Cable 1                                  | IL < 11 dB                                   | IL < 8 dB                                   |
| Cable 2                                  | No power                                     | No power                                    |
| Cable 3                                  | No power                                     | No power                                    |
| Cable 4                                  | No power                                     | No power                                    |
| Cable 5 (eight-degree patch panel only)  | No power                                     |                                             |
| Cable 6 (eight-degree patch panel only)  | No power                                     |                                             |
| Cable 7 (eight-degree patch panel only)  | No power                                     |                                             |
| Cable 8 (eight-degree patch panel only)  | No power                                     |                                             |

### Table 4-14 Side B Power Verification

| Optical Power Meter Connected to Fan Out | Power Result for Eight-Degree<br>Patch Panel | Power Result for Four-Degree<br>Patch Panel |
|------------------------------------------|----------------------------------------------|---------------------------------------------|
| Cable 1                                  | No power                                     | No power                                    |
| Cable 2                                  | IL < 11 dB                                   | IL < 8 dB                                   |
| Cable 3                                  | No power                                     | No power                                    |
| Cable 4                                  | No power                                     | No power                                    |
| Cable 5 (eight-degree patch panel only)  | No power                                     | —                                           |
| Cable 6 (eight-degree patch panel only)  | No power                                     | —                                           |
| Cable 7 (eight-degree patch panel only)  | No power                                     | —                                           |
| Cable 8 (eight-degree patch panel only)  | No power                                     | —                                           |

| Optical Power Meter Connected to Fan Out | Power Result for Eight-Degree<br>Patch Panel | Power Result for Four-Degree<br>Patch Panel |
|------------------------------------------|----------------------------------------------|---------------------------------------------|
| Cable 1                                  | No power                                     | No power                                    |
| Cable 2                                  | No power                                     | No power                                    |
| Cable 3                                  | IL < 11 dB                                   | IL < 8 dB                                   |
| Cable 4                                  | No power                                     | No power                                    |
| Cable 5 (eight-degree patch panel only)  | No power                                     | -                                           |
| Cable 6 (eight-degree patch panel only)  | No power                                     | _                                           |
| Cable 7 (eight-degree patch panel only)  | No power                                     | _                                           |
| Cable 8 (eight-degree patch panel only)  | No power                                     | _                                           |

### Table 4-16Side D Power Verification

| Optical Power Meter Connected to Fan Out | Power Result for Eight-Degree<br>Patch Panel | Power Result for Four-Degree<br>Patch Panel |
|------------------------------------------|----------------------------------------------|---------------------------------------------|
| Cable 1                                  | No power                                     | No power                                    |
| Cable 2                                  | No power                                     | No power                                    |
| Cable 3                                  | No power                                     | No power                                    |
| Cable 4                                  | IL < 11 dB                                   | IL < 8 dB                                   |
| Cable 5 (eight-degree patch panel only)  | No power                                     |                                             |
| Cable 6 (eight-degree patch panel only)  | No power                                     |                                             |
| Cable 7 (eight-degree patch panel only)  | No power                                     | —                                           |
| Cable 8 (eight-degree patch panel only)  | No power                                     | —                                           |

### Table 4-17 Side E Power Verification

| Optical Power Meter Connected to Fan Out | Power Result for Eight-Degree<br>Patch Panel | Power Result for Four-Degree<br>Patch Panel |
|------------------------------------------|----------------------------------------------|---------------------------------------------|
| Cable 1                                  | No power                                     | No power                                    |
| Cable 2                                  | No power                                     | No power                                    |
| Cable 3                                  | No power                                     | No power                                    |
| Cable 4                                  | No power                                     | No power                                    |

| Optical Power Meter Connected to Fan Out | Power Result for Eight-Degree<br>Patch Panel | Power Result for Four-Degree<br>Patch Panel |
|------------------------------------------|----------------------------------------------|---------------------------------------------|
| Cable 5 (eight-degree patch panel only)  | IL < 11 dB                                   |                                             |
| Cable 6 (eight-degree patch panel only)  | No power                                     |                                             |
| Cable 7 (eight-degree patch panel only)  | No power                                     |                                             |
| Cable 8 (eight-degree patch panel only)  | No power                                     | _                                           |

### Table 4-17 Side E Power Verification (continued)

### Table 4-18Side F Power Verification

| Optical Power Meter Connected to Fan Out | Power Result for Eight-Degree<br>Patch Panel | Power Result for Four-Degree<br>Patch Panel |
|------------------------------------------|----------------------------------------------|---------------------------------------------|
| Cable 1                                  | No power                                     | No power                                    |
| Cable 2                                  | No power                                     | No power                                    |
| Cable 3                                  | No power                                     | No power                                    |
| Cable 4                                  | No power                                     | No power                                    |
| Cable 5 (eight-degree patch panel only)  | No power                                     | —                                           |
| Cable 6 (eight-degree patch panel only)  | IL < 11 dB                                   | —                                           |
| Cable 7 (eight-degree patch panel only)  | No power                                     | —                                           |
| Cable 8 (eight-degree patch panel only)  | No power                                     | —                                           |

#### Table 4-19Side G Power Verification

| Optical Power Meter Connected to Fan Out | Power Result for Eight-Degree<br>Patch Panel | Power Result for Four-Degree<br>Patch Panel |
|------------------------------------------|----------------------------------------------|---------------------------------------------|
| Cable 1                                  | No power                                     | No power                                    |
| Cable 2                                  | No power                                     | No power                                    |
| Cable 3                                  | No power                                     | No power                                    |
| Cable 4                                  | No power                                     | No power                                    |
| Cable 5 (eight-degree patch panel only)  | No power                                     | —                                           |
| Cable 6 (eight-degree patch panel only)  | No power                                     | —                                           |

| Optical Power Meter Connected to Fan Out | Power Result for Eight-Degree<br>Patch Panel | Power Result for Four-Degree<br>Patch Panel |
|------------------------------------------|----------------------------------------------|---------------------------------------------|
| Cable 7 (eight-degree patch panel only)  | IL < 11 dB                                   | _                                           |
| Cable 8 (eight-degree patch panel only)  | No power                                     | _                                           |

| Table 4-19 | Side G Power | Verification | (continued) |
|------------|--------------|--------------|-------------|
|            |              | vermeation   | (continueu) |

#### Table 4-20 Side H Power Verification

| Optical Power Meter Connected to Fan Out | Power Result for Eight-Degree<br>Patch Panel | Power Result for Four-Degree<br>Patch Panel |
|------------------------------------------|----------------------------------------------|---------------------------------------------|
| Cable 1                                  | No power                                     | No power                                    |
| Cable 2                                  | No power                                     | No power                                    |
| Cable 3                                  | No power                                     | No power                                    |
| Cable 4                                  | No power                                     | No power                                    |
| Cable 5 (eight-degree patch panel only)  | No power                                     | —                                           |
| Cable 6 (eight-degree patch panel only)  | No power                                     | —                                           |
| Cable 7 (eight-degree patch panel only)  | No power                                     | —                                           |
| Cable 8 (eight-degree patch panel only)  | IL < 11 dB                                   | —                                           |

Stop. You have completed this procedure.

### **DLP-G432 Set the Transponder Wavelength**

| Purpose                   | This task tunes transponder wavelength.                                       |
|---------------------------|-------------------------------------------------------------------------------|
| Tools/Equipment           | Fully C-band tunable transponder or tunable laser source with an LC patchcord |
| Prerequisite Procedures   | DLP-G46 Log into CTC, page 2-26                                               |
| <b>Required/As Needed</b> | As needed                                                                     |
| <b>Onsite/Remote</b>      | Onsite                                                                        |
| Security Level            | Superuser only                                                                |

**Step 1** In card view, display the transponder card.

**Step 2** Click the **Provisioning > Line > Wavelength Trunk Settings** tabs.

Step 3 In the Wavelength field, choose the desired wavelength (C-Band, odd) from the drop-down list.

| Step 4 | Click Apply.                                                                                                    |
|--------|----------------------------------------------------------------------------------------------------|
| Step 5 | Click the <b>Provisioning &gt; Pluggable Port Module &gt; Pluggable Port Module</b> tabs and click <b>Create</b> to preprovision a pluggable port module (PPM), if necessary. |
| Step 6 | Click <b>Ok</b> , then <b>Apply</b> .                                                                                                    |
| Step 7 | Return to your originating procedure (NTP).                                                                                                    |

## **DLP-G433 Record Transponder Optical Power**

| Purpose                        | This task checks and records optical power.                                   |
|--------------------------------|-------------------------------------------------------------------------------|
| Tools/Equipment                | Fully C-band tunable transponder or tunable laser source with an LC patchcord |
|                                | Optical power meter                                                           |
| <b>Prerequisite Procedures</b> | DLP-G46 Log into CTC, page 2-26                                               |
|                                | ANS successfully completed                                                    |
|                                | All sides completely wired (including patch panels)                           |
| <b>Required/As Needed</b>      | As needed                                                                     |
| <b>Onsite/Remote</b>           | Onsite                                                                        |
| Security Level                 | Superuser only                                                                |
|                                |                                                                               |
| Connect the entirel normal     |                                                                               |

- **Step 1** Connect the optical power meter to the transponder output.
- **Step 2** Display card view for the transponder card.
- **Step 3** Click the **Provisioning > Line** tabs, and choose **OOS,MT** (ANSI) or **Locked,maintenance** (ETSI) from the Admin State drop-down list.
- **Step 4** Record the optical power meter value.
- Step 5 Choose OOS, DSBLD (ANSI) or Locked, disabled (ETSI) from the Admin State drop-down list.
- **Step 6** Disconnect the optical power meter from the TX port of the transponder card.
- **Step 7** Return to your originating procedure (NTP).

# **NTP-G187 Perform the Multiring Site Acceptance Test**

| Purpose                        | This procedure checks the connections and the output power values for a multiring node. A multiring node connects two existing in-service two-sides ROADM nodes with two sides (each equipped with MMU cards). |
|--------------------------------|----------------------------------------------------------------------------------------------------|
| Tools/Equipment                | Fully C-band tunable transponder or tunable laser source                                                                                                    |
|                                | 1 15-dB LC attenuator                                                                                                    |
|                                | 1 optical power meter with LC input connector                                                                                                    |
|                                | 1 MPO-LC multicable (LC if the optical power meter has LC input)                                                                                                    |
|                                | 3 LC-LC adapters                                                                                                    |
| <b>Prerequisite Procedures</b> | Chapter 3, "Turn Up a Node"                                                                                                    |
|                                | All sides must be completely wired (including patch panels), except the connections with the MMU cards in the existing in-service ROADM node; for more information, see Chapter 3, "Turn Up a Node"            |
|                                | NTP-G186 Perform the Four-Degree and Eight-Degree Mesh Patch Panel<br>Acceptance Test, page 4-143 (as needed)                                                                                                  |
| <b>Required/As Needed</b>      | As needed                                                                                                    |
| <b>Onsite/Remote</b>           | Onsite                                                                                                    |
| Security Level                 | Superuser only                                                                                                    |
|                                |                                                                                                    |

Optical power measurements require either a tunable laser or a multirate transponder to generate the proper optical wavelength. If multirate transponders were installed during completion of Chapter 3, "Turn Up a Node," they can be used for this procedure. No additional cabling changes are needed.

- **Step 1** Complete the "DLP-G46 Log into CTC" task on page 2-26 at the multiring node where you want to perform the acceptance test. If you are already logged in, continue with Step 2.
- Step 2 From the View menu, choose Go to Network View.
- Step 3 Click the Alarms tab.

<u>Note</u>

- **a.** Verify that the alarm filter is not on. See the "DLP-G128 Disable Alarm Filtering" task on page 9-29 as necessary.
- **b.** Verify that no equipment alarms appear indicating equipment failure or other hardware problems. (Equipment alarms are indicated by an EQPT in the Alarms tab Cond column.) If equipment failure alarms appear, investigate and resolve them before continuing. Refer to the *Cisco ONS 15454 DWDM Troubleshooting Guide* for procedures.
- **Step 4** Insert a full C-band tunable transponder card into an available slot.
- **Step 5** Plug a 15 dB LC attenuator to the TX port of the transponder card.
- **Step 6** Complete the "DLP-G432 Set the Transponder Wavelength" task on page 4-153 to tune the transponder to a wavelength *yyyy.yy* (1530.33 nm, for example).
- Step 7 Complete the "DLP-G433 Record Transponder Optical Power" task on page 4-154.
- **Step 8** Disconnect the optical power meter from the TX port of the transponder card.

- **Step 9** Make the following connections:
  - **a.** Connect the transponder card output port (with the 15 dB attenuator) to the COM-RX port of the 40-WXC-C card on Side A.
  - **b.** Connect the optical power meter to the COM-TX port of the 40-WXC-C card on Side A.
  - **c.** Connect, using an LC-LC adapter, the patchcord from the COM-TX port to the patchcord in the COM-RX port of the Side B 40-WXC-C card.
  - **d.** Connect, using an LC-LC adapter, the patchcord from the COM-TX port to the patchcord in the COM-RX port of the Side C 40-WXC-C card.
  - e. Connect, using an LC-LC adapter, the patchcord from the COM-TX port to the patchcord in the COM-RX port of the Side D 40-WXC-C card.
- Step 10 In node view (single-shelf mode) or multishelf view (multishelf mode), click the Provisioning > WDM-ANS > Parameters tabs. Complete the following:
  - **a**. Record the values of the following parameters:
    - Side A Rx Amplifier Ch Power
    - Side A Rx Power Add&Drop Input Power
    - Side A Tx Power Add&Drop Output Power
    - Side A Rx Threshold Amplifier In Power Fail Th
    - Side B Rx Amplifier Ch Power
    - Side B Rx Power Add&Drop Input Power
    - Side B Tx Power Add&Drop Output Power
    - Side B Rx Threshold Amplifier In Power Fail Th
    - Side C Rx Amplifier Ch Power
    - Side C Rx Power Add&Drop Input Power
    - Side C Tx Power Add&Drop Output Power
    - Side C Rx Threshold Amplifier In Power Fail Th
    - Side D Rx Amplifier Ch Power
    - Side D Rx Power Add&Drop Input Power
    - Side D Tx Power Add&Drop Output Power
    - Side D Rx Threshold Amplifier In Power Fail Th
  - **b.** Change the parameters values as follows:
    - Side A Rx Amplifier Ch Power = 1 dBm
    - Side A Rx Power Add&Drop Input Power = -15 dBm
    - Side A Tx Power Add&Drop Output Power = -15 dBm
    - Side A Rx Threshold Amplifier In Power Fail Th = -30 dBm
    - Side B Rx Amplifier Ch Power = 1 dBm
    - Side B Rx Power Add&Drop Input Power = -15 dBm
    - Side B Tx Power Add&Drop Output Power = -15 dBm
    - Side B Rx Threshold Amplifier In Power Fail Th = -30 dBm
    - Side C Rx Amplifier Ch Power = 1 dBm

- Side C Rx Power Add&Drop Input Power = -15 dBm
- Side C Tx Power Add&Drop Output Power = -15 dBm
- Side C Rx Threshold Amplifier In Power Fail Th = -30 dBm
- Side D Rx Amplifier Ch Power = 1 dBm
- Side D Rx Power Add&Drop Input Power = -15 dBm
- Side D Tx Power Add&Drop Output Power = -15 dBm
- Side D Rx Threshold Amplifier In Power Fail Th = -30 dBm
- **Step 11** In card view, display the transponder card and click the **Provisioning > Line** tabs. Choose **IS** (ANSI) or **Unlocked** (ETSI) from the Admin State drop-down list.
- **Step 12** In card view, display the 40-WXC-C card for Side A and complete the following:
  - a. Click the Provisioning > Optical Line > Parameters tabs. Record the Power value of the COM-RX port.
  - **b.** Verify that the COM-RX value matches the transponder card optical power meter value recorded in the "DLP-G433 Record Transponder Optical Power" task on page 4-154 (+\-1dB).
  - c. Click the Inventory > Info tabs and record the CRX -> EXP insertion loss.
  - **d.** Click the **Provisioning > Optical Line > Parameters** tabs and record the Power value of the EXP-TX port.
  - e. Verify that the EXP-TX port power value = (COM-RX port power value in Step a) (CRX -> EXP insertion loss value in Step d) (+\- 1dB).
- **Step 13** In card view, display the OPT-AMP-17 card for Side A and complete the "DLP-434 Record the OPT-AMP-17-C Power Value" task on page 4-160.
- **Step 14** In card view, display the 40-WXC-C card for Side B and complete the following:
  - a. Complete the "DLP-435 Set the 40-WXC-C OCHNC Parameters" task on page 4-161. Set the Input Port on the Maintenance > OCHNC > Insert Value tabs to 1.
  - **b.** Complete the "DLP-436 Record the 40-WXC-C Power Value" task on page 4-162.
- **Step 15** In card view, display the OPT-AMP-17 card for Side B and complete the "DLP-434 Record the OPT-AMP-17-C Power Value" task on page 4-160.
- **Step 16** In card view, display the 40-WXC-C card for Side C and complete the following:
  - a. Complete the "DLP-435 Set the 40-WXC-C OCHNC Parameters" task on page 4-161. Set the Input Port on the Maintenance > OCHNC > Insert Value tabs to 1.
  - **b.** Complete the "DLP-436 Record the 40-WXC-C Power Value" task on page 4-162.
- **Step 17** In card view, display the OPT-AMP-17 card for Side C and complete the "DLP-434 Record the OPT-AMP-17-C Power Value" task on page 4-160.
- **Step 18** In card view, display the 40-WXC-C card for Side D and complete the following:
  - a. Complete the "DLP-435 Set the 40-WXC-C OCHNC Parameters" task on page 4-161. Set the Input Port on the Maintenance > OCHNC > Insert Value tabs to 1.
  - **b.** Complete the "DLP-436 Record the 40-WXC-C Power Value" task on page 4-162.
- **Step 19** In card view, display the OPT-AMP-17 card for Side D and complete the "DLP-434 Record the OPT-AMP-17-C Power Value" task on page 4-160.
- Step 20 In card view, display the 40-WXC-C card for Side A and complete the "DLP-435 Set the 40-WXC-C OCHNC Parameters" task on page 4-161. Set the Input Port on the Maintenance > OCHNC > Insert Value tabs to 2.

- **Step 21** In card view, display the OPT-AMP-17 card for Side A and complete the "DLP-434 Record the OPT-AMP-17-C Power Value" task on page 4-160.
- **Step 22** Record the optical power meter value and verify that the optical power meter value matches the value recorded in the "DLP-G433 Record Transponder Optical Power" task on page 4-154 (+\- 1dB).
- Step 23 In card view, display the 40-WXC-C card for Side A. Click the Maintenance > OCHNC tabs. In the Return Value COM-TX on selected Wavelength area, click Refresh and then Delete. Repeat for Sides B, C, and D of the 40-WXC-C card.
- **Step 24** To test all wavelengths, repeat Steps 6, 11, 18, and 20 for all supported wavelengths.
- Step 25 In card view, display the transponder card and choose OOS,DSBLD (ANSI) or Locked,disabled (ETSI) from the Admin State drop-down list.
- **Step 26** Disconnect the patchcord in the COM-TX port from the patchcord in the COM-RX port for Side B of the 40-WXC-C card.
- **Step 27** Connect, using an LC-LC adapter, the patchcord from the COM-TX port with the patchcord in the COM-RX port for Side A of the 40-WXC-C card.
- **Step 28** Complete the "DLP-G432 Set the Transponder Wavelength" task on page 4-153 to tune the transponder card to the wavelength set in Step 6.
- **Step 29** Connect the transponder card output port (with the 15-dB-attenuator) to the COM-RX port of the 40-WXC-C card for Side B.
- Step 30 In card view, display the transponder card. Click the Provisioning > Line tabs, and choose IS (ANSI) or Unlocked (ETSI) from the Admin State drop-down list.
- Step 31 Complete the "DLP-435 Set the 40-WXC-C OCHNC Parameters" task on page 4-161 for Sides C and D of the 40-WXC-C card. Set the Input Port on the Maintenance > OCHNC > Insert Value tabs to 2.
- **Step 32** Complete the "DLP-435 Set the 40-WXC-C OCHNC Parameters" task on page 4-161 for Side B of the 40-WXC-C card. Set the Input Port on the **Maintenance > OCHNC > Insert Value** tabs to **3**.
- Step 33 In card view, display the 40-WXC-C card for Side B. Click the Maintenance > OCHNC tabs. In the Return Value COM-TX on selected Wavelength area, click Refresh and then Delete. Repeat for Sides A, C, and D.
- **Step 34** To test all wavelengths, repeat Steps 28 through 33 (omit Step 29) for all supported wavelengths.
- Step 35 In card view, display the transponder card. Click the Provisioning > Line tabs, and choose OOS,DSBLD (ANSI) or Locked,disabled (ETSI) from the Admin State drop-down list.
- **Step 36** Disconnect the patchcord in the COM-TX port from the patchcord in the COM-RX port of Side C of the 40-WXC-C card.
- Step 37 Connect, using an LC-LC adapter, the patchcord from the COM-TX port to the patchcord in the COM-RX port for Side B of the 40-WXC-C card.
- Step 38 Complete the "DLP-G432 Set the Transponder Wavelength" task on page 4-153 to tune the transponder card to the wavelength set in Step 6.
- **Step 39** Connect the transponder card output port (with the 15-dB attenuator) to the COM-RX port of the 40-WXC-C card for Side C.
- **Step 40** In card view for the transponder card, click the **Provisioning > Line** tabs and choose **IS** (ANSI) or **Unlocked** (ETSI) from the Admin State drop-down list.
- **Step 41** Complete the "DLP-435 Set the 40-WXC-C OCHNC Parameters" task on page 4-161 for Sides A and D of the 40-WXC-C card. Set the Input Port on the **Maintenance > OCHNC > Insert Value** tabs to **3**.
- **Step 42** Complete the "DLP-435 Set the 40-WXC-C OCHNC Parameters" task on page 4-161 for Side C of the 40-WXC-C card. Set the Input Port on the **Maintenance > OCHNC > Insert Value** tabs to 4.

- Step 43 In card view, display the 40-WXC-C card and click the Maintenance > OCHNC tabs. In the Return Value COM-TX on selected Wavelength area, click Refresh and then Delete. Repeat for Sides A, B, and D.
- **Step 44** To test all wavelengths, repeat Steps 38 through 43 (omit Step 39) for all supported wavelengths.
- **Step 45** Disconnect the patchcord in the COM-TX port from the patchcord in the COM-RX port of Side D of the 40-WXC-C card.
- **Step 46** Connect, using an LC-LC adapter, the patchcord from the COM-TX port to the patchcord in the COM-RX of Side C of the 40-WXC-C card.
- Step 47 Complete the "DLP-G432 Set the Transponder Wavelength" task on page 4-153 to tune the transponder card to the desired wavelength for testing.
- **Step 48** Connect the transponder card output port (with the 15-dB attenuator) to the COM-RX port of the 40-WXC-C card of Side D.
- Step 49 In card view, display the transponder card. Click the Provisioning > Line tabs, and choose IS (ANSI) or Unlocked (ETSI) from the Admin State drop-down list.
- Step 50 Complete the "DLP-435 Set the 40-WXC-C OCHNC Parameters" task on page 4-161 for Sides A and B of the 40-WXC-C card. Set the Input Port on the Maintenance > OCHNC > Insert Value tabs to 4.
- Step 51 Complete the "DLP-435 Set the 40-WXC-C OCHNC Parameters" task on page 4-161 for Side C of the 40-WXC-C card. Set the Input Port on the Maintenance > OCHNC > Insert Value tabs to 1.
- Step 52 In card view, display the 40-WXC-C card for Side D. Click the Maintenance > OCHNC tabs. In the Return Value COM-TX on selected Wavelength area, click Refresh and then Delete. Repeat for Sides A, B, and C of the 40-WXC-C card.
- **Step 53** To test all wavelengths, repeat Steps 47 through 52 for all supported wavelengths, except Step 48.
- Step 54 In node view (single-shelf mode) or multishelf view (multishelf mode), click the Provisioning > WDM-ANS > Parameters tabs. Restore the values recorded in Step 10a for the following parameters:
  - Side A Rx Amplifier Ch Power
  - Side A Rx Power Add&Drop Input Power
  - Side A Tx Power Add&Drop Output Power
  - Side A Rx Threshold Amplifier In Power Fail Th
  - Side B Rx Amplifier Ch Power
  - Side B Rx Power Add&Drop Input Power
  - Side B Tx Power Add&Drop Output Power
  - Side B Rx Threshold Amplifier In Power Fail Th
  - Side C Rx Amplifier Ch Power
  - Side C Rx Power Add&Drop Input Power
  - Side C Tx Power Add&Drop Output Power
  - Side C Rx Threshold Amplifier In Power Fail Th
  - Side D Rx Amplifier Ch Power
  - Side D Rx Power Add&Drop Input Power
  - Side D Tx Power Add&Drop Output Power
  - Side D Rx Threshold Amplifier In Power Fail Th

- Step 55 In node view (single-shelf mode) or multishelf view (multishelf mode), click the Provisioning > WDM-ANS > Port Status tabs. Click Launch ANS.
- Step 56 Disconnect the patchcord in the COM-TX port from the patchcord in the COM-RX port of Side A of the 40-WXC-C card.
- Step 57 Disconnect the patchcord in the COM-TX port from the patchcord in the COM-RX port of Side B of the 40-WXC-C card.
- Step 58 Disconnect the patchcord in the COM-TX port from the patchcord in the COM-RX port of Side C of the 40-WXC-C card.
- **Step 59** Restore the connections to the MMU cards of the eight sides using the patchcords tested in this procedure:
  - **a.** Connect the patchcord from the COM-TX port of the 40-WXC-C card on Side A to the EXP-A-RX port of the MMU in the lowest slot of the upgraded ROADM Node 1.
  - **b.** Connect the patchcord from the COM-RX port of the 40-WXC-C card on Side A to the EXP-A-TX port of the MMU in the lowest slot of the upgraded ROADM Node 1.
  - **c.** Connect the patchcord from the COM-TX port of the 40-WXC-C card on Side B to the EXP-A-RX port of the MMU in the highest slot of the upgraded ROADM Node 1.
  - **d.** Connect the patchcord from the COM-RX port of the 40-WXC-C card on Side B to the EXP-A-TX port of the MMU in the highest slot of the upgraded ROADM Node 1.
  - **e.** Connect the patchcord from the COM-TX port of the 40-WXC-C card on Side C to the EXP-A-RX port of the MMU in the lowest slot of the upgraded ROADM Node 2.
  - **f.** Connect the patchcord from the COM-RX port of the 40-WXC-C card on Side C to the EXP-A-TX port of the MMU in the lowest slot of the upgraded ROADM Node 2.
  - **g.** Connect the patchcord from the COM-TX port of the 40-WXC-C card on Side D to the EXP-A-RX port of the MMU in the highest slot of the upgraded ROADM Node 2.
  - **h.** Connect the patchcord from the COM-RX port of the 40-WXC-C card on Side D to the EXP-A-TX port of the MMU in the highest slot of the upgraded ROADM Node 2.

Stop. You have completed this procedure.

### DLP-434 Record the OPT-AMP-17-C Power Value

| Purpose                        | This task records the power value of the OPT-AMP-17 card. |
|--------------------------------|-----------------------------------------------------------|
| Tools/Equipment                | None                                                      |
| <b>Prerequisite Procedures</b> | DLP-G46 Log into CTC, page 2-26                           |
|                                | DLP-436 Record the 40-WXC-C Power Value, page 4-162       |
|                                | ANS successfully completed                                |
|                                | All sides completely wired (including patch panels)       |
| <b>Required/As Needed</b>      | As needed                                                 |
| <b>Onsite/Remote</b>           | Onsite                                                    |
| Security Level                 | Superuser only                                            |

#### **Step 1** In card view for the OPT-AMP-17 card for Side *x*, complete the following:

- **a.** Click the **Provisioning > Optical Line > Parameters** tabs and record the Power value of the COM-RX port.
- **b.** Verify the COM-RX port power value matches the value of the EXP-TX port of the 40-WXC-C card in the "DLP-436 Record the 40-WXC-C Power Value" task on page 4-162 (+\- 1 dB).
- c. Click the Provisioning > Op. Ampli. Line > Parameters tabs and record the Total Output Power value of the COM-TX port.
- **d.** Verify that the value is 1 dBm (+-1 dB).
- **Step 2** Return to your originating procedure (NTP).

### **DLP-435 Set the 40-WXC-C OCHNC Parameters**

| Purpose                        | This task sets the OCHNC parameters for the 40-WXC-C card. |
|--------------------------------|------------------------------------------------------------|
| Tools/Equipment                | None                                                       |
| <b>Prerequisite Procedures</b> | DLP-G46 Log into CTC, page 2-26                            |
|                                | ANS successfully completed                                 |
|                                | All sides completely wired (including patch panels)        |
| <b>Required/As Needed</b>      | As needed                                                  |
| <b>Onsite/Remote</b>           | Onsite                                                     |
| Security Level                 | Superuser only                                             |

**Step 1** In the 40-WXC-C card view for Side *x*, complete the following:

- a. Click the Maintenance > OCHNC > Insert Value tabs and set the parameters as follows:
  - Target Power (dBm) = -15.0

### 

**Note** The target power is not set if the power value is higher than the channel power that is allocated and equalized.

- Input Port = x (EXP-RX) (for x, refer to the step in the originating procedure)
- VOA Attenuation (dB) = 13
- Wavelength = Value set in the originating procedure
- b. Click Apply.
- **c.** Click **Refresh**. In the Return Value COM-TX on selected Wavelength field, verify that the Actual Power (dBm) is -15 +\- 0.5dB.

**Step 2** Return to your originating procedure (NTP).

### **DLP-436 Record the 40-WXC-C Power Value**

| Purpose                   | This task records the power value of the 40-WXC-C card for a multiring configuration. |
|---------------------------|---------------------------------------------------------------------------------------|
| Tools/Equipment           | None                                                                                  |
| Prerequisite Procedures   | DLP-G46 Log into CTC, page 2-26                                                       |
|                           | DLP-G433 Record Transponder Optical Power, page 4-154                                 |
|                           | DLP-435 Set the 40-WXC-C OCHNC Parameters, page 4-161                                 |
|                           | ANS successfully completed                                                            |
|                           | All sides completely wired (including patch panels)                                   |
| <b>Required/As Needed</b> | As needed                                                                             |
| <b>Onsite/Remote</b>      | Onsite                                                                                |
| Security Level            | Superuser only                                                                        |

**Step 1** In card view for the 40-WXC-C card for Side *x*, complete the following:

- a. Click the **Provisioning > Optical Line > Parameters** tabs and record the Power value of the COM-TX port.
- **b.** Verify that the COM-TX port value matches Return Value COM-TX on selected Wavelength value retrieved in the "DLP-435 Set the 40-WXC-C OCHNC Parameters" task on page 4-161 (+\- 1 dB).
- **c.** Click the **Provisioning > Optical Line > Parameters** tabs and record the Power value of the EXP-TX port.
- **d.** Click the **Inventory > Info** tabs and record the CRX -> EXP insertion loss value.
- e. Verify that the EXP-TX port power value = (COM-TX port power value) (CRX -> EXP insertion loss value) (+\- 1 dB).
- **Step 2** Return to your originating procedure (NTP).

# **NTP-G188 Perform the Native Mesh Node Acceptance Test**

| Purpose                   | This procedure checks the power values and the optical connections for a native mesh node. Use this test for both new installations and directional upgrades of native mesh nodes. Use this to also test the installation of a new side $n$ to a node. |
|---------------------------|----------------------------------------------------------------------------------------------------|
| Tools/Equipment           | Fully C-band tunable transponder or tunable laser source with an LC patchcord                                                                                                    |
|                           | 1 MPO-LC multicable (LC if the optical power meter has LC input)                                                                                                    |
|                           | 1 LC-LC adapter                                                                                                    |
| Prerequisite Procedures   | All sides must be completely fibered (including mesh patch panels); for more information, see Chapter 3, "Turn Up a Node."                                                                                                    |
|                           | NTP-G186 Perform the Four-Degree and Eight-Degree Mesh Patch Panel<br>Acceptance Test, page 4-143 (optional)                                                                                                    |
| <b>Required/As Needed</b> | As needed                                                                                                    |
| <b>Onsite/Remote</b>      | Onsite                                                                                                    |
| Security Level            | Superuser only                                                                                                    |

- **Step 1** Identify the sides that are already carrying traffic and which sides are going to be tested.
- **Step 2** Complete the "DLP-G46 Log into CTC" task on page 2-26 at the mesh native node where you want to perform the acceptance test. If you are already logged in, continue with Step 3.
- Step 3 From the View menu, choose Go to Network View.
- **Step 4** Click the **Alarms** tab.
  - **a.** Verify that the alarm filter is not on. See the "DLP-G128 Disable Alarm Filtering" task on page 9-29 as necessary.
  - **b.** Verify that no equipment alarms appear indicating equipment failure or other hardware problems. (Equipment alarms are indicated by an EQPT in the Alarms tab Cond column.) If equipment failure alarms appear, investigate and resolve them before continuing. Refer to the *Cisco ONS 15454 DWDM Troubleshooting Guide* for procedures.
- **Step 5** Insert a full C-band tunable transponder into an available slot of the side that you want to test (Side A through H, referred to as Side *x* in this procedure).
- **Step 6** Plug a 15-dB LC attenuator into the trunk TX port of the transponder card.
- Step 7 Select a wavelength that is not used on any of the sides for carrying traffic (or 1530.33 nm if it is a new installation). Complete the "DLP-G432 Set the Transponder Wavelength" task on page 4-153 to tune the transponder for the selected wavelength yyyy.yy.
- **Step 8** Connect the optical power meter to the trunk TX port of the transponder card.
- **Step 9** Complete the "DLP-G433 Record Transponder Optical Power" task on page 4-154.
- Step 10 Disconnect the optical power meter from the TX port of the transponder card.
- **Step 11** In card view, display the OSC-CSM or OSCM card for Side x and complete the following:
  - a. Click the Maintenance > ALS tabs and from the OSRI pull-down menu, select OFF.
  - **b.** From the ALS Mode pull-down menu, select Disable.

- **Step 12** Make the following connections:
  - **a.** Connect the transponder output port (with the 15-dB attenuator) to the Line RX port of the booster amplifier (OPT-BST, OPT-BST-E, OPT-AMP-C, OPT-AMP-17-C, or OSC-CSM) of Side *x*.
  - **b.** Connect the optical power meter to the LINE-TX port of the booster amplifier (OPT-BST, OPT-BST-E, OPT-AMP-C, OPT-AMP-17-C, or OSC-CSM) of Side *x*.
  - **c.** Use a fiber to connect the 40-DMX-C TX port to the 40-MUX-C RX port for the selected wavelength *yyyy.yy* in the 15454-PP-80-LC patch panel for Side x.
- Step 13 In node view (single-shelf mode) or multishelf view (multishelf mode), click the Provisioning > WDM-ANS > Provisioning tabs. Complete the following:
  - **a**. Record the actual values of the following parameters:
    - Side X Rx Amplifier Ch Power
    - Side X Rx Power Add&Drop Input Power
    - Side X Tx Power Add&Drop Output Power
    - Side X Tx Amplifier Ch Power
  - **b.** Set the previous parameters as follows:
    - Side X Rx Amplifier Ch Power = +8 dBm
    - Side X Rx Power Add&Drop Input Power = +8 dBm
    - Side X Tx Power Add&Drop Output Power = -18 dBm
    - Side X Tx Amplifier Ch Power = -1 dBm
  - c. Click Apply.
- Step 14 In node view (single-shelf mode) or multishelf view (multishelf mode), click the Provisioning > WDM-ANS > Port Status tabs. Click Launch ANS.
- **Step 15** In card view, display the 40-DMX-C card for Side *x* and complete the following:
  - **a.** Click the **Provisioning > Optical Line > Parameters** tabs and record the VOA Attenuation Ref. value *y*.
  - **b.** Set the VOA Attenuation Calib. to -y.
  - c. Choose OOS,MT (ANSI) or Locked,maintenance (ETSI) from the Admin State drop-down list.
  - d. Click Apply.
- Step 16 In card view, display the 40-MUX-C card for Side x. Click the Provisioning > Optical Line > Parameters tabs, and choose OOS,MT (ANSI) or Locked,maintenance (ETSI) from the Admin State drop-down list. Click Apply.
- Step 17 In card view, display the booster amplifier card for Side x. Click the Inventory > Info tabs and record the IL02(LINE RX->COM TX) insertion loss value.
- Step 18 In card view, display the transponder card and click the Provisioning > Line tabs. For trunk port, choose OOS,MT (ANSI) or Locked,maintenance (ETSI) from the Admin State drop-down list and click Apply.
- **Step 19** In card view, display the booster amplifier card for Side *x*, and complete the following:
  - a. Click the **Provisioning > Optical Line > Parameters** tabs and record the Power value of the COM-TX port.
  - **b.** Verify the power value of the COM-TX port = (Optical power meter value in Step 9) (LINE RX->COM TX insertion loss value read in Step 17) (+\- 1 dB).

- **Step 20** In card view, display the preamplifier card (OPT-PRE, OPT-AMP-C, or OPT-AMP-17C) for Side *x* and complete the following:
  - **a**. Click the **Provisioning > Optical Line > Parameters** tabs and record the Power value of the COM-RX port.
  - **b.** Verify that the COM-RX power value matches the value in Step 19b (+\- 1 dB).
  - **c.** Click the **Provisioning > Opt. Ampli. Line > Parameters** tabs and record the Total Output Power value of the COM-TX port.
  - **d.** Verify that the value is +8 dBm(+-1 dB).
- **Step 21** In card view, display the 40-WXC-C card for Side *x* and complete the following:
  - **a.** Click the **Provisioning > Optical Line > Parameters** tabs and record the Power value of the COM-RX port.
  - **b.** Verify that the value matches the COM-TX port power value in Step 20c (+/- 1dB).
  - c. Click the **Inventory > Info** tabs and record the CRX -> EXP insertion loss.
  - d. Record the CRX -> DROP insertion loss.
  - e. Click the **Provisioning > Optical Line > Parameters** tabs and record the Power value of the EXP-TX port.
  - f. On the same screen, record the Power value of the DROP-TX port.
  - **g.** Verify that the EXP-TX Power value in Step 21e = (COM-RX value in Step 21a) (CRX -> EXP value in Step 21c) (+\- 1 dB).
  - **h.** Verify that the DROP-TX value in Step 21f = (COM-RX value in Step 21a) (CRX -> DROP value in Step 21d) (+\- 1 dB).
- **Step 22** In card view, display the 40-DMX-C card for Side *x* and complete the following:
  - **a.** Click the **Provisioning > Optical Line > Parameters** tabs and record the Power value of the COM-RX port.
  - **b.** Verify that the COM-RX power value in Step a matches the value in Step 21f (+\- 1 dB).
  - **c.** Click the **Inventory > Info** tabs and record the 1RX -> xTX insertion loss (where *x* is the channel number associated with *yyyy.yy* wavelength).
  - **d.** Click the **Provisioning > Optical Chn > Parameters** tabs and record the Power value of the CHAN-TX port associated with *yyyy.yy* wavelength.
  - e. Verify that the CHAN-TX port Power value = (COM-RX power value in Step 22a)  $(1RX \rightarrow xTX)$  insertion loss value in Step 22c) (+\- 1 dB).
- **Step 23** In card view, display the 40-MUX-C card for Side *x* and complete the following:
  - **a.** Click the **Provisioning > Optical Chn > Parameters** tabs and record the Power value of the CHAN-RX port associated with the selected *yyyy.yy* wavelength.
  - **b.** Verify that the CHAN-RX value in Step 23a = (CHAN-TX value in Step 22d) (+-1.5 dB).
  - **c.** Click the **Inventory > Info** tabs and record the *x*RX -> 1TX insertion loss (where *x* is the channel number associated with *yyyy.yy* wavelength).
  - **d.** Click the **Provisioning > Optical Line > Parameters** tabs, record the Power value of the COM-TX port.
  - e. Verify that the COM-TX Power value = (CHAN-RX value in Step 23a) (yRX -> 1TX value in Step 23c) (+\− 1 dB).

- **Step 24** In card view, display the 40-WXC-C card for Side *x* and complete the following:
  - **a**. Click the **Maintenance > OCHNC** tabs, and in the Insert Value section, set the available parameters as follows:
    - Target Power (dBm) = -18.0

- **Note** The target power is not set if the power value is higher than the channel power that is allocated and equalized.
  - Input port = 9 (ADD-RX)
  - VOA Attenuation (dB) = 13
  - Wavelength = *yyyy.yy* (wavelength selected in Step 7)
- b. Click Apply.
- **c.** In the Return Value COM-TX section on selected Wavelength area, click **Refresh** and verify that the Actual Power (dBm) is the Target Power from Step 24a +\- 0.5 dB. If the channel does not come up, reduce VOA Attenuation by 5dB in Step 24a until the target power is reached.
- **d.** Click the **Provisioning > Optical Line > Parameters** tabs and record the Power value of the COM-TX port.
- **e.** Verify that the COM-TX Power value matches the Actual Power value in Step 24c (+\- 1 dB).
- **Step 25** In card view, display the booster amplifier card for Side *x*, and complete the following:
  - **a.** Click the **Provisioning > Optical Line > Parameters** tabs and record the Power value of the COM-RX port.
  - **b.** Verify COM-RX Power value matches the COM-TX Power value in Step 24d (+-1 dB).
  - c. Click the **Provisioning > Opt. Ampli. Line > Parameters** tabs and record the Power value of the LINE-TX port.
  - **d.** Verify that the LINE-TX value matches the Side *x* Tx Amplifier Ch Power recorded in Step 13b (+\- 1 dB).
  - e. Record the optical power meter value.
  - f. Verify that the optical power meter value matches the LINE-TX value in Step 25c (+\- 1 dB).
- **Step 26** Select Select the 40-WXC-C card on Side *n* where *n* is A, B, C, D, E, F, G, or H but *n* is not equal to *x*, go to the card view and complete the following:
  - **a.** Click the **Maintenance > OCHNC** tabs, and in the Insert Values section, set the available parameters as follows:
    - Target Power (dBm) = -22.0

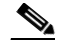

- **Note** The target power is not set if the power value is higher than the channel power that is allocated and equalized.
  - Input port = x (EXP-RX)
  - VOA Attenuation (dB) = 20
  - Wavelength = *yyyy.yy* (wavelength selected in Step 7)
- b. Click Apply.

- **c.** In the Return Value COM-TX on selected Wavelength area, click **Refresh** and verify that the Actual Power (dBm) is Target Power of Step 26a +\- 0.5 dB. If the channel does not come up, reduce VOA Attenuation by 5dB in Step 26a until the target power is reached.
- **d.** Click the **Provisioning > Optical Line > Parameters** tabs and record the Power value of the COM-TX port.
- e. Verify that the value of the COM-TX port matches the Actual Power value in Step 26c (+\- 1 dB).
- f. Click the Maintenance > OCHNC tabs. In the Return Value COM-TX on selected Wavelength area, click **Refresh** and then **Delete**.
- **Step 27** Repeat Step 26 for all the others of Side *n*, where *n* is A, B, C, D, E, F, G, or H but *n* not equal to *x*.
- Step 28 In card view, display the 40-WXC-C card for Side x and click the Maintenance > OCHNC tabs. In the Return Value COM-TX on selected Wavelength area, click Refresh and then Delete.
- Step 29 In card view, display the transponder card and click the Provisioning > Line tabs. For trunk port, choose OOS,DSBLD (ANSI) or Locked,disabled (ETSI) from the Admin State drop-down list. Click Apply.
- **Step 30** To test all wavelengths, repeat Step 7 through Step 29 for each wavelength. In Step 7, set the wavelength to the next odd wavelength.
- **Step 31** Disconnect the optical power meter from the LINE-TX port of the booster amplifier of the Side *x*.
- **Step 32** Disconnect the transponder output port (with the 15-dB attenuator) from the LINE-RX port of the booster amplifier of the Side *x*.
- Step 33 In card view, display the 40-DMX-C card for Side x and click the Provisioning > Optical Line > Parameters tabs. Complete the following:
  - **a.** Choose **IS,AINS** (ANSI) or **Unlocked,automaticInService** (ETSI) from the Admin State drop-down list.
  - **b.** Change the VOA Attenuation Calib. from the existing value to 0 (zero).
  - c. Click Apply.
- Step 34 In card view, display the 40-MUX-C card for Side x and click the Provisioning > Optical Line > Parameters tabs. Choose IS,AINS (ANSI) or Unlocked,automaticInService (ETSI) from the Admin State drop-down list and click Apply.
- Step 35 In node view (single-shelf mode) or multishelf view (multishelf mode), click the Provisioning > WDM-ANS > Parameters tabs and restore the values recorded in Step 13a for the following parameters:
  - Side X Rx Amplifier Ch Power
  - Side X Rx Power Add&Drop Input Power
  - Side X Tx Power Add&Drop Output Power
  - Side X Tx Amplifier Ch Power
- **Step 36** Repeat Steps 5 through 35 for all the others sides that are being installed.
- Step 37 In node view (single-shelf mode) or multishelf view (multishelf mode), click the Provisioning > WDM-ANS > Port Status tabs. Click Launch ANS.

Stop. You have completed this procedure.

# **NTP-G189 Perform the Node Upgrade Acceptance Test**

| Purpose                        | This procedure checks the connections and the output power values for a node in an upgraded ring. The upgraded node connects an existing in-service ROADM node with two sides (each equipped with MMU cards) to a native mesh node with two sides. |
|--------------------------------|----------------------------------------------------------------------------------------------------|
| Tools/Equipment                | Fully C-band tunable transponder or tunable laser source with an LC patchcord                                                                                                    |
|                                | 1 15-dB LC attenuator                                                                                                    |
|                                | 1 optical power meter with LC input connector                                                                                                    |
|                                | 2 LC-LC patchcords (or at least one for each native side)                                                                                                    |
|                                | 1 LC-LC adapter                                                                                                    |
| <b>Prerequisite Procedures</b> | Chapter 3, "Turn Up a Node"                                                                                                    |
|                                | All sides completely wired (including patch panels), except the connections with the MMU cards in the existing in-service ROADM node; for more information, see Chapter 3, "Turn Up a Node"                                                        |
|                                | NTP-G186 Perform the Four-Degree and Eight-Degree Mesh Patch Panel<br>Acceptance Test, page 4-143                                                                                                    |
| <b>Required/As Needed</b>      | As needed                                                                                                    |
| <b>Onsite/Remote</b>           | Onsite                                                                                                    |
| Security Level                 | Superuser only                                                                                                    |

- **Step 1** Complete the "DLP-G46 Log into CTC" task on page 2-26 at the upgrade node where you want to perform the acceptance test. If you are already logged in, continue with Step 2.
- Step 2 From the View menu, choose Go to Network View.
- Step 3 Click the Alarms tab.
  - **a.** Verify that the alarm filter is not on. See the "DLP-G128 Disable Alarm Filtering" task on page 9-29 as necessary.
  - b. Verify that no equipment alarms appear indicating equipment failure or other hardware problems. (Equipment alarms are indicated by an EQPT in the Alarms tab Cond column.) If equipment failure alarms appear, investigate and resolve them before continuing. Refer to the *Cisco ONS 15454 DWDM Troubleshooting Guide* for procedures.
- Step 4 Insert a full C-band tunable transponder into an available slot for the node that you want to test.
- **Step 5** Plug a 15-dB LC attenuator to the TX port of the transponder.
- **Step 6** Complete the "DLP-G432 Set the Transponder Wavelength" task on page 4-153 to tune the transponder to a wavelength *yyyy.yy* that is not used in any of the sides already carrying traffic (or 1530.33 nm if it is a new installation).
- Step 7 Complete the "DLP-G433 Record Transponder Optical Power" task on page 4-154.
- **Step 8** Disconnect the optical power meter from the TX port of the transponder card.
- **Step 9** Make the following connections:
  - **a.** Connect the transponder card output port (with the 15-dB attenuator) to the COM-RX port of the 40-WXC-C card on Side A.

- **b.** Connect the optical power meter to the COM-TX port of the 40-WXC-C card on Side A.
- **c.** Connect, using the LC-LC adapter, the patchcord from the COM-TX port with the patchcord from the COM-RX port of the Side B 40-WXC-C card.
- Step 10 In node view (single-shelf mode) or multishelf view (multishelf mode), click the Provisioning > WDM-ANS > Parameters tabs. Complete the following:
  - **a**. Record the values of the following parameters:
    - Side A Rx Amplifier Ch Power
    - Side A Rx Power Add&Drop Input Power
    - Side A Tx Power Add&Drop Output Power
    - Side A Rx Threshold Amplifier In Power Fail Th
    - Side B Rx Amplifier Ch Power
    - Side B Power Add&Drop Input Power
    - Side B Power Add&Drop Output Power
    - Side B Rx Threshold Amplifier In Power Fail Th
  - **b.** Change the parameters values as follows:
    - Side A Rx Amplifier Ch Power = 1 dBm
    - Side A Rx Power Add&Drop Input Power = -15 dBm
    - Side A Tx Power Add&Drop Output Power = -15 dBm
    - Side A Rx Threshold Amplifier In Power Fail Th = -30 dBm
    - Side B Rx Amplifier Ch Power = 1 dBm
    - Side B Power Add&Drop Input Power = -15 dBm
    - Side B Power Add&Drop Output Power = -15 dBm
    - Side B Rx Threshold Amplifier In Power Fail Th = -30 dBm
  - c. Click Apply.
  - d. In node view (single-shelf mode) or multishelf view (multishelf mode), click the **Provisioning** > WDM-ANS > Port Status tabs. Click Launch ANS.
- Step 11 Display card view for the amplifier card (OPT-AMP-C or OPT-AMP-17C), on Side A and click the Provisioning > Card tabs. From the Working Card Mode drop-down list, verify that OPT-PRE appears and if not, choose it. Click Apply. Repeat for Side B.
- **Step 12** Display card view for the transponder card and click the **Provisioning > Line** tabs. Choose **IS** (ANSI) or **Unlocked** (ETSI) from the Admin State drop-down list and click **Apply**.
- **Step 13** In card view, display the 40-WXC-C card of Side A and complete the following:
  - a. Click the **Provisioning > Optical Line > Parameters** tabs. Record the Power value of the COM-RX port.
  - **b.** Verify that the COM-RX value matches the transponder card optical power meter value recorded in Step 7 (+\- 1 dB).
  - c. Click the Inventory > Info tabs and record the CRX -> EXP insertion loss.
  - **d.** Click the **Provisioning > Optical Line > Parameters** tabs and record the Power value of the EXP-TX port.

- e. Verify that the EXP-TX port power value = (COM-RX port power value in Step a) (EXP-TX Power value in Step d) (+\- 1 dB).
- **Step 14** In card view, display the OPT-AMP-17 card for Side A and complete the "DLP-434 Record the OPT-AMP-17-C Power Value" task on page 4-160.
- **Step 15** In card view, display the 40-WXC-C card for Side B and complete the following:
  - a. Complete the "DLP-435 Set the 40-WXC-C OCHNC Parameters" task on page 4-161. Set the Input Port on the Maintenance > OCHNC > Insert Value tabs to 1.
  - **b.** Click the **Provisioning > Optical Line > Parameters** tabs and record the Power value of the COM-TX port.
  - **c.** Click the **Provisioning > Optical Line > Parameters** tabs and record the Power value of the COM-RX port.
  - **d.** Verify that the COM-RX Power value matches the COM-TX port Power value in b (+-1 dB).
  - e. Click the **Provisioning > Optical Line > Parameters** tabs and record the Power value of the EXP-TX port.
  - f. Click the Inventory > Info tabs and record the CRX -> EXP insertion loss value.
  - **g.** Verify that the EXP-TX port power value = (COM-RX port power value) (CRX -> EXP insertion loss value) (+\- 1 dB)
- **Step 16** In card view, display the OPT-AMP-17 card for Side B and complete the "DLP-434 Record the OPT-AMP-17-C Power Value" task on page 4-160.
- Step 17 In card view, display the 40-WXC-C for Side A and complete the "DLP-435 Set the 40-WXC-C OCHNC Parameters" task on page 4-161. Set the Input Port on the Maintenance > OCHNC > Insert Value tabs to 2.
- Step 18 In card view, display the 40-WXC-C for Side C and complete the "DLP-435 Set the 40-WXC-C OCHNC Parameters" task on page 4-161. Set the Input Port on the Maintenance > OCHNC > Insert Value tabs to 1.
- Step 19 In card view, display the 40-WXC-C for Side D and complete the "DLP-435 Set the 40-WXC-C OCHNC Parameters" task on page 4-161. Set the Input Port on the Maintenance > OCHNC > Insert Value tabs to 1.
- Step 20 In card view, display the 40-WXC-C for Side A and click the Maintenance > OCHNC tabs. In the Return Value COM-TX on selected Wavelength area, click Refresh and then Delete. Repeat for Sides B, C, and D of the 40-WXC-C card.
- **Step 21** Display card view for the transponder card and choose **OOS,DSBLD** (ANSI) or **Locked,disabled** (ETSI) from the Admin State drop-down list.
- **Step 22** Disconnect the patchcord in the COM-TX port from the patchcord in the COM-RX port of Side B of the 40-WXC-C card.
- **Step 23** Connect, using the LC-LC adapter, the patchcord from the COM-TX port with the patchcord in the COM-RX port for Side A of the 40-WXC-C card.
- **Step 24** Complete the "DLP-G432 Set the Transponder Wavelength" task on page 4-153 to tune the transponder to the wavelength set in Step 6.
- **Step 25** Connect the transponder card output port (with the 15-dB attenuator) to the COM-RX port of the 40-WXC-C card on Side B.
- Step 26 Display card view for the transponder card. Click the Provisioning > Line tabs, and choose IS (ANSI) or Unlocked (ETSI) from the Admin State drop-down list.

- Step 27 In card view, display the 40-WXC-C card for Side A and complete the "DLP-435 Set the 40-WXC-C OCHNC Parameters" task on page 4-161. Set the Input Port on the Maintenance > OCHNC > Insert Value tabs to 2.
- Step 28 In card view, display the 40-WXC-C for Side B and complete the "DLP-435 Set the 40-WXC-C OCHNC Parameters" task on page 4-161. Set the Input Port on the Maintenance > OCHNC > Insert Value tabs to 1.
- Step 29 In card view, display the 40-WXC-C for Side C and complete the "DLP-435 Set the 40-WXC-C OCHNC Parameters" task on page 4-161. Set the Input Port on the Maintenance > OCHNC > Insert Value tabs to 2.
- Step 30 In card view, display the 40-WXC-C for Side D and complete the "DLP-435 Set the 40-WXC-C OCHNC Parameters" task on page 4-161. Set the Input Port on the Maintenance > OCHNC > Insert Value tabs to 2.
- Step 31 In card view, display the 40-WXC-C for Side B and click the Maintenance > OCHNC tabs. In the Return Value COM-TX on selected Wavelength area, click Refresh and then Delete. Repeat for Sides A, C, and D of the 40-WXC-C card.
- Step 32 Display the card view for the transponder card. Click the Provisioning > Line tabs, and choose OOS,DSBLD (ANSI) or Locked,disabled (ETSI) from the Admin State drop-down list.
- Step 33 In node view (single-shelf mode) or multishelf view (multishelf mode), click the Provisioning > WDM-ANS > Parameters tabs. Restore the values recorded in Step 10a for the following parameters:
  - Side A Rx Amplifier Ch Power
  - Side A Rx Power Add&Drop Input Power
  - Side A Tx Power Add&Drop Output Power
  - Side A Rx Threshold Amplifier In Power Fail Th
  - Side B Rx Amplifier Ch Power
  - Side B Rx Power Add&Drop Input Power
  - Side B Tx Power Add&Drop Output Power
  - Side B Rx Threshold Amplifier In Power Fail Th
- Step 34 In node view (single-shelf mode) or multishelf view (multishelf mode), click the Provisioning > WDM-ANS > Port Status tabs. Click Launch ANS.
- **Step 35** Disconnect the patchcord in the COM-TX port from the patchcord in the COM-RX port of Side A of the 40-WXC-C card.
- **Step 36** Make the following connections:
  - **a.** Connect the transponder output port (with the 15-dB attenuator) to the Line RX port of the booster amplifier of Side C.
  - b. Connect the optical power meter to the LINE-TX port of the booster amplifier of Side C.
  - **c.** Connect the client TX of lambda *yyyy.yy* to the client RX of lambda *yyyy.yy* on the Side C patch panel.
- Step 37 In node view (single-shelf mode) or multishelf view (multishelf mode), click the Provisioning > WDM-ANS > Parameters tabs and complete the following:
  - **a**. Record the actual values of the following parameters:
    - Side X Rx Amplifier Ch Power
    - Side X Rx Power Add&Drop Input Power
    - Side X Tx Power Add&Drop Output Power

L

- Side X Tx Amplifier Ch Power
- **b.** Set the parameters as follows:
  - Side X Rx Amplifier Ch Power = 8 dBm
  - Side X Rx Power Add&Drop Input Power = 8 dBm
  - Side X Tx Power Add&Drop Output Power = -18 dBm
  - Side X Tx Amplifier Ch Power = -8 dBm
- c. Click Apply.
- Step 38 In node view (single-shelf mode) or multishelf view (multishelf mode), click the Provisioning > WDM-ANS > Port Status tabs. Click Launch ANS.
- **Step 39** In card view, display the 40-DMX-C card for Side C and complete the following:
  - **a.** Click the **Provisioning > Optical Line > Parameters** tabs and record the VOA Attenuation Ref. value *y*.
  - **b.** Set the VOA Attenuation Calib. to -y.
  - c. Choose OOS,MT (ANSI) or Locked,maintenance (ETSI) from the Admin State drop-down list.
  - d. Click Apply.
- Step 40 In card view, display the 40-MUX-C card for Side C and click the Provisioning > Optical Line > Parameters tabs. Choose OOS,MT (ANSI) or Locked,maintenance (ETSI) from the Admin State drop-down list and click Apply.
- Step 41 In card view, display the booster amplifier card for Side C. Click the Inventory > Info tabs and record the LINE RX -> COM TX insertion loss.
- **Step 42** Display the transponder card in card view and click the **Provisioning > Line** tabs. Choose **IS** (ANSI) or **Unlocked** (ETSI) from the Admin State drop-down list and click **Apply**.
- **Step 43** In card view, display the booster amplifier card for Side C and complete the following:
  - **a.** Click the **Provisioning > Optical Line > Parameters** tabs and record the Power value of the COM-TX port.
  - b. Verify the COM-TX Power value = (Optical power meter value) (LINE RX -> COM TX insertion loss value in Step 41) (+\- 1 dB).
- **Step 44** In card view, display the preamplifier card for Side C and complete the following:
  - a. Click the **Provisioning > Optical Line > Parameters** tabs and record the Power value of the COM-RX port.
  - **b.** Verify that the COM-RX Power value matches the COM-TX port Power value in Step 43a (+\- 1 dB).
  - **c.** Click the **Provisioning > Opt. Ampli. Line > Parameters** tabs and record the Total Output Power value of the COM-TX port.
  - **d.** Verify that the COM-TX Total Output Power value is 8 dBm (+\- 1 dB).
- Step 45 In card view, display the 40-WXC-C card for Side C and complete the following:
  - a. Click the **Provisioning > Optical Line > Parameters** tabs and record the Power value of the COM-RX port.
  - **b.** Verify that the COM-RX power value matches the Total Output Power value of the COM-TX port value in Step 44c (+\- 1 dB).
  - c. Click the Inventory > Info tabs and record the CRX -> EXP insertion loss.

- **d**. Record the CRX -> DROP insertion loss.
- Click the Provisioning > Optical Line > Parameters tabs and record the Power value of the EXP-TX port.
- f. Click the Provisioning > Optical Line > Parameters tabs and record the Power value of the DROP-TX port.
- **g.** Verify that the EXP-TX Power value in Step **e** = (COM-RX value in Step **a**) (CRX -> EXP value in Step **c**) (+\- 1 dB).
- h. Verify that the DROP-TX value in Step f = (COM-RX value in Step a) (CRX -> DROP value in Step d) (+\- 1 dB).
- Step 46 In card view, display the 40-DMX-C card for Side C and complete the following:
  - a. Click the Provisioning > Optical Line > Parameters tabs and record the Power value of the COM-RX port.
  - **b.** Verify that the COM-RX port Power value in Step a matches the COM-TX port Power value in Step 45b (+\- 1 dB).
  - **c.** Click the **Inventory > Info** tabs and record the 1RX -> yTX insertion loss (where y is the channel number associated with yyyy.yy wavelength).
  - **d.** Click the **Provisioning > Optical Chn > Parameters** tabs and record the Power value of the CHAN-TX port associated with *yyyy.yy* wavelength.
  - e. Verify that the CHAN-TX Power value = (COM-RX Power value in Step a) (1RX -> yTX insertion loss value in Step c) (+\- 1 dB).
- **Step 47** In card view, display the 40-MUX-C card for Side C and complete the following:
  - **a.** Click the **Provisioning > Optical Chn > Parameters** tabs and record the Power value of the CHAN-RX port associated with *yyyy.yy* wavelength.
  - **b.** Verify that the CHAN-RX value matches the CHAN-TX Power value in Step 46d (+- 1.5 dB).
  - **c.** Click the **Inventory > Info** tabs and record the yRX -> 1TX insertion loss (where y is the channel number associated with *yyyy.yy* wavelength).
  - **d.** In the **Provisioning > Optical Line > Parameters** tabs, record the Power value of the COM-TX port.
  - e. Verify that the COM-TX Power value = (CHAN-RX Power value in Step a) (yRX -> 1TX insertion loss value in Step c) (+\- 1 dB).
- Step 48 In card view, display the 40-WXC-C card for Side C, and complete the following:
  - a. Click the Maintenance > OCHNC > Insert Value tabs, and set the available parameters as follows:
    - Target Power (dBm) = -18.0

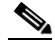

**Note** The target power is not set if the power value is higher than the channel power that is allocated and equalized.

- Input port = 9 (ADD-RX)
- VOA Attenuation (dB) = 13
- Wavelength = *yyyy.yy* (value set in Step 6)
- b. Click Apply.

- c. Click the Maintenance > OCHNC tabs. In the Return Value COM-TX on selected Wavelength area, click **Refresh** and verify that the Actual Power (dBm) is -18 +\- 0.5 dB.
- **d.** Click the **Provisioning > Optical Line > Parameters** tabs and record the Power value of the COM-TX port.
- e. Verify that the COM-TX Power value matches the Actual Power value in Step c (+\- 1 dB).
- **Step 49** In card view, display the booster amplifier card for Side C, and complete the following:
  - **a.** Click the **Provisioning > Optical Line > Parameters** tabs and record the Power value of the COM-RX port.
  - **b.** Click the **Provisioning > Opt. Ampli. Line > Parameters** tabs and record the Power value of the LINE-TX port.
  - **c.** Verify that the LINE-TX value matches the Side C Tx Amplifier Ch Power recorded in Step 37a (+\- 1 dB).
  - **d**. Record the optical power meter value.
  - **e.** Verify that the optical power meter value matches the LINE-TX Power value in Step b (+-1 dB).
- Step 50 In card view, display the 40-WXC-C card for Side C, and click the Maintenance > OCHNC tabs. In the Return Value COM-TX on selected Wavelength area, click Refresh and then Delete.
- **Step 51** Display Side A of the 40-WXC-C card in card view, and complete the following:
  - a. Click the Maintenance > OCHNC > Insert Value tabs, and set the available parameters as follows:
    - Target Power (dBm) = -18.0

**Note** The target power is not set if the power value is higher than the channel power that is allocated and equalized.

- Input port = 3 (EXP-RX)
- VOA Attenuation (dB) = 13
- Wavelength = *yyyy.yy* (value set in Step 6)
- b. Click Apply.
- c. In the Return Value COM-TX on selected Wavelength area, click **Refresh** and verify that the Actual Power (dBm) is −18 +\- 0.5 dB.
- **d.** Click the **Provisioning > Optical Line > Parameters** tabs and record the Power value of the COM-TX port.
- e. Verify that the value of the COM-TX port matches the Actual Power value in Step c (+ 1 dB).
- f. Click the Maintenance > OCHNC tabs. In the Return Value COM-TX on selected Wavelength area, click **Refresh** and then **Delete**.
- **Step 52** Repeat Step 51 for the 40-WXC-C card of Side B.
- **Step 53** Repeat Step 51 for the 40-WXC-C card of Side D.
- **Step 54** Display card view for the transponder card and choose **OOS,DSBLD** (ANSI) or **Locked,disabled** (ETSI) from the Admin State drop-down list.
- **Step 55** Connect the transponder output port (with the 15-dB attenuator) to the Line RX port of the booster amplifier of Side D.
- **Step 56** Complete the "DLP-G432 Set the Transponder Wavelength" task on page 4-153 to tune the transponder to the next odd wavelength after *yyyy.yy* nm.

- Step 57 Disconnect the patchcord between the client TX of lambda *yyyy.yy* from the client RX of lambda *yyyy.yy* on the Side C patch panel. Use this patchcord to connect the client TX of lambda *yyyy.yy* to the client RX of lambda *yyyy.yy* on the Side D patch panel. Note that *yyyy.yy* was recorded in Step 6.
- **Step 58** Repeat Steps 37 to 51 for Side D.
- **Step 59** Display Side A of the 40-WXC-C card in card view, and complete the following:
  - a. Click the **Maintenance > OCHNC > Insert Value** tabs, and set the available parameters as follows:
    - Target Power (dBm) = -18.0

**Note** The target power is not set if the power value is higher than the channel power that is allocated and equalized.

- Input port = 4 (EXP-RX)
- VOA Attenuation (dB) = 13
- Wavelength = *yyyy.yy* (value set in Step 6)
- **b.** Click **Apply**.
- **c.** In the Return Value COM-TX on selected Wavelength area, click **Refresh** and verify that the Actual Power (dBm) is -18 +\- 0.5 dB.
- d. Click the Provisioning > Optical Line > Parameters tabs and record the Power value of the COM-TX port.
- **e.** Verify that the value of the COM-TX port matches the Actual Power value in Step c (+-1 dB).
- f. Click the Maintenance > OCHNC tabs. In the Return Value COM-TX on selected Wavelength area, click **Refresh** and then **Delete**.
- **Step 60** Repeat Step 59 for the 40-WXC-C card of Side B.
- **Step 61** Repeat Step 59 for the 40-WXC-C card of Side C.
- **Step 62** Disconnect the optical power meter from the LINE-TX port of the booster amplifier of Side D.
- **Step 63** Disconnect the transponder output port (with the 15-dB attenuator) from the LINE-RX port of the booster amplifier of the Side x.
- **Step 64** In card view, display the 40-DMX-C card for Side C, and complete the following:
  - a. Click the **Provisioning > Optical Line > Parameters** tabs.
  - **b.** Choose **IS,AINS** (ANSI) or **Unlocked,automaticInService** (ETSI) from the Admin State drop-down list.
  - **c.** Set the VOA Attenuation Calib to 0 (zero).
  - d. Click Apply.
- Step 65 In card view, display the 40-MUX-C card for Side C and click the Provisioning > Optical Line > Parameters tabs. Choose IS,AINS (ANSI) or Unlocked,automaticInService (ETSI) from the Admin State drop-down list and click Apply.
- **Step 66** Repeat Steps 64 and 65 for Side D.
- Step 67 In node view (single-shelf mode) or multishelf view (multishelf mode), click the Provisioning >
   WDM-ANS > Parameters tabs and restore the values recorded in Step 37a for the following parameters for Sides C and D:
  - Side X Rx Amplifier Ch Power

- Side X Rx Power Add&Drop Input Power
- Side X Tx Power Add&Drop Output Power
- Step 68 In node view (single-shelf mode) or multishelf view (multishelf mode), click the Provisioning > WDM-ANS > Port Status tabs. Click Launch ANS.
- **Step 69** Restore the connections to the MMU cards of the four sides using the patchcords tested in this procedure:
  - **a.** Connect the patchcord from the COM-TX port of the 40-WXC-C card on Side A to the EXP-A-RX port of the MMU in the lowest slot of the upgraded ROADM node.
  - **b.** Connect the patchcord from the COM-RX port of the 40-WXC-C card on Side A to the EXP-A-TX port of the MMU in the lowest slot of the upgraded ROADM node.
  - **c.** Connect the patchcord from the COM-TX port of the 40-WXC-C card on Side B to the EXP-A-RX port of the MMU in the highest slot of the upgraded ROADM node.
  - **d.** Connect the patchcord from the COM-RX port of the 40-WXC-C card on Side B to the EXP-A-TX port of the MMU in the highest slot of the upgraded ROADM node.

Stop. You have completed this procedure.